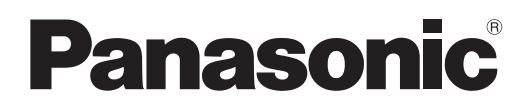

# Istruzioni per l'uso Manuale di funzionamento

Proiettore DLP<sup>™</sup> Uso commerciale

Modello n. PT-FRZ60 PT-FRZ50

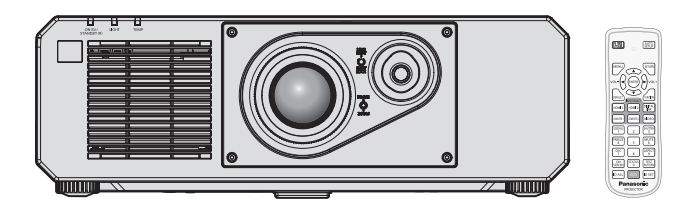

Grazie per aver acquistato questo prodotto Panasonic.

- Le istruzioni per l'uso fanno riferimento alla versione 1.02 del firmware e le successive.
- Il presente manuale è valido per tutti i modelli, indipendentemente dai suffissi del numero di modello.
  - per Taiwan
    - BT: Modello nero
  - per l'India
  - BD: Modello neroper gli altri Paesi o regioni
    - B: Modello nero W: Modello bianco
- Prima di utilizzare il prodotto, leggere attentamente le istruzioni e custodire il manuale per consultazioni future.
- Prima di utilizzare il prodotto, assicurarsi di leggere "Avviso importante per la sicurezza" (
  pagine 5 a 12).

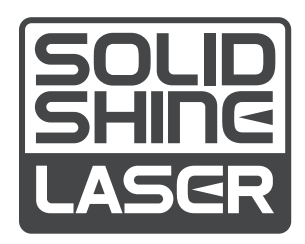

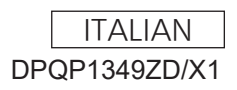

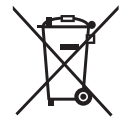

# Contenuti

# Avviso importante per la sicurezza ......5

# Capitolo 1 Preparazione

| Precauzioni per l'uso                          | 16 |
|------------------------------------------------|----|
| Uso previsto del prodotto                      | 16 |
| Materiale di protezione dell'obiettivo         | 16 |
| Precauzioni per il trasporto                   | 16 |
| Precauzioni per l'installazione                | 16 |
| Sicurezza                                      | 19 |
| DIGITAL LINK                                   | 19 |
| Art-Net                                        | 19 |
| Software applicativo supportato dal proiettore | 19 |
| Conservazione                                  | 20 |
| Smaltimento                                    | 20 |
| Precauzioni per l'uso                          | 20 |
| Accessori                                      | 21 |
| Accessori opzionali                            | 22 |
| Informazioni sul proiettore                    | 23 |
| Telecomando                                    | 23 |
| Corpo del proiettore                           | 24 |
| Preparazione del telecomando                   | 27 |
| Inserimento e rimozione delle batterie         | 27 |
| In caso di utilizzo di proiettori multipli     | 27 |
|                                                |    |

# Capitolo 2 Introduzione

| Impostazioni                             | 29 |
|------------------------------------------|----|
| Presa utilizzabile                       | 29 |
| Modalità di installazione                | 29 |
| Componenti per installazione (opzionali) | 30 |
| Immagine proiettata e raggio di azione   | 30 |
| Collegamento                             | 33 |
| Prima del collegamento                   | 33 |
| Esempio di collegamento: apparecchio AV  | 33 |
| Esempio di collegamento: computer        | 34 |
| Esempio di collegamento con DIGITAL LINK | 35 |

# Capitolo 3 Operazioni di base

| Accensione/spegnimento del proiettore                                 | 38 |
|-----------------------------------------------------------------------|----|
| Collegamento del cavo di alimentazione                                | 38 |
| Indicatore di alimentazione                                           | 38 |
| Accensione del proiettore                                             | 39 |
| Quando appare la schermata di impostazione<br>iniziale                | 40 |
| Quando viene visualizzata la schermata<br>dell'account amministratore | 43 |
| Effettuare regolazioni e selezioni                                    | 45 |
| Spegnimento del proiettore                                            | 46 |

| Proi | ezione                                                                                                    | 47  |
|------|----------------------------------------------------------------------------------------------------|-----|
| S    | Selezione del segnale di ingresso                                                                         | 47  |
| F    | Regolazione dell'immagine                                                                                 | .48 |
| F    | Regolazione dei piedini regolabili                                                                        | 49  |
| II   | ntervallo di regolazione tramite lo spostamento<br>della posizione dell'obiettivo (spostamento<br>ottico) | 49  |
| Uso  | del telecomando                                                                                           | 50  |
| l    | Jso della funzione otturatore                                                                             | .50 |
| L    | Jso della funzione silenziamento                                                                          | 50  |
| F    | Regolazione del volume                                                                                    |     |
| ι    | Jso della funzione di blocco                                                                              | .51 |
| l    | Jso della funzione di display su schermo                                                                  | .51 |
| ι    | Jso della funzione di impostazione automatica                                                             |     |
|      | ·                                                                                                    | .52 |
| ι    | Jso della funzione regolazione schermo                                                                    | .52 |
| C    | Commutazione del rapporto aspetto                                                                         |     |
|      | dell'immagine                                                                                             | .53 |
| ι    | Jso del pulsante funzione                                                                                 | .53 |
| V    | /isualizzazione della schermata di test interno                                                           | 53  |
| ι    | Jso della funzione di stato                                                                               | .54 |
| ι    | Jso della funzione di gestione ECO                                                                        | 54  |
| ι    | Jtilizzo della funzione HDMI CEC                                                                          | 54  |
| II   | mpostazione del numero ID del telecomando                                                                 | 54  |
|      |                                                                                                    |     |

# Capitolo 4 Impostazioni

| Navigazione nei menu     | 57 |
|--------------------------|----|
| Navigazione tra i menu   | 57 |
| Menu principale          |    |
| Sotto-menu               | 59 |
| Menu [IMMAGINE]          |    |
| [MODO IMMAGINE]          | 62 |
| [CONTRASTO]              |    |
| [LUMINOSITÀ]             |    |
| [COLORE]                 | 63 |
| [TINTA]                  | 63 |
| [TEMPERATURA COLORE]     |    |
| [GAIN BIANCO]            |    |
| [GAMMA]                  | 65 |
| [DAYLIGHT VIEW]          | 65 |
| [DETTAGLIO]              |    |
| [RIDUZIONE RUMORE]       |    |
| [CONTRASTO DINAMICO]     |    |
| [SELETTORE SISTEMA]      | 67 |
| Video compatibile a sRGB | 67 |
|                          |    |

| Menu [POSIZIONE]                                                      | .68       |
|-----------------------------------------------------------------------|-----------|
| [SPOSTAMENTO]                                                         | 68        |
| [ASPETTO]                                                             | .68       |
| [ZOOM]                                                                | 69        |
| [PHASE CLOCK]                                                         | .70       |
| [REGOLAZ SCHERMO]                                                     | .70       |
| Menu [MENU AVANZATO]                                                  | .73       |
| [DIGITAL CINEMA REALITY]                                              | .73       |
| [CANCELLA]                                                            | .73       |
| [IMMETTI RISOLUZIONE]                                                 | .74       |
| [POSIZIONE ARRESTO]                                                   | .74       |
| [EDGE BLENDING]                                                       | 74        |
| [RISPOSTA FRAME]                                                      | 76        |
| [POSIZIONE RASTER]                                                    | .77       |
| Menu [VISUALIZZA LINGUA(LANGUAGE)]                                    | 78        |
| Cambiare la lingua del display                                        | 78        |
| Menu [OPZIONI VISUALIZZAZIONE]                                        | .79       |
| [ADATTA COLORE]                                                       | 79        |
| [CORREZIONE COLORE]                                                   | .80       |
| [IMPOSTAZIONI SCHERMO]                                                | 80        |
| [SEGNALE AUTOMATICO]                                                  | .81       |
| [SETUP AUTOMATICO]                                                    | .81       |
| [COMPUTER IN/OUT]                                                     | 82        |
| [HDMI IN]                                                             | 84        |
| [DIGITAL LINK IN]                                                     | 86        |
| [ON-SCREEN DISPLAY]                                                   | .87       |
| [SETTAGGIO "CLOSED CAPTION"] (solo per                                |           |
| l'ingresso di segnale NTSC o 480/60i YC <sub>B</sub> C <sub>R</sub> ) | 00        |
|                                                                       | .09<br>QA |
|                                                                       |           |
|                                                                       |           |
|                                                                       | 91        |
|                                                                       |           |
|                                                                       | 93        |
|                                                                       | .00       |
| [001.01.1]                                                            |           |

|        | enu [IMPOSTAZIONI PROIETTORE]                                                                                                    |                                                                                                    |
|--------|----------------------------------------------------------------------------------------------------|----------------------------------------------------------------------------------------------------|
|        | [ID PROIETTORE]                                                                                                    | 95                                                                                                    |
|        | [MODO DI PROIEZIONE]                                                                                                    |                                                                                                    |
|        | [GESTIONE ECO]                                                                                                    |                                                                                                    |
|        | [CONTROLLO LUMINOSITA']                                                                                                    |                                                                                                    |
|        | [PIANIFICAZIONE]                                                                                                    |                                                                                                    |
|        | [AVVIO INIZIALE]                                                                                                    |                                                                                                    |
|        | [STARTUP INPUT VIDEO]                                                                                                    |                                                                                                    |
|        | [RS-232C]                                                                                                    |                                                                                                    |
|        | TASTO FUNZIONE]                                                                                                    |                                                                                                    |
|        | [SETTAGGIO AUDIO]                                                                                                    |                                                                                                    |
|        |                                                                                                    |                                                                                                    |
|        | [STATO]                                                                                                    |                                                                                                    |
|        |                                                                                                    |                                                                                                    |
|        | ISALVARE TUTTI I DATI UTENTEI                                                                                                    |                                                                                                    |
|        | ICARICARE TUTTI I DATI UTENTEI                                                                                                    |                                                                                                    |
|        | [HDMI CEC]                                                                                                    |                                                                                                    |
|        |                                                                                                    | 113                                                                                                    |
|        |                                                                                                    | 114                                                                                                    |
| Me     |                                                                                                    | 115                                                                                                    |
| , vi c | ISCHERMATA DI TESTI                                                                                                    | 115                                                                                                    |
| Ma     |                                                                                                    | 116                                                                                                    |
|        | Registrazione di nuovi segnali                                                                                                    | 116                                                                                                    |
|        | Pidonominazione di sognali registrati                                                                                                    |                                                                                                    |
|        | Eliminazione del segnale registrate                                                                                                    |                                                                                                    |
|        | Distribute del segnale registrato                                                                                                    |                                                                                                    |
|        |                                                                                                    | 117                                                                                                    |
|        | Espanaione dell'intervalle di blasse del sog                                                                                                    |                                                                                                    |
|        | Espansione dell'intervallo di blocco del seg                                                                                                    | 117<br>nale<br>117                                                                                                    |
|        | Espansione dell'intervallo di blocco del seg                                                                                                    |                                                                                                    |
| Me     | Espansione dell'intervallo di blocco del seg<br>Sottomemoria                                                                                                    |                                                                                                    |
| Me     | Sottomemoria                                                                                                    |                                                                                                    |
| Me     | Espansione dell'intervallo di blocco del seg<br>Sottomemoria<br>[PASSWORD SICUREZZA]<br>[MODIFICA PASSWORD SICUREZZA]                                                                                                    | 117<br>nale<br>117<br>118<br><b>120</b><br>120<br>120                                                                       |
| Me     | Espansione dell'intervallo di blocco del seg<br>Sottomemoria<br>[PASSWORD SICUREZZA]<br>[MODIFICA PASSWORD SICUREZZA]<br>[SETTAGGIO SCHERMO]                                                                                                    | nale<br>                                                                                                    |
| Me     | Espansione dell'intervallo di blocco del seg<br>Sottomemoria<br>[PASSWORD SICUREZZA]<br>[MODIFICA PASSWORD SICUREZZA]<br>[SETTAGGIO SCHERMO]<br>[CHANGEMENT DE TEXTE]                                                                                                    | 117<br>nale<br>117<br>118<br><b>120</b><br>120<br>120<br>121<br>121                                                         |
| Me     | Espansione dell'intervallo di blocco del seg<br>Sottomemoria<br>PASSWORD SICUREZZA]<br>[MODIFICA PASSWORD SICUREZZA]<br>[SETTAGGIO SCHERMO]<br>[CHANGEMENT DE TEXTE]<br>[IMPOSTAZIONE DISPOSITIVO DI                                                                                                    | 117<br>nale<br>117<br>118<br>120<br>120<br>121<br>121                                                                       |
| Me     | Espansione dell'intervallo di blocco del seg<br>Sottomemoria<br>[PASSWORD SICUREZZA]<br>[MODIFICA PASSWORD SICUREZZA]<br>[SETTAGGIO SCHERMO]<br>[CHANGEMENT DE TEXTE]<br>[IMPOSTAZIONE DISPOSITIVO DI<br>CONTROLLO]                                                                                                    | 117<br>nale<br>117<br>117<br>120<br>120<br>120<br>121<br>121                                                                |
| Me     | Espansione dell'intervallo di blocco del seg<br>Sottomemoria<br><b>Enu [SICUREZZA]</b><br>[PASSWORD SICUREZZA]<br>[MODIFICA PASSWORD SICUREZZA]<br>[SETTAGGIO SCHERMO]<br>[CHANGEMENT DE TEXTE]<br>[IMPOSTAZIONE DISPOSITIVO DI<br>CONTROLLO]<br>[CAMBIO PASSWORD IMPOSTAZIONI                                                                                                    | 117<br>nale<br>117<br>118<br>120<br>120<br>121<br>121<br>121                                                                |
| Me     | Espansione dell'intervallo di blocco del seg<br>Sottomemoria<br>[PASSWORD SICUREZZA]<br>[MODIFICA PASSWORD SICUREZZA]<br>[SETTAGGIO SCHERMO]<br>[CHANGEMENT DE TEXTE]<br>[IMPOSTAZIONE DISPOSITIVO DI<br>CONTROLLO]<br>[CAMBIO PASSWORD IMPOSTAZIONI<br>DISPOSITIVO]                                                                                                    | 117<br>nale<br>117<br>117<br>120<br>120<br>120<br>121<br>121<br>121<br>121                                                  |
| Me     | Espansione dell'intervallo di blocco del seg<br>Sottomemoria<br><b>Enu [SICUREZZA]</b><br>[PASSWORD SICUREZZA]<br>[MODIFICA PASSWORD SICUREZZA]<br>[MODIFICA PASSWORD SICUREZZA]<br>[CHANGEMENT DE TEXTE]<br>[CHANGEMENT DE TEXTE]<br>[IMPOSTAZIONE DISPOSITIVO DI<br>CONTROLLO]<br>[CAMBIO PASSWORD IMPOSTAZIONI<br>DISPOSITIVO]                                                                                                    | 117<br>nale<br>117<br>118<br>120<br>120<br>120<br>121<br>121<br>121<br>121<br>                                              |
| Me     | Espansione dell'intervallo di blocco del seg<br>Sottomemoria<br><b>enu [SICUREZZA]</b><br>[PASSWORD SICUREZZA]<br>[MODIFICA PASSWORD SICUREZZA]<br>[SETTAGGIO SCHERMO]<br>[CHANGEMENT DE TEXTE]<br>[IMPOSTAZIONE DISPOSITIVO DI<br>CONTROLLO]<br>[CAMBIO PASSWORD IMPOSTAZIONI<br>DISPOSITIVO]<br><b>enu [RETE]</b><br>[MODELLO ETHERNET]                                                                                                    | 117<br>nale<br>117<br>117<br>120<br>120<br>121<br>121<br>121<br>121<br>121<br>122<br>124                                    |
| Me     | Espansione dell'intervallo di blocco del seg<br>Sottomemoria<br><b>Enu [SICUREZZA]</b><br>[PASSWORD SICUREZZA]<br>[MODIFICA PASSWORD SICUREZZA]<br>[MODIFICA PASSWORD SICUREZZA]<br>[SETTAGGIO SCHERMO]<br>[CHANGEMENT DE TEXTE]<br>[IMPOSTAZIONE DISPOSITIVO DI<br>CONTROLLO]<br>[CAMBIO PASSWORD IMPOSTAZIONI<br>DISPOSITIVO]<br><b>Enu [RETE]</b><br>[MODELLO ETHERNET]<br>[DIGITAL LINK]                                                                                                    | 117<br>nale<br>117<br>118<br>120<br>120<br>120<br>121<br>121<br>121<br>121<br>122<br>122<br>124<br>124                      |
| Me     | Espansione dell'intervallo di blocco del seg<br>Sottomemoria<br><b>enu [SICUREZZA]</b><br>[PASSWORD SICUREZZA]<br>[MODIFICA PASSWORD SICUREZZA]<br>[MODIFICA PASSWORD SICUREZZA]<br>[CHANGEMENT DE TEXTE]<br>[CHANGEMENT DE TEXTE]<br>[IMPOSTAZIONE DISPOSITIVO DI<br>CONTROLLO]<br>[CAMBIO PASSWORD IMPOSTAZIONI<br>DISPOSITIVO]<br><b>enu [RETE]</b><br>[MODELLO ETHERNET]<br>[DIGITAL LINK]                                                                                                    | 117<br>nale<br>117<br>118<br>120<br>120<br>121<br>121<br>121<br>121<br>121<br>121<br>124<br>124<br>124<br>126               |
| Me     | Espansione dell'intervallo di blocco del seg<br>Sottomemoria<br>Enu [SICUREZZA]<br>[PASSWORD SICUREZZA]<br>[MODIFICA PASSWORD SICUREZZA]<br>[SETTAGGIO SCHERMO]<br>[CHANGEMENT DE TEXTE]<br>[IMPOSTAZIONE DISPOSITIVO DI<br>CONTROLLO]<br>[CAMBIO PASSWORD IMPOSTAZIONI<br>DISPOSITIVO]<br>[CAMBIO PASSWORD IMPOSTAZIONI<br>DISPOSITIVO]<br>[MODELLO ETHERNET]<br>[DIGITAL LINK]<br>[LAN CABLATA]<br>[NOME PROIETTORE]                                                                                                    | 117<br>nale<br>117<br>118<br>120<br>120<br>120<br>120<br>121<br>121<br>121<br>121<br>122<br>122                             |
| Me     | Espansione dell'intervallo di blocco del seg<br>Sottomemoria<br><b>Enu [SICUREZZA]</b><br>[PASSWORD SICUREZZA]<br>[MODIFICA PASSWORD SICUREZZA]<br>[MODIFICA PASSWORD SICUREZZA]<br>[CHANGEMENT DE TEXTE]<br>[CHANGEMENT DE TEXTE]<br>[IMPOSTAZIONE DISPOSITIVO DI<br>CONTROLLO]<br>[CAMBIO PASSWORD IMPOSTAZIONI<br>DISPOSITIVO]<br><b>Enu [RETE]</b><br>[MODELLO ETHERNET]<br>[DIGITAL LINK]<br>[LAN CABLATA]<br>[NOME PROIETTORE]<br>[STATO RETE]                                                                                                    | 117<br>nale<br>117<br>118<br>120<br>120<br>120<br>121<br>121<br>121<br>121<br>121<br>122<br>124<br>124<br>124<br>124        |
| Me     | Espansione dell'intervallo di blocco del seg<br>Sottomemoria<br><b>Enu [SICUREZZA]</b><br>[PASSWORD SICUREZZA]<br>[MODIFICA PASSWORD SICUREZZA]<br>[MODIFICA PASSWORD SICUREZZA]<br>[MODIFICA PASSWORD SICUREZZA]<br>[CHANGEMENT DE TEXTE]<br>[CHANGEMENT DE TEXTE]<br>[IMPOSTAZIONE DISPOSITIVO DI<br>CONTROLLO]<br>[CAMBIO PASSWORD IMPOSTAZIONI<br>DISPOSITIVO]<br>[CAMBIO PASSWORD IMPOSTAZIONI<br>DISPOSITIVO]<br>[CAMBIO ETHERNET]<br>[MODELLO ETHERNET]<br>[DIGITAL LINK]<br>[LAN CABLATA]<br>[NOME PROIETTORE]<br>[STATO RETE]<br>[ACCOUNT AMMINISTRATORE]                                                                                                    | 117<br>nale<br>117<br>118<br>120<br>120<br>120<br>120<br>121<br>121<br>121<br>121<br>121<br>122<br>124<br>124<br>124<br>124 |
| Me     | Espansione dell'intervallo di blocco del seg<br>Sottomemoria<br>[PASSWORD SICUREZZA]<br>[MODIFICA PASSWORD SICUREZZA]<br>[MODIFICA PASSWORD SICUREZZA]<br>[SETTAGGIO SCHERMO]<br>[CHANGEMENT DE TEXTE]<br>[IMPOSTAZIONE DISPOSITIVO DI<br>CONTROLLO]<br>[CAMBIO PASSWORD IMPOSTAZIONI<br>DISPOSITIVO]<br>[CAMBIO PASSWORD IMPOSTAZIONI<br>DISPOSITIVO]<br>[MODELLO ETHERNET]<br>[MODELLO ETHERNET]<br>[LAN CABLATA]<br>[NOME PROIETTORE]<br>[STATO RETE]<br>[ACCOUNT AMMINISTRATORE]<br>[SICUREZZA DI RETE]                                                                                                    | 117<br>nale<br>117<br>118<br>120<br>120<br>120<br>121<br>121<br>121<br>121<br>121<br>122<br>124<br>124<br>124<br>124        |
| Me     | Espansione dell'intervallo di blocco del seg<br>Sottomemoria<br>Pu [SICUREZZA]<br>[PASSWORD SICUREZZA]<br>[MODIFICA PASSWORD SICUREZZA]<br>[MODIFICA PASSWORD SICUREZZA]<br>[CHANGEMENT DE TEXTE]<br>[CHANGEMENT DE TEXTE]<br>[IMPOSTAZIONE DISPOSITIVO DI<br>CONTROLLO]<br>[CAMBIO PASSWORD IMPOSTAZIONI<br>DISPOSITIVO]<br>[CAMBIO PASSWORD IMPOSTAZIONI<br>DISPOSITIVO]<br>[CAMBIO PASSWORD IMPOSTAZIONI<br>DISPOSITIVO]<br>[CAMBIO PASSWORD IMPOSTAZIONI<br>DISPOSITIVO]<br>[CAMBIO PASSWORD IMPOSTAZIONI<br>DISPOSITIVO]<br>[CAMBIO PASSWORD IMPOSTAZIONI<br>DISPOSITIVO]<br>[CAMBIO PASSWORD IMPOSTAZIONI<br>DISPOSITIVO]<br>[CAMBIO PASSWORD IMPOSTAZIONI<br>DISPOSITIVO]<br>[CONTROLLO ETHERNET]<br>[CONTROLLO RETE]<br>[CONTROLLO RETE] | 117<br>nale<br>117<br>118<br>120<br>120<br>120<br>121<br>121<br>121<br>121<br>121<br>122<br>124<br>124<br>124<br>124        |
| Me     | Espansione dell'intervallo di blocco del seg<br>Sottomemoria<br>Pu [SICUREZZA]<br>[PASSWORD SICUREZZA]<br>[MODIFICA PASSWORD SICUREZZA]<br>[MODIFICA PASSWORD SICUREZZA]<br>[SETTAGGIO SCHERMO]<br>[CHANGEMENT DE TEXTE]<br>[IMPOSTAZIONE DISPOSITIVO DI<br>CONTROLLO]<br>[CAMBIO PASSWORD IMPOSTAZIONI<br>DISPOSITIVO]<br>[CAMBIO PASSWORD IMPOSTAZIONI<br>DISPOSITIVO]<br>[MODELLO ETHERNET]<br>[MODELLO ETHERNET]<br>[DIGITAL LINK]<br>[LAN CABLATA]<br>[NOME PROIETTORE]<br>[STATO RETE]<br>[STATO RETE]<br>[SICUREZZA DI RETE]<br>[CONTROLLO RETE]<br>[PJLink]                                                                                                    | 117<br>nale<br>117<br>118<br>120<br>120<br>120<br>120<br>121<br>121<br>121<br>121<br>121<br>121                             |
| Me     | Espansione dell'intervallo di blocco del seg<br>Sottomemoria<br><b>Enu [SICUREZZA]</b><br>[PASSWORD SICUREZZA]<br>[MODIFICA PASSWORD SICUREZZA]<br>[CHANGEMENT DE TEXTE]<br>[CHANGEMENT DE TEXTE]<br>[IMPOSTAZIONE DISPOSITIVO DI<br>CONTROLLO]<br>[CAMBIO PASSWORD IMPOSTAZIONI<br>DISPOSITIVO]<br><b>Enu [RETE]</b><br>[MODELLO ETHERNET]<br>[DIGITAL LINK]<br>[LAN CABLATA]<br>[NOME PROIETTORE]<br>[STATO RETE]<br>[SICUREZZA DI RETE]<br>[CONTROLLO RETE]<br>[PJLink]<br>[Art-Net]                                                                                                    | 117<br>nale<br>117<br>118<br>120<br>120<br>120<br>121<br>121<br>121<br>121<br>121<br>122<br>124<br>124<br>124<br>124        |

# Capitolo 5 Operazioni

| Collegamento di rete                            | 135 |
|-------------------------------------------------|-----|
|                                                 | 155 |
| Collegamento alla rete                          | 135 |
| Funzione di controllo Web                       | 138 |
| Computer utilizzabile per l'impostazione        | 138 |
| Accesso tramite browser web                     | 138 |
| Utilizzo della funzione HDMI CEC                | 155 |
| Connessione di un dispositivo compatibile CE0   | 2   |
| · · ·                                           | 155 |
| Impostazione del proiettore e del dispositivo   |     |
| compatibile CEC                                 | 155 |
| Utilizzo del dispositivo compatibile CEC con il |     |
| telecomando del proiettore                      | 155 |
| Il controllo link                               | 156 |
| Aggiornamento del firmware                      | 157 |
| Aggiornamento del firmware via LAN              | 157 |

# Capitolo 6 Manutenzione

| Indicatori fonte di luce/temperatura                  |  |
|-------------------------------------------------------|--|
| Quando un indicatore si accende                       |  |
| Manutenzione                                          |  |
| Prima di effettuare la manutenzione del<br>proiettore |  |
| Manutenzione                                          |  |
| Risoluzione dei problemi                              |  |
| Indicazioni [TEST AUTONOMO]                           |  |

# Capitolo 7 Appendice

| Informazioni tecniche                                                                                                    | 171  |
|----------------------------------------------------------------------------------------------------|------|
| Uso della funzione PJLink                                                                                                   | .171 |
| Uso della funzione Art-Net                                                                                                  | .172 |
| Comandi di controllo mediante LAN                                                                                           | 175  |
| Terminale <serial in=""></serial>                                                                                           | 178  |
| Assegnazioni pin del terminale <computer 1<br="">IN&gt;/terminale <computer 1="" 2="" in="" out=""> e</computer></computer> |      |
| nomi dei segnali                                                                                                    | 181  |
| Elenco segnali compatibili                                                                                                  | .182 |
| Specifiche                                                                                                    | 185  |
| Dimensioni                                                                                                    | 188  |
| Precauzioni per il collegamento del Supporto                                                                                |      |
| di montaggio a soffitto                                                                                                    | .189 |
| Indice                                                                                                    | .191 |

# Avviso importante per la sicurezza

**AVVERTENZA:** QUEST'APPARECCHIO DEVE ESSERE MESSO ELETTRICAMENTE A TERRA.

AVVERTENZA: Per evitare danni che possano essere causa d'incendio o scossa elettrica, non esporre l'apparecchio a pioggia o umidità. Questo dispositivo non è stato concepito per essere utilizzato nel campo visivo diretto delle postazioni di visualizzazione. Per evitare fastidiosi riflessi nelle postazioni di visualizzazione, questo dispositivo non deve essere collocato nel campo visivo diretto. Il dispositivo non è adatto a essere utilizzato in una postazione video in conformità con BildscharbV.

Il livello di pressione del suono alla posizione d'ascolto dell'operatore è uguale o inferiore a 70 dB (A) secondo ISO 7779.

#### AVVERTENZA:

- 1. Scollegare la spina dalla presa elettrica se non si usa il proiettore per un periodo di tempo prolungato.
- 2. Per evitare scosse elettriche, non rimuovere la copertura. All'interno non ci sono componenti che possono essere riparati dall'utente. Per l'assistenza rivolgersi esclusivamente a tecnici specializzati.
- 3. Non rimuovere lo spinotto di messa a terra dalla spina di alimentazione. Questo apparecchio è dotato di una spina di alimentazione tripolare del tipo con messa a terra. La spina entrerà soltanto in una presa di alimentazione del tipo con messa a terra. Questa struttura risponde a una funzione di sicurezza. Se non è possibile inserire la spina nella presa, contattare un elettricista. Non interferire con la funzione della spina con messa a terra.

### AVVERTENZA:

Questa apparecchiatura è conforme alla Classe A della norma CISPR32. In ambienti residenziali questa apparecchiatura potrebbe causare interferenze radio.

**ATTENZIONE:** Per garantire una conformità duratura, seguire le istruzioni di installazione allegate. Ciò riguarda anche l'utilizzo del cavo di alimentazione fornito e dei cavi di interfaccia schermati per il collegamento a un computer o a una periferica. Inoltre, eventuali cambiamenti o modifiche non autorizzate a questa apparecchiatura potrebbero invalidarne il diritto di utilizzo da parte dell'utente.

Il presente dispositivo è stato progettato per la protezione delle immagini su uno schermo ecc. e non è destinato a essere utilizzato come illuminazione interna in un ambiente domestico.

Direttiva 2009/125/EC

#### AVVERTENZA: RISCHIO DI SCOSSE ELETTRICHE. NON APRIRE

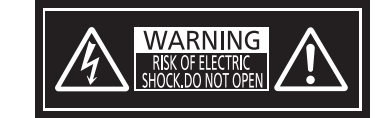

Etichetta sul proiettore

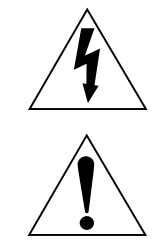

Il simbolo del lampo con freccia, all'interno di un triangolo equilatero, serve ad avvisare l'utente della presenza di "tensione pericolosa" non isolata all'interno del prodotto di entità tale da rappresentare un potenziale pericolo di scosse elettriche per le persone.

Il punto esclamativo all'interno di un triangolo equilatero ha la funzione di richiamare l'attenzione dell'utente sulla presenza di importanti istruzioni relative al funzionamento e alla manutenzione (assistenza) nella documentazione fornita unitamente al prodotto.

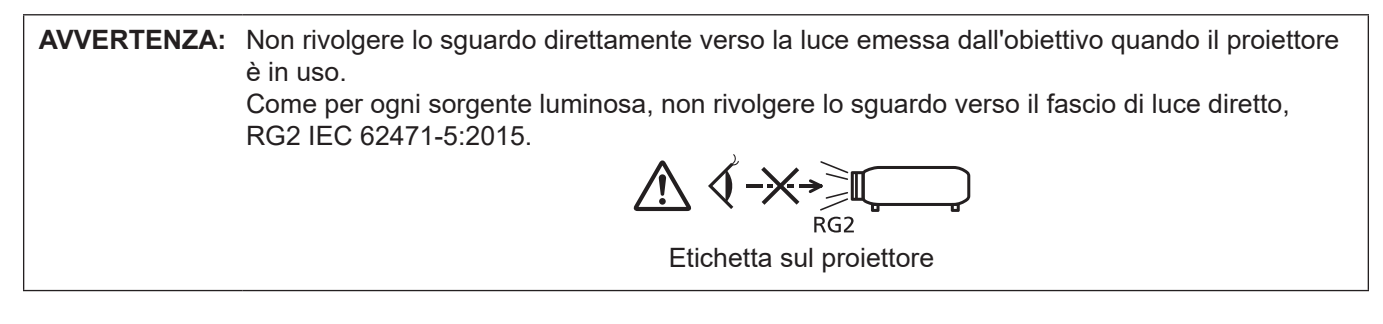

## Avvertenza sul laser

Questo proiettore è un prodotto laser di Classe 1 conforme alla norma IEC/EN 60825-1:2014.

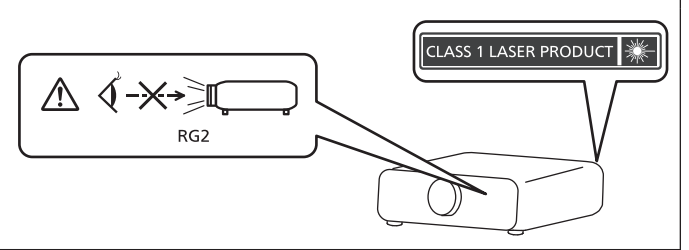

# **ATTENZIONE:** L'uso di controlli o regolazioni o prestazioni di procedure diversi da quelli specificati qui potrebbero dare luogo a esposizione a radiazioni pericolose.

Fabbricato da: Panasonic Projector & Display Corporation

2-15 Matsuba-cho, Kadoma City, Osaka 571-8503, Giappone

Importatore: Panasonic Connect Europe GmbH

Hagenauer Strasse 43, 65203 Wiesbaden, Germania

Rappresentante autorizzato nell'UE: Panasonic Connect Europe GmbH

Panasonic Testing Centre

Winsbergring 15, 22525 Amburgo, Germania

# Distanza di pericolo (IEC 62471-5:2015)

La distanza dalla superficie della lente di proiezione, per cui il livello di esposizione raggiunge il livello del valore limite di esposizione applicabile, è nota come distanza di pericolo (HD) o distanza di sicurezza. Non guardare la luce proiettata dall'interno della distanza di pericolo (entro il range RG3). Gli occhi potrebbero

Non guardare la luce projettata dall'interno della distanza di pericolo (entro il range RG3). Gli occhi potrebbero danneggiarsi a causa della radiazione diretta. Guardare la luce projettata dall'esterno della distanza di pericolo (entro il range RG2) è considerato sicuro.

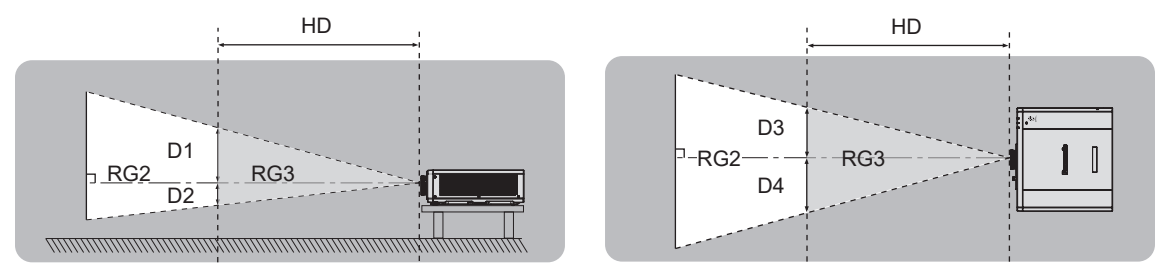

# Gruppo di rischio

Il proiettore è classificato come gruppo di rischio 2 quando la distanza di pericolo è inferiore a 1 m (39-3/8"). Viene classificato come gruppo di rischio 3 quando la distanza di pericolo supera 1 m (39-3/8"), e sarà per uso professionale invece di uso del consumatore.

Nel caso di gruppo di rischio 3, esiste una possibilità di danneggiamento degli occhi per radiazione diretta quando si guarda la luce di proiezione dall'interno della distanza di pericolo (entro il range RG3).

Nel caso di gruppo di rischio 2, è possibile l'uso in sicurezza senza danneggiare gli occhi in nessuna condizione. Il proiettore è classificato come gruppo di rischio 2.

# AVVERTENZE:

# ALIMENTAZIONE

La presa elettrica o o l'interruttore di circuito devono essere installati in prossimità dell'apparecchio e devono essere facilmente accessibili in caso di anomalie. Se si verificano i seguenti problemi, scollegare immediatamente l'alimentazione.

L'uso continuato del proiettore in queste condizioni può provocare incendi o scosse elettriche, oppure provocherà la perdita della vista.

- Se oggetti estranei o acqua entrano nel proiettore, scollegare l'alimentazione.
- Se il proiettore cade o l'alloggiamento si rompe, scollegare l'alimentazione.
- Se si nota la presenza di fumo, odori o rumori strani che provengono dal proiettore, scollegare l'alimentazione.

Contattare un centro di assistenza autorizzato per le riparazioni e non cercare di riparare il proiettore da soli.

#### Durante un temporale, non toccare il proiettore o il cavo.

Farlo potrebbe provocare scosse elettriche.

# Non effettuare nessuna azione che possa danneggiare il cavo di alimentazione o la spina di alimentazione.

Se si impiega un cavo di alimentazione danneggiato, possono verificarsi scosse elettriche, cortocircuiti o incendi.

• Non danneggiare il cavo di alimentazione, nè eseguirvi alcuna modifica. Evitare di collocarlo in prossimità di oggetti oggetti caldi, non piegarlo né torcerlo eccessivamente, non collocare oggetti pesanti su di esso né affastellarlo.

Chiedere ad un centro di assistenza autorizzato di eseguire tutte le riparazioni necessarie al cavo di alimentazione.

#### Non utilizzare cavi diversi da quello di alimentazione in dotazione.

La mancata osservanza di tale istruzione potrebbe provocare scosse elettriche o incendi. Non utilizzando il cavo di alimentazione in dotazione per effettuare la messa a terra sul lato della presa si rischia di provocare scosse elettriche.

# Inserire saldamente e fino alla base la spina di alimentazione nella presa a muro e il connettore di alimentazione nel terminale del proiettore.

Se la spina non è inserita correttamente, potranno verificarsi scosse elettriche e surriscaldamento.

• Non utilizzare spine danneggiate o prese a muro non fissate correttamente alla parete.

#### Non maneggiare la spina o il connettore di alimentazione con le mani bagnate.

L'inosservanza di ciò provocherà scosse elettriche.

#### Non sovraccaricare la presa elettrica.

In caso di sovracarico dell'alimentazione (per es. si usano troppi adattatori), si può verificare surriscaldamento con conseguente incendio.

#### Pulire la spina di alimentazione regolarmente per evitare che si copra di polvere.

L'inosservanza di ciò può provocare incendi.

- Se si forma polvere sulla spina di alimentazione, l'umidità che ne risulta può danneggiare l'isolamento.
- Se non si usa il proiettore per un lungo periodo di tempo, estrarre la spina di alimentazione dalla presa elettrica.

Estrarre la spina di alimentazione dalla presa elettrica e pulirla con un panno asciutto regolarmente.

# AVVERTENZE:

# ■ USO/INSTALLAZIONE

Non collocare il proiettore su materiali morbidi come tappeti o materassi spugnosi. Il proiettore potrebbe surriscaldarsi al punto da provocare bruciature, incendi o danni al proiettore stesso.

Non installare il proiettore in luoghi umidi o polverosi o in ambienti soggetti a fumo oleoso o vapore. L'uso del proiettore in tali condizioni potrebbe causare incendi, scosse elettriche o deterioramento dei componenti. Il deterioramento dei componenti (ad esempio dei supporti di montaggio a soffitto) potrebbe

Non installare questo proiettore in una posizione che non sia abbastanza resistente da sostenerne il peso o su una superficie in pendenza o instabile.

L'inosservanza di ciò potrebbe far cadere o rovesciare il proiettore provocando gravi infortuni o danni.

#### Non installare il proiettore in una posizione in cui si verifica passaggio di persone.

Le persone potrebbero urtare il proiettore o inciampare nel cavo di alimentazione, con possibilità di incendi, folgorazione o lesioni.

# Non coprire le griglie di aerazione/scarico né posizionarvi cose ad una distanza inferiore a 500 mm (19-11/16").

Il proiettore potrebbe surriscaldarsi al punto da provocare un incendio o rimanere danneggiato.

- Non collocare il proiettore in luoghi stretti o mal ventilati.
- Non collocare il proiettore su tessuti o carta, in quanto questi materiali potrebbero essere risucchiati nella griglia di aerazione.

#### Non guardare né esporre la pelle al fascio di luce emesso dall'obiettivo quando il proiettore è in uso. Evitare di posizionare un dispositivo ottico (quali una lente di ingrandimento o uno specchio) nel flusso luminoso della proiezione.

Farlo può provocare ustioni o perdita della vista.

causare la caduta del projettore montato a soffitto.

- L'obiettivo del proiettore emette luce di elevata intensità. Non guardare né mettere le mani direttamente in questa luce.
- Non permettere ai bambini di guardare direttamente nell'obiettivo. Si raccomanda inoltre di spegnere il proiettore e disattivare l'alimentazione principale quando ci si allontana dal proiettore.

#### Non cercare in nessun caso di modificare o smontare il proiettore.

All'interno del proiettore sono presenti componenti ad alta tensione che potrebbero provocare incendi o scosse elettriche.

• Per qualsiasi intervento di controllo, regolazione e riparazione, rivolgersi ad un centro di assistenza autorizzato.

#### Non consentire l'ingresso di oggetti metallici, materiali infiammabili o liquidi all'interno del proiettore. Evitare che il proiettore si bagni.

Questo può provocare cortocircuiti, surriscaldamento e causare incendi, scosse elettriche e il guasto del proiettore.

- Non collocare mai contenitori con liquidi oppure oggetti metallici in prossimità del proiettore.
- Qualora si verificasse l'ingresso di liquidi nel proiettore, rivolgersi al rivenditore.
- Prestare particolare attenzione ai bambini.

#### Utilizzare il supporto da soffitto specificato da Panasonic Projector & Display Corporation.

L'uso di supporti di montaggio a soffitto diversi da quello specificato potrebbe causare cadute.

• Fissare sempre il cavetto di sicurezza fornito al supporto di montaggio a soffitto per evitare la caduta del proiettore.

# Il lavoro di installazione quale il montaggio del proiettore a soffitto va eseguito esclusivamente da parte di un tecnico qualificato.

Se l'installazione non è eseguita e assicurata in modo corretto, può provocare lesioni o incidenti come scosse elettriche.

# AVVERTENZE:

# ACCESSORI

#### Non usare né maneggiare le batterie in modo scorretto e far riferimento a quanto segue.

L'inosservanza di questa prescrizione può causare ustioni, perdite, surriscaldamento, esplosioni o principi di incendio da parte delle batterie.

- Non utilizzare batterie diverse da quelle specificate.
- Non caricare batterie a secco.
- Non smontare le batterie a secco.
- Non riscaldare le batterie né gettarle in acqua o fuoco.
- Fare in modo che i terminali + e delle batterie non entrino in contatto con oggetti metallici come collane o forcine per i capelli.
- Non conservare o trasportare le batterie insieme ad oggetti metallici.
- Conservare le batterie in un sacchetto di plastica e tenerle lontano da oggetti metallici.
- Accertarsi che le polarità (+ e –) siano disposte correttamente quando si inseriscono le batterie.
- Non usare batterie nuove insieme ad altre vecchie né mischiare tipi diversi di batterie.
- Non usare batterie con la copertura esterna staccata o rimossa.

# Se la batteria perde del fluido, non toccare a mani nude e osservare le misure che seguono se necessario.

- Il fluido della batteria sulla pelle o sugli abiti può provocare infiammazioni della pelle stessa o lesioni. Sciacquare con acqua pulita e richiedere subito l'intervento medico.
- Se il fluido della batteria entra negli occhi può provocare la perdita della vista.
   In questo caso, non sfregare gli occhi. Sciacquare con acqua pulita e richiedere subito l'intervento medico.

#### Tenere le batterie fuori dalla portata dei bambini.

- Nel caso fossero ingerite accidentalmente, si potrebbero verificare dei danni fisici.
- Se ingoiate, richiedere subito l'intervento medico.

#### Rimuovere tempestivamente le batterie esaurite dal telecomando.

• Se vengono lasciate nel telecomando, potrebbero perdere i fluidi interni, surriscaldarsi o esplodere.

# PRECAUZIONI:

# ALIMENTAZIONE

**Quando si scollega il cavo di alimentazione, mantenere ferma la spina e il cavo di alimentazione.** Se il cavo viene tirato, potrebbe danneggiarsi, con conseguente rischio di incendi, cortocircuiti o scosse elettriche.

Quando si prevede di non utilizzare il proiettore per prolungati periodi di tempo, scollegare la spina di alimentazione dalla presa a muro.

L'inosservanza di questa indicazione potrebbe causare un incendio o scosse elettriche.

**Staccare la spina di alimentazione dalla presa a muro prima di effettuare qualsiasi operazione di pulizia.** L'inosservanza di questa indicazione potrebbe causare scosse elettriche.

## USO/INSTALLAZIONE

### Non collocare altri oggetti pesanti sul proiettore.

L'inosservanza di questa prescrizione potrebbe rendere instabile il proiettore. La caduta del proiettore può provocare danni o infortuni e il proiettore potrebbe danneggiarsi o deformarsi.

#### Non usare l'unità come appoggio.

Sussiste il rischio di caduta e l'unità potrebbe rompersi provocando lesioni.

• Evitare che i bambini si mettano in piedi o seduti sul proiettore.

#### Non collocare il proiettore in ambienti troppo caldi.

Farlo può provocare il deterioramento dell'alloggiamento esterno o dei componenti interni o causare incendi.

• Prestare particolare attenzione agli ambienti esposti alla luce solare diretta o vicino a radiatori.

Non installare il proiettore in un luogo in cui possano presentarsi inquinamento salino o gas corrosivi. In tali luoghi il proiettore potrebbe cadere a causa della corrosione. Potrebbero inoltre verificarsi malfunzionamenti.

#### Non stare in piedi di fronte all'obiettivo quando si usa il proiettore.

Facendolo si rischia di danneggiare o bruciare i vestiti.

• L'obiettivo del proiettore emette luce di elevata intensità.

#### Non posizionare oggetti di fronte all'obiettivo quando si usa il proiettore.

Non bloccare la proiezione collocando un oggetto davanti all'obiettivo di proiezione.

Si potrebbero inoltre causare incendi, danni a oggetti o malfunzionamento del proiettore.

• L'obiettivo del proiettore emette luce di elevata intensità.

#### Non collegare cuffie o auricolari al terminale <VARIABLE AUDIO OUT>.

L'eccessiva pressione sonora di cuffie e auricolari può provocare la perdita dell'udito.

#### Scollegare sempre tutti i cavi prima di spostare il proiettore.

Lo spostamento del proiettore quando i cavi sono ancora collegati potrebbe provocarne il danneggiamento, con il conseguente rischio di incendi o scosse elettriche.

# Nel montare il proiettore sul soffitto, tenere le viti di montaggio e il cavo di alimentazione lontano da eventuali parti metalliche nel soffitto.

Il contatto con parti metalliche nel soffitto può provocare scosse elettriche.

## ACCESSORI

# Quando si prevede di non utilizzare il proiettore per un lungo periodo di tempo, rimuovere le batterie dal telecomando.

L'inosservanza di questa prescrizione può causare perdite dalle batterie, surriscaldamenti, principi di incendi o esplosioni, che potrebbero dar luogo a incendi o a contaminazione dell'area circostante.

## MANUTENZIONE

# Chiedere al proprio rivenditore di provvedere alla pulizia interna del proiettore ogni 20 000 ore di utilizzo stimato.

L'uso continuato in presenza di un accumulo di polvere all'interno del proiettore potrebbe dar luogo a incendi.

• Per i costi della pulizia, chiedere al rivenditore.

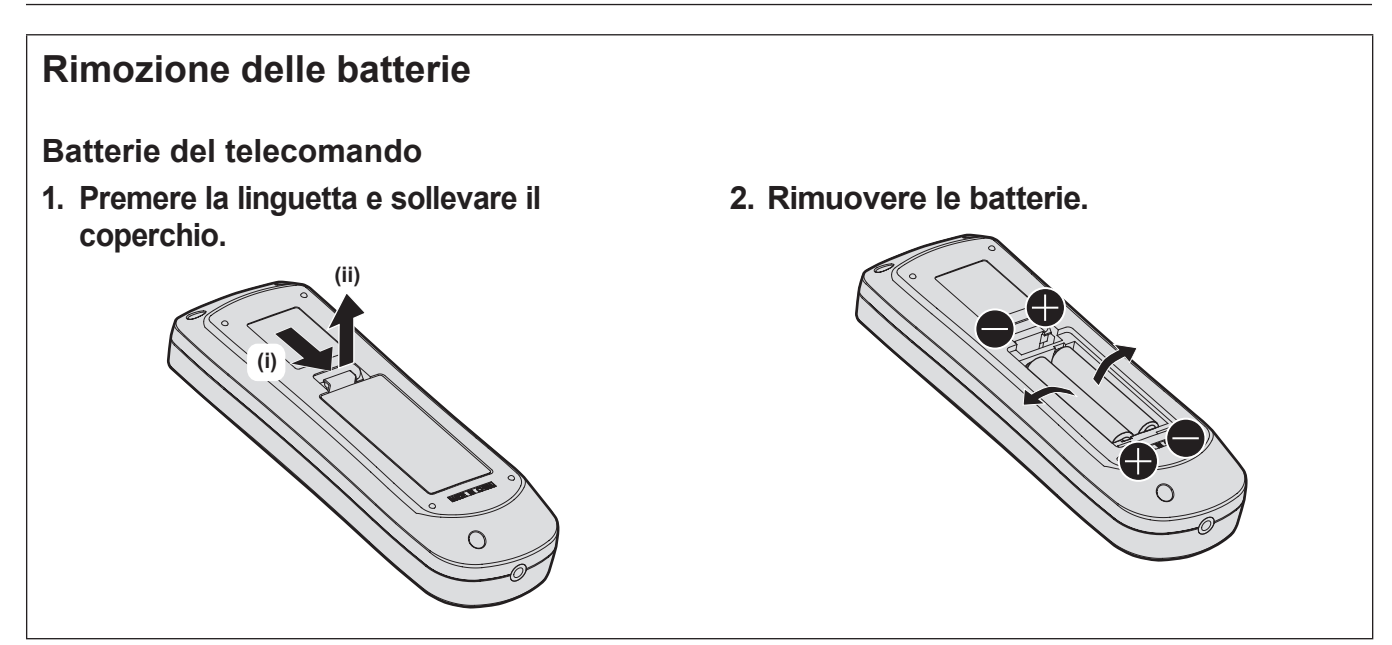

# Marchi

- SOLID SHINE è un marchio di Panasonic Projector & Display Corporation.
- DLP e il logo DLP sono marchi o marchi registrati di Texas Instruments.
- Windows, Internet Explorer e Microsoft Edge sono marchi registrati o marchi di Microsoft Corporation negli Stati Uniti e in altri paesi.
- Mac, macOS e Safari sono marchi di Apple Inc. registrati negli Stati Uniti e in altri paesi.
- IOS è un marchio o un marchio registrato di Cisco negli Stati Uniti e di altri paesi ed è concesso in licenza.
- Android e Google Chrome sono marchi di Google LLC.
- Il marchio PJLink è un marchio in corso di registrazione in Giappone, negli Stati Uniti d'America e in altri Paesi e aree.
- I termini HDMI e High-Definition Multimedia Interface HDMI e il logo HDMI sono marchi o marchi registrati di HDMI Licensing Administrator, Inc. negli Stati Uniti e in altri paesi.
- Crestron Connected, il logo Crestron Connected, Crestron Fusion, Crestron RoomView e RoomView sono marchi o marchi registrati di Crestron Electronics, Inc. negli Stati Uniti e/o in altri paesi.
- HDBaseT™ è un marchio di HDBaseT Alliance.
- Art-Net™ Designed by and Copyright Artistic Licence Holdings Ltd
- Adobe, Acrobat, Flash Player e Reader sono marchi registrati o marchi di Adobe Systems Incorporated negli Stati Uniti e/o in altro Paesi.
- Alcuni dei font tipografici utilizzati nel menu sullo schermo sono font bitmap Ricoh, prodotti e venduti da Ricoh Company, Ltd.
- Tutti gli altri nomi, nomi di aziende e nomi di prodotti menzionati nel presente manuale sono marchi o marchi registrati dei rispettivi proprietari.
  - l simboli ® e ™ non sono riportati nel presente manuale.

## Illustrazioni del manuale

- Le illustrazioni relative al proiettore, alla schermata del menu (OSD) e ad altri componenti potrebbero variare rispetto al prodotto effettivo.
- Le illustrazioni visualizzate sullo schermo del computer potrebbero variare in base al tipo del computer e al suo sistema operativo.
- Le illustrazioni del proiettore con il cavo di alimentazione collegato sono soltanto esempi. La forma dei cavi di alimentazione in dotazione varia a seconda del paese in cui è stato acquistato il prodotto.

# Pagine di riferimento

• Nel presente manuale, le pagine di riferimento sono indicate con (+ pagina 00).

# Terminologia

• In questo manuale, l'accessorio "Unità telecomando senza fili" si riferisce come "telecomando".

# Caratteristiche del proiettore

# Procedura rapida

Per dettagli, fare riferimento alle pagine corrispondenti.

- Impostare il proiettore.
   (⇒ pagina 29)
- Collegarlo a dispositivi esterni.
   (⇒ pagina 33)
- Collegare il cavo di alimentazione.
   (⇒ pagina 38)
- 4. Accendere il proiettore.(⇒ pagina 39)
- 5. Effettuare le impostazioni iniziali.
   (⇒ pagina 40)
  - Questi sono i passaggi da svolgere la prima volta in cui si accende il proiettore dopo l'acquisto dello stesso.
- 6. Selezionare il segnale di ingresso.
  (⇒ pagina 47)
- 7. Regolare l'immagine.(⇒ pagina 48)

# Alta luminanza e alto contrasto

- Grazie al sistema ottico unico che utilizza una fonte di luce laser di nuova generazione e al sistema di pilotaggio della fonte di luce laser, l'alta luminanza di 6 000 lm\*1\*2 e l'alto contrasto di 20 000:1\*3 vengono raggiunti nonostante il suo formato compatto.
- \*1 Quando [MODO IMMAGINE] è impostata su [DINAMICO], [DAYLIGHT VIEW] è impostata su [OFF], [CONTRASTO DINAMICO] è impostato su [OFF] [INTENSITÀ LUMINOSA] è impostata su [100%], e [ATTIVA RISPARMIO ENERGIA] è impostato su [OFF].
- \*2 6 000 lm per PT-FRZ60, 5 200 lm per PT-FRZ50.
- \*3 Quando [MODO IMMAGINE] è impostata su [DINAMICO], [MOD. FUNZION.] è impostata su [NORMALE] e [CONTRASTO DINAMICO] è impostato su [1].

# Configurazione flessibile e alta espandibilità

- Con un livello di rumore operativo di appena 27 dB\*1, obiettivo di zoom 2x e funzione di spostamento dell'obiettivo, e installazione a 360° utilizzando le caratteristiche di fonte di luce allo stato solido, l'installazione flessibile è ottenuto per la maggior parte delle impostazioni. L'espandibilità del sistema aumenta grazie a una vasta gamma di interfacce (p.es. terminali HDMI compatibili CEC e terminali USB con supporto all'alimentazione). Inoltre, la compatibilità dell'ingresso del segnale 4K\*2 consente il collegamento con dispositivi di ingresso 4K.
- \*1 Quando [MOD. FUNZION.] è impostata su [SILENZIO]. 30 dB per PT-FRZ60 sotto alla stessa impostazione.
- \*2 Solo per terminali HDMI e DIGITAL LINK, supporta fino a 4K/60p. I segnali 4K vengono convertiti a 1080/60p durante la proiezione.

# Lunga durata e alta affidabilità

Il costo di mantenimento per il funzionamento a lungo termine è ridotto dalla peculiare tecnologia di controllo del raffreddamento della fonte di luce e dai miglioramenti nella resistenza alla polvere.

# Capitolo 1 Preparazione

Questo capitolo descrive le cose da sapere o da verificare prima di utilizzare il proiettore.

# Precauzioni per l'uso

# Uso previsto del prodotto

Il prodotto è destinato alla proiezione su schermo di segnali di immagini fisse o in movimento provenienti da apparecchiature video e computer.

# Materiale di protezione dell'obiettivo

Il materiale di protezione dell'obiettivo è collegato al prodotto al momento dell'acquisto per proteggere l'obiettivo di proiezione dalle vibrazioni durante il trasporto. Rimuovere il materiale di protezione dell'obiettivo prima dell'uso.

## Rimozione del materiale di protezione dell'obiettivo

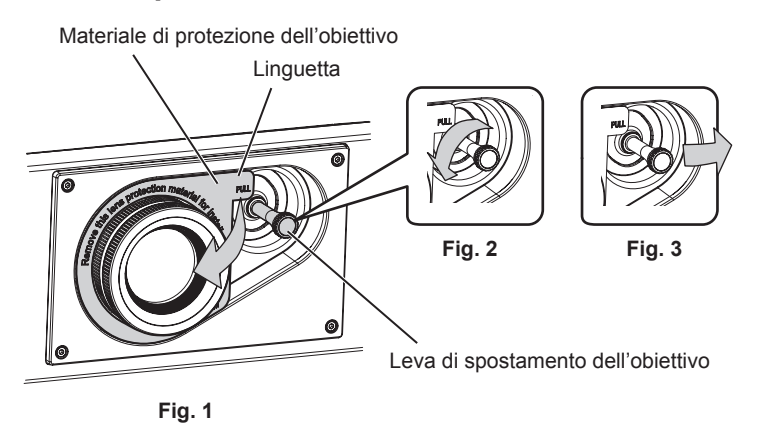

- 1) Ruotare la leva di spostamento dell'obiettivo in senso antiorario e rilasciare il fissaggio. (Fig. 2)
- 2) Mantenere la linguetta del materiale di protezione dell'obiettivo e rimuovere il materiale di protezione dell'obiettivo tirando in direzione della freccia. (Fig. 1)
  - Spostare la leva di spostamento dell'obiettivo verso destra quando è difficile rimuovere il materiale di protezione dell'obiettivo. (Fig. 3)

# Precauzioni per il trasporto

- Quando si trasporta il proiettore, reggerlo saldamente dal fondo ed evitare vibrazioni eccessive e impatti. Possono danneggiare le componenti interne e portare a disfunzioni.
- Non trasportare il proiettore con i piedini regolabili estesi. Ciò potrebbe provocare il danneggiamento dei piedini regolabili.

## Precauzioni per l'installazione

## ■ Non installare il proiettore all'aperto.

Il proiettore è progettato esclusivamente per uso interno.

# Non posizionare il proiettore nei luoghi seguenti.

- Luoghi in cui possono verificarsi vibrazioni e impatti, per esempio in automobile o in altri veicoli: ciò potrebbe causare danni alle componenti interne o malfunzionamento.
- Posizione vicino al mare o in presenza di gas corrosivo: il proiettore potrebbe cadere nel caso fossero presenti eventuali segni di corrosione. Inoltre, potrebbe ridursi la durata utile dei componenti interni con possibilità di malfunzionamento.
- In prossimità dell'uscita di un condizionatore d'aria: in base alle condizioni di utilizzo, in rari casi la schermata
  potrebbe fluttuare a causa dell'aria riscaldata proveniente dalla griglia di scarico o a causa dell'aria calda
  o raffreddata proveniente dal condizionatore d'aria. Accertarsi che l'aria in uscita dal proiettore o da altre
  apparecchiature, o quella proveniente dal condizionatore d'aria, non sia diretta verso la parte anteriore del
  proiettore.

• Luoghi con fluttuazioni nette di temperatura, tipo in prossimità di luci (lampade da studio): agire in tal modo può accorciare la durata della fonte di luce, o portare a deformazioni del proiettore a causa del calore, provocando malfunzionamenti.

Seguire la temperatura dell'ambiente operativo del proiettore.

- In prossimità di linee di alimentazione ad alta tensione o di motori: ciò potrebbe interferire con il funzionamento del proiettore.
- Luoghi dove vi siano apparecchi laser ad alta potenza: un raggio laser diretto sulla superficie della lente di proiezione danneggia i chip DLP.
- Chiedere a un tecnico qualificato o al proprio rivenditore informazioni su installazioni particolari quali l'installazione a soffitto, ecc.

Per garantire prestazioni e sicurezza del proiettore, chiedere aiuto a un tecnico qualificato o al proprio rivenditore per l'installazione a soffitto o in un luogo alto.

# Richiedere l'intervento di un tecnico qualificato o del rivenditore per l'installazione dei cavi necessari alla connessione DIGITAL LINK.

Se le caratteristiche di trasmissione dei cavi non vengono sfruttate adeguatamente a causa di un'installazione non corretta, immagini e suoni potrebbero risultare disturbati.

# Il proiettore potrebbe non funzionare correttamente a causa di forti onde radio provenienti da una stazione radiofonica o da un apparecchio radio.

Se vicino al luogo di installazione è presente una struttura o un'apparecchiatura che emette forti onde radio, installare il proiettore a una distanza sufficientemente lontana dalla fonte di tali onde. In alternativa, avvolgere il cavo LAN collegato al terminale <DIGITAL LINK/LAN> con un foglio o un tubo metallico, collegato a terra ad entrambi i lati.

# Regolazione della messa a fuoco

L'obiettivo di proiezione ad alta chiarezza è influenzato dal punto di vista termico dalla luce proveniente dalla fonte di luce, rendendo la messa a fuoco instabile nel periodo immediatamente successivo all'accensione. Si consiglia di proiettare immagini in modo continuo per almeno 30 minuti prima di regolare la messa a fuoco.

# Non installare il proiettore a un'altitudine di 4 200 m (13 780') o superiore sul livello del mare.

# Non utilizzare il proiettore in una posizione in cui la temperatura ambiente supera i 45 °C (113 °F).

L'uso del proiettore in una posizione con altitudine troppo elevata o temperatura ambiente troppo elevata può ridurre la durata dei componenti o portare a malfunzionamenti.

# La proiezione a 360° è possibile.

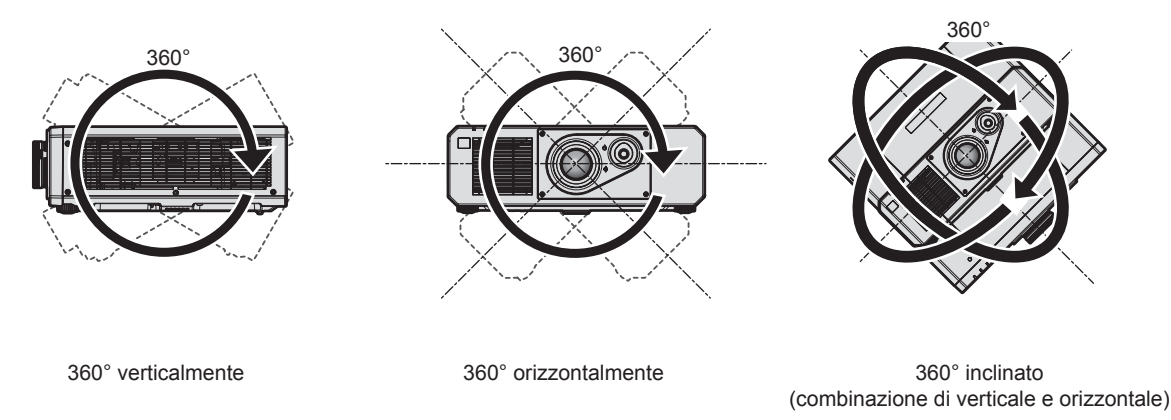

# Precauzioni quando si imposta il proiettore

• Utilizzare i piedini regolabili solo per l'installazione su supporto a pavimento e per regolare l'angolazione. L'uso per scopi diversi potrebbe danneggiare il proiettore.

 In caso di metodo di installazione diverso dall'installazione sul pavimento, utilizzare i piedini regolabili, oppure in caso di installazione sul soffitto, utilizzare i cinque fori delle viti per montaggio a soffitto (come mostrato in figura) per collegare il proiettore al supporto.

In tal caso, accertarsi che non sia presente spazio tra i fori delle viti per montaggio a soffitto sulla parte inferiore del proiettore e la superficie di impostazione inserendo distanziatori (metallici) tra loro.

• Utilizzare un cacciavite torsiometrico o una chiave torsiometrica Allen per serrare le viti di fissaggio alle coppie di serraggio specificate. Non utilizzare cacciaviti elettrici o avvitatrici a impulso.

(Diametro vite: M6, profondità filetto all'interno del proiettore: 15 mm (19/32"), coppia di torsione: 4 ± 0,5 N·m)

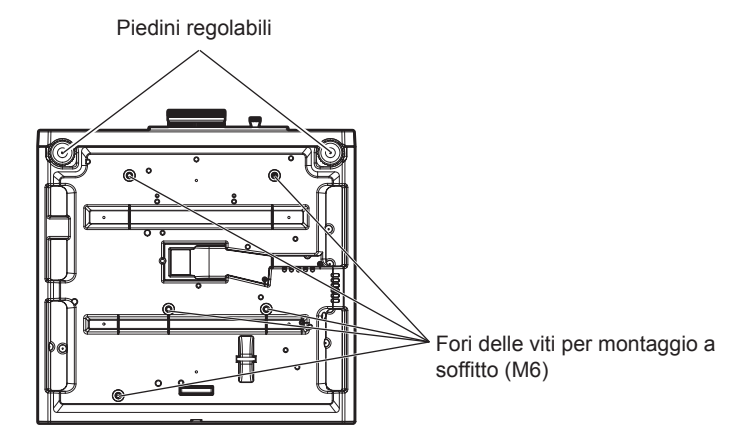

Posizione dei fori delle viti per il montaggio a soffitto e dei piedini regolabili

- Non impilare i proiettori uno sopra l'altro.
- Non utilizzare il proiettore supportandolo dalla parte superiore.
- Non bloccare le griglie di aerazione/scarico del proiettore.
- Evitare che l'aria riscaldata o raffreddata dall'impianto di condizionamento colpisca direttamente le griglie di aerazione/scarico del proiettore.

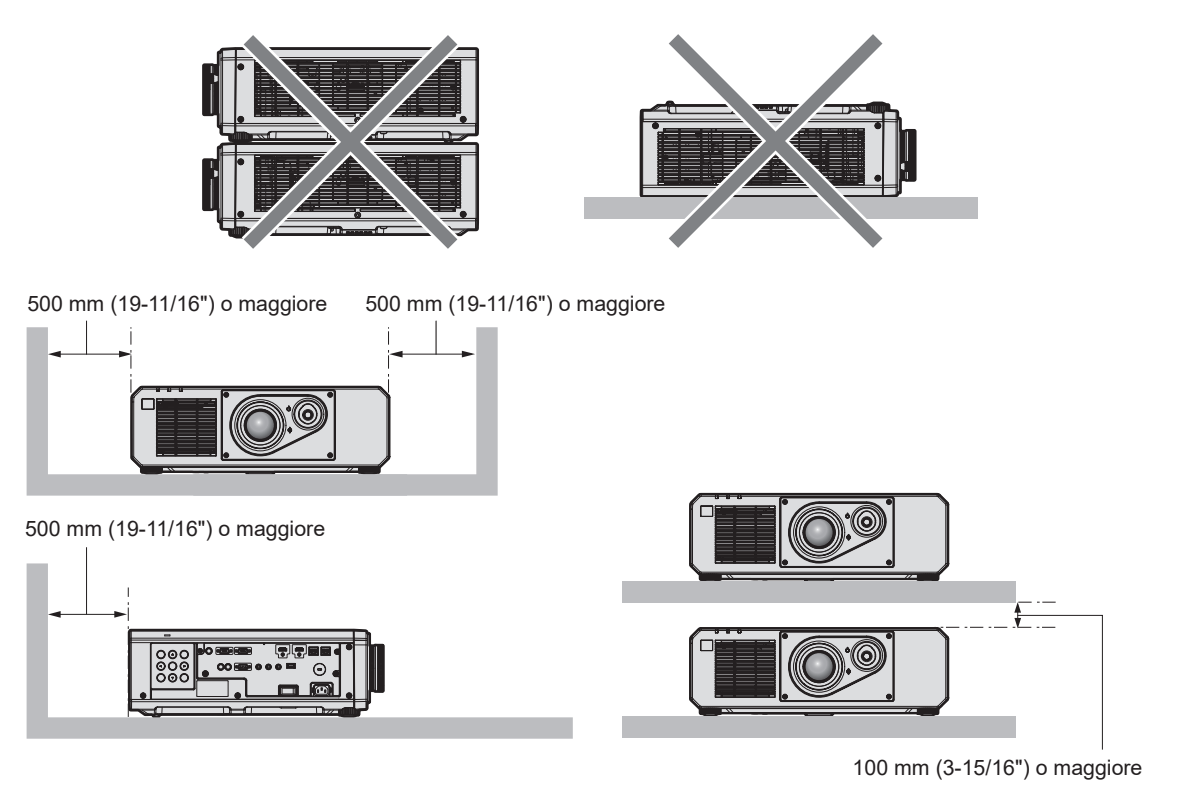

• Non installare il proiettore in spazi ristretti.

In caso di installazione del proiettore in uno spazio limitato, fornire separatamente un impianto di condizionamento d'aria o di ventilazione. L'aria calda in uscita potrebbe accumularsi se la ventilazione non è sufficiente, facendo scattare il circuito di protezione del proiettore.

# 18 - ITALIANO

• Panasonic Projector & Display Corporation non si assume alcuna responsabilità per eventuali danni al prodotto provocati da una scelta inadeguata di posizione per l'installazione del proiettore, anche nel caso in cui il prodotto sia ancora coperto da garanzia.

# Sicurezza

Quando si usa questo prodotto, adottare misure di sicurezza contro i seguenti incidenti.

- Informazioni personali fatte trapelare attraverso questo prodotto
- Funzionamento non autorizzato di questo prodotto da terze parti che agiscono in malafede
- Interferenza o arresto di questo prodotto da terze parti che agiscono in malafede
- Prendere le necessarie misure di sicurezza.
- Rendere la propria password quanto più difficile possibile da indovinare.
- Cambiare regolarmente la password.
- Panasonic Projector & Display Corporation o le sue società affiliate non chiederanno mai direttamente la vostra password. Non divulgare la password in caso si ricevano richieste di questo tipo.
- La rete di collegamento deve essere resa sicura da un firewall, ecc.

# **DIGITAL LINK**

"DIGITAL LINK" è una tecnologia per trasmettere segnali video, audio, Ethernet e segnali di controllo seriali facendo uso di un cavo incrociato, aggiungendo così funzioni uniche Panasonic Projector & Display Corporation allo standard di comunicazione HDBaseT™ formulato da HDBaseT Alliance.

Questo proiettore supporta il dispositivo con uscita DIGITAL LINK opzionale (Modello n.: ET-YFB100G, ET-YFB200G) e periferiche di altri produttori (trasmettitori cavi incrociati quali il "trasmettitore XTP" di Extron Electronics) che utilizzano lo stesso standard HDBaseT<sup>™</sup>. Per i dispositivi di altri produttori di cui è stata fatta la verifica di funzionamento con questo proiettore, visitare il sito web (https://docs.connect.panasonic.com/projector). Si noti che la verifica per le unità di altri produttori è stata fatta per le voci impostate da Panasonic Projector & Display Corporation e non tutte le operazioni sono state verificate. Per gli eventuali problemi di funzionamento o di prestazione provocati dalle unità di altri produttori, contattare i rispettivi produttori.

# Art-Net

"Art-Net" è un protocollo di comunicazione Ethernet basato sul protocollo TCP/IP. Utilizzando il controller DMX e il software applicativo, è possibile controllare l'illuminazione e lo "stage system". Art-Net è realizzato in base al protocollo di comunicazione DMX512.

# Software applicativo supportato dal proiettore

Il proiettore supporta il seguente software applicativo. Per i dettagli o per scaricare qualsiasi software applicativo, visitare il sito web (https://docs.connect.panasonic.com/projector).

## Logo Transfer Software

Questo software applicativo trasferisce l'immagine originale, quale il logo dell'azienda, che viene proiettata all'inizio, al proiettore.

## Multi Monitoring & Control Software

Questo software applicativo monitora e controlla più dispositivi di visualizzazione (proiettore e display a schermo piatto) collegati a un'Intranet.

#### Software di avvertimento precoce

Questo software plug-in monitora lo stato dei dispositivi di visualizzazione e delle loro periferiche all'interno di un Intranet, informa di eventuali anomalie di tali apparecchiature e individua i segni di possibili anomalie. "Software di avvertimento precoce" è preinstallato nel "Multi Monitoring & Control Software". Per utilizzare la funzione di avvertimento precoce di questo software plug-in, installare "Multi Monitoring & Control Software" nel PC da utilizzare. Abilitando la funzione di avvertimento precoce, si verrà informati del tempo approssimativo per la sostituzione dei materiali di consumo per i dispositivi di visualizzazione, per la pulizia di ogni parte dei dispositivi di visualizzazione e per la sostituzione dei componenti dei dispositivi di visualizzazione, consentendo di eseguire in anticipo la manutenzione.

La funzione di avvertimento precoce è utilizzabile registrando un massimo di 2 048 dispositivi di visualizzazione gratis per 90 giorni dopo l'installazione del "Multi Monitoring & Control Software" in un PC. Per continuare a utilizzarlo dopo i 90 giorni, è necessario l'acquisto della licenza di "Software di avvertimento precoce" (Serie ET-SWA100) e l'esecuzione dell'attivazione. Inoltre, a seconda del tipo di licenza, il numero di dispositivi di visualizzazione che è possibile registrare per il monitoraggio varia. Per i dettagli, fare riferimento alle Istruzioni per l'uso del "Multi Monitoring & Control Software".

## Conservazione

Per conservare il proiettore, utilizzare una stanza asciutta.

### Smaltimento

Per smaltire questo prodotto, chiedere alle autorità locali o al rivenditore informazioni sui metodi per un corretto smaltimento. Inoltre, smaltire il prodotto senza smontarlo.

#### Precauzioni per l'uso

### Per ottenere una buona qualità dell'immagine

Per poter visionare una bella immagine con contrasto più alto, preparare un ambiente appropriato. Tirare le tende o chiudere gli scuri delle finestre e spegnere eventuali luci artificiali vicine allo schermo per impedire che la luce esterna o la luce delle lampade interne si rifletta sullo schermo.

## Non toccare la superficie dell'obiettivo di proiezione a mani nude.

Se la superficie dell'obiettivo di proiezione viene sporcata da impronte digitali o altro, l'effetto sarà ingrandito e proiettato sullo schermo.

## Chip DLP

- I chip DLP sono componenti di precisione. Si noti che, in rari casi, pixel ad alta precisione potrebbero mancare o essere sempre illuminati. Un tale fenomeno non indica un malfunzionamento.
- Dirigere un raggio laser ad alta potenza sulla superficie della lente di proiezione può danneggiare i chip DLP.

## Fonte di luce

La fonte di luce del proiettore utilizza un diodo laser e presenta le seguenti caratteristiche.

- A seconda della temperatura dell'ambiente operativo, la luminanza della fonte di luce diminuirà. Più alta la temperatura diventa, maggiormente la luminanza della fonte di luce diminuisce.
- La luminanza della fonte di luce diminuisce con la durata di uso.
   Se la luminosità è notevolmente ridotta e la fonte di luce non si accende, chiedere al proprio rivenditore di pulire l'interno del proiettore o di sostituire l'unità della fonte di luce.

## Collegamenti con computer e dispositivi esterni

Nel collegare un computer o un'unità esterna, leggere con attenzione questo manuale per quanto riguarda l'uso dei cavi di alimentazione e di cavi schermati.

### Accessori

Accertarsi che i seguenti accessori siano in dotazione con il proiettore. I numeri racchiusi in < > indicano il numero di accessori.

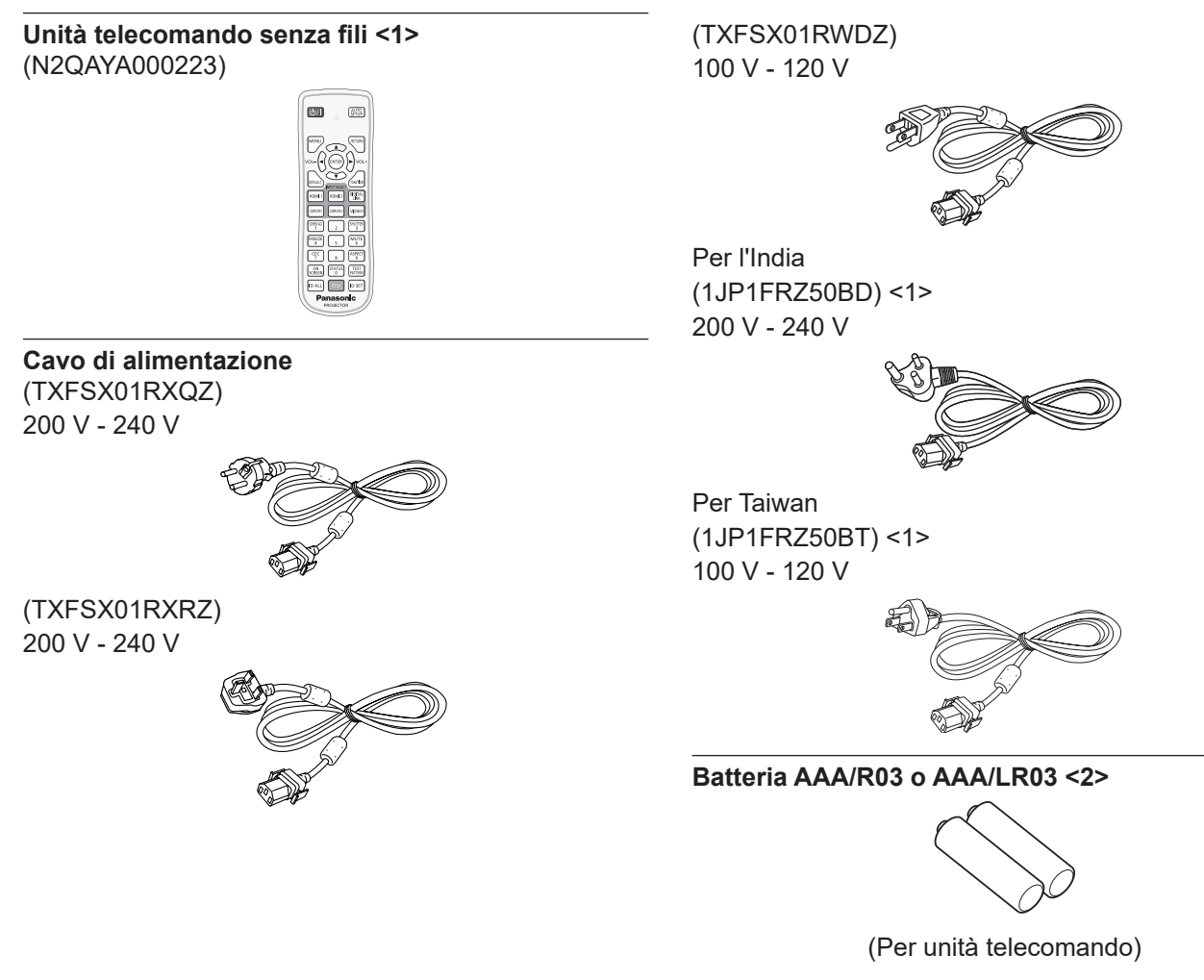

#### Attenzione

• Dopo aver disimballato il proiettore, smaltire in modo corretto la copertura del cavo di alimentazione e il materiale di imballaggio.

- Non utilizzare il cavo di alimentazione in dotazione per dispositivi diversi da questo proiettore.
- Per gli accessori mancanti, consultare il rivenditore.
- Conservare i componenti piccoli in modo appropriato e tenerli lontani dai bambini.

#### Nota

- Il tipo e il numero dei cavi di alimentazione in dotazione variano in base al paese o alla regione di acquisto del prodotto.
- I numeri delle parti degli accessori sono soggetti a modifiche senza preavviso.

# Accessori opzionali

| Accessori opzionali (nome prodotto)                                     | Modello n.                                                                                                    |
|-------------------------------------------------------------------------|----------------------------------------------------------------------------------------------------|
| Supporto di montaggio a soffitto                                        | ET-PKD120H (per soffitti alti)<br>ET-PKD120S (per soffitti bassi)<br>ET-PKD130B (Staffa di montaggio del proiettore) |
| Software di avvertimento precoce<br>(Licenza di base/licenza di 3 anni) | Serie ET-SWA100*1                                                                                                    |
| Selettore audio/video digitale                                          | ET-YFB100G                                                                                                    |
| DIGITAL LINK Switcher                                                   | ET-YFB200G                                                                                                    |
| Cavo di conversione D-SUB - S Video                                     | ET-ADSV                                                                                                    |

\*1 Il suffisso del numero di modello differisce in base al tipo di licenza.

#### Nota

• I numeri di modello degli accessori opzionali sono soggetti a modifiche senza preavviso.

• Accessori opzionali compatibili con il proiettore possono essere aggiunti o cambiati senza preavviso.

Per le ultime informazioni, visitare il sito web (https://docs.connect.panasonic.com/projector).

# Informazioni sul proiettore

## Telecomando

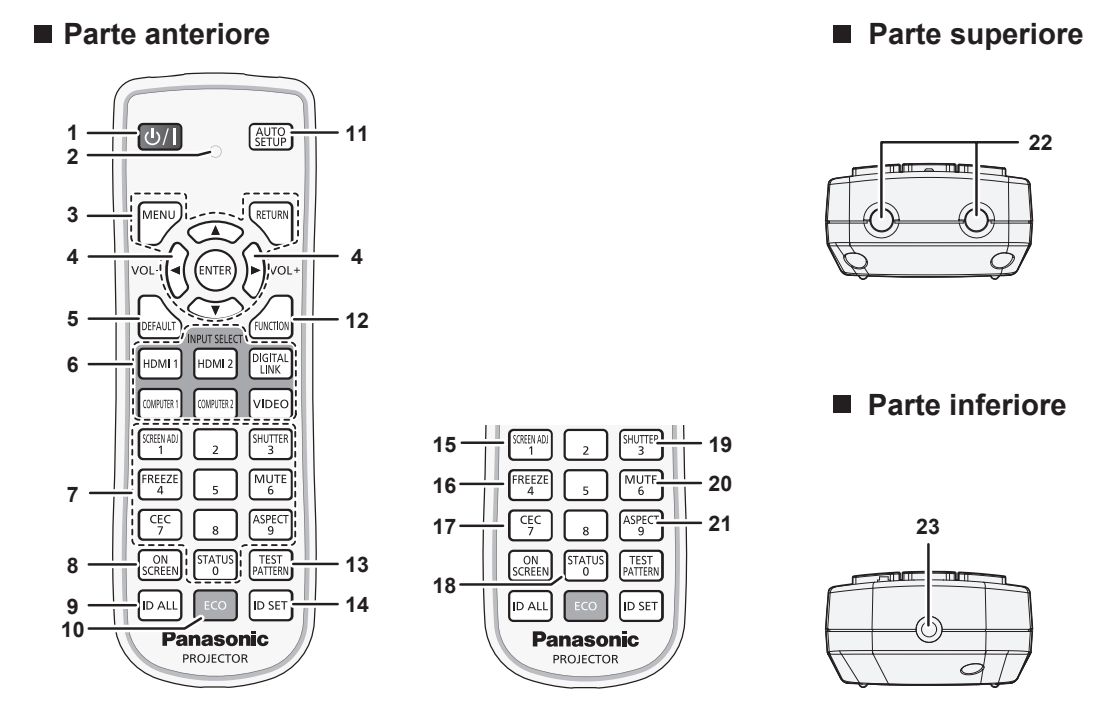

1 Pulsante di alimentazione <0/|> Imposta il proiettore nello stato in cui viene spento (modalità standby) quando l'interruttore <MAIN POWER> sul proiettore è impostato su <ON> ed è in modalità di proiezione. Imposta il proiettore in modalità proiezione quando l'alimentazione è disattivata (modalità standby).

2 Indicatore telecomando

Lampeggia se viene premuto un pulsante del telecomando.

3 Pulsante <MENU>/pulsante <RETURN>/pulsante <ENTER>/ pulsanti ▲▼◀▶

Usati per spostarsi nella schermata menu. (➡ pagina 57) I pulsanti ▲▼◀▶ sono inoltre utilizzati per immettere la password in [SICUREZZA] o immettere caratteri.

- 4 Pulsante <VOL->/pulsante <VOL+> Regola il volume di uscita dell'audio. (➡ pagina 51)
- 5 Pulsante <DEFAULT> Ripristina i contenuti del sotto-menu alle impostazioni di default del fabbricante. (➡ pagina 58)
- 6 Pulsanti selezione ingressi (<HDMI 1>, <HDMI 2>, <DIGITAL LINK>, <COMPUTER 1>, <COMPUTER 2>, <VIDEO>) Commuta il segnale di ingresso alla proiezione. (➡ pagina 47)
- 7 Pulsanti (<0> <9>) numerici Utilizzati per inserire un numero ID o una password in un ambiente con proiettori multipli.
- 8 Pulsante <ON SCREEN> Accende (visualizza) o spegne (nasconde) la funzione di display su schermo. (➡ pagina 51)
- 9 Pulsante <ID ALL> Utilizzato per controllare simultaneamente tutti i proiettori con un singolo telecomando in un ambiente con proiettori multipli.
   (⇒ pagina 27)
- 10 Pulsante <ECO> Visualizza la schermata dell'impostazione relativa alla gestione ECO. (➡ pagine 54, 96)

#### Attenzione

#### 11 Pulsante <AUTO SETUP>

Regola automaticamente la posizione dell'immagine sul display mentre viene proiettata. Viene visualizzato [AVANTI] durante la regolazione automatica. (
pagina 52)

- 12 Pulsante <FUNCTION> Assegna una funzione usata di frequente come pulsante di scelta rapida. (➡ pagina 53)
- 13 Pulsante <TEST PATTERN> Visualizza la schermata di test. (➡ pagina 53)
- 14 Pulsante <ID SET> Imposta il numero ID del telecomando in un ambiente con proiettori multipli. (➡ pagina 27)
- 15 Pulsante <SCREEN ADJ> Utilizzato per correggere la distorsione dell'immagine proiettata.
   (➡ pagine 52, 70)

16 Pulsante <FREEZE> Utilizzato quando viene messa in pausa l'immagine e disattivato l'audio. (→ pagina 51)

- Pulsante <CEC>
   Visualizza la schermata Funzionamento HDMI-CEC.
   (→ pagina 111)
- 18 Pulsante <STATUS> Visualizza le informazioni sul proiettore.
- 19 Pulsante <SHUTTER> Utilizzato quando vengono disattivati temporaneamente immagine e audio. (➡ pagina 50)
- 20 Pulsante <MUTE> Utilizzato quando si spegne temporaneamente l'audio. (→ pagina 50)
- 21 Pulsante <ASPECT> Commuta il rapporto aspetto dell'immagine. (→ pagina 53)
- 22 Trasmettitore del segnale del telecomando
- 23 (Non disponibile con questo proiettore)

• Non far cadere il telecomando.

#### Evitare il contatto con liquidi o umidità.

- Non tentare di modificare o smontare il telecomando.
  - Osservare le seguenti istruzioni indicate sull'etichetta di attenzione sul retro del telecomando:
  - Non utilizzare una batteria vecchia con una nuova.
  - Non utilizzare batterie diverse rispetto al tipo specificato.
  - Accertarsi che le batteria siano inserite correttamente.

Per altre istruzioni, leggere le istruzioni sulle batterie descritte in "Avviso importante per la sicurezza".

| CAUTIO                                                | N              |
|-------------------------------------------------------|----------------|
| 1.Do not use old battery wit                          | h new one. 🛛 🕁 |
| 2.Do not use batteries other than the type specified. |                |
| 3.Be sure the batteries are inserted properly.        |                |
| N2QAYA000223                                          | Made in China  |

Etichetta di attenzione sul retro del telecomando

#### Nota

- Quando si utilizza il telecomando puntando direttamente il ricevitore di segnale del telecomando del corpo del proiettore, utilizzarlo a una distanza di circa 30 m (98'5") dal ricevitore di segnale del telecomando. Il telecomando può controllare ad angoli fino a ±30° in verticale e in orizzontale, ma il raggio effettivo di controllo potrebbe essere ridotto.
- In presenza di eventuali ostacoli tra il telecomando e il ricevitore di segnale del telecomando, il telecomando potrebbe non funzionare correttamente.
- Il segnale verrà riflesso sullo schermo. Tuttavia, il raggio operativo potrebbe essere limitato dalla perdita di riflessione della luce causata dal materiale dello schermo.
- Se il ricevitore di segnale del telecomando viene colpito direttamente da una luce forte, ad esempio una lampada a fluorescenza, il telecomando potrebbe non funzionare correttamente. Utilizzarlo in un luogo distante dalla fonte di luce.
- L'indicatore di alimentazione <ON (G)/STANDBY (R)> lampeggia se il proiettore riceve un segnale dal telecomando.

# Corpo del proiettore

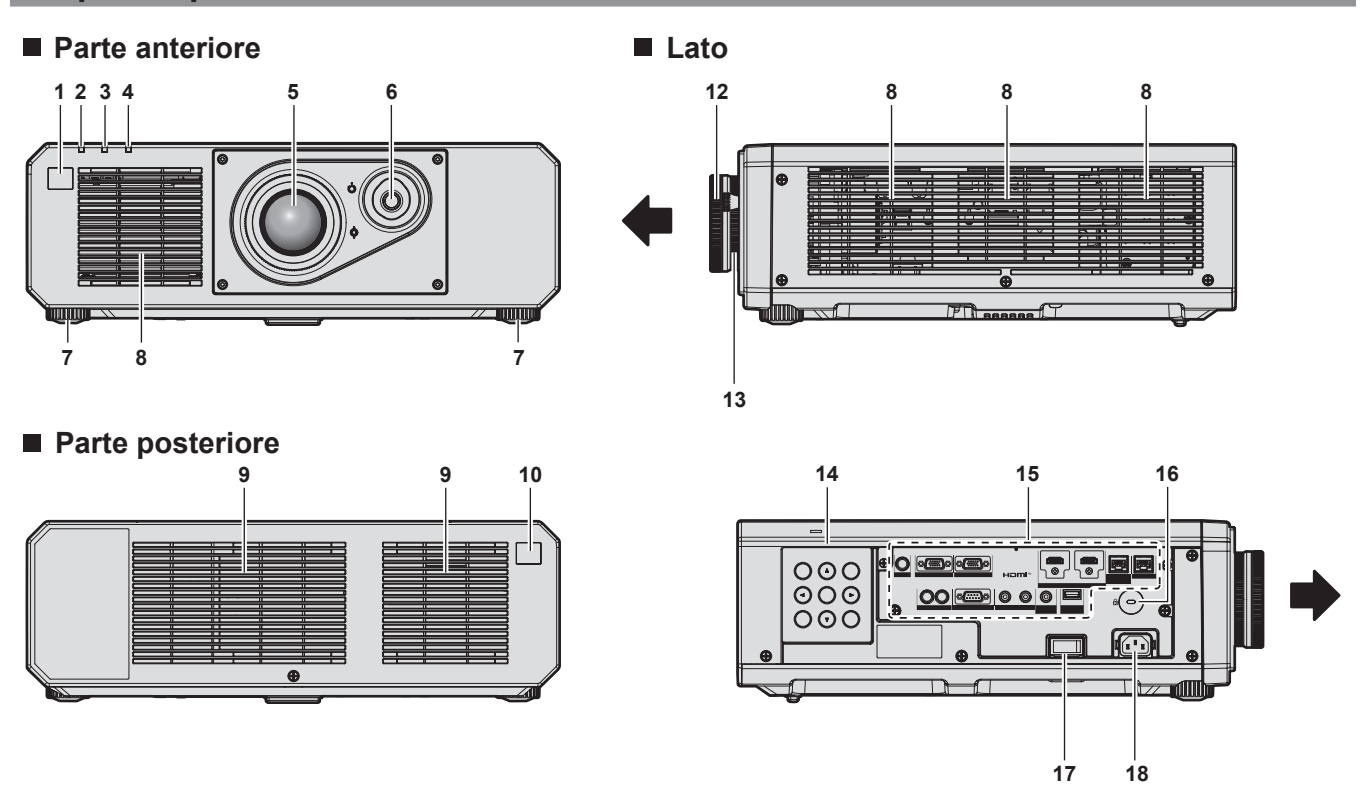

#### Parte superiore

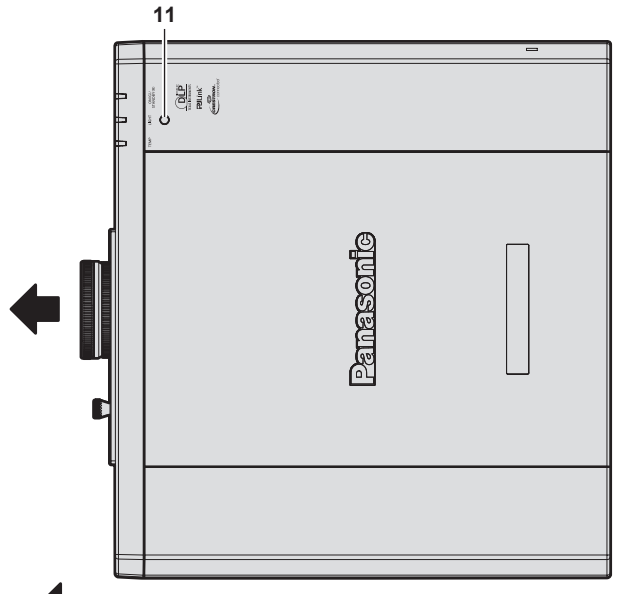

: Direzione di proiezione

- 1 Ricevitore di segnale del telecomando (anteriore)
- 2 Indicatore di alimentazione <ON (G)/STANDBY (R)> Indica lo stato dell'alimentazione.
- 3 Indicatore della fonte di luce <LIGHT> Indica lo stato della fonte di luce.
- 4 Indicatore temperatura <TEMP> Indica lo stato della temperatura interna.
- 5 Obiettivo di proiezione
- 6 Leva di spostamento dell'obiettivo Regola la posizione di proiezione.
- 7 Piedini regolabili Regola l'angolo di proiezione.
- 8 Griglia di aerazione
- 9 Griglia di scarico
- 10 Ricevitore di segnale del telecomando (posteriore)

#### Parte inferiore

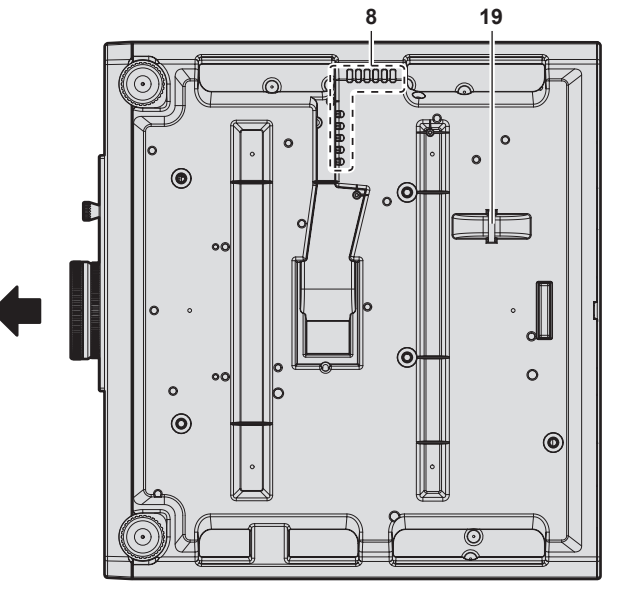

#### 11 Sensore di luminanza

È un sensore per il rilevamento della luminanza dell'ambiente installato.

Quando il menu [IMMAGINE]  $\rightarrow$  [DAYLIGHT VIEW] è impostato su [AUTO], la luminanza dell'ambiente installato viene rilevata dal sensore di luminanza per eseguire automaticamente la correzione appropriata della qualità dell'immagine.

- **12 Ghiera di messa a fuoco** Regola la messa a fuoco.
- 13 Ghiera di zoom Regola lo zoom.
- 14 Pannello di controllo (⇒ pagina 25)
- 15 Terminali di collegamento (⇒ pagina 26)
- 16 Slot di sicurezza Questo slot di sicurezza è compatibile con i cavi di sicurezza Kensington.
- 17 Interruttore <MAIN POWER> Accende/spegne l'alimentazione principale.

**18 Terminale <AC IN>** Collegare il cavo di alimentazione in dotazione.

**19 Gancio antifurto** Attacca un cavo per la prevenzione di furti, ecc.

#### Attenzione

Non bloccare le griglie di aerazione/scarico del proiettore.

#### Pannello di controllo

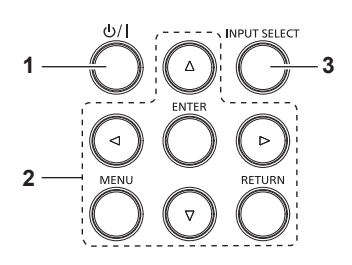

3

Pulsante di alimentazione <⊕/ | >
 Imposta il proiettore nello stato in cui viene spento (modalità standby) quando l'interruttore <MAIN POWER> sul proiettore è impostato su <ON> ed è in modalità di proiezione.
 Imposta il proiettore in modalità proiezione quando l'alimentazione è disattivata (modalità standby).

2 Pulsante <MENU>/pulsante <RETURN>/pulsante <ENTER>/ pulsanti ▲▼◀▶

Utilizzati per navigare tra i menu. Inoltre utilizzati per immettere una password in [SICUREZZA] o per immettere caratteri.

Pulsante <INPUT SELECT> Commuta il segnale di ingresso alla proiezione. (➡ pagina 47)

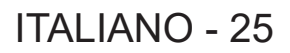

### Terminali di collegamento

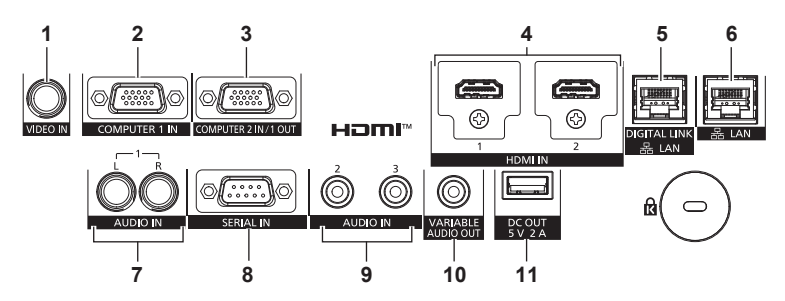

#### 1 Terminale <VIDEO IN> Questo è un terminale per l'ingresso del segnale video.

- 3 Terminale <COMPUTER 2 IN/1 OUT>
   Questo è un terminale per l'ingresso del segnale RGB o del segnale YC<sub>B</sub>C<sub>R</sub>/YP<sub>B</sub>P<sub>R</sub>.
   Inoltre, l'ingresso del segnale RGB o del segnale YC<sub>B</sub>C<sub>R</sub>/YP<sub>B</sub>P<sub>R</sub> al terminale <COMPUTER 1 IN> può essere riprodotto in un dispositivo esterno. Il segnale video viene riprodotto quando l'ingresso è commutato su COMPUTER1.
- 4 Terminale <HDMI 1 IN>/terminale <HDMI 2 IN> Questo è un terminale per l'ingresso del segnale HDMI.
- 5 Terminale <DIGITAL LINK/LAN> È un terminale per collegare un dispositivo che trasmette il segnale video o il segnale audio attraverso il terminale LAN. È inoltre il terminale LAN per collegarsi alla rete.

- 6 Terminale <LAN> Questo è il terminale LAN per collegarsi alla rete.
- 7 Terminale <AUDIO IN 1> Questo è un terminale per l'ingresso del segnale audio. Ci sono l'ingresso destro <L> e l'ingresso sinistro <R>.
- 8 Terminale <SERIAL IN> Questo è il terminale compatibile RS-232C per il controllo esterno del proiettore tramite collegamento a un computer.
- 9 Terminale <AUDIO IN 2>/terminale <AUDIO IN 3> Questo è un terminale di ingresso dell'audio.
- 10 Terminale <VARIABLE AUDIO OUT> Questo è un terminale di uscita del segnale di ingresso audio al proiettore.
- 11 Terminale <DC OUT>

È il terminale USB dedicato per l'alimentazione. (CC 5 V, massimo 2 A)

Può essere utilizzato quando è necessario fornire alimentazione a un adattatore di visualizzazione wireless, ecc.

#### Attenzione

- Quando un cavo LAN è direttamente collegato al proiettore, la connessione di rete deve essere effettuata all'interno di un edificio.
- Per trasmettere i segnali Ethernet e i segnali di controllo seriali mediante il terminale <DIGITAL LINK/LAN>, impostare il menu [RETE] → [MODELLO ETHERNET] su [DIGITAL LINK] o [LAN & DIGITAL LINK].
- Per trasmettere il segnale Ethernet mediante il terminale <LAN>, impostare il menu [RETE] → [MODELLO ETHERNET] su [LAN] o [LAN & DIGITAL LINK].
- II terminale <DIGITAL LINK/LAN> e il terminale <LAN> sono collegati all'interno del proiettore quando il menu [RETE] → [MODELLO ETHERNET] è impostato su [LAN & DIGITAL LINK]. Non collegare direttamente il terminale <DIGITAL LINK/LAN> e il terminale <LAN> mediante un cavo LAN. Costruire il sistema in modo tale che non sia collegato alla stessa rete tramite periferiche quali l'hub o il trasmettitore cavo incrociato.
- Quando il menu [IMPOSTA PROIETTORE] → [GESTIONE ECO] → [MODALITA' STANDBY] è impostato su [NORMALE], IL <DC OUT> terminale potrebbe funzionare anche durante lo standby. Se è impostato su [ECO], il <DC OUT> terminale non può funzionare durante lo standby.
- Quando un dispositivo esterno che supera i valori nominali (CC 5 V, massimo 2 A) è collegato al terminale <DC OUT>, viene rilevato un errore e l'alimentazione viene interrotta. A questo punto, scollegare il dispositivo esterno, scollegare l'alimentazione del proiettore e ricollegare il cavo alla presa.

# Preparazione del telecomando

# Inserimento e rimozione delle batterie

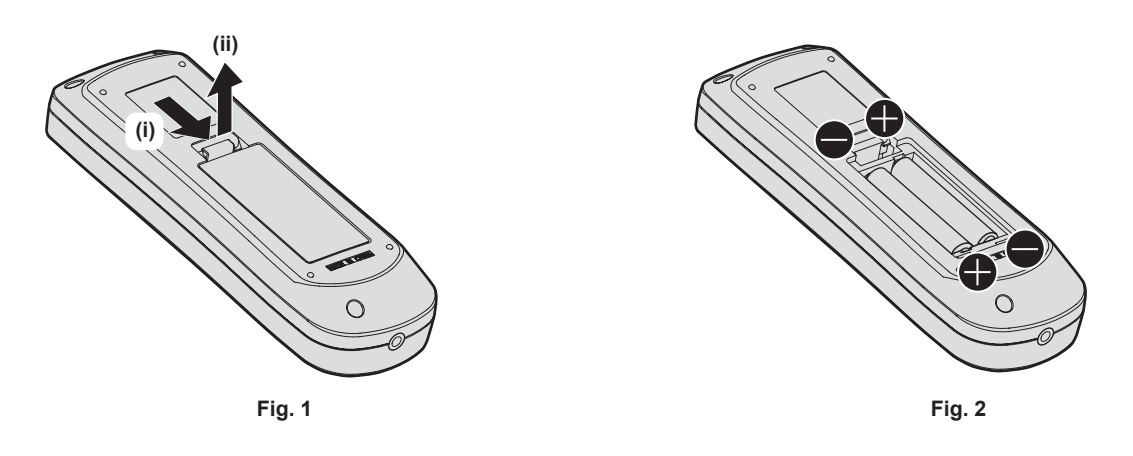

- 1) Aprire il coperchio. (Fig. 1)
- 2) Inserire le batterie e chiudere il coperchio (inserire prima il lato 🗢). (Fig. 2)
  - Per rimuovere le batterie, eseguire la procedura inversa.

# In caso di utilizzo di proiettori multipli

Quando si utilizzano insieme più proiettori, è possibile azionare simultaneamente tutti i proiettori oppure un proiettore per volta tramite un singolo telecomando, se a ogni proiettore viene assegnato un unico numero ID. Quando si utilizzano i proiettori impostando i numeri ID, impostare il numero ID del corpo del proiettore dopo che le impostazioni iniziali sono state completate. Quindi, impostare il numero ID del telecomando. Per le impostazioni iniziali, consultare "Quando appare la schermata di impostazione iniziale" (> pagina 40).

Il numero ID predefinito di fabbrica del proiettore (corpo del proiettore e telecomando) è impostato su [TUTTI], in modo da che sia possibile utilizzarlo così com'è. Impostare i numeri ID del corpo del proiettore e del telecomando secondo necessità.

Per dettagli sull'impostazione del numero ID del telecomando, consultare "Impostazione del numero ID del telecomando" (➡ pagina 54).

## Nota

Impostare il numero ID del corpo del proiettore dal menu [IMPOSTAZIONI PROIETTORE] → [ID PROIETTORE].

# Capitolo 2 Introduzione

Questo capitolo descrive alcune delle cose da fare prima di utilizzare il proiettore, quali l'impostazione e i collegamenti.

# Impostazioni

# Presa utilizzabile

Questo proiettore supporta da CA 100 V a CA 240 V come alimentazione. È richiesta una presa con messa a terra che supporta 15 A con qualsiasi tensione.

La forma della presa utilizzabile varia a seconda dell'alimentazione. Le illustrazioni che seguono rappresentano esempi.

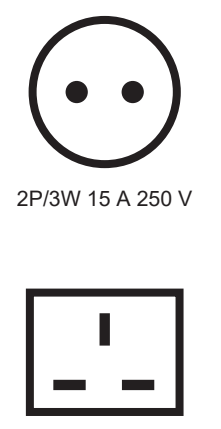

2P/3W 15 A 250 V

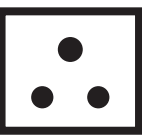

2P/3W 15 A 250V

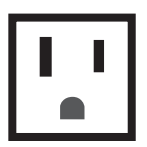

2P/3W 15 A 125 V

#### Attenzione

• Utilizzare il cavo di alimentazione in dotazione e la messa a terra alla presa.

• Utilizzare il cavo di alimentazione corrispondente alla tensione di alimentazione e alla forma della presa utilizzate.

#### Nota

• I cavi di alimentazione in dotazione variano in base al paese o alla regione di acquisto del prodotto.

# Modalità di installazione

Le modalità di installazione del proiettore sono le seguenti. Impostare [FRONTE/RETRO]/[TAVOLO/SOFF] nel menu [IMPOSTAZIONI PROIETTORE]  $\rightarrow$  [MODO DI PROIEZIONE] ( $\Rightarrow$  pagina 95) a seconda della modalità di installazione.

| Impostazione su banco/pavimen | to e proiezione anteriore | Impostazione su banco/pavimento e proiezione posteriore<br>(Uso dello schermo traslucido) |                     |  |
|-------------------------------|---------------------------|-------------------------------------------------------------------------------------------|---------------------|--|
|                               |                           |                                                                                           |                     |  |
| Voce di menu                  | Valore impostazione       | Voce di menu                                                                              | Valore impostazione |  |
| [FRONTE/RETRO]                | [FRONTE]                  | [FRONTE/RETRO]                                                                            | [RETRO]             |  |
| [TAVOLO/SOFF]                 | [AUTO] o [TAVOLO]         | [TAVOLO/SOFF]                                                                             | [AUTO] o [TAVOLO]   |  |

| Montaggio a soffitto e proieziono | anteriore           | Montaggio a soffitto e proiezione posteriore<br>(Uso dello schermo traslucido) |                     |  |
|-----------------------------------|---------------------|--------------------------------------------------------------------------------|---------------------|--|
|                                   |                     |                                                                                |                     |  |
| Voce di menu                      | Valore impostazione | Voce di menu                                                                   | Valore impostazione |  |
| [FRONTE/RETRO]                    | [FRONTE]            | [FRONTE/RETRO]                                                                 | [RETRO]             |  |
| [TAVOLO/SOFF]                     | [AUTO] o [SOFF]     | [TAVOLO/SOFF]                                                                  | [AUTO] o [SOFF]     |  |

| Impostazione e proiezione ritratt | o anteriore                                         | Impostazione e proiezione del ritratto dal lato posteriore<br>(Uso dello schermo traslucido) |                                                     |  |  |
|-----------------------------------|-----------------------------------------------------|----------------------------------------------------------------------------------------------|-----------------------------------------------------|--|--|
|                                   | 21-22                                               |                                                                                              |                                                     |  |  |
| Voce di menu                      | Valore impostazione                                 | Voce di menu                                                                                 | Valore impostazione                                 |  |  |
| [FRONTE/RETRO]                    | [FRONTE]                                            | [FRONTE/RETRO]                                                                               | [RETRO]                                             |  |  |
| [TAVOLO/SOFF]                     | Impostare conformemente all'immagine da proiettare. | [TAVOLO/SOFF]                                                                                | Impostare conformemente all'immagine da proiettare. |  |  |

#### Nota

- Nell'impostazione ritratto, il menu sullo schermo viene visualizzato lateralmente.
   Per visualizzare verticalmente il menu sullo schermo, andare al menu [OPZIONI VISUALIZZAZIONE] → [ON-SCREEN DISPLAY]
   (⇒ pagina 87) e cambiare l'impostazione [ROTAZIONE OSD].
- Il proiettore ha un sensore di angolo incorporato. L'attitudine del proiettore viene rilevata automaticamente impostando su [TAVOLO/SOFF] su [AUTO] nel menu [IMPOSTAZIONI PROIETTORE] → [MODO DI PROIEZIONE].

### Sensore di angolo

Il range dell'attitudine dell'installazione che viene rilevato dal sensore di angolo incorporato nel proiettore è come segue.

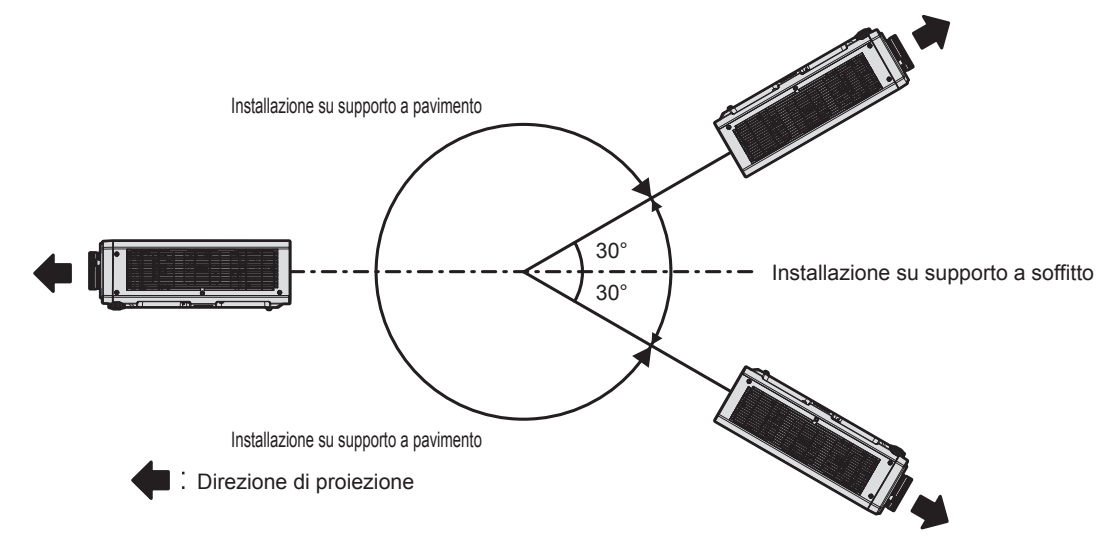

# Componenti per installazione (opzionali)

Il proiettore può essere installato sul soffitto combinando il Supporto di montaggio a soffitto opzionale (Modello n.: ET-PKD120H (per soffitti alti), ET-PKD120S (per soffitti bassi)) e il Supporto di montaggio a soffitto (Modello n.: ET-PKD130B (Staffa di montaggio del proiettore)).

- Accertarsi di utilizzare il Supporto di montaggio a soffitto specifico per questo proiettore.
- Consultare le Istruzioni per l'uso del Supporto di montaggio a soffitto quando si installa e si configura il proiettore.

#### Attenzione

 Per garantire le migliori prestazioni e la sicurezza del proiettore, l'installazione del Supporto di montaggio a soffitto deve essere eseguita solo dal rivenditore o da un tecnico qualificato.

# Immagine proiettata e raggio di azione

Installare il proiettore facendo riferimento alla grandezza dell'immagine proiettata e alla distanza di proiezione. Le dimensioni e la posizione dell'immagine sono regolabili in base alle dimensioni e alla posizione dello schermo.

 La seguente illustrazione è preparata con il presupposto che la grandezza e la posizione dell'immagine proiettata sono state allineate in modo da adattarsi completamente all'interno dello schermo.

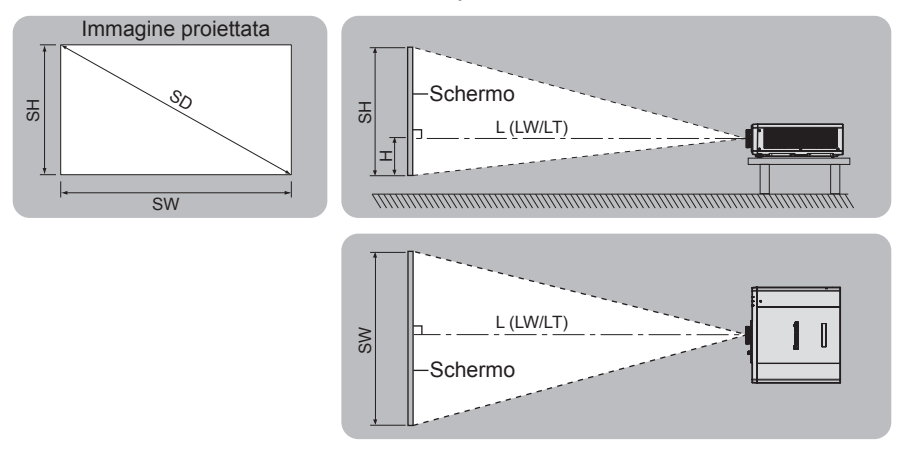

#### (Unità: m)

| L (LW/LT)*1 | Distanza di proiezione                                                           |
|-------------|----------------------------------------------------------------------------------|
| SH          | Altezza immagine proiettata                                                      |
| SW          | Larghezza immagine proiettata                                                    |
| Н           | Distanza dal centro dell'obiettivo al margine inferiore dell'immagine proiettata |
| SD          | Grandezza dell'immagine proiettata                                               |

\*1 LW: distanza di proiezione minima LT: distanza di proiezione massima

#### Attenzione

- Prima di effettuare l'impostazione, leggere "Precauzioni per l'uso" (> pagina 16).
- Non usare il proiettore e apparecchi laser ad alta potenza nella stessa stanza. I chip DLP possono essere danneggiati se un raggio laser colpisce la superficie della lente di proiezione.

## Range proiezione [REGOLAZ SCHERMO]

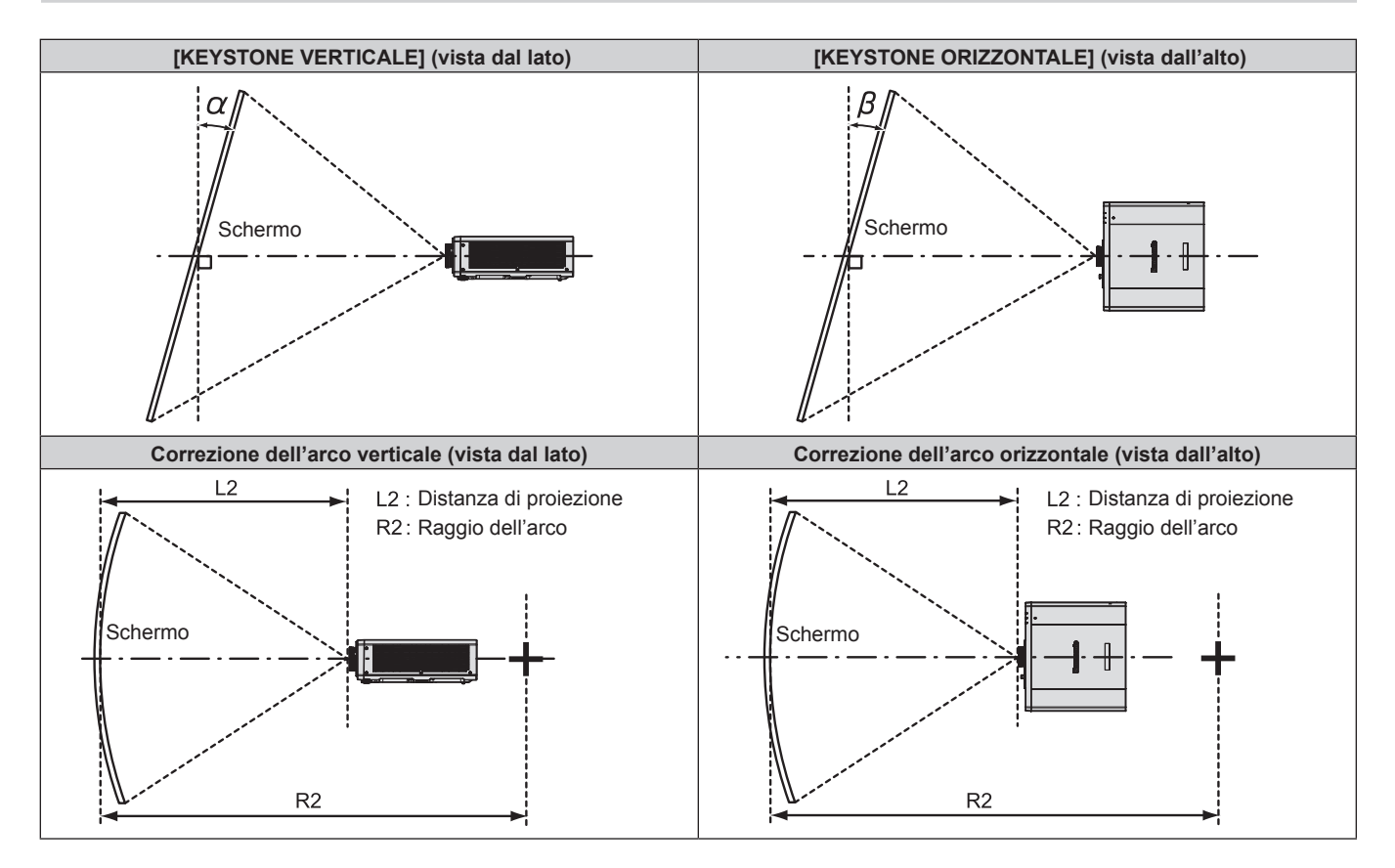

#### Capitolo 2 Introduzione — Impostazioni

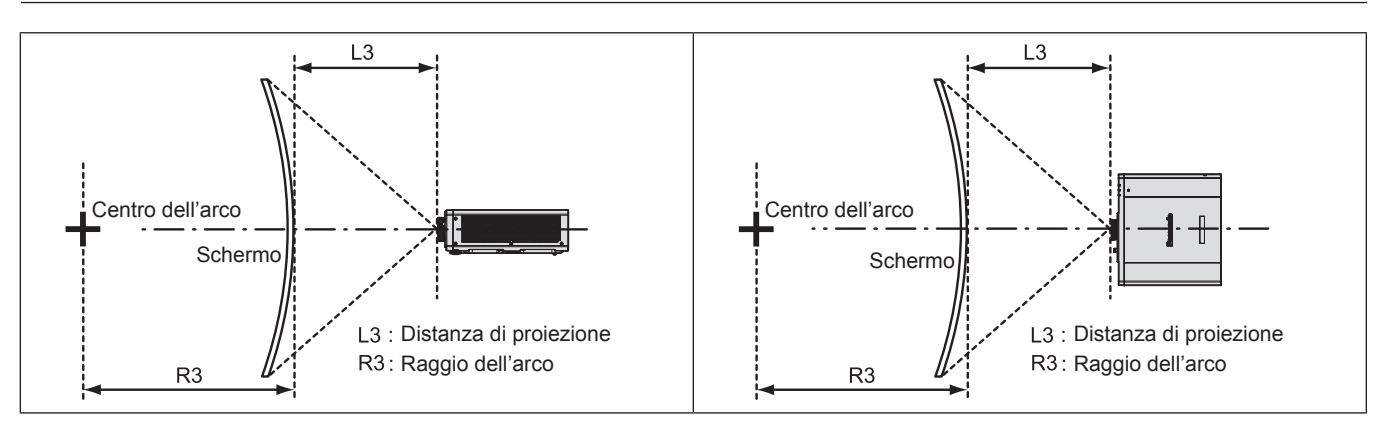

| Utilizzato solo                                            | [KEYSTONE]                                                   | [KEYSTONE                                                  | ] e [CORREZION                                               | Utilizzato solo [CORREZIONE<br>CURVATA] |                         |                         |                         |
|------------------------------------------------------------|--------------------------------------------------------------|------------------------------------------------------------|--------------------------------------------------------------|-----------------------------------------|-------------------------|-------------------------|-------------------------|
| Angolo α (°)<br>di correzione<br>del trapezio<br>verticale | Angolo β (°)<br>di correzione<br>del trapezio<br>orizzontale | Angolo α (°)<br>di correzione<br>del trapezio<br>verticale | Angolo β (°)<br>di correzione<br>del trapezio<br>orizzontale | Valore min. di<br>R2/L2                 | Valore min. di<br>R3/L3 | Valore min. di<br>R2/L2 | Valore min. di<br>R3/L3 |
| ±40                                                        | ±20                                                          | ±20                                                        | ±15                                                          | 0,9                                     | 1,7                     | 0,5                     | 1,0                     |

#### Nota

• Quando si usa [REGOLAZ SCHERMO], la messa a fuoco di tutto lo schermo potrebbe venire persa quando la correzione aumenta.

• Dare allo schermo curvo una forma di arco circolare con una parte di un cerchio perfetto rimossa.

#### Distanza di proiezione

Potrebbe verificarsi un errore di ±5 % nelle distanze di proiezione elencate. Inoltre, quando viene utilizzato [REGOLAZ SCHERMO], la distanza viene corretta per diventare più piccola

Inoltre, quando viene utilizzato [REGOLAZ SCHERMO], la distanza viene corretta per diventare più piccola rispetto alle dimensioni di immagine specificate. (Unità: m)

| (crind: rr)    |                        |         |                       |                |             |                      |         |         |              |
|----------------|------------------------|---------|-----------------------|----------------|-------------|----------------------|---------|---------|--------------|
| Grandezza      | Rapporto aspetto 16:10 |         | Rapporto aspetto 16:9 |                |             | Rapporto aspetto 4:3 |         |         |              |
| dell'immagine  | Distanza di            |         | Distanza di           |                | Distanza di |                      |         |         |              |
| proiettata     | proiezi                | one (L) | Posizione             | proiezione (L) |             | Posizione            | proiezi | one (L) | Posizione    |
| Dismonolo (CD) | Min.                   | Max.    | altezza (H)           | Min.           | Max.        | altezza (H)          | Min.    | Max.    | altezza (H)  |
| Diagonale (SD) | (LW)                   | (LT)    |                       | (LW)           | (LT)        |                      | (LW)    | (LT)    |              |
| 1,02 (40")     | 1,22                   | 2,51    | -0,08 - 0,51          | 1,26           | 2,58        | -0,07 - 0,47         | 1,39    | 2,85    | -0,09 - 0,58 |
| 1,27 (50")     | 1,54                   | 3,15    | -0,09 - 0,63          | 1,59           | 3,23        | -0,09 - 0,59         | 1,75    | 3,57    | -0,11 - 0,72 |
| 1,52 (60")     | 1,86                   | 3,78    | -0,11 - 0,76          | 1,92           | 3,89        | -0,10 - 0,70         | 2,12    | 4,29    | -0,13 - 0,86 |
| 1,78 (70")     | 2,18                   | 4,42    | -0,13 - 0,89          | 2,24           | 4,55        | -0,12 - 0,82         | 2,48    | 5,01    | -0,15 - 1,00 |
| 2,03 (80")     | 2,50                   | 5,06    | -0,15 - 1,01          | 2,57           | 5,20        | -0,14 - 0,94         | 2,84    | 5,73    | -0,17 - 1,14 |
| 2,29 (90")     | 2,82                   | 5,70    | -0,17 - 1,14          | 2,90           | 5,86        | -0,16 - 1,06         | 3,20    | 6,46    | -0,19 - 1,29 |
| 2,54 (100")    | 3,14                   | 6,34    | -0,19 - 1,27          | 3,23           | 6,51        | -0,17 - 1,17         | 3,57    | 7,18    | -0,21 - 1,43 |
| 3,05 (120")    | 3,78                   | 7,61    | -0,23 - 1,52          | 3,89           | 7,82        | -0,21 - 1,41         | 4,29    | 8,62    | -0,26 - 1,72 |
| 3,81 (150")    | 4,74                   | 9,53    | -0,28 - 1,90          | 4,88           | 9,79        | -0,26 - 1,76         | 5,38    | 10,79   | -0,32 - 2,15 |
| 5,08 (200")    | 6,34                   | 12,72   | -0,38 - 2,53          | 6,52           | 13,07       | -0,35 - 2,34         | 7,19    | 14,40   | -0,43 - 2,87 |
| 6,35 (250")    | 7,94                   | 15,91   | -0,47 - 3,16          | 8,16           | 16,35       | -0,44 - 2,93         | 9,00    | 18,01   | -0,53 - 3,58 |
| 7,62 (300")    | 9,54                   | 19,10   | -0,57 - 3,80          | 9,81           | 19,63       | -0,52 - 3,51         | 10,81   | 21,62   | -0,64 - 4,30 |

## Formula per il calcolo della distanza di proiezione

Per utilizzare una grandezza dell'immagine proiettata non elencata in questo manuale, controllare la grandezza dell'immagine proiettata SD (m) e utilizzare la formula rispettiva per calcolare il valore.

L'unità di tutte le formule è m (i valori ottenuti con le seguenti formule di calcolo contengono un piccolo errore). Nel calcolare il valore facendo uso della designazione della grandezza dell'immagine (valore in pollici), moltiplicare il valore in pollici per 0,0254 e sostituirlo a SD nella formula.

|                                                      | Rapporto aspetto 16:10 | Rapporto aspetto 16:9  | Rapporto aspetto 4:3   |
|------------------------------------------------------|------------------------|------------------------|------------------------|
| Grandezza dell'immagine proiettata<br>Altezza (SH)   | = SD x 0,530           | = SD x 0,490           | = SD x 0,6             |
| Grandezza dell'immagine proiettata<br>Larghezza (SW) | = SD x 0,848           | = SD x 0,872           | = SD x 0,8             |
| Distanza di proiezione minima (LW)                   | = 1,2598 x SD – 0,0526 | = 1,2949 x SD – 0,0526 | = 1,4262 x SD - 0,0526 |
| Distanza di proiezione massima (LT)                  | = 2,5118 x SD – 0,0390 | = 2,5816 x SD – 0,0390 | = 2,8436 x SD - 0,0390 |

# 32 - ITALIANO

# Collegamento

# Prima del collegamento

- Prima del collegamento, leggere attentamente le istruzioni per l'uso del dispositivo esterno da collegare.
- Spegnere l'alimentazione di tutti i dispositivi prima di collegare i cavi.
- Prendere nota dei seguenti punti prima di collegare i cavi. Il mancato rispetto delle indicazioni potrebbe causare malfunzionamenti.
  - Prima di collegare un cavo con un dispositivo a sua volta collegato al proiettore o con il proiettore stesso, toccare un oggetto metallico vicino per eliminare carica elettrostatica dal proprio corpo.
  - Non utilizzare cavi di una lunghezza superiore al necessario per il collegamento di un dispositivo al proiettore o al corpo del proiettore. Maggiore è la lunghezza del cavo, più alta diventa la probabilità di influenze dovute a rumore. Se il cavo viene utilizzato avvolto, funge da antenna e ciò aumenta la probabilità di influenze dovute a rumore.
  - Quando si collegano i cavi, effettuare per primo il collegamento a terra (GND), quindi inserirli direttamente nel terminale di collegamento del dispositivo.
- Acquistare il cavo di collegamento necessario per collegare il dispositivo esterno al sistema poiché non è in dotazione con il dispositivo né disponibile come opzione.
- Se i segnali video provenienti dall'apparecchiatura video sono troppo instabili, le immagini sullo schermo potrebbero tremolare. In tal caso, è necessario collegare un TBC (time base corrector).
- Se l'uscita dei segnali di sincronizzazione proveniente dai computer o dall'apparecchiatura video viene disturbata da eventuali modifiche all'impostazione video di uscita o da altri motivi, i colori delle immagini proiettate potrebbero risultare temporaneamente disturbati.
- Il proiettore accetta segnali video, segnali Y/C, segnali YC<sub>B</sub>C<sub>R</sub>/YP<sub>B</sub>P<sub>R</sub>, segnali RGB analogici (i segnali di sincronizzazione sono livello TTL) e segnali digitali.
- Alcuni modelli di computer o di schede grafiche non sono compatibili con il proiettore.
- Se si usano cavi lunghi per collegare i dispositivi al proiettore, utilizzare un compensatore per cavo. Altrimenti il proiettore potrebbe non proiettare correttamente l'immagine.
- Per i dettagli dei tipi di segnali video utilizzabili con il proiettore, consultare "Elenco segnali compatibili" (
  pagina 182).

# Esempio di collegamento: apparecchio AV

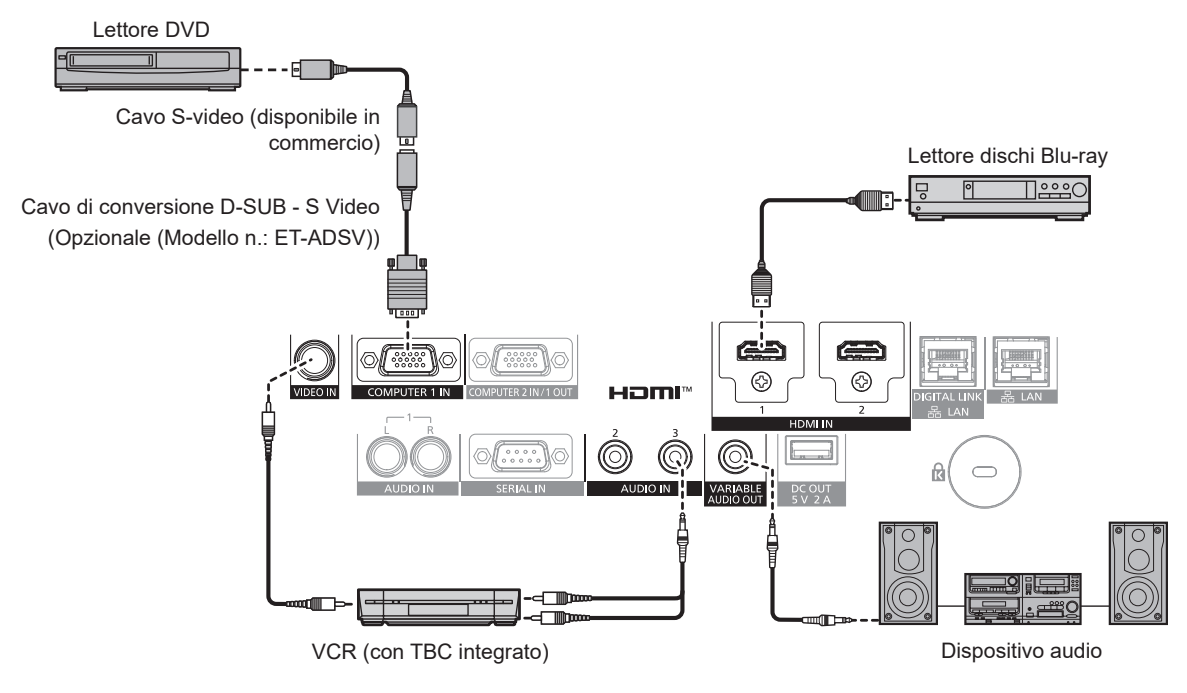

#### Attenzione

- Accertarsi di utilizzare uno dei seguenti dispositivi quando si effettua il collegamento di un VCR.
  - Utilizzare un VCR con TBC (time base corrector) integrato.
  - Utilizzare un TBC (time base corrector) tra il proiettore e il VCR.
- L'immagine potrebbe essere interrotta in caso di collegamento di un segnale non standard a raffica. In tal caso, collegare il TBC (time base corrector) tra il proiettore e i dispositivi esterni.

#### Nota

- La commutazione dell'impostazione nel menu [OPZIONI VISUALIZZAZIONE] → [HDMI IN] → [SELEZIONE EDID] potrebbe essere richiesta in base al dispositivo esterno collegato quando è in ingresso il segnale HDMI.
- Per il cavo HDMI, utilizzare un cavo HDMI High Speed conforme agli standard HDMI. Tuttavia, quando deve essere immesso il seguente segnale video 4K che supera la velocità di trasmissione supportata del cavo HDMI High Speed, utilizzare il cavo HDMI che supporta la trasmissione ad alta velocità di 18 Gbps come quello con l'autenticazione del cavo HDMI Premium.
- Un segnale video con profondità e gradazione di colore ad alta specifica quale 3840 x 2160/60p 4:2:2/36-bit o 3840 x 2160/60p 4:4:4/24-bit
   Le immagini potrebbero risultare disturbate o non proiettate quando è in ingresso un segnale video che supera la velocità di trasmissione supportata del cavo HDMI.
- È possibile collegare i terminali <HDMI 1 IN>/<HDMI 2 IN> a un dispositivo esterno con il terminale DVI-D tramite un cavo di conversione HDMI/DVI. Tuttavia, questo potrebbe non funzionare correttamente per alcuni dispositivi esterni e l'immagine potrebbe non essere proiettata.
- Quando è in ingresso il segnale Y/C al terminale <COMPUTER 1 IN> mediante il Cavo di conversione D-SUB S Video opzionale (Modello n.: ET-ADSV), è necessario commutare l'impostazione con il menu [OPZIONI VISUALIZZAZIONE] → [COMPUTER IN/OUT] → [REGOLAZIONE INGRESSO].
- Quando il segnale RGB o il segnale YC<sub>B</sub>C<sub>R</sub>/YP<sub>B</sub>P<sub>R</sub> immesso al terminale <COMPUTER 1 IN> viene trasmesso dal terminale <COMPUTER 2 IN/1 OUT>, è necessario commutare l'impostazione con il menu [OPZIONI VISUALIZZAZIONE] → [COMPUTER IN/OUT] → [SELEZIONE COMPUTER2].

# Esempio di collegamento: computer

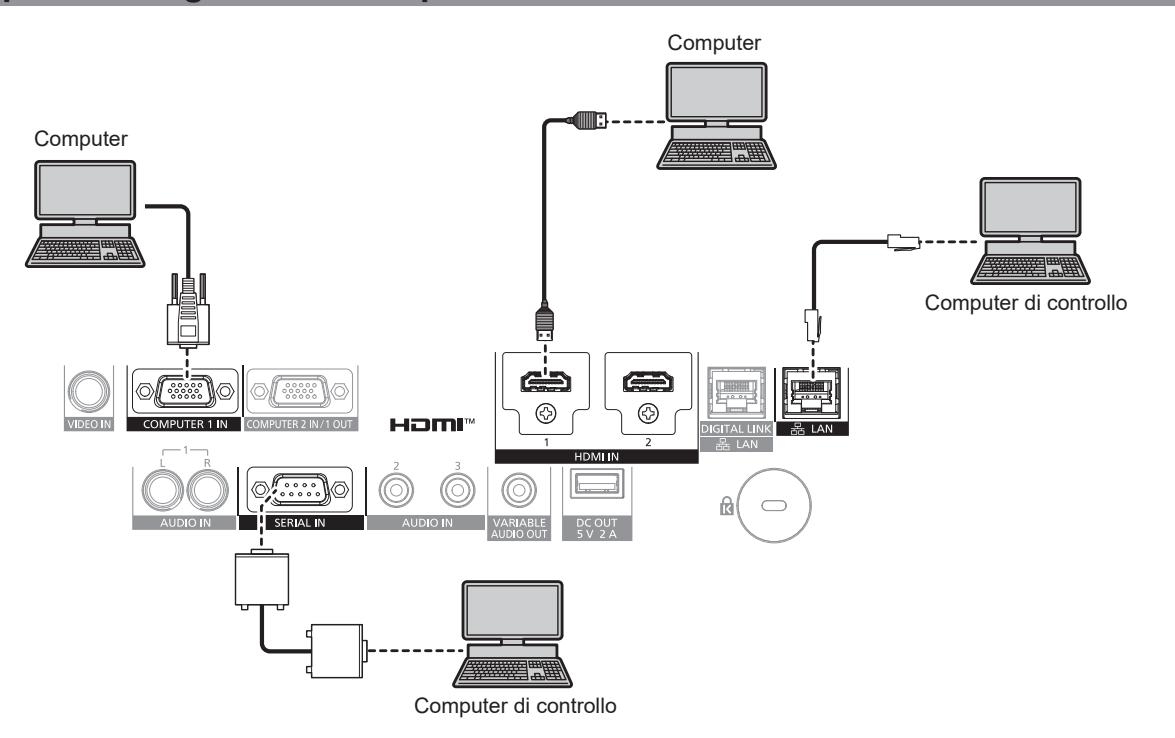

#### Attenzione

• Quando si effettua il collegamento del proiettore a un computer o a un dispositivo esterno, usare il cavo di alimentazione in dotazione con ciascun dispositivo e i cavi schermati disponibili in commercio.

#### Nota

- La commutazione dell'impostazione nel menu [OPZIONI VISUALIZZAZIONE] → [HDMI IN] → [SELEZIONE EDID] potrebbe essere richiesta in base al dispositivo esterno collegato quando è in ingresso il segnale HDMI.
- Per il cavo HDMI, utilizzare un cavo HDMI High Speed conforme agli standard HDMI. Tuttavia, quando deve essere immesso il seguente segnale video 4K che supera la velocità di trasmissione supportata del cavo HDMI High Speed, utilizzare il cavo HDMI che supporta la trasmissione ad alta velocità di 18 Gbps come quello con l'autenticazione del cavo HDMI Premium.

Un segnale video con profondità e gradazione di colore ad alta specifica quale 3840 x 2160/60p 4:2:2/36-bit o 3840 x 2160/60p 4:4:4/24-bit
 Le immagini potrebbero risultare disturbate o non proiettate quando è in ingresso un segnale video che supera la velocità di trasmissione supportata del cavo HDMI.

- È possibile collegare i terminali <HDMI 1 IN>/<HDMI 2 IN> a un dispositivo esterno con il terminale DVI-D tramite un cavo di conversione HDMI/DVI. Tuttavia, questo potrebbe non funzionare correttamente per alcuni dispositivi esterni e l'immagine potrebbe non essere proiettata.
- Se si aziona il proiettore usando la funzione di ripresa del computer (ultimi dati memorizzati), potrebbe essere necessario ripristinare la funzione di ripresa per azionare il proiettore.
- Quando il segnale RGB o il segnale YC<sub>B</sub>C<sub>R</sub>/YP<sub>B</sub>P<sub>R</sub> immesso al terminale <COMPUTER 1 IN> viene trasmesso dal terminale <COMPUTER 2 IN/1 OUT>, è necessario commutare l'impostazione con il menu [OPZIONI VISUALIZZAZIONE]  $\rightarrow$  [COMPUTER IN/OUT]  $\rightarrow$  [SELEZIONE COMPUTER2].

# 34 - ITALIANO

# Esempio di collegamento con DIGITAL LINK

Il trasmettitore cavo incrociato basato sullo standard di comunicazione HDBaseT™ quale il dispositivo con uscita DIGITAL LINK opzionale (Modello n.: ET-YFB100G, ET-YFB200G) utilizza il cavo incrociato per trasmettere immagini in ingresso, audio, Ethernet e segnale di controllo seriale, e il proiettore può immettere tale segnale digitale al terminale <DIGITAL LINK/LAN>.

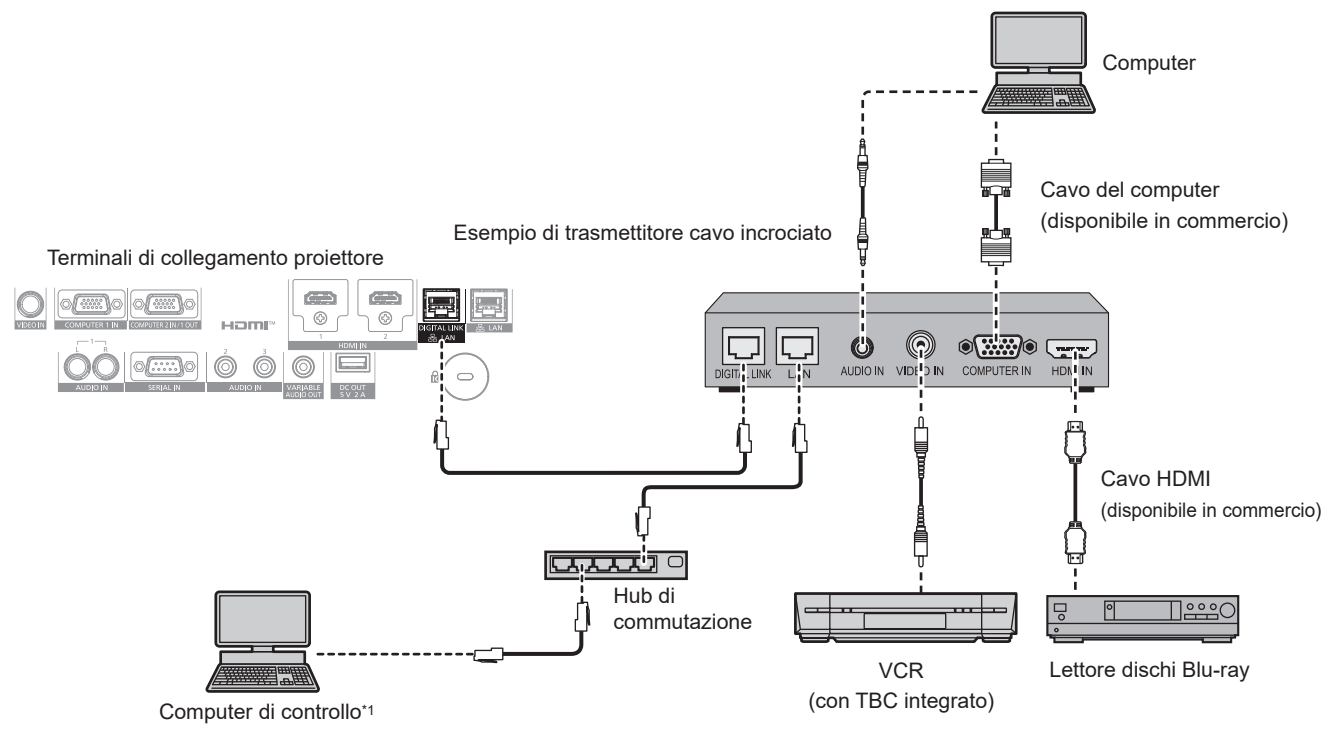

\*1 Il target di controllo è il proiettore o il trasmettitore cavo incrociato. Il controllo stesso potrebbe non essere possibile a seconda del trasmettitore cavo incrociato. Controllare le istruzioni per l'uso del dispositivo da collegare.

#### Attenzione

- Utilizzare sempre uno dei seguenti dispositivi quando si effettua il collegamento di un VCR.
  - Utilizzare un VCR con TBC (time base corrector) integrato.
  - Utilizzare un TBC (time base corrector) tra il proiettore e il VCR.
- L'immagine potrebbe essere interrotta in caso di collegamento di un segnale non standard a raffica. In tal caso, collegare il TBC (time base corrector) tra il proiettore e i dispositivi esterni.
- Richiedere l'intervento di un tecnico qualificato o del rivenditore per l'installazione dei cavi necessari al collegamento tra il trasmettitore cavo incrociato e il proiettore. Se le caratteristiche di trasmissione dei cavi non vengono sfruttate adeguatamente a causa di un'installazione non corretta, le immagini potrebbero risultare disturbate.
- · Come cavo LAN tra trasmettitore cavo incrociato e proiettore, utilizzare un cavo che soddisfi i seguenti criteri:
- Conforme agli standard CAT5e o superiori
- Tipo schermato (inclusi i connettori)
- Cavo diretto
- Filo singolo
- Il diametro dell'anima del cavo è pari o superiore a AWG24 (AWG24, AWG23, ecc.)
- Quando si collegano cavi tra il trasmettitore cavo incrociato e il proiettore, confermare che le caratteristiche siano compatibili con CAT5e o standard superiore mediante l'utilizzo di strumenti come un tester per cavi o un analizzatore di cavi.
   Quando viene utilizzato un connettore relè, includerlo nella misurazione.
- Non utilizzare un hub di commutazione tra il trasmettitore cavo incrociato e il proiettore.
- Se per il collegamento al proiettore si utilizza un trasmettitore cavo incrociato (ricevitore) di altri produttori, non utilizzare un altro dispositivo di questo tipo tra questo trasmettitore e il proiettore. Ciò potrebbe provocare disturbi all'immagine.
- Per trasmettere i segnali Ethernet e i segnali di controllo seriali mediante il terminale <DIGITAL LINK/LAN>, impostare il menu [RETE] → [MODELLO ETHERNET] su [DIGITAL LINK] o [LAN & DIGITAL LINK].
- Per trasmettere il segnale Ethernet mediante il terminale <LAN>, impostare il menu [RETE] → [MODELLO ETHERNET] su [LAN] o [LAN & DIGITAL LINK].
- II terminale <DIGITAL LINK/LAN> e il terminale <LAN> sono collegati all'interno del proiettore quando il menu [RETE] → [MODELLO ETHERNET] è impostato su [LAN & DIGITAL LINK]. Non collegare direttamente il terminale <DIGITAL LINK/LAN> e il terminale <LAN> mediante un cavo LAN. Realizzare il sistema in modo che non sia connesso alla stessa rete tramite periferiche come hub di commutazione o trasmettitore con cavo a doppino ritorto.
- Non tirare i cavi con troppa forza. Inoltre, non piegare o flettere i cavi inutilmente.
- Per ridurre gli effetti di disturbo il più possibile, allungare i cavi fra il trasmettitore cavo incrociato e il proiettore senza avvolgerli.
- Posizionare i cavi tra il trasmettitore cavo incrociato e il proiettore lontano da altri cavi, in particolare quelli di alimentazione.
- Quando si posizionano più cavi, collocarli uno accanto all'altro per la minor distanza possibile senza raggrupparli insieme.

#### Nota

- La commutazione dell'impostazione nel menu [OPZIONI VISUALIZZAZIONE] → [DIGITAL LINK IN] → [SELEZIONE EDID] potrebbe essere richiesta in base al dispositivo esterno collegato quando è in ingresso il segnale DIGITAL LINK.
- Per il cavo HDMI, utilizzare un cavo HDMI High Speed conforme agli standard HDMI. Se il cavo utilizzato non è conforme agli standard HDMI, è possibile che le immagini si interrompano o non siano proiettate.
- Il Selettore audio/video digitale opzionale (Modello n.: ET-YFB100G) e il DIGITAL LINK Switcher opzionale (Modello n.: ET-YFB200G) non supportano l'ingresso e l'uscita del segnale video 4K.
- La distanza di trasmissione massima tra il trasmettitore cavo incrociato e il proiettore è 100 m (328'1") per il segnale con risoluzione di 1 920 x 1 200 punti o meno. Per il segnale con la risoluzione che supera 1 920 x 1 200 punti, la distanza di trasmissione massima è 50 m (164'1"). È possibile trasmettere fino a 150 m (492'2") se il trasmettitore cavo incrociato supporta il metodo di comunicazione a lunga portata. Tuttavia, il segnale che il proiettore può ricevere è soltanto fino a 1080/60p (1 920 x 1 080 punti, frequenza dot clock 148,5 MHz) per il metodo di comunicazione a lungo portata. Se queste distanze vengono superate, l'immagine potrebbe risultare disturbata o potrebbe verificarsi un malfunzionamento nelle comunicazioni LAN. L'utilizzo di un proiettore oltre la distanza di trasmissione massima non è supportato da Panasonic Projector & Display Corporation. Durante il collegamento a lunga portata, il segnale video o la distanza trasmissibile potrebbero essere limitati, in base alle specifiche del trasmettitore cavo incrociato.
- Per il trasmettitore cavo incrociato di altri produttori di cui è stata fatta la verifica di funzionamento con il proiettore, visitare il sito Web (https://docs.connect.panasonic.com/projector). Si noti che la verifica per le unità di altri produttori è stata fatta per le voci impostate da Panasonic Projector & Display Corporation e non tutte le operazioni sono state verificate. Per gli eventuali problemi di funzionamento o di prestazione provocati dalle unità di altri produttori, contattare i rispettivi produttori.
# Capitolo 3 Operazioni di base

Questo capitolo descrive le operazioni di base per iniziare.

# Accensione/spegnimento del proiettore

### Collegamento del cavo di alimentazione

# Accertarsi che il cavo di alimentazione in dotazione sia fissato saldamente al corpo del proiettore per prevenirne la rimozione accidentale.

Confermare che l'interruttore <MAIN POWER> sia sul lato <OFF> prima di collegare il cavo di alimentazione. Utilizzare il cavo di alimentazione corrispondente alla tensione di alimentazione e alla forma della presa. Per dettagli sull'utilizzo del cavo di alimentazione, consultare "Avviso importante per la sicurezza" (→ pagina 5).

### Come collegare il cavo di alimentazione

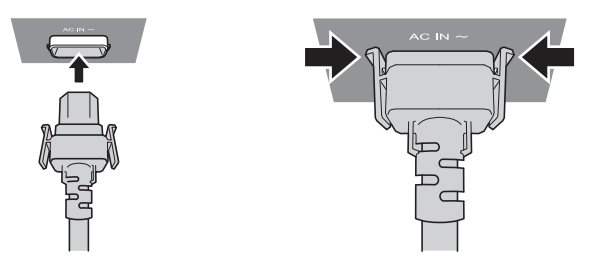

1) Controllare le forme del terminale <AC IN> sul lato del proiettore e del connettore del cavo di alimentazione e inserire completamente il connettore nella direzione corretta (finché non si sente un clic che indica il corretto posizionamento delle linguette laterali).

### Come rimuovere il cavo di alimentazione

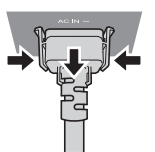

- 1) Confermare che l'interruttore <MAIN POWER> sul lato del proiettore sia su <OFF> e rimuovere la spina di alimentazione dalla presa.
- 2) Rimuovere il connettore del cavo di alimentazione dal terminale <AC IN> del proiettore premendo le linguette laterali.

### Indicatore di alimentazione

Indica lo stato dell'alimentazione. Controllare lo stato dell'indicatore di alimentazione <ON (G)/STANDBY (R)> prima dell'azionamento del proiettore.

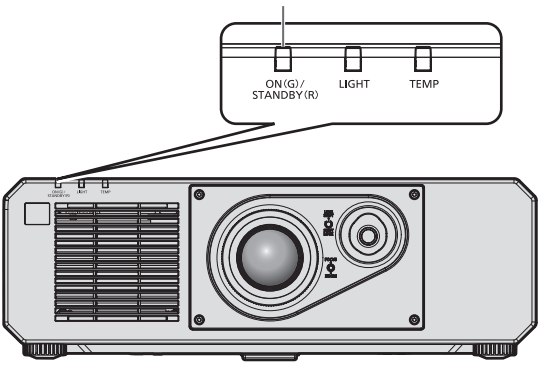

### Indicatore di alimentazione <ON (G)/STANDBY (R)>

### Capitolo 3 Operazioni di base - Accensione/spegnimento del proiettore

| Stato dell'indicatore |                | Stato del proiettore                                                                                                    |
|-----------------------|----------------|----------------------------------------------------------------------------------------------------|
| Off                   |                | L'alimentazione principale è spenta.                                                                                                    |
|                       | Acceso         | <ul> <li>L'alimentazione è spenta (modalità standby).</li> <li>La proiezione si avvia quando viene premuto il pulsante di alimentazione &lt;⊍/ &gt;.</li> <li>L'impostazione del proiettore è la seguente.</li> <li>Il menu [IMPOSTAZIONI PROIETTORE] → [GESTIONE ECO] → [AVVIO RAPIDO] è impostato su [OFF]</li> <li>Il menu [IMPOSTAZIONI PROIETTORE] → [SETTAGGIO AUDIO] → [REGOLAZIONE IN STANDBY] è impostato su [OFF]</li> <li>Il proiettore non può funzionare quando l'indicatore della fonte di luce <light> o l'indicatore temperatura <temp> sta lampeggiando. (➡ pagina 163)</temp></light></li> </ul>                                                                                                    |
| Rosso                 | Lampeggiamento | <ul> <li>L'alimentazione è spenta. (modalità standby)</li> <li>La proiezione si avvia quando viene premuto il pulsante di alimentazione &lt;(//)/&gt;&gt;.</li> <li>Il proiettore è impostato in uno dei modi seguenti. Il consumo di corrente è alto.</li> <li>Il menu [IMPOSTAZIONI PROIETTORE] → [GESTIONE ECO] → [AVVIO RAPIDO] è impostato su [ON]</li> <li>Il menu [IMPOSTAZIONI PROIETTORE] → [SETTAGGIO AUDIO] → [REGOLAZIONE IN STANDBY] è impostato su [ON]</li> <li>L'indicatore cambierà a una luce rossa quando è trascorso il tempo specificato dopo che il proiettore entra nella modalità standby se il proiettore è impostato nel modo seguente.</li> <li>Il tempo specificato è impostato nel menu [IMPOSTAZIONI PROIETTORE] → [GESTIONE ECO] → [AVVIO RAPIDO] → [REGOLAZIONI PROIETTORE] → [PERIODO DI VALIDITÀ].</li> <li>Il menu [IMPOSTAZIONI PROIETTORE] → [GESTIONE ECO] → [AVVIO RAPIDO] → [REGOLAZIONI PROIETTORE] → [GESTIONE ECO] → [AVVIO RAPIDO] → [REGOLAZIONI PROIETTORE] → [GESTIONE ECO] → [AVVIO RAPIDO] → [REGOLAZIONI PROIETTORE] → [GESTIONE ECO] → [AVVIO RAPIDO] → [REGOLAZIONI PROIETTORE] → [GESTIONE ECO] → [AVVIO RAPIDO] → [REGOLAZIONI PROIETTORE] → [GESTIONE ECO] → [AVVIO RAPIDO] → [REGOLAZIONI PROIETTORE] → [GESTIONE ECO] → [AVVIO RAPIDO] → [REGOLAZIONI PROIETTORE] → [SETTAGGIO AUDIO] → [REGOLAZIONE IN STANDBY] è impostato su [OFF]</li> <li>Il proiettore non può funzionare quando l'indicatore della fonte di luce <light> o l'indicatore temperatura <temp> sta lampeggiando. () pagina 163)</temp></light></li> </ul> |
| Verde                 | Acceso         | Proiezione.                                                                                                    |
| Arancione             | Acceso         | Il proiettore si prepara allo spegnimento.<br>L'alimentazione si spegne dopo qualche istante. (Passaggio in modalità standby.)                                                                                                    |

### Nota

- Quando l'indicatore di alimentazione <ON (G)/STANDBY (R)> si accende ed è arancione, la ventola sta funzionando per raffreddare il proiettore.
- Per circa cinque secondi dopo lo spegnimento del proiettore, l'indicatore non si accende anche se l'alimentazione viene attivata. Attivare nuovamente l'alimentazione dopo che l'indicatore di alimentazione <ON (G)/STANDBY (R)> si accende/lampeggia in rosso.
- Il proiettore consuma corrente anche in modalità standby (l'indicatore di alimentazione <ON (G)/STANDBY (R)> si accende/lampeggia in rosso). Consultare "Consumo corrente" (> pagina 185) per il consumo di corrente.
- L'indicatore di alimentazione <ON (G)/STANDBY (R)> lampeggia se il proiettore riceve un segnale dal telecomando.
- L'indicatore di alimentazione <ON (G)/STANDBY (R)> lampeggerà lentamente in verde quando la funzione otturatore è in uso (otturatore: chiuso), oppure quando la funzione del menu [IMPOSTAZIONI PROIETTORE] → [GESTIONE ECO] → [ATTIVA RISPARMIO ENERGIA] → [NO LUM. SE NO SEGN.] è operativa e la fonte di luce è disattivata.

### Accensione del proiettore

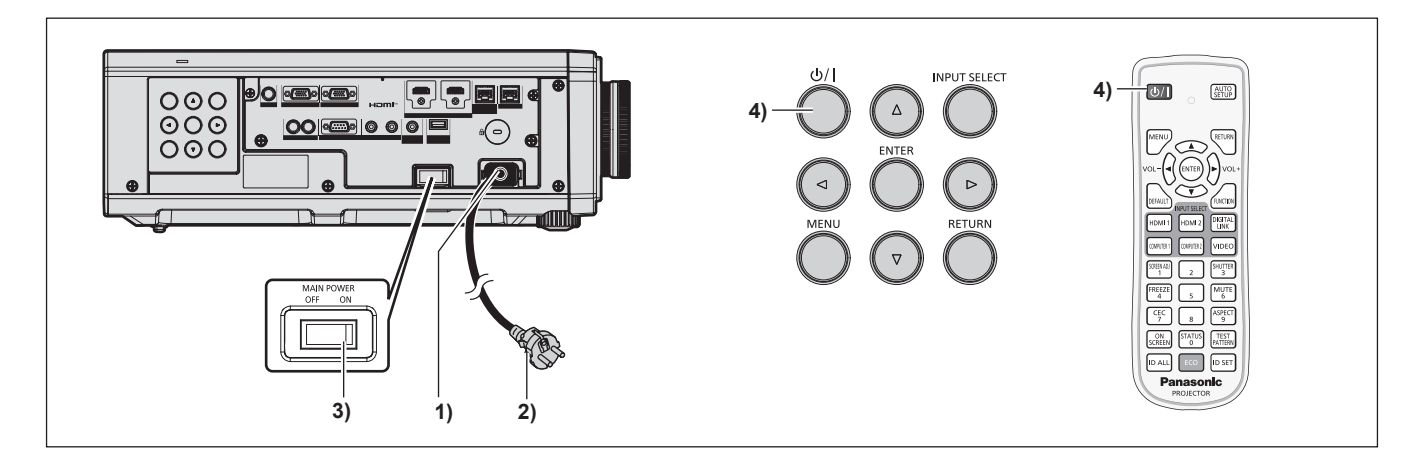

- 1) Collegare il cavo di alimentazione al proiettore.
- 2) Collegare la spina di alimentazione a una presa.

### 3) Premere il lato <ON> dell'interruttore <MAIN POWER> per accendere l'alimentazione.

• L'indicatore di alimentazione <ON (G)/STANDBY (R)> si illumina/lampeggia in rosso e il proiettore entra in modalità standby.

### 4) Premere il pulsante di alimentazione $\langle 0/| \rangle$ .

 L'indicatore di alimentazione <ON (G)/STANDBY (R)> si illumina in verde e l'immagine viene subito proiettata sullo schermo.

### Nota

• Potrebbe essere necessario un periodo di riscaldamento di fino a circa cinque minuti prima di visualizzare un'immagine quando il proiettore viene acceso a circa 0 °C (32 °F).

L'indicatore temperatura <TEMP> è acceso in rosso durante il periodo di riscaldamento. Quando il riscaldamento è completato, l'indicatore temperatura <TEMP> si spegne e la proiezione ha inizio. Fare riferimento a "Quando un indicatore si accende" (
pagina 163) per la visualizzazione dello stato dell'indicatore.

- Se la temperatura ambiente operativo è bassa e il riscaldamento dura più di cinque minuti, il proiettore rileverà il verificarsi di un problema e l'alimentazione passerà automaticamente in standby. In tal caso, aumentare la temperatura dell'ambiente operativo a 0 °C (32 °F) o superiore, disattivare l'alimentazione principale e quindi riattivare l'alimentazione.
- Quando il menu [IMPOSTAZIONI PROIETTORE] → [GESTIONE ECO] → [MODALITA' STANDBY] è impostato su [ECO], occorre più tempo prima che il proiettore avvii la proiezione una volta accesa l'alimentazione rispetto a quando è impostato [NORMALE].
- Quando il menu [IMPOSTAZIONI PROIETTORE] → [GESTIONE ECO] → [AVVIO RAPIDO] è impostato su [ON] e l'alimentazione è accesa
  prima che trascorra il tempo specificato dopo che il proiettore entra nella modalità standby, un'immagine sarà proiettata circa un secondo
  dopo che l'alimentazione è accesa.

II tempo specificato è impostato nel menu [IMPOSTAZIONI PROIETTORE]  $\rightarrow$  [GESTIONE ECO]  $\rightarrow$  [AVVIO RAPIDO]  $\rightarrow$  [PERIODO DI VALIDITÀ].

- Quando si accende l'alimentazione o si esegue la commutazione di un segnale di ingresso, è possibile udire un suono ad alta frequenza. Ciò non rappresenta un malfunzionamento.
- Se l'alimentazione fosse disattivata all'uso precedente premendo il lato <OFF> dell'interruttore <MAIN POWER> oppure utilizzando l'interruttore direttamente durante la proiezione, l'indicatore di alimentazione <ON (G)/STANDBY (R)> si accende in verde e viene proiettata un'immagine dopo un po' quando l'alimentazione viene attivata premendo il lato <ON> dell'interruttore <MAIN POWER> oppure attivando l'interruttore con la spina di alimentazione collegata alla presa. Ciò si applica soltanto quando il menu [IMPOSTAZIONI PROIETTORE] → [AVVIO INIZIALE] è impostato su [ULTIMO STATO].

### Quando appare la schermata di impostazione iniziale

Quando il proiettore viene acceso per la prima volta dopo l'acquisto, come pure quando viene eseguito il menu [IMPOSTAZIONI PROIETTORE]  $\rightarrow$  [INIZIALIZZAZIONE]  $\rightarrow$  [TUTTI I DATI UTENTE], viene visualizzata la schermata **[SETTAGGI INIZIALI]** dalla schermata **[ACCOUNT AMMINISTRATORE]** dopo l'inizio della proiezione. Quando si esegue [IMPOSTAZIONI PROIETTORE]  $\rightarrow$  [INIZIALIZZAZIONE]  $\rightarrow$  [NETWORK/E-MAIL], la schermata **[ACCOUNT AMMINISTRATORE]** appare dopo l'avvio del proiettore. Impostarle in base alle circostanze.

In altre occasioni, le impostazioni possono essere modificate attraverso operazioni di menu. Premendo il pulsante <MENU> mentre è visualizzata la schermata **[SETTAGGI INIZIALI]**, è possibile ritornare alla schermata precedente.

Lo stesso funzionamento è disponibile premendo il pulsante <RETURN>.

### Nota

 Potrebbe essere necessario regolare con la ghiera di messa a fuoco e la ghiera di zoom sulla sezione dell'obiettivo del proiettore per visualizzare chiaramente la schermata menu quando si utilizza il proiettore per la prima volta. Consultare "Regolazione dell'immagine" (
 pagina 48) per i dettagli.

### Impostazione iniziale (lingua display)

Selezionare la lingua da visualizzare sullo schermo.

Dopo aver completato l'impostazione iniziale, è possibile cambiare la lingua display dal menu [VISUALIZZA LINGUA(LANGUAGE)].

1) Premere ▲▼◀▶ per selezionare la lingua display.

| INITIAL SETTING | 1/6                 |
|-----------------|---------------------|
| ENGLISH         | MAGYAR              |
| DEUTSCH         | ROMANA              |
| FRANÇAIS        | ČEŠTINA             |
| ITALIANO        | РУССКИЙ             |
| ESPAÑOL         | TÜRKÇE              |
| PORTUGUÊS       | العربية             |
| NEDERLANDS      | Қазақ               |
| SVENSKA         | Hiện thị tiếng Việt |
| SUOMI           | 中文                  |
| NORSK           | 한국어                 |
| DANSK           | 日本語                 |
| POLSKI          | ไทย                 |
| SELECT          |                     |

2) Premere il pulsante <ENTER> per tornare all'impostazione iniziale.

### Impostazione iniziale (impostazione dell'installazione)

Impostare [FRONTE/RETRO] e [TAVOLO/SOFF] in [MODO DI PROIEZIONE] a seconda della modalità di installazione. Consultare "Modalità di installazione" (➡ pagina 29) per i dettagli. Dopo aver completato l'impostazione iniziale, è possibile cambiare l'impostazione dal menu [IMPOSTAZIONI PROIETTORE] → [MODO DI PROIEZIONE].

1) Premere **♦** per commutare l'impostazione.

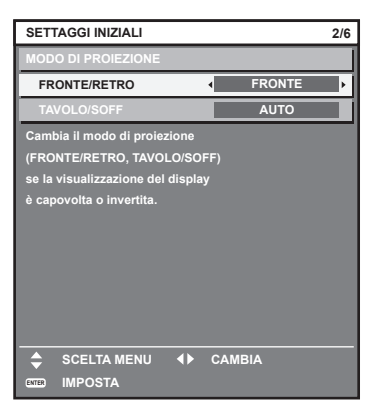

2) Premere il pulsante <ENTER> per tornare all'impostazione iniziale.

### Impostazione iniziale (modalità standby)

Impostare la modalità di funzionamento durante lo standby. L'impostazione default del fabbricante è [NORMALE], che consente l'uso della funzione di rete durante lo standby. Per mantenere basso il consumo di corrente durante lo standby, impostare questa voce su [ECO].

Dopo aver completato l'impostazione iniziale, è possibile cambiare l'impostazione dal menu [IMPOSTAZIONI PROIETTORE]  $\rightarrow$  [GESTIONE ECO]  $\rightarrow$  [MODALITA' STANDBY].

### 1) Premere **♦** per commutare l'impostazione.

| SET                     | TAGGI INIZIALI                                                            |                                |                 | 3/6 |
|-------------------------|---------------------------------------------------------------------------|--------------------------------|-----------------|-----|
| MOD                     | ALITA' STANDBY                                                            | 4                              | NORMALE         | ŀ   |
| Quar<br>le fui<br>non : | ido impostato su ECC<br>nzioni di rete e alcuni<br>sono disponibili durar | ),<br>comandi I<br>Ite lo stan | RS-232C<br>dby. |     |
|                         | CAMBIA                                                                    |                                |                 |     |
| ENTER                   | IMPOSTA                                                                   |                                |                 |     |

2) Premere il pulsante <ENTER> per tornare all'impostazione iniziale.

### Nota

 La schermata dell'impostazione iniziale precedente viene visualizzata alla prima accensione del proiettore dopo l'acquisto. Quando viene eseguito il menu [IMPOSTAZIONI PROIETTORE] → [INIZIALIZZAZIONE] → [TUTTI I DATI UTENTE], viene visualizzata l'impostazione [MODALITA' STANDBY] prima dell'esecuzione.

### Impostazione iniziale (impostazione dello schermo)

Impostare il formato dello schermo (rapporto aspetto) e la posizione di visualizzazione dell'immagine. Dopo aver completato l'impostazione iniziale, è possibile modificare le impostazioni di ogni voce dal menu [OPZIONI VISUALIZZAZIONE] → [IMPOSTAZIONI SCHERMO].

### 1) Premere **♦** per commutare l'impostazione.

• Procedere al punto 4) quando è selezionato [16:10].

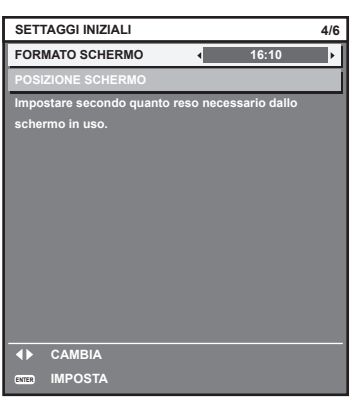

2) Premere ▲▼ per selezionare [POSIZIONE SCHERMO].

| SETTAGGI INIZIALI                         |          |              | 4/6   |
|-------------------------------------------|----------|--------------|-------|
| FORMATO SCHERMO                           |          | 16           | :9    |
| POSIZIONE SCHERMO                         |          | < (          | ) •   |
| Impostare secondo quar<br>schermo in uso. | nto resc | o necessario | dallo |
| SCELTA MENU                               | •        | CAMBIA       |       |

- 3) Premere **♦** per regolare.
- 4) Premere il pulsante <ENTER> per tornare all'impostazione iniziale.

### Impostazione iniziale (fuso orario)

Impostare [TIME ZONE] conformemente al paese o alla regione dove si utilizza il proiettore. Dopo aver completato l'impostazione iniziale, è possibile cambiare l'impostazione dal menu [IMPOSTAZIONI PROIETTORE]  $\rightarrow$  [DATA E ORA]. Le impostazioni correnti sono visualizzate in [DATA LOCALE] e [ORA LOCALE]. 1) Premere **()** per commutare l'impostazione.

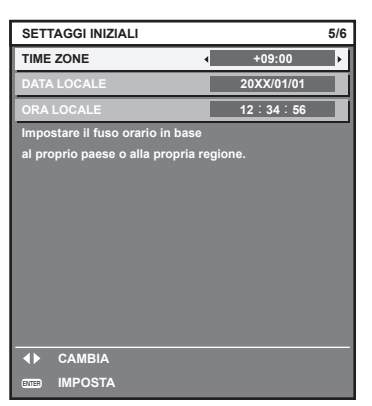

2) Premere il pulsante <ENTER> per tornare all'impostazione iniziale.

### Nota

Nell'impostazione default di fabbrica, il fuso orario del proiettore è impostato su +09:00 (orario standard di Giappone e Corea). Modificare
l'impostazione del menu [IMPOSTAZIONI PROIETTORE] → [DATA E ORA] → [TIME ZONE] al fuso orario della regione d'uso del proiettore.

### Impostazione iniziale (data e ora)

Impostare la data e l'ora locali. Dopo aver completato l'impostazione iniziale, è possibile cambiare l'impostazione dal menu [IMPOSTAZIONI PROIETTORE]  $\rightarrow$  [DATA E ORA].

### 1) Premere ▲▼ per selezionare una voce.

| ANNO                              | 20XX •   |  |  |
|-----------------------------------|----------|--|--|
| MESE                              | 1        |  |  |
| GIORNO                            | 1        |  |  |
| ORA                               | 12       |  |  |
| MINUTI                            | 34       |  |  |
| SECONDI                           | 56       |  |  |
| Impostare la data e l'ora         |          |  |  |
| dell'orologio incorporato del pro | iettore. |  |  |
| SCELTA MENU                       | CAMBIA   |  |  |

2) Premere **()** per commutare l'impostazione.

#### 3) Premere il pulsante <ENTER>.

• Confermare il valore di impostazione e completare l'impostazione iniziale.

### Quando viene visualizzata la schermata dell'account amministratore

Quando il proiettore viene acceso per la prima volta dopo l'acquisto, come pure quando viene eseguito il menu [IMPOSTA PROIETTORE]  $\rightarrow$  [INIZIALIZZAZIONE]  $\rightarrow$  [TUTTI I DATI UTENTE], viene visualizzata la schermata **[ACCOUNT AMMINISTRATORE]** dopo la schermata **[SETTAGGI INIZIALI]** dopo l'inizio della proiezione. Quando si esegue [IMPOSTAZIONI PROIETTORE]  $\rightarrow$  [INIZIALIZZAZIONE]  $\rightarrow$  [NETWORK/E-MAIL], la schermata **[ACCOUNT AMMINISTRATORE]** appare dopo l'avvio del proiettore. Per utilizzare la funzione di rete del proiettore, impostare nome utente e password dell'account amministratore. La funzione è impostabile anche dal menu [RETE]  $\rightarrow$  [ACCOUNT AMMINISTRATORE].

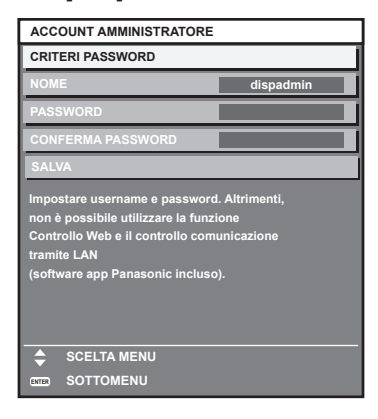

### [CRITERI PASSWORD]

Visualizza i criteri per la password dell'account amministratore.

- 1) Premere ▲▼ per selezionare [CRITERI PASSWORD] e poi premere il pulsante <ENTER>.
  - Sarà visualizzata la schermata [CRITERI PASSWORD].
  - Premere il pulsante <MENU> per tornare alla schermata [ACCOUNT AMMINISTRATORE].

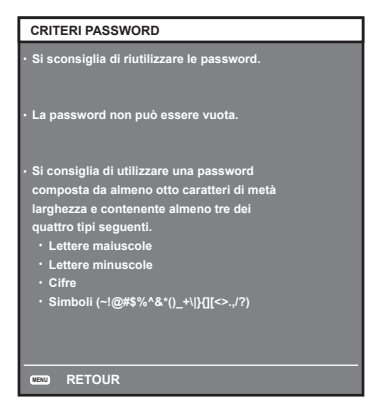

### Impostazione dell'account amministratore

Impostare il nome utente e la password dell'account amministratore.

- 1) Premere ▲▼ per selezionare [NOME], quindi premere il pulsante <ENTER>.
  - Comparirà la schermata [NOME].
  - Il nome utente predefinito di fabbrica è "dispadmin".
- 2) Premere ▲▼◀▶ per selezionare un carattere e poi premere il pulsante <ENTER>.
  - È possibile immettere fino a 16 caratteri.
- Dopo aver inserito il nome utente, premere ▲▼◀▶ per selezionare [OK], quindi premere il pulsante <ENTER>.
  - Comparirà la schermata [ACCOUNT AMMINISTRATORE].
- 4) Premere ▲▼ per selezionare [PASSWORD] e poi premere il pulsante <ENTER>.
  - Sarà visualizzata la schermata [PASSWORD].
- 5) Premere ▲▼◀▶ per selezionare un carattere e poi premere il pulsante <ENTER>.
  - È possibile immettere fino a 16 caratteri.
  - La password non può essere vuota.
- Dopo aver modificato il nome, premere ▲▼◀▶ per selezionare [OK], quindi premere il pulsante <ENTER>.

Comparirà la schermata [ACCOUNT AMMINISTRATORE].

7) Premere ▲▼ per selezionare [CONFERMA PASSWORD] e poi premere il pulsante <ENTER>.

### 44 - ITALIANO

- Sarà visualizzata la schermata [CONFERMA PASSWORD].
- 8) Immettere la password immessa al punto 5).
- 9) Dopo aver modificato la password, premere ▲▼◀▶ per selezionare [OK], quindi premere il pulsante <ENTER>.
  - Comparirà la schermata [ACCOUNT AMMINISTRATORE].
- 10) Premere ▲▼ per selezionare [SALVA], quindi premere il pulsante <ENTER>.
  - Viene visualizzata la schermata di conferma.

### 11) Premere **()** per selezionare [ESEGUI], quindi premere il pulsante <ENTER>.

### Nota

- Per conoscere i limiti sui caratteri impostabili per la password, consultare [CRITERI PASSWORD] (
   pagina 44).
- Premendo il pulsante <MENU> mentre è visualizzata la schermata [ACCOUNT AMMINISTRATORE], è possibile procedere al punto successivo senza impostare una password per l'account amministratore. Tuttavia, non sarà possibile utilizzare la funzione di rete. Per utilizzare la funzione di controllo web o di controllo di comunicazione (incluso il funzionamento tramite software applicativo) via LAN, impostare una password.
- Premendo il puisante <MENU> mentre è visualizzata la schermata [ACCOUNT AMMINISTRATORE], tale schermata non apparirà alla prossima accensione del proiettore. Per utilizzare la funzione di rete, impostare una password alla voce [ACCOUNT AMMINISTRATORE] del menu [RETE].
- Il nome utente e la password dell'account moderatore possono essere modificati anche nella pagina [Set up password] della schermata di controllo web (
   pagina 150).
- Il nome utente e la password dell'account utente standard possono essere modificati anche nella pagina [Set up password] della schermata di controllo web (+ pagina 150).

### Effettuare regolazioni e selezioni

Si consiglia di proiettare immagini in modo continuo per almeno 30 minuti prima di regolare la messa a fuoco.

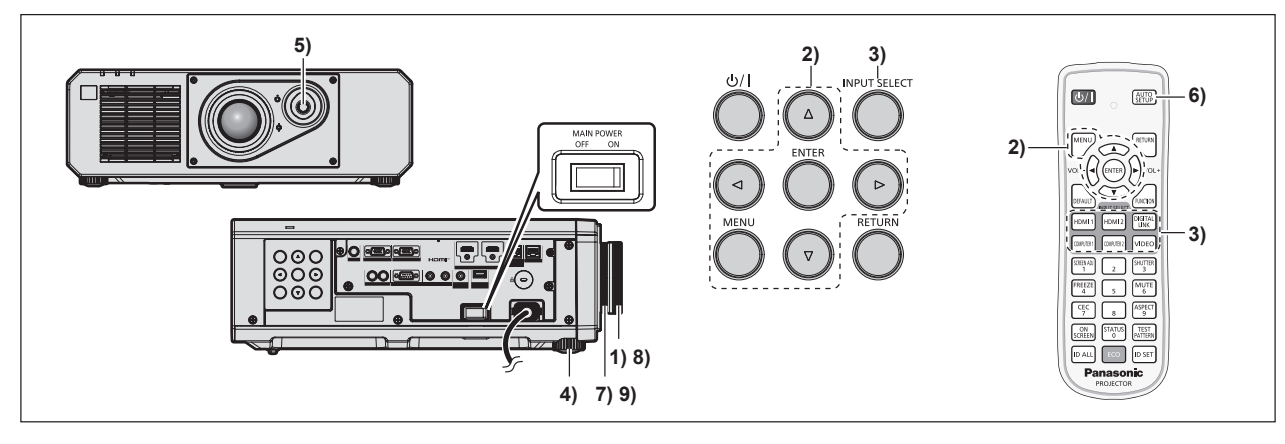

- Ruotare la ghiera di messa a fuoco per regolare approssimativamente la messa a fuoco dell'immagine proiettata. (→ pagina 48)
- Cambiare le impostazioni del menu [IMPOSTAZIONI PROIETTORE] → [MODO DI PROIEZIONE] a seconda della modalità di installazione. (→ pagina 29)
  - Consultare "Navigazione tra i menu" (> pagina 57) per il funzionamento della schermata menu.
- 3) Selezionare l'ingresso premendo il pulsante di selezione ingresso sul telecomando o sul pannello di controllo.
  - I pulsanti che possono essere utilizzati sul telecomando o sul pannello di controllo sono i seguenti. **Telecomando:**

Pulsante <HDMI 1>, pulsante <HDMI 2>, pulsante <DIGITAL LINK>, pulsante <COMPUTER 1>, pulsante <COMPUTER 2>, pulsante <VIDEO>

### Pannello di controllo:

Pulsante <INPUT SELECT>

- Per i dettagli di funzionamento per la selezione dell'ingresso, consultare "Selezione del segnale di ingresso" (
  pagina 47).
- 4) Regolare l'inclinazione anteriore, posteriore e laterale del proiettore usando i piedini regolabili.
   (⇒ pagina 49)

- 5) Regolare la posizione dell'immagine proiettata azionando la leva di spostamento dell'obiettivo.
- 6) Se il segnale di ingresso è il segnale analogico RGB o il segnale HDMI, premere il pulsante <AUTO SETUP>.
- 7) Ruotare la ghiera di zoom per regolare le dimensioni dell'immagine proiettata in modo che corrispondano allo schermo.
- 8) Regolare ancora la messa a fuoco con la ghiera di messa a fuoco.
- 9) Regolare ancora lo zoom con la ghiera di zoom per regolare le dimensioni dell'immagine proiettata in modo che corrispondano allo schermo.

### Nota

 Quando il proiettore viene acceso per la prima volta dopo l'acquisto, come pure quando viene eseguito il menu [IMPOSTAZIONI PROIETTORE] → [INIZIALIZZAZIONE] → [TUTTI I DATI UTENTE], viene visualizzata la schermata [SETTAGGI INIZIALI] dopo l'inizio della proiezione. Consultare "Quando appare la schermata di impostazione iniziale" (→ pagina 40) per i dettagli.

### Spegnimento del proiettore

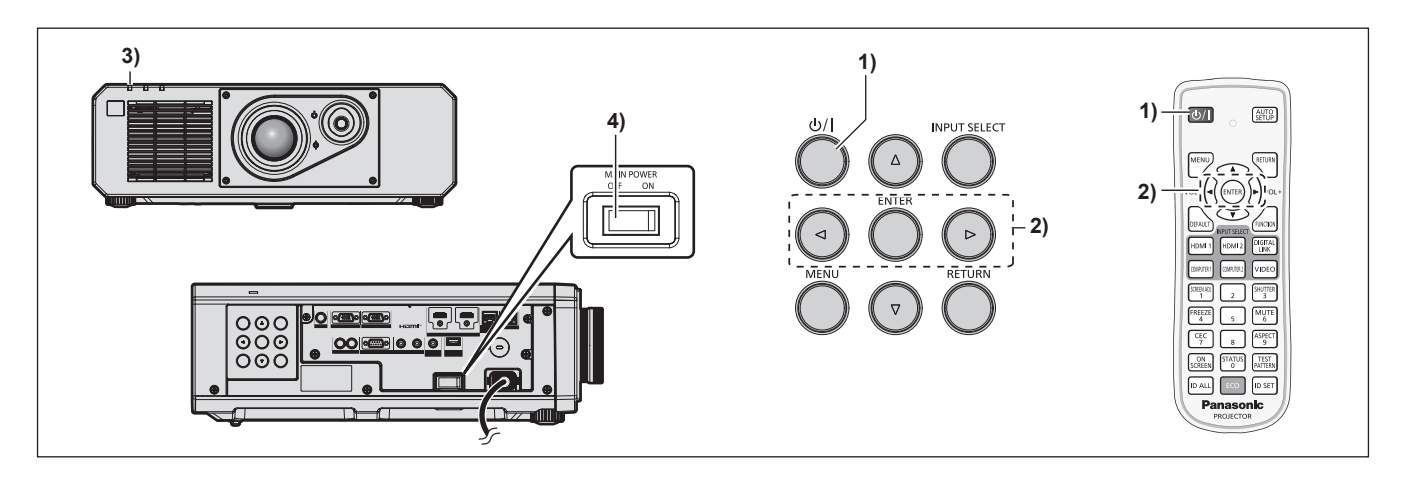

- 1) Premere il pulsante di alimentazione <0/1>.
  - Viene visualizzata la schermata di conferma [SPENTO (STANDBY)].
- 2) Premere ◀▶ per selezionare [ESEGUI], quindi premere il pulsante <ENTER>.

### (O premere nuovamente il pulsante di alimentazione </br/> (/|>.)

- La proiezione dell'immagine si ferma e l'indicatore di alimentazione <ON (G)/STANDBY (R)> sul corpo del proiettore si illumina in arancione (la ventola continua a funzionare).
- 3) Attendere alcuni secondi finché l'indicatore di alimentazione <ON (G)/STANDBY (R)> del corpo del proiettore non si illumina/lampeggia in rosso.
- 4) Premere il lato <OFF> dell'interruttore <MAIN POWER> per spegnere l'alimentazione.

- Per circa cinque secondi dopo lo spegnimento del proiettore, l'indicatore non si accende anche se l'alimentazione viene attivata.
- Anche quando viene premuto il pulsante di alimentazione <0/l>
   e il proiettore è spento, il proiettore consuma corrente se l'alimentazione principale del proiettore è accesa.
- Quando il menu [IMPOSTAZIONI PROIETTORE]  $\rightarrow$  [GESTIONE ECO]  $\rightarrow$  [MODALITA' STANDBY] è impostato su [ECO], l'uso di alcune funzioni è limitato, ma è possibile risparmiare sul consumo di corrente durante lo standby.
- Durante la proiezione, è possibile spegnere l'alimentazione premendo il lato <OFF> dell'interruttore <MAIN POWER> oppure utilizzando direttamente l'interruttore nelle condizioni in cui non è possibile spegnere/accendere facilmente l'interruttore <MAIN POWER> del proiettore, tipo nei casi di installazione a soffitto. Le impostazioni o le regolazioni eseguite appena prima di spegnere l'alimentazione potrebbero tuttavia non essere riflesse.

# Proiezione

Controllare il collegamento del dispositivo esterno (→ pagina 33) e il collegamento del cavo di alimentazione (→ pagina 38) e attivare l'alimentazione (→ pagina 39) per avviare la proiezione. Selezionare l'immagine da proiettare e regolare l'aspetto dell'immagine proiettata.

### Selezione del segnale di ingresso

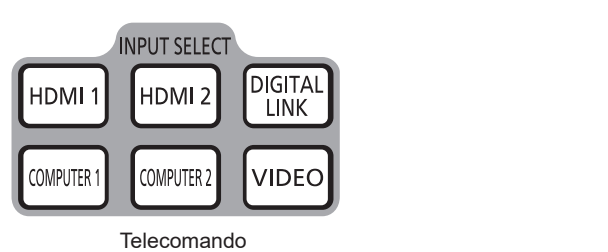

mando Pannello di controllo

INPUT SELECT

L'ingresso dell'immagine al progetto può essere commutato. Il modo per commutare l'ingresso è il seguente.

- Premere il pulsante di selezione ingresso sul telecomando e specificare direttamente l'ingresso per la proiezione.
- Premere il pulsante <INPUT SELECT> sul pannello di controllo per visualizzare la schermata di selezione ingresso e selezionare l'ingresso per la proiezione dall'elenco.

### Commutazione dell'ingresso direttamente con il telecomando

L'ingresso per la proiezione può essere commutato direttamente specificandolo con il pulsante di selezione ingresso sul telecomando.

1) Premere il pulsante di selezione ingresso (<HDMI 1>, <HDMI 2>, <DIGITAL LINK>, <COMPUTER 1>, <COMPUTER 2>, <VIDEO>).

| <hdmi 1=""></hdmi>           | Commuta l'ingresso su HDMI1.<br>Viene proiettata l'immagine dell'ingresso del segnale al terminale <hdmi 1="" in="">.</hdmi>                                |  |
|------------------------------|----------------------------------------------------------------------------------------------------|--|
| <hdmi 2=""></hdmi>           | Commuta l'ingresso su HDMI2.<br>Viene proiettata l'immagine dell'ingresso del segnale al terminale <hdmi 2="" in="">.</hdmi>                                |  |
| <digital link=""></digital>  | Commuta l'ingresso su DIGITAL LINK.<br>Viene proiettata l'immagine dell'ingresso del segnale al terminale <digital lan="" link="">.</digital>               |  |
| <computer 1=""></computer>   | Commuta l'ingresso su COMPUTER1.<br>Viene proiettata l'immagine dell'ingresso del segnale al terminale <computer 1="" in="">.</computer>                    |  |
| <computer 2="">*1</computer> | R 2>*1 Commuta l'ingresso su COMPUTER2.<br>Viene proiettata l'immagine dell'ingresso del segnale al terminale <computer 1="" 2="" in="" out="">.</computer> |  |
| <video></video>              | Commuta l'ingresso su VIDEO.<br>Viene proiettata l'immagine dell'ingresso del segnale al terminale <video in="">.</video>                                   |  |

\*1 L'ingresso COMPUTER2 è disabilitato quando il menu [OPZIONI VISUALIZZAZIONE] → [COMPUTER IN/OUT] → [SELEZIONE COMPUTER2] è impostato su [COMPUTER1 OUT].

### Attenzione

- Le immagini potrebbero non essere proiettate in modo corretto a seconda del dispositivo esterno o del disco Blu-ray o DVD da riprodurre. Impostare il menu [IMMAGINE] → [SELETTORE SISTEMA].
- Confermare il rapporto di aspetto dello schermo di proiezione e dell'immagine, quindi selezionare un rapporto di aspetto ottimale dal menu [POSIZIONE] → [ASPETTO].

- Quando il dispositivo con uscita DIGITAL LINK opzionale (Modello n.: ET-YFB100G, ET-YFB200G) è collegato al terminale <DIGITAL LINK/LAN>, l'ingresso sul dispositivo con uscita DIGITAL LINK cambia ogni volta che viene premuto il pulsante <DIGITAL LINK>. È anche possibile cambiare l'ingresso utilizzando il comando di controllo RS-232C.
   Per i trasmettitori cavo incrociato di altri produttori, commutare l'ingresso sul proiettore su DIGITAL LINK, quindi commutare l'ingresso sul trasmettitore cavo incrociato.
- Impostare il menu [OPZIONI VISUALIZZAZIONE] → [COMPUTER IN/OUT] → [REGOLAZIONE INGRESSO] conformemente al segnale immesso al terminale <COMPUTER 1 IN>.
- Impostare il menu [OPZIONI VISUALIZZAZIONE] → [COMPUTER IN/OUT] → [SELEZIONE COMPUTER2] su [COMPUTER2 IN] quando deve essere immesso un segnale al terminale <COMPUTER 2 IN/1 OUT>.

### Commutazione dell'ingresso mediante visualizzazione della schermata di selezione ingresso

È possibile selezionare l'ingresso per la proiezione visualizzando la schermata di selezione ingresso mediante il pulsante <INPUT SELECT> sul pannello di controllo.

### 1) Premere il pulsante <INPUT SELECT> sul pannello di controllo.

• Viene visualizzata la schermata di selezione ingresso.

| SELEZIONE INGRESSO |
|--------------------|
| COMPUTER1          |
| COMPUTER2          |
| VIDEO              |
| HDMI1              |
| HDMI2              |
| DIGITAL LINK       |
|                    |
|                    |
|                    |
|                    |
|                    |
|                    |
| SELEZIONA          |
| ENTER IMPOSTA      |

### 2) Premere ▲▼ per selezionare l'ingresso per la proiezione, quindi premere il pulsante <ENTER>.

### Nota

- È anche possibile commutare l'ingresso premendo il pulsante <INPUT SELECT> mentre viene visualizzata la schermata di selezione ingresso.
- L'ingresso cambia a ogni pressione del pulsante <INPUT SELECT>.
- Se il dispositivo con uscita DIGITAL LINK opzionale (Modello n.: ET-YFB100G, ET-YFB200G) è collegato al proiettore, il menu di selezione ingresso per il dispositivo con uscita DIGITAL LINK viene visualizzato quando si preme il pulsante <ENTER> mentre è selezionato l'ingresso DIGITAL LINK nella schermata di selezione ingresso.
- Se il dispositivo con uscita DIGITAL LINK opzionale (Modello n.: ET-YFB100G, ET-YFB200G) è collegato al proiettore, il logo DIGITAL LINK e il nome dell'ingresso selezionato nel dispositivo con uscita DIGITAL LINK vengono visualizzati nella sezione display del [DIGITAL LINK] nella schermata di selezione ingresso.

### **Regolazione dell'immagine**

Regolare la posizione, le dimensioni e la messa a fuoco dell'immagine proiettata.

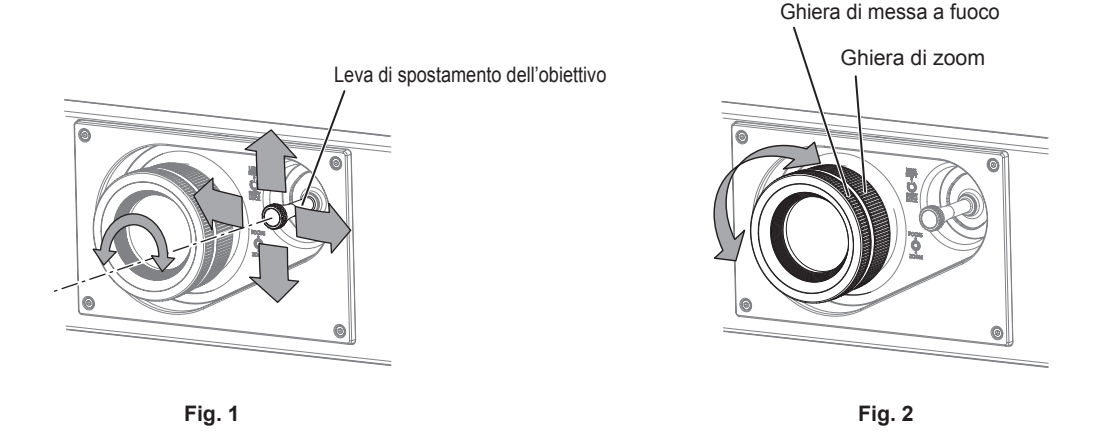

### 1) Regolare l'angolo di proiezione.

- Installare il proiettore su una superficie piana in modo che la parte anteriore del proiettore sia parallela alla superficie dello schermo, rendendo l'immagine proiettata rettangolare.
- Se il proiettore è inclinato verso il basso rispetto alla schermata, estendere i piedini regolabili in modo che l'immagine proiettata diventi rettangolare.
- Consultare "Regolazione dei piedini regolabili" (> pagina 49) per i dettagli.
- 2) Ruotare la leva di spostamento dell'obiettivo in senso antiorario e rilasciare il fissaggio della leva di spostamento dell'obiettivo.
- 3) Regolare lo spostamento dell'obiettivo. (Fig. 1)
  - Regolare la posizione dell'immagine proiettata azionando la leva di spostamento dell'obiettivo.

# 48 - ITALIANO

- Consultare "Intervallo di regolazione tramite lo spostamento della posizione dell'obiettivo (spostamento ottico)" (
   pagina 49) per i dettagli.
- 4) Ruotare la leva di spostamento dell'obiettivo in senso orario per fissare.
- 5) Regolare lo zoom e la messa a fuoco. (Fig. 2)
  - Regolare le dimensioni dell'immagine proiettata ruotando la ghiera di zoom.
  - Regolare la messa a fuoco ruotando la ghiera di messa a fuoco.

### Nota

- Si consiglia di proiettare immagini in modo continuo per almeno 30 minuti prima di regolare la messa a fuoco.
- Poiché la grandezza dell'immagine proiettata cambierà quando la ghiera di messa a fuoco viene ruotata, eseguire nuovamente la regolazione fine della grandezza dell'immagine proiettata ruotando la ghiera di zoom.
- Eseguire il menu [POSIZIONE] → [REGOLAZ SCHERMO] quando l'immagine proiettata è distorta.

### Regolazione dei piedini regolabili

Installare il proiettore su una superficie piana in modo che la parte anteriore del proiettore sia parallela alla superficie dello schermo e lo schermo di proiezione sia rettangolare.

Se lo schermo è inclinato verso il basso, estendere i piedini regolabili anteriori in modo che l'immagine proiettata diventi rettangolare. I piedini regolabili possono anche essere utilizzati per regolare il proiettore in modo che sia in piano anche quando è inclinato nella direzione orizzontale.

È possibile estendere i piedini regolabili ruotandoli secondo le indicazioni della figura. Ruotandoli nella direzione opposta, torneranno nella posizione originale.

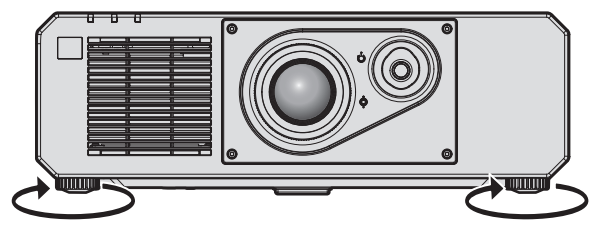

Range regolabile massimo Piedini regolabili: 35 mm (1-3/8") ognuno

### Attenzione

 Prestare attenzione a non bloccare le porte di ingresso/scarico di ventilazione con le mani o con oggetti quando si regolano i piedini regolabili mentre la fonte di luce è accesa. (
 pagina 24)

# Intervallo di regolazione tramite lo spostamento della posizione dell'obiettivo (spostamento ottico)

Sulla base della posizione della proiezione standard facendo uso della funzione di spostamento dell'asse ottico, la posizione di proiezione può essere regolata nel range illustrato nella seguente figura.

La figura seguente mostra il range di regolazione quando il proiettore è installato a pavimento.

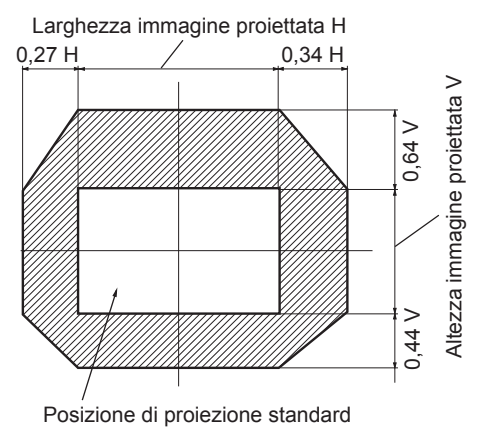

#### Nota

 È possibile ottenere l'immagine ottimale installando il proiettore esattamente davanti allo schermo e regolando la leva di spostamento dell'obiettivo verso il centro.

# Uso del telecomando

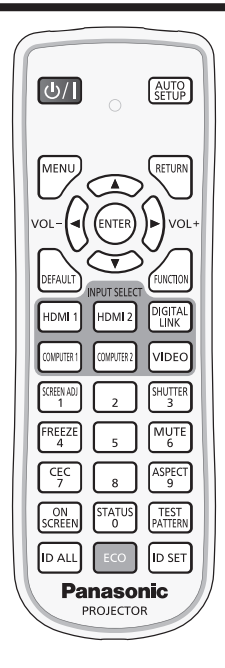

### Uso della funzione otturatore

Se il proiettore non viene utilizzato per un certo periodo di tempo, come ad esempio durante la pausa di una riunione, è possibile disattivare temporaneamente le immagini e l'audio.

|          | SHU      |
|----------|----------|
| Pulsante | <u> </u> |

### 1) Premere il pulsante <SHUTTER>.

TER

• L'immagine e l'audio scompaiono.

### 2) Premere nuovamente il pulsante <SHUTTER>.

• L'immagine e l'audio riappaiono.

### Nota

- L'indicatore di alimentazione <ON (G)/STANDBY (R)> lampeggerà lentamente in verde quando la funzione otturatore è in uso (otturatore: chiuso).
- È possibile impostare il tempo di dissolvenza in ingresso/in uscita dell'immagine dal menu [OPZIONI VISUALIZZAZIONE] → [IMPOSTAZIONI OTTURATORE].
- Per riprodurre l'audio mentre è in uso la funzione otturatore (otturatore: chiuso), impostare il menu [IMPOSTAZIONI PROIETTORE] il menu
   → [SETTAGGIO AUDIO] (→ pagina 107) → [IN OTTURATORE] su [ON].
- Il proiettore non ha alcuna cassa integrata. L'audio viene riprodotto dal sistema audio esterno collegato al terminale <VARIABLE AUDIO OUT>.
- La fonte di luce potrebbe accendersi in modo tenue a causa del riscaldamento quando viene utilizzata la funzione otturatore nella temperatura ambiente operativo intorno a 0 °C (32 °F).

### Uso della funzione silenziamento

È possibile disattivare l'audio temporaneamente.

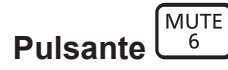

- 1) Premere il pulsante <MUTE>.
  - L'audio viene silenziato.
- 2) Premere nuovamente il pulsante <MUTE>.
  - L'audio viene attivato.

### **Regolazione del volume**

Regola il volume di uscita dell'audio.

1) Premere il pulsante <VOL->/pulsante <VOL+> sul telecomando.

| <vol+></vol+> | Aumenta il volume. |
|---------------|--------------------|
| <vol-></vol-> | Riduce il volume.  |

### Nota

Pulsante

• È possibile eseguire questa operazione anche utilizzando **()** sul pannello di controllo.

### Uso della funzione di blocco

L'immagine proiettata può essere messa in pausa e l'audio può essere disattivato indipendentemente dalla riproduzione del dispositivo esterno.

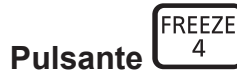

### 1) Premere il pulsante <FREEZE>.

• L'immagine si congela e l'audio viene silenziato.

### 2) Premere nuovamente il pulsante <FREEZE>.

• Il congelamento dell'immagine viene annullato e l'audio attivato.

### Nota

- Quando il video è in pausa, sullo schermo viene visualizzato [FERMO IMMAGINE].
- Quando il congelamento dell'immagine in movimento viene annullato, l'immagine potrebbe scomparire o essere interrotta temporaneamente.

### Uso della funzione di display su schermo

Spegnere la funzione di display su schermo (nessun display) se si vuole evitare che chi sta guardando veda il display su schermo, per esempio il menu o il nome del terminale di ingresso.

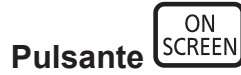

- 1) Premere il pulsante <ON SCREEN>.
  - Il display su schermo scompare.
- 2) Premere nuovamente il pulsante <ON SCREEN>.
  - Il display su schermo appare.

<sup>•</sup> Se il pulsante <MENU> del pannello di controllo viene premuto per almeno tre secondi con le indicazioni su schermo disattivate (nascoste), il display su schermo viene attivato.

### Uso della funzione di impostazione automatica

La posizione dell'immagine quando è in ingresso il segnale HDMI, o la risoluzione, la fase di clock e la posizione dell'immagine quando il segnale RGB analogico è immesso possono essere regolate automaticamente. (Il segnale RGB analogico è un segnale strutturato con punti proprio come il segnale del computer.) Si consiglia di immettere un'immagine con bordi bianchi luminosi ai margini e caratteri in bianco e nero ad alto contrasto quando viene eseguita la regolazione automatica.

Evitare di utilizzare immagini con mezzi toni o gradazioni, quali fotografie e grafica del computer.

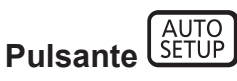

### 1) Premere il pulsante <AUTO SETUP>.

• [FINE NORMALE] viene visualizzato quando completato senza problemi.

### Nota

- La fase di clock potrebbe spostarsi anche quando completata senza intoppi. In tal caso, regolare il menu [POSIZIONE] → [PHASE CLOCK]
   (⇒ pagina 70).
- Se viene inviata un'immagine con bordi sfocati o un'immagine scura, potrebbe essere visualizzato [FINE ANORMALE] o la regolazione potrebbe non essere eseguita correttamente anche se appare [FINE NORMALE]. In tal caso, regolare le seguenti impostazioni.
  - Menu [MENU AVANZATO] → [IMMETTI RISOLUZIONE] (⇒ pagina 74)
  - Menu [POSIZIONE] → [PHASE CLOCK] (
     → pagina 70)
  - Menu [POSIZIONE] → [SPOSTAMENTO] (→ pagina 68)
- La regolazione automatica potrebbe non essere possibile a seconda del modello del computer.
- La regolazione automatica potrebbe non essere possibile per il segnale di sincronizzazione per sincronizzazione composita o SYNC ON GREEN.
- Durante la regolazione automatica, l'immagine potrebbe essere distorta per alcuni secondi, ma ciò non costituisce un malfunzionamento.
- È necessaria una regolazione per ciascun segnale di ingresso.
- La regolazione automatica può essere annullata tramite la pressione del pulsante <MENU> durante l'esecuzione della regolazione automatica stessa.
- Anche se viene immesso un segnale possibile per l'esecuzione dell'impostazione automatica, potrebbe non essere possibile una
  regolazione corretta se la funzione di impostazione automatica è utilizzata mentre viene immessa l'immagine in movimento. Potrebbe esse
  visualizzato [FINE ANORMALE], oppure la regolazione potrebbe non essere completata correttamente anche se viene visualizzato [FINE
  NORMALE].

### Uso della funzione regolazione schermo

È possibile visualizzare il menu [REGOLAZ SCHERMO].

Correggere la distorsione dell'immagine che si verifica quando il proiettore viene installato inclinato o quando lo schermo è inclinato o curvo.

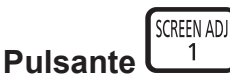

### 1) Premere il pulsante <SCREEN ADJ>.

• Viene visualizzata la schermata [REGOLAZ SCHERMO].

### 2) Premere **(**) per commutare la voce.

• Le voci cambiano a ogni pressione del pulsante.

| [OFF]                | Disabilita la funzione regolazione schermo.                                 |  |
|----------------------|-----------------------------------------------------------------------------|--|
| [KEYSTONE]           | Regola ogni distorsione trapezoidale nell'immagine proiettata.              |  |
| [CORREZIONE ANGOLI]  | Regola l'eventuale distorsione nei quattro angoli dell'immagine proiettata. |  |
| [CORREZIONE CURVATA] | Regola ogni distorsione curva nell'immagine proiettata.                     |  |

- Le voci si commuteranno anche premendo il pulsante <SCREEN ADJ>.
- Procedere al punto 3) quando non è selezionato [OFF].

### 3) Premere il pulsante <ENTER>.

• Viene visualizzata la schermata [KEYSTONE], la schermata [CORREZIONE ANGOLI] o la schermata [CORREZIONE CURVATA].

### Nota

- Per regolare [KEYSTONE] o [CORREZIONE CURVATA], premere ▲▼ per selezionare la voce da regolare e premere ◀▶ per regolare la voce.
- Per regolare [CORREZIONE ANGOLI], premere ▲▼ per selezionare la voce da regolare. La schermata di regolazione individuale viene visualizzata premendo il pulsante <ENTER>. Regolare la voce mediante ▲▼◀▶.
- Solo una delle impostazioni [KEYSTONE], [CORREZIONE ANGOLI] o [CORREZIONE CURVATA] è abilitata.
- Consultare il menu [POSIZIONE] → [REGOLAZ SCHERMO] (→ pagina 70) per i dettagli.

### Commutazione del rapporto aspetto dell'immagine

Commuta il rapporto aspetto dell'immagine in base all'ingresso.

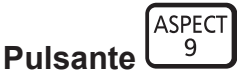

### 1) Premere il pulsante <ASPECT>.

• L'impostazione cambia a ogni pressione del pulsante.

### Nota

• Consultare il menu [POSIZIONE] → [ASPETTO] (→ pagina 68) per i dettagli.

### Uso del pulsante funzione

Assegnando le seguenti funzioni al pulsante <FUNCTION>, questo può essere utilizzato come pulsante di scelta rapida.

[SOTTOMEMORIA], [SELETTORE SISTEMA], [DAYLIGHT VIEW], [ANALISI SEGNALE VIDEO]

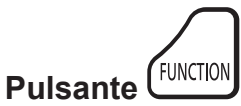

1) Premere il pulsante <FUNCTION>.

### Nota

L'assegnazione della funzione viene eseguita dal menu [IMPOSTAZIONI PROIETTORE] → [TASTO FUNZIONE] (→ pagina 107).

### Visualizzazione della schermata di test interno

Il proiettore ha otto tipi di schermate di test interni per controllare la condizione del corpo del proiettore. Per visualizzare le schermate di test, seguire i passaggi riportati di seguito.

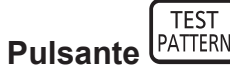

- 1) Premere il pulsante <TEST PATTERN>.
- 2) Premere **()** per selezionare le schermate di test.

- È anche possibile visualizzare le schermate di test utilizzando le operazioni del menu. Consultare "Menu [SCHERMATA DI TEST]"
   (+ pagina 115) per i dettagli.
- Le impostazioni della posizione, della dimensione e di altri fattori non si riflettono nelle schermate di test. Assicurarsi di visualizzare il segnale di ingresso prima di effettuare varie regolazioni.

### Uso della funzione di stato

Visualizza lo stato del proiettore.

#### 

### 1) Premere il pulsante <STATUS>.

• Viene visualizzata la schermata [STATO].

| STATO                    | 1/3           |
|--------------------------|---------------|
| MODELLO PROIETTORE       | PT-FRZ50      |
| NUMERO SERIALE           | SW1234567     |
| ORE PROIETTORE           | 10h           |
| ORE SPIA                 | 2h            |
| TEMPO DI ILLUMIN. CONTII | NUO 1h 23min  |
| VERSIONE PRINC./SEC.     | 1.00 / 1.00   |
| TEMP. ARIA INGRESSO      | 31°C/87°F     |
| TEMP. GRUPPO OTTICO      | 27°C/80°F     |
| TEMP. ARIA SCARICO       | 31°C/87°F     |
| TEMP. SPIA 1             | 31°C/87°F     |
| TEMP. SPIA 2             | 31°C/87°F     |
| TEST AUTONOMO            | NESSUN ERRORE |
| INVIA E-MAIL             |               |
| ♦► CAMBIA C              | NENU ESC      |

### Nota

È anche possibile visualizzare lo stato del proiettore utilizzando le operazioni del menu. Consultare il menu [IMPOSTAZIONI PROIETTORE]
 → [STATO] (→ pagina 109) per i dettagli.

### Uso della funzione di gestione ECO

Visualizza la schermata dell'impostazione relativa alla gestione ECO.

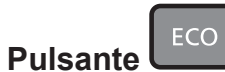

### 1) Premere il pulsante <ECO>.

### Nota

• Consultare il menu [IMPOSTAZIONI PROIETTORE] → [GESTIONE ECO] (→ pagina 96) per i dettagli.

### Utilizzo della funzione HDMI CEC

Visualizza la schermata Funzionamento HDMI-CEC.

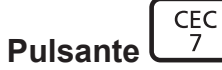

### 1) Premere il pulsante <CEC>.

• Viene visualizzata la schermata Funzionamento HDMI-CEC.

### Nota

• Consultare il menu [IMPOSTAZIONI PROIETTORE] → [HDMI CEC] (→ pagina 111) per i dettagli.

### Impostazione del numero ID del telecomando

Quando si utilizzano insieme più proiettori, è possibile azionare simultaneamente tutti i proiettori oppure un proiettore per volta tramite un singolo telecomando, se a ogni proiettore viene assegnato un unico numero ID. Dopo aver impostato il numero ID del proiettore, impostare lo stesso numero ID sul telecomando.

Il numero ID di default del fabbricante del proiettore è impostato su [TUTTI]. Quando si usa un singolo proiettore, premere il pulsante <ID ALL> del telecomando. Inoltre, si può controllare un proiettore se si preme il pulsante <ID ALL> sul telecomando anche se non si conosce l'ID del proiettore.

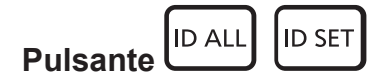

- 1) Premere il pulsante <ID SET> sul telecomando.
- 2) Entro cinque secondi, premere e impostare il numero ID a una cifra o a due cifre impostato sul corpo del proiettore con i pulsanti numerici (<0> <9>).
  - Premendo il pulsante <ID ALL>, è possibile controllare i proiettori a prescindere dall'impostazione del numero ID del corpo del proiettore.

#### Attenzione

- Poiché l'impostazione del numero ID sul telecomando può essere eseguita senza il corpo del proiettore, evitare di premere il pulsante <ID SET> sul telecomando con disattenzione. Se si preme il pulsante <ID SET> e non vengono premuti i pulsanti numerici (<0> - <9>) entro cinque secondi, il numero ID torna al valore iniziale presente prima della pressione del pulsante <ID SET>.
- Il numero ID impostato sul telecomando viene memorizzato, finché non viene nuovamente impostato. Tuttavia, viene cancellato se il telecomando resta con le batterie scariche. Quando si sostituiscono le batterie, impostare nuovamente lo stesso numero ID.

- Quando il numero ID del telecomando è impostato su [0], è possibile controllare il proiettore indipendentemente dall'impostazione del numero ID del corpo del proiettore, proprio come quando è impostato [TUTTI].
- Impostare il numero ID del corpo del proiettore dal menu [IMPOSTAZIONI PROIETTORE] → [ID PROIETTORE].

# Capitolo 4 Impostazioni

Questo capitolo descrive le impostazioni e le regolazioni che è possibile effettuare con il menu sullo schermo.

# Navigazione nei menu

Il menu sullo schermo (Menu) è usato per effettuare varie impostazioni e regolazioni del proiettore.

### Navigazione tra i menu

### Procedura operativa

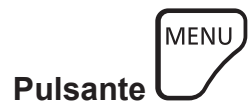

- 1) Premere il pulsante <MENU> del telecomando o del pannello di controllo.
  - Viene visualizzata la schermata [MENU PRINCIPALE].

| MENU PRINCIPALE               |
|-------------------------------|
|                               |
|                               |
| E MENU AVANZATO               |
| 🗐 VISUALIZZA LINGUA(LANGUAGE) |
| C OPZIONI VISUALIZZAZIONE     |
| 🐓 IMPOSTAZIONI PROIETTORE     |
| 🔛 SCHERMATA DI TEST           |
| 📗 LISTA SEGNALI REGISTRATI    |
| o <sup>¢</sup> sicurezza      |
|                               |
|                               |
| SCELTA MENU                   |
| ENTER SOTTOMENU               |
|                               |

- 2) Premere ▲▼ per selezionare una voce del menu principale.
  - La voce selezionata è evidenziata in giallo.

| MENU PRINCIPALE               |
|-------------------------------|
|                               |
|                               |
| MENU AVANZATO                 |
| 🗟 VISUALIZZA LINGUA(LANGUAGE) |
| C OPZIONI VISUALIZZAZIONE     |
| 🖇 IMPOSTAZIONI PROIETTORE     |
| SCHERMATA DI TEST             |
| 🛄 LISTA SEGNALI REGISTRATI    |
| o <sup>r</sup> sicurezza      |
| 🖧 RETE                        |
|                               |
| SCELTA MENU                   |
| SOTTOMENU                     |
|                               |

### 3) Premere il pulsante <ENTER>.

• Vengono visualizzate le voci del sotto-menu del menu principale selezionato.

| POSIZIONE       |         |
|-----------------|---------|
| SPOSTAMENTO     |         |
| ASPETTO         | DEFAULT |
| ZOOM            |         |
| PHASE CLOCK     | 0 -!+   |
| REGOLAZ SCHERMO | OFF     |
|                 |         |
|                 |         |
|                 |         |
|                 |         |
|                 |         |
|                 |         |
|                 |         |
| SCELTA MENU     |         |
| ENTER SOTTOMENU |         |

- Premere ▲▼ per selezionare una voce del sotto-menu e premere ◀▶ o il pulsante <ENTER> per modificare o regolare le impostazioni.
  - Le voci di menu cambiano nell'ordine seguente ogni volta che si preme **4**.

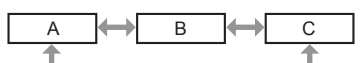

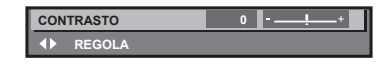

### Nota

- La pressione del pulsante <MENU> durante la visualizzazione della schermata di menu provoca il ritorno al menu precedente.
- Lo stesso funzionamento è disponibile premendo il pulsante <RETURN>.
- Potrebbe non essere possibile regolare o utilizzare alcune voci o funzioni per alcuni segnali da inviare al proiettore. Quando le voci non
  possono essere regolate o utilizzate, le voci nella schermata menu sono visualizzate con caratteri neri e non possono essere regolate o
  impostate.

Se la voce nella schermata menu è visualizzata in caratteri neri e la voce non può essere regolata o impostata, il fattore che la provoca viene visualizzato premendo il pulsante <ENTER> mentre è selezionato il menu corrispondente.

- Alcune voci possono essere regolate anche se non vi sono segnali in ingresso.
- La schermata di regolazione individuale scompare automaticamente se non vengono effettuate operazioni per circa cinque secondi.
- Per informazioni sulle voci di menu, fare riferimento a "Menu principale" (
   pagina 58) e "Sotto-menu" (
   pagina 59).
- Il colore del cursore dipende dalle impostazioni nel menu [OPZIONI VISUALIZZAZIONE] → [ON-SCREEN DISPLAY] → [COLORE OSD]. La voce selezionata è visualizzata con il cursore giallo come impostazione default.
- Nell'impostazione ritratto, il menu sullo schermo viene visualizzato lateralmente.

Per visualizzare verticalmente il menu sullo schermo, cambiare l'impostazione del menu [OPZIONI VISUALIZZAZIONE]  $\rightarrow$  [ON-SCREEN DISPLAY]  $\rightarrow$  [ROTAZIONE OSD].

### Ripristino dei valori di regolazione alle impostazioni default del fabbricante

Se viene premuto il pulsante <DEFAULT> del telecomando, i valori regolati nelle voci di menu verranno ripristinati alle impostazioni default del fabbricante.

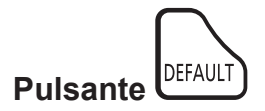

1) Premere il pulsante <DEFAULT> sul telecomando.

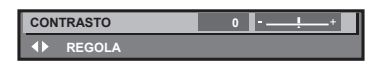

#### Nota

- Non è possibile ripristinare tutte le impostazioni a quelle default del fabbricante allo stesso tempo.
- Per ripristinare contemporaneamente ai valori default del fabbricante tutte le impostazioni regolate nella voce di sotto-menu, utilizzare il menu [IMPOSTAZIONI PROIETTORE] → [INIZIALIZZAZIONE].
- Alcune voci non possono essere riportate alle impostazioni predefinite del fabbricante quando viene premuto il pulsante <DEFAULT> sul telecomando. Regolare quelle voci individualmente.
- Il contrassegno triangolare al di sotto della scala su barra nella schermata di regolazione individuale indica l'impostazione default del fabbricante. La posizione del contrassegno triangolare cambia a seconda dei segnali di ingresso selezionati.

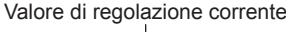

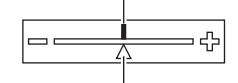

Impostazione default del fabbricante

### Menu principale

Le seguenti voci sono nel menu principale.

Quando viene selezionata una voce del menu principale, la schermata diventa quella di selezione del sotto-menu.

| Voce del menu principale | Pagina |
|--------------------------|--------|
| [IMMAGINE]               | 62     |

# 58 - ITALIANO

|                | Voce del menu principale      | Pagina |
|----------------|-------------------------------|--------|
| <b>D</b>       | [POSIZIONE]                   | 68     |
|                | [MENU AVANZATO]               | 73     |
|                | [VISUALIZZA LINGUA(LANGUAGE)] | 78     |
| <b>L</b> ₿     | [OPZIONI VISUALIZZAZIONE]     | 79     |
| <b>₽</b>       | [IMPOSTAZIONI PROIETTORE]     | 95     |
|                | [SCHERMATA DI TEST]           | 115    |
|                | [LISTA SEGNALI REGISTRATI]    | 116    |
| ٥ <sup>۴</sup> | [SICUREZZA]                   | 120    |
|                | [RETE]                        | 124    |

### Sotto-menu

Viene visualizzato il sotto-menu della voce selezionata del menu principale, ed è possibile impostare e regolare le voci del sotto-menu.

### [IMMAGINE]

| Voce sotto-menu      | Impostazione default del<br>fabbricante | Pagina |
|----------------------|-----------------------------------------|--------|
| [MODO IMMAGINE]      | [GRAFICO] <sup>*1</sup>                 | 62     |
| [CONTRASTO]          | [0]                                     | 62     |
| [LUMINOSITÀ]         | [0]                                     | 62     |
| [COLORE]             | [0]*2                                   | 63     |
| [TINTA]              | [0]                                     | 63     |
| [TEMPERATURA COLORE] | [DEFAULT]*2                             | 63     |
| [GAIN BIANCO]        | [+10]                                   | 64     |
| [GAMMA]              | [DEFAULT]                               | 65     |
| [DAYLIGHT VIEW]      | [AUTO]*2                                | 65     |
| [DETTAGLIO]          | <b>[+6]</b> *2                          | 66     |
| [RIDUZIONE RUMORE]   | [OFF]*2                                 | 66     |
| [CONTRASTO DINAMICO] | [OFF]*2                                 | 66     |
| [SELETTORE SISTEMA]  | [AUTO]*1                                | 67     |

\*1 Dipende dal segnale di ingresso.\*2 Dipende dal [MODO IMMAGINE].

# 

| Voce sotto-menu   | Impostazione default del<br>fabbricante | Pagina |
|-------------------|-----------------------------------------|--------|
| [SPOSTAMENTO]     | —                                       | 68     |
| [ASPETTO]         | [DEFAULT] <sup>*1</sup>                 | 68     |
| [ZOOM]            |                                         | 69     |
| [PHASE CLOCK]     | [0]*1                                   | 70     |
| [REGOLAZ SCHERMO] | [OFF]                                   | 70     |

\*1 Dipende dal segnale di ingresso.

# [MENU AVANZATO]

| Voce sotto-menu          | Impostazione default del<br>fabbricante | Pagina |
|--------------------------|-----------------------------------------|--------|
| [DIGITAL CINEMA REALITY] | [AUTO]*1                                | 73     |
| [CANCELLA]               | —                                       | 73     |
| [IMMETTI RISOLUZIONE]    | _                                       | 74     |
| [POSIZIONE ARRESTO]      | [24]*1                                  | 74     |
| [EDGE BLENDING]          | [OFF]                                   | 74     |
| [RISPOSTA FRAME]         | [NORMALE]                               | 76     |
| [POSIZIONE RASTER]       |                                         | 77     |

\*1 Dipende dal segnale di ingresso.

### Nota

• L'impostazione predefinita di fabbrica varia a seconda del terminale di ingresso selezionato.

# [VISUALIZZA LINGUA(LANGUAGE)]

Dettagli (➡ pagina 78)

# [OPZIONI VISUALIZZAZIONE]

| Voce sotto-menu              | Impostazione default del<br>fabbricante | Pagina |
|------------------------------|-----------------------------------------|--------|
| [ADATTA COLORE]              | [OFF]                                   | 79     |
| [CORREZIONE COLORE]          | [OFF]                                   | 80     |
| [IMPOSTAZIONI SCHERMO]       | _                                       | 80     |
| [SEGNALE AUTOMATICO]         | [OFF]                                   | 81     |
| [SETUP AUTOMATICO]           | _                                       | 81     |
| [COMPUTER IN/OUT]            | —                                       | 82     |
| [HDMI IN]                    | _                                       | 84     |
| [DIGITAL LINK IN]            | _                                       | 86     |
| [ON-SCREEN DISPLAY]          | —                                       | 87     |
| [SETTAGGIO "CLOSED CAPTION"] | _                                       | 89     |
| [COLORE SFONDO]              | [BLU]                                   | 90     |
| [STARTUP LOGO]               | [LOGO DEFAULT]                          | 90     |
| [UNIFORMITÀ]                 |                                         | 91     |
| [IMPOSTAZIONI OTTURATORE]    |                                         | 91     |
| [FERMO IMMAGINE]             |                                         | 92     |
| [ANALISI SEGNALE VIDEO]      | [OFF]                                   | 93     |
| [CUT OFF]                    | _                                       | 94     |

# [IMPOSTAZIONI PROIETTORE]

| Voce sotto-menu         | Impostazione default del<br>fabbricante | Pagina |
|-------------------------|-----------------------------------------|--------|
| [ID PROIETTORE]         | [TUTTI]                                 | 95     |
| [MODO DI PROIEZIONE]    |                                         | 95     |
| [GESTIONE ECO]          | —                                       | 96     |
| [CONTROLLO LUMINOSITA'] |                                         | 99     |
| [PIANIFICAZIONE]        | [OFF]                                   | 104    |
| [AVVIO INIZIALE]        | [ULTIMO STATO]                          | 105    |
| [STARTUP INPUT VIDEO]   | [ULTIMO USATO]                          | 106    |
| [RS-232C]               | —                                       | 106    |
| [TASTO FUNZIONE]        | _                                       | 107    |

# 60 - ITALIANO

| Voce sotto-menu                | Impostazione default del<br>fabbricante | Pagina |
|--------------------------------|-----------------------------------------|--------|
| [SETTAGGIO AUDIO]              | —                                       | 107    |
| [DC OUT]                       | [ON]                                    | 109    |
| [STATO]                        |                                         | 109    |
| [DATA E ORA]                   | —                                       | 110    |
| [SALVARE TUTTI I DATI UTENTE]  |                                         | 111    |
| [CARICARE TUTTI I DATI UTENTE] | —                                       | 111    |
| [HDMI CEC]                     | [ON]                                    | 111    |
| [INIZIALIZZAZIONE]             |                                         | 113    |
| [PASSWORD DI SERVIZIO]         | _                                       | 114    |

### [SCHERMATA DI TEST]

Dettagli (➡ pagina 115)

# [LISTA SEGNALI REGISTRATI]

Dettagli ( pagina 116)

# [SICUREZZA]

| Voce sotto-menu                            | Impostazione default del<br>fabbricante | Pagina |
|--------------------------------------------|-----------------------------------------|--------|
| [PASSWORD SICUREZZA]                       | [OFF]                                   | 120    |
| [MODIFICA PASSWORD SICUREZZA]              |                                         | 120    |
| [SETTAGGIO SCHERMO]                        | [OFF]                                   | 121    |
| [CHANGEMENT DE TEXTE]                      | —                                       | 121    |
| [IMPOSTAZIONE DISPOSITIVO DI CONTROLLO]    | —                                       | 121    |
| [CAMBIO PASSWORD IMPOSTAZIONI DISPOSITIVO] |                                         | 122    |

# 

| Voce sotto-menu          | Impostazione default del<br>fabbricante | Pagina |
|--------------------------|-----------------------------------------|--------|
| [MODELLO ETHERNET]       | [LAN]                                   | 124    |
| [DIGITAL LINK]           | —                                       | 124    |
| [LAN CABLATA]            |                                         | 126    |
| [NOME PROIETTORE]        | —                                       | 126    |
| [STATO RETE]             |                                         | 127    |
| [ACCOUNT AMMINISTRATORE] | —                                       | 127    |
| [SICUREZZA DI RETE]      |                                         | 129    |
| [CONTROLLO RETE]         |                                         | 130    |
| [PJLink]                 |                                         | 130    |
| [Art-Net]                | _                                       | 132    |

#### Nota

• L'impostazione predefinita di fabbrica varia a seconda del terminale di ingresso selezionato.

<sup>•</sup> Potrebbe non essere possibile regolare o usare alcune voci per alcuni formati di segnale da inviare al proiettore. Quando le voci non possono essere regolate o utilizzate, le voci nella schermata menu sono visualizzate con caratteri neri e non possono essere regolate o impostate.

# Menu [IMMAGINE]

Nella schermata menu, selezionare [IMMAGINE] dal menu principale, quindi selezionare una voce dal sotto-menu.

Fare riferimento a "Navigazione tra i menu" (⇒ pagina 57) per il funzionamento della schermata menu.

### [MODO IMMAGINE]

È possibile commutare al modo immagine desiderato adatto alla sorgente di immagine e all'ambiente in cui viene usato il proiettore.

### 1) Premere ▲▼ per selezionare [MODO IMMAGINE].

- 2) Premere ◀ ► o il pulsante <ENTER>.
  - Viene visualizzata la schermata di regolazione individuale [MODO IMMAGINE].

### 3) Premere **♦** per commutare la voce.

• Le voci cambiano a ogni pressione del pulsante.

| [STANDARD]   | L'immagine diviene adatta per immagini in movimento in generale.                                                                                        |
|--------------|----------------------------------------------------------------------------------------------------|
| [CINEMA]     | L'immagine diviene adatta per contenuti di immagini in movimento.                                                                                       |
| [NATURALE]   | L'immagine diventa compatibile con sRGB.                                                                                                    |
| [REC709]     | L'immagine diventa compatibile con Rec.709 quando l'impostazione diversa da [MODO IMMAGINE]<br>è configurata alle impostazioni predefinite di fabbrica. |
| [DICOM SIM.] | L'immagine diventa simile a quella di DICOM Part 14 Scala di grigio Standard.                                                                           |
| [DINAMICO]   | L'emissione di luce viene massimizzata per l'uso in luoghi molto luminosi.                                                                              |
| [GRAFICO]    | L'immagine diviene adatta per la trasmissione dal computer.                                                                                             |

### Nota

- La modalità di immagine default del fabbricante è [GRAFICO] per segnali di ingresso di immagini statiche e [STANDARD] per segnali di ingresso di immagini in movimento.
- Rec.709 è un'abbreviazione di "ITU-R Recommendation BT.709" ed è uno standard colore della trasmissione Hi-Vision.
- DICOM è l'abbreviazione di "Digital Imaging and COmmunication in Medicine" ed è uno standard per i dispositivi di immagini mediche. Nonostante venga utilizzato il nome DICOM, il proiettore non è un dispositivo medicale e la visualizzazione delle immagini non andrebbe utilizzata per scopi medici quali l'emissione di diagnosi.

### [CONTRASTO]

È possibile regolare il contrasto dei colori.

- 1) Premere ▲▼ per selezionare [CONTRASTO].
- 2) Premere ◀▶ o il pulsante <ENTER>.
  - Appare la schermata di regolazione individuale [CONTRASTO].
- 3) Premere **♦** per regolare il livello.

| Operazione | Regolazione                      | Intervallo di regolazione |
|------------|----------------------------------|---------------------------|
| Premere ▶. | Lo schermo diventa più luminoso. | 24 - 24                   |
| Premere ◀. | Lo schermo diventa più scuro.    | -31 - +31                 |

### Attenzione

Regolare dapprima il menu [IMMAGINE] → [LUMINOSITÀ] quando è necessario regolare il livello del nero.

### [LUMINOSITÀ]

È possibile regolare la parte scura (nera) dell'immagine proiettata.

Premere ▲▼ per selezionare [LUMINOSITÀ].

### 2) Premere ◀▶ o il pulsante <ENTER>.

- Appare la schermata di regolazione individuale [LUMINOSITÀ].
- 3) Premere **♦** per regolare il livello.

### Capitolo 4 Impostazioni — Menu [IMMAGINE]

| Operazione | Regolazione                                                   | Intervallo di regolazione |
|------------|---------------------------------------------------------------|---------------------------|
| Premere ▶. | Aumenta la luminosità delle parti scure (nere) dello schermo. | 21 121                    |
| Premere ◀. | Riduce la luminosità delle parti scure (nere) dello schermo.  | -31 - +31                 |

### [COLORE]

È possibile regolare la saturazione dei colori dell'immagine proiettata.

### 1) Premere ▲▼ per selezionare [COLORE].

### 2) Premere ◀▶ o il pulsante <ENTER>.

• Appare la schermata di regolazione individuale [COLORE].

### 3) Premere **♦** per regolare il livello.

| Operazione | Regolazione                  | Intervallo di regolazione |  |
|------------|------------------------------|---------------------------|--|
| Premere .  | Rende i colori più saturi.   | 24 . 24                   |  |
| Premere ◀. | Rende meno intensi i colori. | -31 - +31                 |  |

### [TINTA]

È possibile regolare la tonalità della pelle dell'immagine proiettata.

- 1) Premere ▲▼ per selezionare [TINTA].
- 2) Premere **♦** o il pulsante <ENTER>.
  - Appare la schermata di regolazione individuale [TINTA].
- 3) Premere **♦** per regolare il livello.

| Operazione | Regolazione                                                    | Intervallo di regolazione |
|------------|----------------------------------------------------------------|---------------------------|
| Premere ▶. | Regola la tonalità della pelle verso un colore verdastro.      | 24 . 24                   |
| Premere ◀. | Regola la tonalità della pelle verso un colore rosso violaceo. | -31 - +31                 |

### [TEMPERATURA COLORE]

È possibile commutare la temperatura dei colori se le zone bianche dell'immagine proiettata risultano tendere al blu o al rosso.

### Regolazione della temperatura dei colori

- 1) Premere ▲▼ per selezionare [TEMPERATURA COLORE].
- 2) Premere ◀▶ o il pulsante <ENTER>.

• Appare la schermata di regolazione individuale [TEMPERATURA COLORE].

### 3) Premere **♦** per commutare la voce.

• Le voci cambiano a ogni pressione del pulsante.

| [DEFAULT]      | Impostazione default del fabbricante                                                                                                    |
|----------------|----------------------------------------------------------------------------------------------------|
| [UTENTE]       | Regola il bilanciamento del bianco desiderato. Consultare "Regolazione del bilanciamento del bianco desiderato" (➡ pagina 63) per i dettagli. |
| [BASSA]/[ALTA] | Selezionare una voce in modo che le immagini diventino naturali.                                                                              |

#### Nota

• Non è possibile selezionare [DEFAULT] quando il menu [IMMAGINE] → [MODO IMMAGINE] è impostato su [DICOM SIM.].

• La voce è collegata a [UTENTE] quando il menu [OPZIONI VISUALIZZAZIONE] → [ADATTA COLORE] non è impostato su [OFF].

### Regolazione del bilanciamento del bianco desiderato

1) Premere ▲▼ per selezionare [TEMPERATURA COLORE].

- 2) Premere ◀▶ o il pulsante <ENTER>.
   Appare la schermata di regolazione individuale [TEMPERATURA COLORE].
- 3) Premere **♦** per selezionare [UTENTE].
- 4) Premere il pulsante <ENTER>.
  - Viene visualizzata la schermata [TEMPERATURA COLORE].
- 5) Premere ▲▼ per selezionare [BIL BIANCO].
- 6) Premere il pulsante <ENTER>.
  - Viene visualizzata la schermata [BIL BIANCO].
- 7) Premere ▲▼ per selezionare [BIL BIANCO ALTA] o [BIL BIANCO BASSA].
- 8) Premere il pulsante <ENTER>.
  - Viene visualizzata la schermata [BIL BIANCO ALTA] o la schermata [BIL BIANCO BASSA].
- 9) Premere ▲▼ per selezionare [ROSSO], [VERDE] o [BLU].
- 10) Premere **♦** per regolare il livello.

| Voce    | Operazione | Regolazione       | Intervallo di regolazione                             |
|---------|------------|-------------------|-------------------------------------------------------|
| IDOSSOI | Premere .  | Rosso più forte.  |                                                       |
| [KUSSU] | Premere 4. | Rosso meno forte. | IBIL BIANCO ALTAL da 0 a +255 (l'impostazione default |
|         | Premere .  | Verde più forte.  | del fabbricante è +255)                               |
| [VERDE] | Premere 4. | Verde meno forte. | [BIL BIANCO BASSA]: da -127 a 127 (impostazione       |
| 101.111 | Premere .  | Blu più forte.    | default del fabbricante è 0)                          |
| [BLU]   | Premere ◀. | Blu meno forte.   |                                                       |

### Nota

• Regolare [TEMPERATURA COLORE] correttamente. Tutti i colori non saranno visualizzati in modo corretto a meno che non si esegua una regolazione adeguata. Se la regolazione non sembra adatta, si può premere il pulsante <DEFAULT> sul telecomando per riportare soltanto l'impostazione della voce selezionata all'impostazione default del fabbricante.

### Modifica del nome [UTENTE]

- 1) Premere ▲▼ per selezionare [TEMPERATURA COLORE].
- 2) Premere ◀▶ o il pulsante <ENTER>.
   Appare la schermata di regolazione individuale [TEMPERATURA COLORE].
- 3) Premere **♦** per selezionare [UTENTE].
- 4) Premere il pulsante <ENTER>.
  - Viene visualizzata la schermata [TEMPERATURA COLORE].
- 5) Premere ▲▼ per selezionare [MODIFICA NOME TEMPERATURA COLORE].
- 6) Premere il pulsante <ENTER>.
  - Viene visualizzata la schermata [MODIFICA NOME TEMPERATURA COLORE].
- 7) Premere ▲▼◀▶ per selezionare il testo e premere il pulsante <ENTER> per immettere il testo.
- 8) Premere ▲▼◀▶ per selezionare [OK], quindi premere il pulsante <ENTER>.
  - Il nome impostato alla temperatura colore viene modificato.

### Nota

• Quando un nome viene modificato, cambia anche la visualizzazione di [UTENTE].

### [GAIN BIANCO]

Regola la luminosità della parte bianca dell'immagine.

1) Premere ▲▼ per selezionare [GAIN BIANCO].

### 2) Premere **♦** o il pulsante <ENTER>.

• Appare la schermata di regolazione individuale [GAIN BIANCO].

### 3) Premere **♦** per regolare il livello.

| Operazione | Regolazione                                   | Intervallo di regolazione |
|------------|-----------------------------------------------|---------------------------|
| Premere ▶. | La luminosità della parte bianca si rafforza. | 0                         |
| Premere 4. | L'immagine diventa più naturale.              | 0 - +10                   |

### [GAMMA]

È possibile commutare la modalità gamma.

- 1) Premere ▲▼ per selezionare [GAMMA].
- 2) Premere **♦** o premere il pulsante <ENTER>.
  - Viene visualizzata la schermata di regolazione individuale [GAMMA].

### 3) Premere **♦** per commutare la voce.

• Le voci cambiano a ogni pressione del pulsante.

| [DEFAULT] | Impostazione default del fabbricante                            |
|-----------|-----------------------------------------------------------------|
| [1.8]     |                                                                 |
| [2.0]     | Impostare in modo che le immagini diventino come si gradiscono. |
| [2.2]     |                                                                 |

### Nota

 Nelle seguenti condizioni, l'impostazione [DEFAULT] è disabilitata anche quando è selezionata, e viene applicata la stessa modalità gamma di quando è impostato [2.2].

- Quando il menu [MENU AVANZATO] → [EDGE BLENDING] non è impostato su [OFF]
- Quando i livelli di [BIANCO], [ROSSO], [VERDE] e [BLU] sono regolati dal menu [OPZIONI VISUALIZZAZIONE] → [UNIFORMITÀ]
- Quando il menu [OPZIONI VISUALIZZAZIONE] → [UNIFORMITÀ] → [CORREZIONE PIENO SCHERMO] è impostato su [ON]

### [DAYLIGHT VIEW]

È possibile correggere l'immagine in modo da ottenere una brillantezza ottimale anche se essa viene proiettata in condizioni di luce forte.

- 1) Premere ▲▼ per selezionare [DAYLIGHT VIEW].
- 2) Premere ◀▶ o il pulsante <ENTER>.
  - Appare la schermata di regolazione individuale [DAYLIGHT VIEW].

### 3) Premere **♦** per commutare la voce.

• Le voci cambiano a ogni pressione del pulsante.

| [AUTO] | Rileva la luminosità dell'ambiente installato dal sensore di luminanza ed automaticamente corregge la brillantezza dell'immagine. |
|--------|----------------------------------------------------------------------------------------------------|
| [OFF]  | Nessuna correzione.                                                                                                    |
| [1]    | Corregge l'immagine attenuandone la brillantezza.                                                                                 |
| [2]    | Corregge l'immagine a una brillantezza media.                                                                                     |
| [3]    | Corregge l'immagine aumentandone la brillantezza.                                                                                 |

#### Nota

- Non è possibile selezionare [AUTO] quando il menu [MENU AVANZATO] → [EDGE BLENDING] è impostato su [ON] o [UTENTE].
- Non è possibile impostare [AUTO] quando il menu [IMPOSTAZIONI PROIETTORE] → [FRONTE/RETRO] di [MODO DI PROIEZIONE] è impostato su [RETRO].

• La luminanza potrebbe non essere rilevata correttamente quando un oggetto è posizionato sopra il proiettore, bloccando il sensore di luminanza. In tal caso, questa funzione potrebbe non funzionare correttamente anche se è impostata su [AUTO].

L'impostazione predefinita di fabbrica è [OFF] quando il menu [IMMAGINE] → [MODO IMMAGINE] è impostato su [NATURALE], [REC709] o [DICOM SIM.]. In questo caso, [AUTO] non può essere selezionato.

### [DETTAGLIO]

È possibile regolare la nitidezza dell'immagine proiettata.

### 1) Premere ▲▼ per selezionare [DETTAGLIO].

2) Premere **♦** o il pulsante <ENTER>.

• Appare la schermata di regolazione individuale [DETTAGLIO].

3) Premere **♦** per regolare il livello.

| Operazione | Regolazione                       | Intervallo di regolazione |
|------------|-----------------------------------|---------------------------|
| Premere 🅨. | I contorni divengono più nitidi.  | 0                         |
| Premere 4. | I contorni divengono più morbidi. | 0 - +15                   |

### Nota

Se si preme ▶ quando il valore di regolazione è [+15], il valore diventa [0]. Se si preme ◄ quando il valore di regolazione è [0], il valore diventa [+15].

### [RIDUZIONE RUMORE]

È possibile ridurre il rumore quando l'immagine in ingresso è degradata e vi è rumore nel segnale dell'immagine.

### 1) Premere ▲▼ per selezionare [RIDUZIONE RUMORE].

- 2) Premere **♦** o il pulsante <ENTER>.
  - Appare la schermata di regolazione individuale [RIDUZIONE RUMORE].

### 3) Premere **♦** per commutare la voce.

• Le voci cambiano a ogni pressione del pulsante.

| [OFF] | Nessuna correzione.                 |
|-------|-------------------------------------|
| [1]   | Corregge leggermente il disturbo.   |
| [2]   | Corregge moderatamente il disturbo. |
| [3]   | Corregge fortemente il disturbo.    |

### Attenzione

 Quando questo parametro è impostato per un segnale di ingresso con meno rumore, l'immagine potrebbe apparire diversa dall'immagine originale. In tal caso, impostarlo su [OFF].

### [CONTRASTO DINAMICO]

La regolazione leggera della fonte di luce viene realizzata automaticamente in base all'immagine per realizzare il contrasto ottimale per l'immagine.

### 1) Premere ▲▼ per selezionare [CONTRASTO DINAMICO].

### 2) Premere ◀▶ o premere il pulsante <ENTER>.

• Appare la schermata di regolazione individuale [CONTRASTO DINAMICO].

### 3) Premere **♦** per commutare la voce.

• Le voci cambiano a ogni pressione del pulsante.

| [OFF] | Disabilita la funzione di contrasto dinamico.                   |
|-------|-----------------------------------------------------------------|
| [1]   | Regola la fonte di luce e compensa i segnali in misura ridotta. |
| [2]   | Regola la fonte di luce e compensa i segnali in larga misura.   |

<sup>•</sup> La funzione di controllo della luminosità e la funzione di contrasto dinamico funzioneranno simultaneamente, ma la funzione di contrasto dinamico non funzionerà durante la misurazione di luminosità e colore.

### [SELETTORE SISTEMA]

Il proiettore rileverà automaticamente il segnale di ingresso, ma è possibile impostare manualmente il metodo di sistema in presenza di un segnale di ingresso instabile. Impostare il metodo di sistema che si accorda con il segnale di ingresso.

1) Premere ▲▼ per selezionare [SELETTORE SISTEMA].

### 2) Premere il pulsante <ENTER>.

### 3) Premere ▲▼ per selezionare un formato di sistema.

• I formati di sistema disponibili variano a seconda del segnale di ingresso.

| Terminale                                                                                                    |                                                                                                    | Formato di sistema                                                                   |
|----------------------------------------------------------------------------------------------------|----------------------------------------------------------------------------------------------------|--------------------------------------------------------------------------------------|
| Terminale <video in="">,<br/>terminale <computer 1<br="">IN&gt;⁺1</computer></video>                                                | Selezionare [AUTO], [NTSC], [NTSC4.43], [PAL], [PAL-M], [PAL-N], [SECAM] o [PAL60].<br>Selezionare [AUTO] normalmente. ([AUTO] determinerà automaticamente da [NTSC], [NTSC4.43],<br>[PAL], [PAL-M], [PAL-N], [SECAM] o [PAL60].)<br>Commutare l'impostazione sul formato del segnale TV appropriato. |                                                                                      |
| Terminale <computer 1<br="">IN&gt;<sup>-2</sup>, terminale <computer<br>2 IN/1 OUT&gt;</computer<br></computer>                     | Segnale 480/60i, 576/50i o<br>576/50p                                                                                                    | Selezionare [RGB] o [YC <sub>B</sub> C <sub>R</sub> ].                               |
|                                                                                                    | Segnale 640 x 480/60 o<br>480/60p                                                                                                    | Selezionare [640x480/60], [480/60p YC <sub>B</sub> C <sub>R</sub> ] o [480/60p RGB]. |
|                                                                                                    | Altri segnali di immagini in movimento                                                                                                    | Selezionare [RGB] o [YP <sub>B</sub> P <sub>R</sub> ].                               |
| Terminale <hdmi 1="" in="">,<br/>terminale <hdmi 2="" in="">,<br/>terminale <digital <br="" link="">LAN&gt;</digital></hdmi></hdmi> | Segnale 480/60i, 576/50i,<br>480/60p o 576/50p                                                                                                    | Selezionare [AUTO], [RGB] o [YC <sub>B</sub> C <sub>R</sub> ].                       |
|                                                                                                    | Altri segnali di immagini in movimento                                                                                                    | Selezionare [AUTO], [RGB] o [YP <sub>B</sub> P <sub>R</sub> ].                       |

\*1 Quando il menu [OPZIONI VISUALIZZAZIONE] → [COMPUTER IN/OUT] → [REGOLAZIONE INGRESSO] è impostato su [Y/C]

\*2 Quando il menu [OPZIONI VISUALIZZAZIONE]  $\rightarrow$  [COMPUTER IN/OUT]  $\rightarrow$  [REGOLAZIONE INGRESSO] è impostato su [RGB/YP<sub>B</sub>P<sub>R</sub>]

### 4) Premere il pulsante <ENTER>.

### Nota

• Per i dettagli dei tipi di segnali video utilizzabili con il proiettore, consultare, consultare "Elenco segnali compatibili" (> pagina 182).

Ciò non può funzionare correttamente per alcune unità esterne collegate.

### Video compatibile a sRGB

sRGB è uno standard internazionale (IEC61966-2-1) per la riproduzione dei colori definito da IEC (International Electrotechnical Commission).

Impostato in base ai passaggi indicati di seguito per una riproduzione più fedele e per colori compatibili sRGB.

### 1) Impostare [ADATTA COLORE] su [OFF].

• Fare riferimento a [ADATTA COLORE] (➡ pagina 79).

### 2) Visualizzare il menu [IMMAGINE].

- Fare riferimento a "Menu [IMMAGINE]" (➡ pagina 62).
- 3) Premere ▲▼ per selezionare [MODO IMMAGINE].
- 4) Premere **♦** per impostare [NATURALE].
- 5) Premere  $\blacktriangle \nabla$  per selezionare [COLORE].
- 6) Premere il pulsante <DEFAULT> del telecomando per impostare il valore di fabbrica predefinito.
- 7) Seguire i punti da 5) a 6) per impostare [TINTA], [TEMPERATURA COLORE], [GAIN BIANCO], [GAMMA] e [DAYLIGHT VIEW] alle impostazioni default del fabbricante.

sRGB è disponibile solo per l'ingresso del segnale RGB.

# Menu [POSIZIONE]

Nella schermata menu, selezionare [POSIZIONE] dal menu principale, quindi selezionare una voce dal sotto-menu.

### Fare riferimento a "Navigazione tra i menu" (⇒ pagina 57) per il funzionamento della schermata menu.

### Nota

 Quando il dispositivo con uscita DIGITAL LINK opzionale (Modello n.: ET-YFB100G, ET-YFB200G) è collegato al terminale <DIGITAL LINK/ LAN>, regolare spostamento, aspetto e fase di clock dal menu del dispositivo con uscita DIGITAL LINK come prima cosa.

### [SPOSTAMENTO]

Modifica la posizione dell'immagine verticalmente o orizzontalmente se l'immagine proiettata sullo schermo risulta ancora fuori posizione, anche quando le posizioni del proiettore e dello schermo sono corrette.

- 1) Premere ▲▼ per selezionare [SPOSTAMENTO].
- 2) Premere il pulsante <ENTER>.
  - Viene visualizzata la schermata [SPOSTAMENTO].

### 3) Premere ▲▼◀▶ per regolare la posizione.

| Orientamento                                                                              | Operazione         | Regolazione                                                  |  |
|-------------------------------------------------------------------------------------------|--------------------|--------------------------------------------------------------|--|
| Regolazione verticale (in alto e in basso)                                                | Premere ▲.         | La posizione dell'immagine viene spostata verso<br>l'alto.   |  |
|                                                                                           | Premere ▼.         | La posizione dell'immagine viene spostata verso<br>il basso. |  |
| Premere ▶.<br>Regolazione orizzontale<br>(verso destra e verso<br>sinistra)<br>Premere ◀. | Premere ▶.         | La posizione dell'immagine viene spostata verso<br>destra.   |  |
|                                                                                           | Premere <b>◀</b> . | La posizione dell'immagine viene spostata verso<br>sinistra. |  |

### Nota

 Per l'impostazione ritratto, la posizione dell'immagine viene spostata orizzontalmente quando viene eseguita la "Regolazione verticale (in alto e in basso)". La posizione dell'immagine viene spostata verticalmente quando viene eseguita la "Regolazione orizzontale (verso destra e verso sinistra)".

### [ASPETTO]

È possibile commutare il rapporto aspetto dell'immagine.

II rapporto aspetto viene commutato all'interno dell'intervallo dello schermo selezionato nel menu [OPZIONI VISUALIZZAZIONE]  $\rightarrow$  [IMPOSTAZIONI SCHERMO]  $\rightarrow$  [FORMATO SCHERMO]. Impostare innanzitutto [FORMATO SCHERMO]. ( $\Rightarrow$  pagina 80)

- 1) Premere ▲▼ per selezionare [ASPETTO].
- 2) Premere **♦** o il pulsante <ENTER>.
  - Appare la schermata di regolazione individuale [ASPETTO].

### 3) Premere **♦** per commutare la voce.

• Le voci cambiano a ogni pressione del pulsante.

### Capitolo 4 Impostazioni — Menu [POSIZIONE]

| [DEFAULT]       | Visualizza le immagini senza cambiare il rapporto di aspetto dei segnali di ingresso.                                                                                                    |
|-----------------|----------------------------------------------------------------------------------------------------|
| [VID AUTO]*1    | Identifica l'ID del video (VID) integrato nel segnale video e automaticamente commuta le dimensioni dell'immagine tra 4:3 e 16:9. Questo è abilitato quando è in ingresso il segnale NTSC.                                                                                                    |
| [AUTO]*2        | Identifica l'ID del video (VID) integrato nel segnale video e automaticamente commuta le dimensioni dell'immagine tra 4:3 e 16:9. Questo è abilitato quando è in ingresso il segnale 480/60i o 480/60p.                                                                                                    |
| [ATTRAVERSO]    | Visualizza le immagini senza cambiare la risoluzione dei segnali di ingresso.                                                                                                    |
| [16:9]          | Visualizza le immagini con il rapporto aspetto convertito in 16:9 quando sono in ingresso segnali standard <sup>3</sup> . Quando sono immessi segnali wide-screen <sup>4</sup> , le immagini sono visualizzate senza cambiare il rapporto aspetto.                                                                                                  |
| [4:3]           | Visualizza le immagini senza cambiare il rapporto aspetto quando in ingresso sono presenti segnali standard <sup>3</sup> . Quando sono in ingresso i segnali wide-screen <sup>4</sup> , le immagini vengono ridotte per essere visualizzate senza cambiare il rapporto aspetto in ingresso in modo che si adattino bene alla schermata 4:3.         |
| [RIEMP. ORIZZ.] | Visualizza le immagini utilizzando tutta la larghezza dell'intervallo dello schermo selezionato in<br>[FORMATO SCHERMO]. Quando i segnali hanno il rapporto di aspetto verticale più lungo del<br>rapporto di aspetto dello schermo selezionato in [FORMATO SCHERMO], le immagini sono<br>visualizzate con le parti superiore e inferiore tagliate. |
| [ADATTA VERT.]  | Visualizza le immagini utilizzando tutta l'altezza dell'intervallo dello schermo selezionato in<br>[FORMATO SCHERMO]. Quando i segnali hanno il rapporto di aspetto orizzontale più lungo<br>del rapporto di aspetto dello schermo selezionato in [FORMATO SCHERMO], le immagini sono<br>visualizzate con le parti destra e sinistra tagliate.      |
| [ADATTA OV.]    | Visualizza le immagini utilizzando tutto l'intervallo dello schermo selezionato in [FORMATO SCHERMO]. Quando il rapporto di aspetto dei segnali di ingresso è diverso da quello del campo dello schermo, le immagini sono visualizzate con il rapporto di aspetto convertito a quello dello schermo selezionato in [FORMATO SCHERMO].               |

\*1 Solo durante segnali video e segnali Y/C (NTSC) in ingresso

\*2 Solo durante l'ingresso del segnale RGB (480/60i, 480/60p)

- \*3 I segnali standard sono segnali di ingresso con un rapporto di aspetto di 4:3 o 5:4.
- \*4 I segnali wide-screen sono segnali di ingresso con un rapporto di aspetto di 16:10, 16:9, 15:9 o 15:10.

#### Nota

- Alcune modalità di dimensione non sono disponibili per determinati tipi di segnali di ingresso. [DEFAULT] non può essere selezionato per il segnale video, per il segnale Y/C (NTSC), o per il segnale RGB (480/60i, 480/60p). Non è possibile selezionare [ATTRAVERSO] per un segnale video 4K (risoluzione di 3 840 x 2 160 o 4 096 x 2 160).
- Se è selezionato un rapporto di aspetto differente dal rapporto di aspetto dei segnali di ingresso, le immagini appariranno diverse da quelle originali. È necessario fare attenzione a ciò quando si seleziona il rapporto di aspetto.
- Se si usa il proiettore in luoghi come caffè o hotel per visualizzare programmi a scopo commerciale o per presentazioni pubbliche, si noti che la regolazione del rapporto di aspetto o l'uso della funzione zoom per modificare le immagini sullo schermo possono rappresentare una violazione dei diritti del detentore originale dei diritti d'autore di quel programma, in base alle leggi sulla protezione dei diritti d'autore. Fare attenzione quando si utilizza una funzione del proiettore quale la regolazione del rapporto di aspetto e la funzione zoom.
- Se vengono visualizzate su uno schermo ampio immagini convenzionali (normali) 4:3 che non sono wide-screen, i bordi delle immagini possono non essere visibili oppure possono risultare distorti. Tali immagini dovrebbero essere visualizzate con un rapporto di aspetto di 4:3 nel formato originale inteso dal creatore delle immagini.

### [ZOOM]

È possibile regolare le dimensioni dell'immagine.

Le regolazioni in [ZOOM] differiranno a seconda dell'impostazione del menu [POSIZIONE] → [ASPETTO].

### Quando [ASPETTO] non è impostato su [DEFAULT] e [ATTRAVERSO]

- 1) Premere ▲▼ per selezionare [ZOOM].
- 2) Premere il pulsante <ENTER>.

• Viene visualizzata la schermata **[ZOOM]**.

- 3) Premere ▲▼ per selezionare [INTERDIPENDENTI].
- 4) Premere **♦** per commutare la voce.

| [OFF] | Imposta il rapporto zoom [VERTICALE] e [ORIZZONTALE].                                                                                                    |
|-------|----------------------------------------------------------------------------------------------------|
| [ON]  | Utilizza [ENTRAMBI] per impostare il rapporto zoom. L'immagine può essere ingrandita o ridotta verticalmente e orizzontalmente allo stesso ingrandimento. |

- 5) Premere ▲▼ per selezionare [VERTICALE] o [ORIZZONTALE].
  - Se è selezionato [ON], selezionare [ENTRAMBI].

### 6) Premere **♦** per la regolazione.

### Nota

Quando il menu [POSIZIONE] → [ASPETTO] è impostato su [ATTRAVERSO], [ZOOM] non può essere regolato.

### Quando [ASPETTO] è impostato su [DEFAULT]

### 1) Premere ▲▼ per selezionare [ZOOM].

- 2) Premere il pulsante <ENTER>.
  - Viene visualizzata la schermata [ZOOM].

### 3) Premere ▲▼ per selezionare [MODO].

### 4) Premere **♦** per commutare la voce.

| [INTERNO]       | Aumenta le dimensioni all'interno del campo di aspetto impostato in [FORMATO SCHERMO].                       |
|-----------------|----------------------------------------------------------------------------------------------------|
| [PIENO SCHERMO] | Aumenta o riduce le dimensioni utilizzando l'intera area di visualizzazione impostata con [FORMATO SCHERMO]. |

### 5) Premere ▲▼ per selezionare [INTERDIPENDENTI].

### 6) Premere **(**) per commutare la voce.

| [OFF] | Imposta il rapporto zoom [VERTICALE] e [ORIZZONTALE].                                                                                                    |
|-------|----------------------------------------------------------------------------------------------------|
| [ON]  | Utilizza [ENTRAMBI] per impostare il rapporto zoom. L'immagine può essere ingrandita o ridotta verticalmente e orizzontalmente allo stesso ingrandimento. |

### 7) Premere ▲▼ per selezionare [VERTICALE] o [ORIZZONTALE].

• Se è selezionato [ON], selezionare [ENTRAMBI].

### 8) Premere **♦** per la regolazione.

### Nota

• Quando il menu [POSIZIONE] → [ASPETTO] non è impostato su [DEFAULT], [MODO] non è visualizzato.

### [PHASE CLOCK]

È possibile regolare l'immagine in modo da ottenere un'immagine ottimale in caso di immagini tremolanti o contorni confusi.

### 1) Premere ▲▼ per selezionare [PHASE CLOCK].

### 2) Premere ◀▶ o il pulsante <ENTER>.

• Appare la schermata di regolazione individuale [PHASE CLOCK].

### 3) Premere **♦** per regolare.

• Il valore di regolazione cambierà tra [0] e [+31]. Regolare l'immagine in modo da avere la minima quantità di interferenza.

### Nota

- La regolazione potrebbe non essere possibile in base al segnale.
- Potrebbe non essere presente un valore ottimale se l'uscita dal computer in ingresso è instabile.
- Potrebbe non essere presente un valore ottimale quando il numero totale dei punti è variato.
- [PHASE CLOCK] può essere regolato quando il segnale YC<sub>B</sub>C<sub>R</sub>/YP<sub>B</sub>P<sub>R</sub> o il segnale RGB analogico è in ingresso al terminale <COMPUTER 1 IN> o al terminale <COMPUTER 2 IN/1 OUT>.
- [PHASE CLOCK] non può essere regolato quando vi è un segnale digitale in ingresso.
- Il valore di regolazione cambierà in [0] quando viene premuto > mentre era a [+31]. Inoltre, il valore di regolazione cambierà in [+31] quando viene premuto 
   mentre era a [0].

### [REGOLAZ SCHERMO]

È possibile correggere i vari i tipi di distorsione in un'immagine proiettata.

Una tecnologia unica di elaborazione dell'immagine abilita la proiezione di un'immagine quadrata su una forma speciale della schermata.

# 70 - ITALIANO

### 1) Premere ▲▼ per selezionare [REGOLAZ SCHERMO].

### 2) Premere **(**) per commutare la voce.

• Le voci cambiano a ogni pressione del pulsante.

| [OFF]                | Non esegue [REGOLAZ SCHERMO].                                               |
|----------------------|-----------------------------------------------------------------------------|
| [KEYSTONE]           | Regola ogni distorsione trapezoidale nell'immagine proiettata.              |
| [CORREZIONE ANGOLI]  | Regola l'eventuale distorsione nei quattro angoli dell'immagine proiettata. |
| [CORREZIONE CURVATA] | Regola ogni distorsione curva nell'immagine proiettata.                     |

### Impostazione [KEYSTONE] o [CORREZIONE CURVATA]

- 1) Premere ▲▼ per selezionare [REGOLAZ SCHERMO].
- 2) Premere **♦** per selezionare [KEYSTONE] o [CORREZIONE CURVATA].
- 3) Premere il pulsante <ENTER>.
  - Viene visualizzata la schermata [KEYSTONE] o [CORREZIONE CURVATA].
- 4) Premere ▲▼ per selezionare la voce da regolare.
- 5) Premere **♦** per regolare.

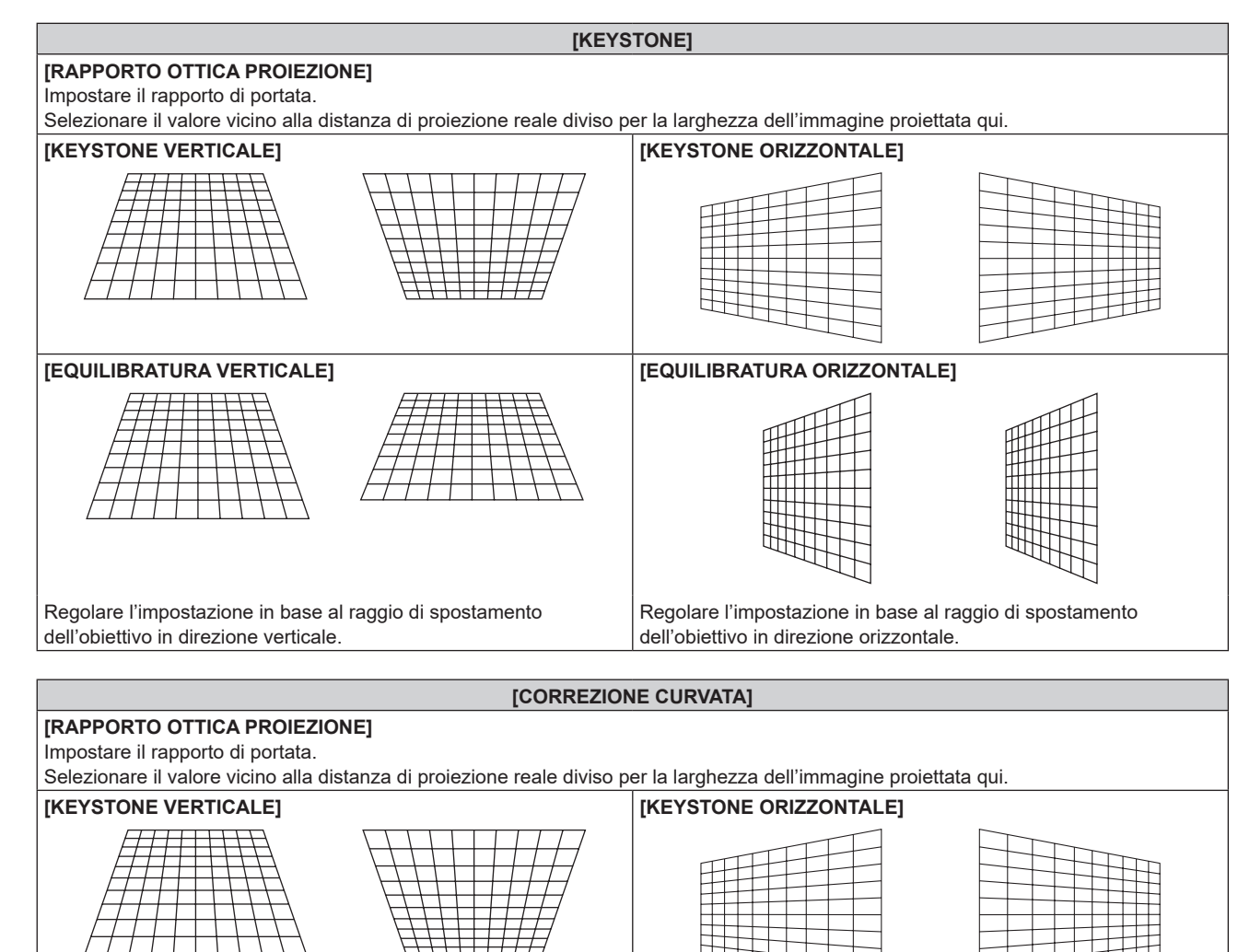

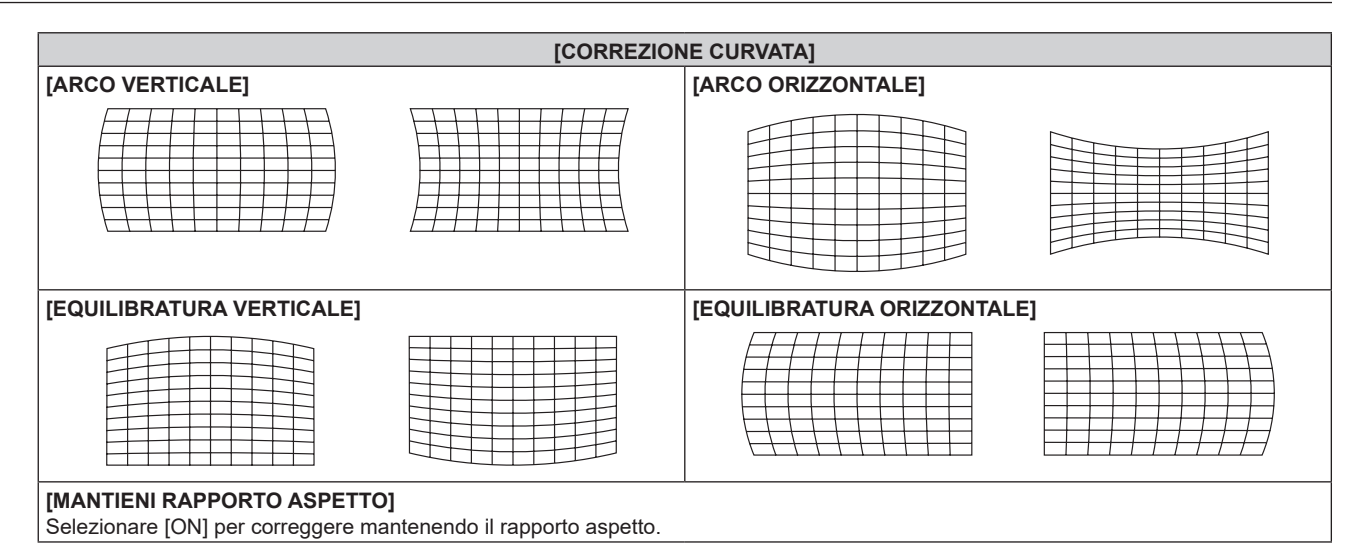

### Impostazione di [CORREZIONE ANGOLI]

- 1) Premere ▲▼ per selezionare [REGOLAZ SCHERMO].
- 2) Premere **I** per selezionare [CORREZIONE ANGOLI].
- 3) Premere il pulsante <ENTER>.
  - Viene visualizzata la schermata [CORREZIONE ANGOLI].
- 4) Premere ▲▼ per selezionare la voce da regolare, quindi premere il pulsante <ENTER>.
- 5) Premere  $\blacktriangle \lor \blacklozenge \lor \blacklozenge$  per regolare.

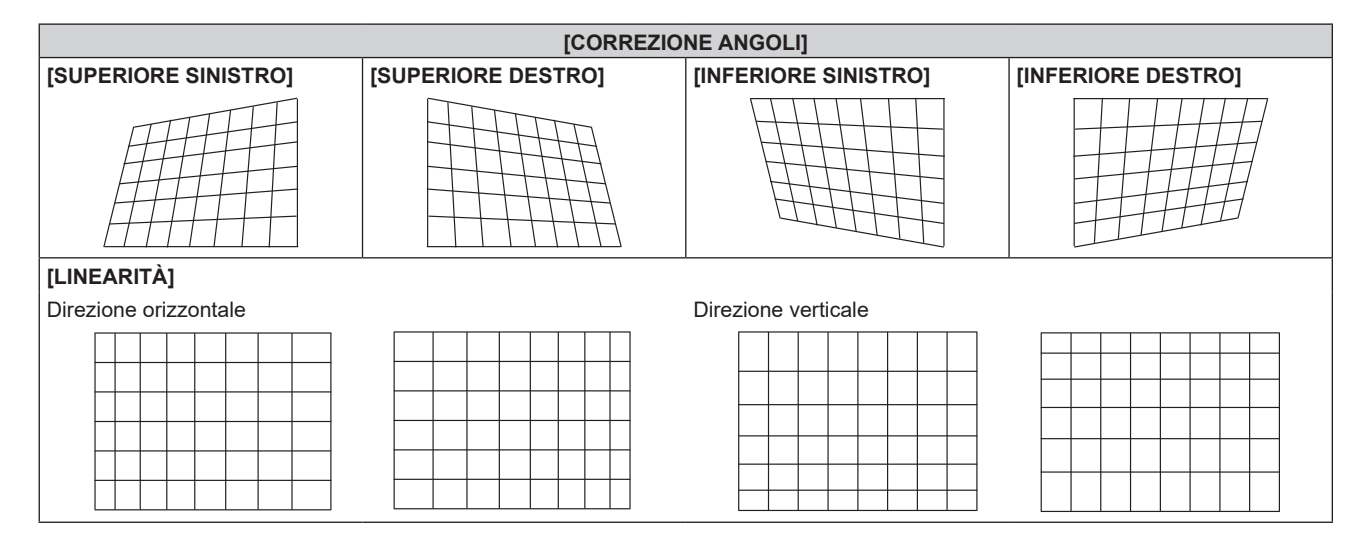

- La qualità dell'immagine degraderà maggiormente quando la correzione per la [REGOLAZ SCHERMO] aumenta, rendendo più difficile la messa a fuoco. Si raccomanda di installare il proiettore in modo da utilizzare la minima correzione possibile.
- Anche le dimensioni dell'immagine cambiano quando viene utilizzato [REGOLAZ SCHERMO] per realizzare le regolazioni.
- Se [REGOLAZ SCHERMO] e la regolazione nel menu [MENU AVANZATO] → [EDGE BLENDING] vengono utilizzate contemporaneamente, lo sbiadimento margine potrebbe non essere regolato correttamente a seconda dell'ambiente.
- L'immagine potrebbe scomparire per un momento o essere interrotta mentre si effettua la regolazione, ma ciò non rappresenta un malfunzionamento.
# Menu [MENU AVANZATO]

Nella schermata menu, selezionare [MENU AVANZATO] dal menu principale, quindi selezionare una voce dal sotto-menu.

Fare riferimento a "Navigazione tra i menu" (⇒ pagina 57) per il funzionamento della schermata menu.

## [DIGITAL CINEMA REALITY]

La qualità dell'immagine viene migliorata aumentando la risoluzione verticale eseguendo l'elaborazione cinema quando è in ingresso il segnale 576/50i per PAL (o SECAM), il segnale 480/60i per NTSC o il segnale 1080/50i o 1080/60i.

## 1) Premere ▲▼ per selezionare [DIGITAL CINEMA REALITY].

#### 2) Premere **()** per commutare la voce.

• Le voci cambiano a ogni pressione del pulsante.

| [AUTO]      | Rileva automaticamente il segnale ed esegue l'elaborazione cinema. (Impostazione default del fabbricante) |                                                            |  |
|-------------|----------------------------------------------------------------------------------------------------|------------------------------------------------------------|--|
| [OFF]       | Non esegue l'elaborazione cinema.                                                                         |                                                            |  |
| [30p FISSO] | Quando è in ingresso il segnale<br>480/60i o 1080/60i                                                     | Foogue l'alaborazione cineme in mode ferzate (griffe 2:2)  |  |
| [25p FISSO] | Quando è in ingresso il segnale<br>576/50i o 1080/50i                                                     | Esegue i elaborazione cinema in modo forzato (griffa 2:2). |  |

#### Nota

- In [DIGITAL CINEMA REALITY], la qualità dell'immagine peggiora quando un segnale diverso da griffa 2:2 è impostato come [25p FISSO] o [30p FISSO]. (Si verifica una perdita di risoluzione verticale.)
- Quando il menu [MENU AVANZATO] → [RISPOSTA FRAME] è impostato su [VELOCE], [DIGITAL CINEMA REALITY] non può essere impostato.

## [CANCELLA]

È possibile regolare la larghezza della cancellazione quando vi è rumore sul bordo dello schermo o quando l'immagine fuoriesce leggermente dallo schermo quando si proiettano immagini da un VCR o da altri dispositivi.

## 1) Premere ▲▼ per selezionare [CANCELLA].

- 2) Premere il pulsante <ENTER>.
  - Appare la schermata di regolazione [CANCELLA].

## 3) Premere ▲▼ per selezionare [ALTO], [BASSO], [SINISTRA] o [DESTRA].

## 4) Premere **()** per regolare la larghezza della cancellazione.

| Correzione della<br>cancellazione        | Voce                 | Operazione                                               | Regolazione                                              |                             | Intervallo di regolazione |
|------------------------------------------|----------------------|----------------------------------------------------------|----------------------------------------------------------|-----------------------------|---------------------------|
| Parte superiore<br>dello schermo         |                      | Premere <b>◀</b> .                                       | La zona di<br>cancellazione si<br>sposta verso l'alto.   |                             |                           |
|                                          | [ALTO]<br>Premere ▶. | La zona di<br>cancellazione si<br>sposta verso il basso. |                                                          |                             |                           |
| Parte inferiore dello<br>schermo [BASSO] | Premere ▶.           | La zona di<br>cancellazione si<br>sposta verso l'alto.   | 0_0                                                      | Dali alto in dasso: 0 - 599 |                           |
|                                          | [BASSO]              | Premere <b>◀</b> .                                       | La zona di<br>cancellazione si<br>sposta verso il basso. |                             |                           |

| Capitolo 4 | Impostazioni — Menu [MENU AVANZATO] |
|------------|-------------------------------------|
|------------|-------------------------------------|

| Correzione della<br>cancellazione     | Voce                  | Operazione                                             | Re                                                       | golazione                 | Intervallo di regolazione |
|---------------------------------------|-----------------------|--------------------------------------------------------|----------------------------------------------------------|---------------------------|---------------------------|
| Lato sinistro dello<br>schermo [S     |                       | Premere ▶.                                             | La zona di<br>cancellazione si<br>sposta verso destra.   |                           | Sinistro e destro 0, 050  |
|                                       | [SINISTRA]<br>Premere | Premere <b>◀</b> .                                     | La zona di<br>cancellazione si<br>sposta verso sinistra. |                           |                           |
| Lato destro dello<br>schermo [DESTRA] | Premere <b>◀</b> .    | La zona di<br>cancellazione si<br>sposta verso destra. |                                                          | Sinistra e destra 0 - 959 |                           |
|                                       | [DESTRA]              | Premere ▶.                                             | La zona di<br>cancellazione si<br>sposta verso sinistra. |                           |                           |

## [IMMETTI RISOLUZIONE]

È possibile regolare l'immagine in modo da ottenere un'immagine ottimale in caso di immagini tremolanti o contorni confusi.

1) Premere ▲▼ per selezionare [IMMETTI RISOLUZIONE].

## 2) Premere il pulsante <ENTER>.

- Viene visualizzata la schermata [IMMETTI RISOLUZIONE].
- 3) Premere ▲▼ per selezionare [TOTALE PUNTI], [PUNTI DISPLAY], [TOTALE RIGHE] o [RIGHE DISPLAY] e premere ◀▶ per regolare ogni voce.
  - Vengono visualizzati automaticamente i valori corrispondenti al segnale di ingresso per ciascuna voce. Aumentare o ridurre i valori visualizzati e regolarli per ottenere il punto ottimale visualizzando lo schermo quando si verificano bande verticali o sezioni vuote nello schermo.

#### Nota

- Le bande verticali citate in precedenza non si verificano quando si riceve un segnale completamente bianco.
- L'immagine potrebbe essere interrotta durante la regolazione automatica, ma ciò non costituisce un malfunzionamento.
- [IMMETTI RISOLUZIONE] può essere regolato solo quando si ha un segnale RGB in ingresso nel terminale <COMPUTER 1 IN> o nel terminale <COMPUTER 2 IN/1 OUT>.
- La regolazione potrebbe non essere possibile in base al segnale.

## [POSIZIONE ARRESTO]

Regola il punto ottimale quando la parte nera dell'immagine è fievole o tende al verde.

## 1) Premere ▲▼ per selezionare [POSIZIONE ARRESTO].

## 2) Premere **♦** per regolare.

| Stato                    | Guida approssimativa per il valore ottimale                                                                     | Intervallo di regolazione |
|--------------------------|----------------------------------------------------------------------------------------------------|---------------------------|
| La parte nera è fievole. | Il punto in cui la fievolezza della parte nera diminuisce di più è il valore ottimale.                          | 1 255                     |
| La parte nera è verde.   | Il punto in cui la parte tendente al verde diviene nera e la fievolezza aumenta rappresenta il valore ottimale. | 1 - 255                   |

#### Nota

- [POSIZIONE ARRESTO] può essere regolato solo quando si ha un segnale in ingresso nel terminale <COMPUTER 1 IN> o nel terminale <COMPUTER 2 IN/1 OUT>.
- La regolazione potrebbe non essere possibile in base al segnale.

## [EDGE BLENDING]

La funzione di sbiadimento margine consente la sovrapposizione invisibile di più immagini applicando una flessione della luminosità nell'area di sovrapposizione.

## 1) Premere ▲▼ per selezionare [EDGE BLENDING].

- 2) Premere **(**) per commutare la voce.
  - Le voci cambiano a ogni pressione del pulsante.

## Capitolo 4 Impostazioni — Menu [MENU AVANZATO]

| [OFF]    | Disattiva la funzione di sbiadimento del margine.                                                                                                    |  |
|----------|----------------------------------------------------------------------------------------------------|--|
| [00]     | Utilizzare il valore dell'impostazione preimpostato nel proiettore per l'inclinazione dell'area di sbiadimento margine.                                                                       |  |
| [UTENTE] | Utilizzare il valore dell'impostazione utente per l'inclinazione dell'area di sbiadimento margine. (La configurazione/registrazione richiede un software a parte. Consultare il rivenditore.) |  |

• Procedere al punto 3) quando non è selezionato [OFF].

## 3) Premere il pulsante <ENTER>.

• Viene visualizzata la schermata [EDGE BLENDING].

## 4) Premere ▲▼ per specificare la posizione da correggere.

- Quando si unisce l'immagine in alto: impostare [ALTO] su [ON]
- Quando si unisce l'immagine in basso: impostare [BASSO] su [ON]
- Quando si unisce l'immagine a sinistra: impostare [SINISTRA] su [ON]
- Quando si unisce l'immagine a destra: impostare [DESTRA] su [ON]
- 5) Premere **♦** per commutare su [ON].
- 6) Premere ▲▼ per selezionare[AVVIO] o [LARGHEZZA].
- 7) Premere **♦** per regolare la posizione di partenza o la larghezza di correzione.
- 8) Premere ▲▼ per selezionare [MARCHIO].

## 9) Premere **♦** per commutare su [ON].

 Viene visualizzata una marcatura per la regolazione della posizione dell'immagine. Il punto ottimale è dato dalla posizione in cui le linee rossa e verde dei proiettori da unire si sovrappongono. Accertarsi di impostare la larghezza di correzione per i proiettori da unire con lo stesso valore. Un'unione ottimale non è possibile con proiettori che hanno larghezze di correzione differenti.

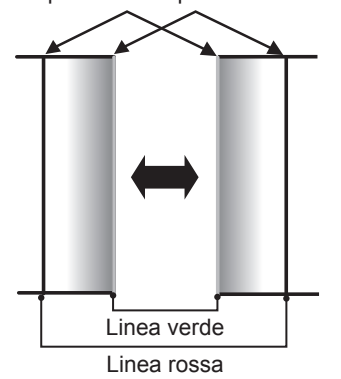

#### Il punto ottimale è il punto in cui queste linee si sovrappongono.

## 10) Premere ▲▼ per selezionare [REGOLAZIONE LUCE].

## 11) Premere il pulsante <ENTER>.

- Viene visualizzata la schermata [REGOLAZIONE LUCE].
- Impostando [AUTO TESTPATTERN] su [ON] nella schermata [EDGE BLENDING], viene visualizzata la schermata di test nera quando si entra nella schermata [REGOLAZIONE LUCE].

## 12) Premere ▲▼ per selezionare [LIVELLO NERO NON SOVRAPPOSTO].

## 13) Premere il pulsante <ENTER>.

- Viene visualizzata la schermata [LIVELLO NERO NON SOVRAPPOSTO].
- [ROSSO], [VERDE] e [BLU] può essere regolato individualmente se [INTERDIPENDENTI] è impostato su [OFF].
- 14) Premere ▲▼ per selezionare una voce, quindi premere ◀▶ per regolare l'impostazione.
  - Una volta completata la regolazione, premere il pulsante <MENU> per tornare alla schermata [REGOLAZIONE LUCE].
- 15) Premere ▲▼ per selezionare [ALTO], [BASSO] o [SINISTRA] o [DESTRA] in [LARGHEZZA BORDO NERO].

- 16) Premere **♦** per impostare la regione (larghezza) della regolazione [LARGHEZZA BORDO NERO].
- 17) Premere ▲▼ per selezionare [AREA KEYSTONE SUPERIORE], [AREA KEYSTONE INFERIORE], [AREA KEYSTONE SINISTRO] o [AREA KEYSTONE DESTRO].
- 18) Premere ◀▶ per regolare l'inclinazione del bordo tra [LIVELLO NERO NON SOVRAPPOSTO] e [LIVELLO BORDO NERO].
- 19) Premere ▲▼ per selezionare [LIVELLO BORDO NERO].
- 20) Premere il pulsante <ENTER>.
  - Viene visualizzata la schermata [LIVELLO BORDO NERO].
  - [ROSSO], [VERDE] e [BLU] può essere regolato individualmente se [INTERDIPENDENTI] è impostato su [OFF].
- 21) Premere ▲▼ per selezionare una voce, quindi premere ◀▶ per regolare l'impostazione.
  - Una volta completata la regolazione, premere il pulsante <MENU> per tornare alla schermata [REGOLAZIONE LUCE].
- 22) Premere ▲▼ per selezionare [ALTO], [BASSO], [SINISTRA] o [DESTRA] per [LIVELLO NERO SOVRAPPOSTO].
- 23) Premere il pulsante <ENTER>.
  - Viene visualizzata la schermata [LIVELLO NERO SOVRAPPOSTO].
  - [ROSSO], [VERDE] e [BLU] può essere regolato individualmente se [INTERDIPENDENTI] è impostato su [OFF].

#### 24) Premere ▲▼ per selezionare una voce, quindi premere ◀▶ per regolare l'impostazione.

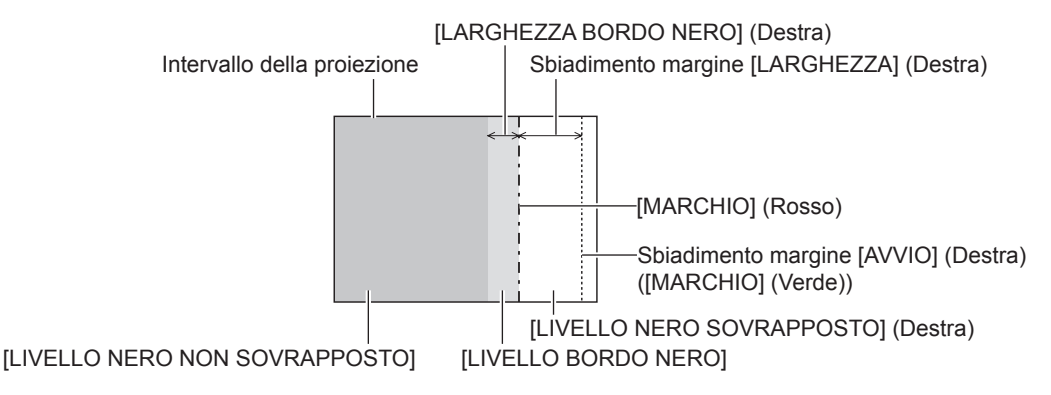

#### Nota

- [REGOLAZIONE LUCE] è una funzione che fa sì che l'aumentata luminosità nel livello di nero dell'area sovrapposta dell'immagine sia difficile da notare quando è utilizzato [EDGE BLENDING] per strutturare uno schermo multi-display. Il punto ottimale di correzione è impostato regolando [LIVELLO NERO NON SOVRAPPOSTO] in modo che il livello di nero dell'area sovrapposta dell'immagine risulti dello stesso livello di quello dell'area non sovrapposta. Se l'area di confine tra la zona in cui l'immagine è sovrapposta e la zona in cui non è sovrapposta diviene più luminosa in seguito alla regolazione di [LIVELLO NERO NON SOVRAPPOSTO], regolare la larghezza dei lati superiore, inferiore, destro o sinistro. Regolare [LIVELLO BORDO NERO] quando la regolazione della larghezza scurisce solo l'area dei bordi.
- La parte di giunzione potrebbe apparire discontinua in base alla posizione da cui viene visualizzata quando viene usato uno schermo con alto guadagno o uno schermo posteriore.
- Quando si struttura uno schermo multi-display facendo uso dello sbiadimento margine sia orizzontale sia verticale, regolare in primo luogo [LIVELLO NERO SOVRAPPOSTO] prima di procedere alle regolazioni al punto 12). Il metodo di regolazione è lo stesso della procedura di [LIVELLO NERO NON SOVRAPPOSTO].
- Se viene utilizzato solo lo sbiadimento del margine orizzontale o verticale, impostare tutte le voci in [LIVELLO NERO SOVRAPPOSTO] su 0.
- L'impostazione [AUTO TESTPATTERN] cambierà insieme con l'impostazione nel menu [OPZIONI VISUALIZZAZIONE] → [ADATTA COLORE] → [AUTO TESTPATTERN].
- La regolazione dell'inclinazione del bordo tra [LIVELLO NERO NON SOVRAPPOSTO] e [LIVELLO BORDO NERO] è una funzione per realizzare lo sbiadimento margine insieme alla regolazione in [REGOLAZ SCHERMO] (→ pagina 70). Se l'area del [LIVELLO NERO NON SOVRAPPOSTO] è inclinata correggendo la distorsione trapezoidale con il menu [POSIZIONE] → [REGOLAZ SCHERMO] → [KEYSTONE], eseguire i punti 17) e 18) per regolare l'inclinazione e regolare lo sbiadimento margine secondo la forma di [LIVELLO NERO NON SOVRAPPOSTO].
- Se [EDGE BLENDING] non è impostato su [OFF], l'impostazione del menu [IMMAGINE] → [GAMMA] → [DEFAULT] è disabilitata ed è applicata la stessa modalità gamma di quando è impostato [2.2].

## [RISPOSTA FRAME]

Fissa il ritardo del frame di immagine.

## 1) Premere ▲▼ per selezionare [RISPOSTA FRAME].

#### 2) Premere **♦** per commutare la voce.

• Le voci cambiano a ogni pressione del pulsante.

| [NORMALE] | Impostazione standard.                                                                |
|-----------|---------------------------------------------------------------------------------------|
| [VELOCE]  | Semplifica l'elaborazione dell'immagine per ridurre il ritardo del frame di immagine. |

#### Nota

Quando è impostato [VELOCE], la qualità dell'immagine si deteriora. Il menu [MENU AVANZATO] → [DIGITAL CINEMA REALITY] non può essere impostato.

## [POSIZIONE RASTER]

Ciò permetterà di spostare la posizione dell'immagine arbitrariamente all'interno dell'area di visualizzazione, quando l'immagine in ingresso non utilizza l'intera area di visualizzazione.

- 1) Premere ▲▼ per selezionare [POSIZIONE RASTER].
- 2) Premere il pulsante <ENTER>.
  - Viene visualizzata la schermata [POSIZIONE RASTER].
- 3) Premere ▲▼◀▶ per regolare la posizione.

# Menu [VISUALIZZA LINGUA(LANGUAGE)]

Nella schermata menu, selezionare [VISUALIZZA LINGUA(LANGUAGE)] dal menu principale, quindi accedere al sotto-menu.

Fare riferimento a "Navigazione tra i menu" (→ pagina 57) per il funzionamento della schermata menu.

## Cambiare la lingua del display

È possibile selezionare la lingua del display su schermo.

1) Premere ▲▼◀▶ per selezionare la lingua del display e premere il pulsante <ENTER>.

| DISPLAY LANGUAGE |                     |
|------------------|---------------------|
| ENGLISH          | MAGYAR              |
| DEUTSCH          | ROMANA              |
| FRANÇAIS         | ČEŠTINA             |
| ITALIANO         | РУССКИЙ             |
| ESPAÑOL          | TÜRKÇE              |
| PORTUGUÊS        | العربية             |
| NEDERLANDS       | Қазақ               |
| SVENSKA          | Hiện thị tiếng Việt |
| SUOMI            | 中文                  |
| NORSK            | 한국어                 |
| DANSK            | 日本語                 |
| POLSKI           | ไทย                 |
| SELECT           |                     |

- I vari menu, le impostazioni, le schermate di regolazione, i nomi dei pulsanti di controllo, ecc. sono visualizzati nella lingua selezionata.
- È possibile commutare la lingua su inglese, tedesco, francese, italiano, spagnolo, portoghese, olandese, svedese, finlandese, norvegese, danese, polacco, ungherese, rumeno, ceco, russo, turco, arabo, kazako, vietnamita, cinese, coreano, giapponese e tailandese.

Nota

La lingua del display su schermo è impostata in inglese nell'impostazione predefinita di fabbrica nonché quando viene eseguito il menu [IMPOSTAZIONI PROIETTORE] → [INIZIALIZZAZIONE] → [TUTTI I DATI UTENTE].

# Menu [OPZIONI VISUALIZZAZIONE]

Nella schermata menu, selezionare [OPZIONI VISUALIZZAZIONE] dal menu principale, quindi selezionare una voce dal sotto-menu.

Fare riferimento a "Navigazione tra i menu" (→ pagina 57) per il funzionamento della schermata menu.

## [ADATTA COLORE]

Corregge la differenza di colore fra i proiettori quando si utilizzano più proiettori simultaneamente.

## Regolazione dell'adattamento del colore nel modo desiderato

## 1) Premere ▲▼ per selezionare [ADATTA COLORE].

## 2) Premere **(**) per commutare la voce.

• Le voci cambiano a ogni pressione del pulsante.

| [OFF]     | La regolazione di adattamento colore non viene effettuata.                                                                                |
|-----------|----------------------------------------------------------------------------------------------------|
| [3COLORI] | Regola i tre colori [ROSSO], [VERDE] o [BLU].                                                                                             |
| [7COLORI] | Regola i sette colori [ROSSO], [VERDE], [BLU], [CIANO], [MAGENTA], [GIALLO] o [BIANCO].                                                   |
| [MISURA]  | Fare riferimento a "Regolazione dell'adattamento del colore mediante colorimetro" (→ pagina 79) per dettagli riguardanti questa modalità. |

- 3) Selezionare [3COLORI] o [7COLORI] e premere il pulsante <ENTER>.
  - Viene visualizzata la schermata [3COLORI] o [7COLORI].
- Premere ▲▼ per selezionare [ROSSO], [VERDE], [BLU] o [BIANCO] ([ROSSO], [VERDE], [BLU], [CIANO], [MAGENTA], [GIALLO] o [BIANCO] quando è selezionato [7COLORI]).
- 5) Premere il pulsante <ENTER>.
  - Viene visualizzata la schermata [3COLORI:ROSSO], [3COLORI:VERDE], [3COLORI:BLU] o [3COLORI:BIANCO].

Quando è selezionato [7COLORI], viene visualizzata la schermata [7COLORI:ROSSO], [7COLORI:VERDE], [7COLORI:BLU], [7COLORI:CIANO], [7COLORI:MAGENTA], [7COLORI:GIALLO] o [7COLORI:BIANCO].

 Impostando [AUTO TESTPATTERN] su [ON], viene visualizzata la schermata di test per il colore selezionato.

## 6) Premere ▲▼ per selezionare [ROSSO], [VERDE] o [BLU].

• È possibile regolare solo [GAIN] quando è selezionato [BIANCO] per [3COLORI].

## 7) Premere **♦** per la regolazione.

- Il valore della regolazione cambierà tra 0<sup>\*1</sup> e 2 048.
- \*1 Il limite inferiore varia a seconda del colore da regolare.

## Nota

- Operazioni da effettuare quando si corregge il colore di regolazione
   Quando viene cambiato il colore di correzione analogo al colore di regolazione: la luminanza del colore di regolazione cambia.
   Quando viene cambiato il colore di correzione rosso: il rosso viene aggiunto o sottratto dal colore di regolazione.
   Quando viene cambiato il colore di correzione verde: il verde viene aggiunto o sottratto dal colore di regolazione.
   Quando viene cambiato il colore di correzione blu: il blu viene aggiunto o sottratto dal colore di regolazione.
- Poiché sono necessarie abilità avanzate per la regolazione, questa regolazione andrebbe eseguita da una persona che abbia familiarità con il proiettore o da un membro del personale tecnico.
- La pressione del pulsante <DEFAULT> sul telecomando ripristinerà le impostazioni default del fabbricante di tutte le voci.
- Quando la voce non è impostata su [OFF], il menu [OPZIONI VISUALIZZAZIONE] → [CORREZIONE COLORE] viene fissato su [OFF] e il menu [IMMAGINE] → [TEMPERATURA COLORE] viene fissato su [UTENTE].

## Regolazione dell'adattamento del colore mediante colorimetro

Usare un colorimetro che possa misurare le coordinate cromatiche e la luminanza per modificare i colori [ROSSO], [VERDE], [BLU], [CIANO], [MAGENTA], [GIALLO] o [BIANCO] per ottenere i colori desiderati.

## 1) Premere ▲▼ per selezionare [ADATTA COLORE].

2) Premere **♦** per selezionare [MISURA].

- 3) Premere il pulsante <ENTER>.
  - Viene visualizzata la schermata [MODO MISURA].
- 4) Premere ▲▼ per selezionare [DATI MISURATI].
- 5) Premere il pulsante <ENTER>.
  - Viene visualizzata la schermata [DATI MISURATI].
- 6) Misurare la luminanza (Y) e le coordinate cromatiche (x, y) correnti mediante il colorimetro.
- 7) Premere ▲▼ per selezionare un colore, quindi premere ◀▶ per regolare l'impostazione.
   Impostare [AUTO TESTPATTERN] su [ON] per visualizzare una schermata di prova dei colori selezionati.
- 8) Una volta terminata l'immissione, premere il pulsante <MENU>.
   Viene visualizzata la schermata [MODO MISURA].
- 9) Premere ▲▼ per selezionare [TARGET DATA].
- 10) Premere il pulsante <ENTER>.
  - Viene visualizzata la schermata [TARGET DATA].
- Premere ▲▼ per selezionare un colore e premere ◀▶ per immettere le coordinate dei colori desiderati.
  - Impostando [AUTO TESTPATTERN] su [ON], viene visualizzata la schermata di test per il colore selezionato.

## 12) Una volta terminata l'immissione, premere il pulsante <MENU>.

#### Nota

- I colori non sono visualizzati correttamente quando i dati di target sono un colore esterno alla regione del proiettore.
- Impostare [AUTO TESTPATTERN] su [ON] per visualizzare automaticamente una schermata di test da usare per la regolazione dei colori di regolazione selezionati.
- L'impostazione [AUTO TESTPATTERN] cambierà insieme con l'impostazione nel menu [MENU AVANZATO] → [EDGE BLENDING] → [ON]/ [UTENTE] → [AUTO TESTPATTERN].
- Quando si utilizza un colorimetro o uno strumento simile per prendere una misurazione, misurare i colori visualizzati in [AUTO TESTPATTERN].
- Per alcuni strumenti e ambienti di misurazione utilizzati, potrebbe verificarsi una differenza nelle coordinate di colore dei dati di target e nel valore di misurazione ottenuto dallo strumento.

## [CORREZIONE COLORE]

È possibile regolare e registrare i colori per ogni formato del segnale di ingresso.

- 1) Premere ▲▼ per selezionare [CORREZIONE COLORE].
- 2) Premere **I** per commutare la voce.
  - Le voci cambiano a ogni pressione del pulsante.

| [OFF]    | Impostazione standard                                                                                                    |
|----------|----------------------------------------------------------------------------------------------------|
| [UTENTE] | Per ciascuno dei quattro formati di segnale VIDEO, Y/C, RGB e $YC_BC_R/YP_BP_R$ , è possibile regolare e registrare i sei colori rosso, verde, blu, ciano, magenta e giallo. Premere il pulsante <enter> e impostare i dettagli. La regolazione è possibile all'interno del range tra –31 e +31.</enter> |

## [IMPOSTAZIONI SCHERMO]

Impostare le dimensioni dello schermo.

Correggere la posizione ottimale dell'immagine per lo schermo impostato quando si cambia il rapporto aspetto dell'immagine proiettata. Impostare secondo quanto reso necessario dallo schermo in uso.

## 1) Premere ▲▼ per selezionare [IMPOSTAZIONI SCHERMO].

- 2) Premere il pulsante <ENTER>.
  - Viene visualizzata la schermata [IMPOSTAZIONI SCHERMO].
- 3) Premere **♦** per commutare la voce [FORMATO SCHERMO].
  - Le voci cambiano a ogni pressione del pulsante.

## Capitolo 4 Impostazioni — Menu [OPZIONI VISUALIZZAZIONE]

| [FORMATO SCHERMO] | Intervallo quando [POSIZIONE SCHERMO] è selezionato |  |
|-------------------|-----------------------------------------------------|--|
| [16:10]           | Non può essere regolato.                            |  |
| [4:3]             | Regola la posizione orizzontale tra –160 e 160.     |  |
| [16:9]            | Regola la posizione verticale tra –60 e 60.         |  |

## 4) Premere ▲▼ per selezionare [POSIZIONE SCHERMO].

- Non è possibile selezionare o regolare [POSIZIONE SCHERMO] quando [FORMATO SCHERMO] è impostato su [16:10].
- 5) Premere **♦** per regolare [POSIZIONE SCHERMO].

## [SEGNALE AUTOMATICO]

Impostare se eseguire automaticamente l'impostazione automatica dei segnali.

Se in occasione di meeting ecc, si immettono frequentemente segnali non registrati, la posizione di visualizzazione dello schermo o il livello del segnale possono essere regolati automaticamente senza premere il pulsante <AUTO SETUP> sul telecomando.

## 1) Premere ▲▼ per selezionare [SEGNALE AUTOMATICO].

#### 2) Premere **(**) per commutare la voce.

• Le voci cambiano a ogni pressione del pulsante.

| [OFF] | Imposta la funzione automatica del segnale su off.                                                                                   |
|-------|----------------------------------------------------------------------------------------------------|
| [ON]  | Esegue automaticamente l'impostazione automatica quando le immagini sono modificate in segnali non registrati durante la proiezione. |

## [SETUP AUTOMATICO]

Impostare questo quando si regola un segnale speciale o un segnale lungo orizzontalmente (quale il 16:9).

## Impostazione con [MODO]

- 1) Premere ▲▼ per selezionare [SETUP AUTOMATICO].
- 2) Premere il pulsante <ENTER>.
  - Viene visualizzata la schermata [SETUP AUTOMATICO].
- 3) Premere ▲▼ per selezionare [MODO].
- 4) Premere **♦** per commutare la voce.

| [STANDARD] | Impostazione standard.                                                                                                    |
|------------|----------------------------------------------------------------------------------------------------|
| [AMPIO]    | Selezionare questa voce quando il rapporto aspetto di un immagine è un segnale wide-screen che non corrisponde all'impostazione [STANDARD]. |
| [UTENTE]   | Selezionare questo quando si riceve un segnale con una risoluzione orizzontale speciale (numero di punti visualizzati).                     |

• Procedere al punto 7) quando è selezionato [STANDARD] o [AMPIO].

- Procedere al punto 5) quando è selezionato [UTENTE].
- 5) Premere ▲▼ per selezionare [PUNTI DISPLAY] e premere ◀▶ per abbinare [PUNTI DISPLAY] alla risoluzione orizzontale della sorgente del segnale.
- 6) Premere ▲▼ per selezionare [MODO].
- 7) Premere il pulsante <ENTER>.
  - Viene effettuata la regolazione automatica. Viene visualizzato [AVANTI] mentre è in atto la regolazione automatica. Quando completata, lo schermo torna alla schermata [SETUP AUTOMATICO].

Nota

È possibile eseguire l'impostazione automatica del segnale quando è in ingresso il segnale analogico RGB che consiste in punti, quali il segnale del computer, o il segnale HDMI.

## Regolazione automatica della posizione

- 1) Premere ▲▼ per selezionare [SETUP AUTOMATICO].
- 2) Premere il pulsante <ENTER>.
  - Viene visualizzata la schermata [SETUP AUTOMATICO].
- 3) Premere ▲▼ per selezionare [REGOLAZIONE POSIZIONE].
- 4) Premere **♦** per commutare la voce.

| [ON]  | Regola la posizione e le dimensioni dello schermo quando viene eseguita l'impostazione automatica. |
|-------|----------------------------------------------------------------------------------------------------|
| [OFF] | Non esegue la regolazione automatica.                                                              |

## Regolazione automatica del livello del segnale

- 1) Premere ▲▼ per selezionare [SETUP AUTOMATICO].
- 2) Premere il pulsante <ENTER>.
  - Viene visualizzata la schermata [SETUP AUTOMATICO].
- 3) Premere ▲▼ per selezionare [REGOLAZIONE LIVELLO SEGNALE].

## 4) Premere **♦** per commutare la voce.

| [OFF] | Non esegue la regolazione automatica.                                                                                                    |
|-------|----------------------------------------------------------------------------------------------------|
| [ON]  | Regola il livello del nero (il menu [IMMAGINE] → [LUMINOSITÀ]) e il livello del bianco (il menu [IMMAGINE] → [CONTRASTO]) quando è eseguita l'impostazione automatica. |

#### Nota

 [REGOLAZIONE LIVELLO SEGNALE] potrebbe non funzionare correttamente a meno che una immagine statica non contenga bianchi e neri chiari.

## [COMPUTER IN/OUT]

Imposta il terminale <COMPUTER 1 IN> e il terminale <COMPUTER 2 IN/1 OUT>.

## Impostazione [REGOLAZIONE INGRESSO] in [COMPUTER IN/OUT] (ingresso COMPUTER1)

- 1) Premere ▲▼ per selezionare [COMPUTER IN/OUT].
- 2) Premere il pulsante <ENTER>.
  - Viene visualizzata la schermata [COMPUTER IN/OUT].
- 3) Premere ▲▼ per selezionare [REGOLAZIONE INGRESSO].

#### 4) Premere **♦** per commutare la voce.

• Le voci cambiano a ogni pressione del pulsante.

| [RGB/YP <sub>B</sub> P <sub>R</sub> ] | Selezionare questa voce quando è in entrata un segnale RGB o un segnale $YC_BC_R/YP_BP_R$ al terminale <computer 1="" in="">.</computer>       |
|---------------------------------------|----------------------------------------------------------------------------------------------------|
| [Y/C]                                 | Selezionare questa voce quando sono in ingresso nel terminale <computer 1="" in=""> un segnale di luminanza e un segnale di colore.</computer> |

#### Nota

 Utilizzare il Cavo di conversione D-SUB - S Video opzionale (Modello n.: ET-ADSV) quando il segnale Y/C è in ingresso nel terminale <COMPUTER 1 IN>. Per il metodo di collegamento, consultare "Esempio di collegamento: apparecchio AV" (
pagina 33).

## Commutazione del livello di fetta di un segnale di sincronizzazione in ingresso

- 1) Premere ▲▼ per selezionare [COMPUTER IN/OUT].
- 2) Premere il pulsante <ENTER>.
  - Viene visualizzata la schermata [COMPUTER IN/OUT].

3) Premere ▲▼ per selezionare [LIVELLO SYNC] di [COMPUTER1] o [COMPUTER2].

## 4) Premere **♦** per commutare la voce.

| [BASSA] | Imposta il livello di slice su [BASSA]. |
|---------|-----------------------------------------|
| [ALTA]  | Imposta il livello di slice su [ALTA].  |

#### Nota

• Non è possibile impostare [LIVELLO SYNC] di [COMPUTER2] quando [SELEZIONE COMPUTER2] è impostato su [COMPUTER1 OUT].

# Impostazione di [MODALITÀ EDID] in [COMPUTER IN/OUT] (ingresso COMPUTER1/ingresso COMPUTER2)

- 1) Premere ▲▼ per selezionare [COMPUTER IN/OUT].
- 2) Premere il pulsante <ENTER>.
  - Viene visualizzata la schermata [COMPUTER IN/OUT].
- 3) Premere ▲▼ per selezionare [MODALITÀ EDID] di [COMPUTER1] o [COMPUTER2].

## 4) Premere il pulsante <ENTER>.

• Viene visualizzata la schermata [MODALITÀ EDID].

#### 5) Premere **♦** per commutare la voce.

• Le voci cambiano a ogni pressione del pulsante.

| [DEFAULT]             | Impostazione standard.                                                |
|-----------------------|-----------------------------------------------------------------------|
| [ADATTAMENTO SCHERMO] | Cambia i dati EDID in base all'impostazione di [FORMATO SCHERMO].     |
| [UTENTE]              | Imposta le voci [RISOLUZIONE] e [FREQUENZA SCAN VERTICALE] come EDID. |

• Procedere al punto 10) quando è selezionato [DEFAULT] o [ADATTAMENTO SCHERMO].

### 6) Premere il pulsante <ENTER>.

• Viene visualizzata la schermata [RISOLUZIONE].

## 7) Premere ▲▼◀▶ per selezionare [RISOLUZIONE].

Selezionare [1024x768p], [1280x720p], [1280x768p], [1280x800p], [1280x1024p], [1366x768p], [1400x1050p], [1440x900p], [1600x900p], [1600x1200p], [1680x1050p], [1920x1080p], [1920x1080i] o [1920x1200p].

#### 8) Premere il pulsante <ENTER>.

- Viene visualizzata la schermata [FREQUENZA SCAN VERTICALE].
- 9) Premere **I** per selezionare [FREQUENZA SCAN VERTICALE].
  - Selezionare [60Hz], [50Hz], [30Hz], [25Hz] o [24Hz] quando è selezionato [1920x1080p] per [RISOLUZIONE].
  - Selezionare [60Hz], [50Hz] o [48Hz] quando è selezionato [1920x1080i] per [RISOLUZIONE].
  - Selezionare [60Hz] o [50Hz] quando non è selezionato quanto segue per [RISOLUZIONE]. - [1920x1080p], [1920x1080i]

#### 10) Premere il pulsante <ENTER>.

- Viene visualizzata la schermata di conferma.
- 11) Premere **()** per selezionare [ESEGUI], quindi premere il pulsante <ENTER>.

#### Nota

- Le impostazioni in [RISOLUZIONE] e [FREQUENZA SCAN VERTICALE] sono visualizzate nella schermata [COMPUTER IN/OUT].
- L'impostazione della risoluzione e della frequenza di scansione verticale potrebbero essere necessarie sul computer o sul dispositivo video in uso.
- Il computer, il dispositivo video o il proiettore in uso potrebbero richiedere di essere spenti e quindi riaccesi dopo l'impostazione.
- L'uscita con la risoluzione o la frequenza di scansione verticale impostata potrebbe non essere possibile in base al computer o al dispositivo video in uso.
- Non è possibile impostare [MODALITÀ EDID] in [COMPUTER2] quando [SELEZIONE COMPUTER2] è impostato su [COMPUTER1 OUT].

## Impostazione di [SELEZIONE COMPUTER2] in [COMPUTER IN/OUT] (ingresso COMPUTER2/ uscita COMPUTER1)

- 1) Premere ▲▼ per selezionare [COMPUTER IN/OUT].
- 2) Premere il pulsante <ENTER>.
  - Viene visualizzata la schermata [COMPUTER IN/OUT].
- 3) Premere ▲▼ per selezionare [SELEZIONE COMPUTER2].
- 4) Premere **♦** per commutare la voce.

• Le voci cambiano a ogni pressione del pulsante.

| [COMPUTER2 IN]  | Selezionare questa voce quando si utilizza il <computer 1="" 2="" in="" out=""> come ingresso<br/>COMPUTER2.</computer>                                                                                                    |
|-----------------|----------------------------------------------------------------------------------------------------|
| [COMPUTER1 OUT] | Selezionare questa voce quando l'ingresso del segnale analogico RGB o del segnale $YC_BC_R/YP_BP_R$ al terminale <computer 1="" in=""> viene riprodotto dal terminale <computer 1="" 2="" in="" out="">.</computer></computer> |

#### Nota

[SELEZIONE COMPUTER2] non può essere impostato quando è selezionato l'ingresso COMPUTER2.

## [HDMI IN]

Impostare questa voce conformemente al segnale video immesso al terminale <HDMI 1 IN> o al terminale <HDMI 2 IN>.

## Impostazione di [LIVELLO SEGNALE] in [HDMI IN]

- 1) Premere ▲▼ per selezionare [HDMI IN].
- 2) Premere il pulsante <ENTER>.
  - Viene visualizzata la schermata [HDMI IN].

#### 3) Premere ▲▼ per selezionare [LIVELLO SEGNALE] di [HDMI1] o [HDMI2].

#### 4) Premere **♦** per commutare la voce.

• Le voci cambiano a ogni pressione del pulsante.

| [AUTO]   | Imposta automaticamente il livello del segnale.                                                                                                    |
|----------|----------------------------------------------------------------------------------------------------|
| [64-940] | Selezionare questa voce quando l'uscita del segnale proveniente dal terminale HDMI del dispositivo esterno (quale un lettore di dischi Blu-ray) è in ingresso al terminale <hdmi 1="" in=""> o al terminale <hdmi 2="" in="">.</hdmi></hdmi>                                                                                                    |
| [0-1023] | Selezionare questa voce quando l'uscita del segnale proveniente dal terminale DVI-D del dispositivo esterno (quale un computer) è in ingresso al terminale <hdmi 1="" in=""> o al terminale <hdmi 2="" in=""> mediante un cavo di conversione, ecc.<br/>Selezionare questa voce inoltre quando l'uscita del segnale proveniente dal terminale HDMI di un computer, ecc., è in ingresso al terminale <hdmi 1="" in=""> o al terminale <hdmi 2="" in="">.</hdmi></hdmi></hdmi></hdmi> |

#### Nota

• L'impostazione ottimale varia a seconda dell'impostazione di uscita del dispositivo esterno collegato. Consultare le istruzioni per l'uso del dispositivo esterno per quanto riguarda l'uscita del dispositivo esterno.

• Il livello di segnale HDMI è visualizzato per 30 bit di ingresso.

## Impostazione di [SELEZIONE EDID] in [HDMI IN]

- 1) Premere ▲▼ per selezionare [HDMI IN].
- 2) Premere il pulsante <ENTER>.

• Viene visualizzata la schermata [HDMI IN].

- 3) Premere ▲▼ per selezionare [SELEZIONE EDID] di [HDMI1] o [HDMI2].
- 4) Premere **♦** per commutare la voce.
  - Le voci cambiano a ogni pressione del pulsante.

## Capitolo 4 Impostazioni — Menu [OPZIONI VISUALIZZAZIONE]

| [4K/60p] | Passa a EDID che corrisponde al segnale video 4K (massimo 4 096 x 2 160 punti, frequenza di scansione verticale massima 60 Hz). |
|----------|----------------------------------------------------------------------------------------------------|
| [4K/30p] | Passa a EDID che corrisponde al segnale video 4K (massimo 4 096 x 2 160 punti, frequenza di scansione verticale massima 30 Hz). |
| [2K]     | Passa a EDID che corrisponde al segnale video 2K (massimo 1 920 x 1 200 punti) o inferiore.                                     |

#### Nota

- Commutare l'impostazione su [4K/30p] quando non è proiettata l'immagine adeguata mentre [SELEZIONE EDID] è impostato su [4K/60p] ed è in ingresso il segnale video 4K.
- Commutare l'impostazione su [2K] quando non è proiettata l'immagine adeguata mentre [SELEZIONE EDID] è impostato su [4K/60p] o [4K/30p] ed è in ingresso il segnale video 2K o inferiore.
- Per i dettagli del segnale descritto in EDID di [4K/60p], [4K/30p] o [2K], consultare "Elenco segnali compatibili" (> pagina 182).

## Impostazione di [MODALITÀ EDID] in [HDMI IN]

- 1) Premere ▲▼ per selezionare [HDMI IN].
- 2) Premere il pulsante <ENTER>.
  - Viene visualizzata la schermata [HDMI IN].

## 3) Premere ▲▼ per selezionare [MODALITÀ EDID] di [HDMI1] o [HDMI2].

- 4) Premere il pulsante <ENTER>.
  - Viene visualizzata la schermata [HDMI1] o la schermata [HDMI2].

#### 5) Premere **♦** per commutare la voce.

• Le voci cambiano a ogni pressione del pulsante.

| [DEFAULT]             | Impostazione standard.                                                |
|-----------------------|-----------------------------------------------------------------------|
| [ADATTAMENTO SCHERMO] | Cambia i dati EDID in base all'impostazione di [FORMATO SCHERMO].     |
| [UTENTE]              | Imposta le voci [RISOLUZIONE] e [FREQUENZA SCAN VERTICALE] come EDID. |

• Procedere al punto 10) quando è selezionato [DEFAULT] o [ADATTAMENTO SCHERMO].

#### 6) Premere il pulsante <ENTER>.

- Viene visualizzata la schermata [RISOLUZIONE].
- 7) Premere ▲▼◀▶ per selezionare [RISOLUZIONE].
  - Selezionare [1024x768p], [1280x720p], [1280x768p], [1280x800p], [1280x1024p], [1366x768p], [1400x1050p], [1440x900p], [1600x900p], [1600x1200p], [1680x1050p], [1920x1080p], [1920x1080i] o [1920x1200p].

#### 8) Premere il pulsante <ENTER>.

• Viene visualizzata la schermata [FREQUENZA SCAN VERTICALE].

#### 9) Premere **I** per selezionare [FREQUENZA SCAN VERTICALE].

- Selezionare [60Hz], [50Hz], [30Hz], [25Hz] o [24Hz] quando è selezionato [1920x1080p] per [RISOLUZIONE].
- Selezionare [60Hz], [50Hz] o [48Hz] quando è selezionato [1920x1080i] per [RISOLUZIONE].
- Selezionare [60Hz] o [50Hz] quando non è selezionato quanto segue per [RISOLUZIONE].
- [1920x1080p], [1920x1080i]

#### 10) Premere il pulsante <ENTER>.

• Viene visualizzata la schermata di conferma.

## 11) Premere **♦** per selezionare [ESEGUI] e premere il pulsante <ENTER>.

#### Nota

- Le impostazioni in [RISOLUZIONE] e [FREQUENZA SCAN VERTICALE] sono visualizzate nella schermata [HDMI IN].
- L'impostazione della risoluzione e della frequenza di scansione verticale potrebbero essere necessarie sul computer o sul dispositivo video in uso.
- Il computer, il dispositivo video o il proiettore in uso potrebbero richiedere di essere spenti e quindi riaccesi dopo l'impostazione.
- L'uscita con la risoluzione o la frequenza di scansione verticale impostata potrebbe non essere possibile in base al computer o al dispositivo video in uso.

## [DIGITAL LINK IN]

Impostare questa voce conformemente al segnale video immesso al terminale <DIGITAL LINK/LAN>.

## Impostazione [LIVELLO SEGNALE] in [DIGITAL LINK IN]

1) Premere ▲▼ per selezionare [DIGITAL LINK IN].

### 2) Premere il pulsante <ENTER>.

• Viene visualizzata la schermata [DIGITAL LINK IN].

## 3) Premere ▲▼ per selezionare [LIVELLO SEGNALE].

### 4) Premere **♦** per commutare la voce.

• Le voci cambiano a ogni pressione del pulsante.

| [AUTO]   | Imposta automaticamente il livello del segnale.                                                                                                    |
|----------|----------------------------------------------------------------------------------------------------|
| [64-940] | Selezionare questa voce quando l'uscita del segnale proveniente dal terminale HDMI di un dispositivo esterno (quale un lettore dischi Blu-ray, ecc.) è in ingresso al terminale <digital lan="" link=""> tramite un trasmettitore cavo incrociato.</digital>    |
| [0-1023] | Selezionare questa voce quando l'uscita del segnale proveniente dal terminale DVI-D o dal terminale HDMI di un dispositivo esterno (quale un computer) è in ingresso nel terminale <digital lan="" link=""> tramite un trasmettitore cavo incrociato.</digital> |

#### Nota

• L'impostazione ottimale varia a seconda dell'impostazione di uscita del dispositivo esterno collegato. Consultare le istruzioni per l'uso del dispositivo esterno per quanto riguarda l'uscita del dispositivo esterno.

• Il livello del segnale è visualizzato per 30 bit di ingresso.

## Impostazione di [SELEZIONE EDID] in [DIGITAL LINK IN]

1) Premere ▲▼ per selezionare [DIGITAL LINK IN].

#### 2) Premere il pulsante <ENTER>.

• Viene visualizzata la schermata [DIGITAL LINK IN].

## 3) Premere ▲▼ per selezionare [SELEZIONE EDID] di [DIGITAL LINK IN].

#### 4) Premere **♦** per commutare la voce.

• Le voci cambiano a ogni pressione del pulsante.

| [4K/60p] | Passa e EDID che corrisponde al segnale video 4K (massimo 4 096 x 2 160 punti, frequenza massima di scansione verticale 60 Hz e solo formato $YP_BP_R$ 4:2:0). |
|----------|----------------------------------------------------------------------------------------------------|
| [4K/30p] | Passa a EDID che corrisponde al segnale video 4K (massimo 4 096 x 2 160 punti, frequenza di scansione verticale massima 30 Hz).                                |
| [2K]     | Passa a EDID che corrisponde al segnale video 2K (massimo 1 920 x 1 200 punti) o inferiore.                                                                    |

#### Nota

 Commutare l'impostazione su [4K/30p] quando non è proiettata l'immagine adeguata mentre [SELEZIONE EDID] è impostato su [4K/60p] ed è in ingresso il segnale video 4K.

• Commutare l'impostazione su [2K] quando non è proiettata l'immagine adeguata mentre [SELEZIONE EDID] è impostato su [4K/60p] o [4K/30p] ed è in ingresso il segnale video 2K o inferiore.

• Per i dettagli del segnale descritto in EDID di [4K/60p], [4K/30p] o [2K], consultare "Elenco segnali compatibili" (> pagina 182).

## Impostazione [MODALITÀ EDID] in [DIGITAL LINK IN]

#### 1) Premere ▲▼ per selezionare [DIGITAL LINK IN].

- 2) Premere il pulsante <ENTER>.
  - Viene visualizzata la schermata [DIGITAL LINK IN].

## 3) Premere ▲▼ per selezionare [MODALITÀ EDID].

- 4) Premere il pulsante <ENTER>.
  - Viene visualizzata la schermata [DIGITAL LINK].

### 5) Premere **♦** per commutare la voce.

• Le voci cambiano a ogni pressione del pulsante.

| [DEFAULT]             | Impostazione standard.                                                |  |
|-----------------------|-----------------------------------------------------------------------|--|
| [ADATTAMENTO SCHERMO] | Cambia i dati EDID in base all'impostazione di [FORMATO SCHERMO].     |  |
| [UTENTE]              | Imposta le voci [RISOLUZIONE] e [FREQUENZA SCAN VERTICALE] come EDID. |  |

• Procedere al punto **10**) quando è selezionato [DEFAULT] o [ADATTAMENTO SCHERMO].

## 6) Premere il pulsante <ENTER>.

• Viene visualizzata la schermata [RISOLUZIONE].

## 7) Premere ▲▼◀▶ per selezionare [RISOLUZIONE].

Selezionare [1024x768p], [1280x720p], [1280x768p], [1280x800p], [1280x1024p], [1366x768p], [1400x1050p], [1440x900p], [1600x900p], [1600x1200p], [1680x1050p], [1920x1080p], [1920x1080i] o [1920x1200p].

## 8) Premere il pulsante <ENTER>.

• Viene visualizzata la schermata [FREQUENZA SCAN VERTICALE].

## 9) Premere ◀▶ per commutare [FREQUENZA SCAN VERTICALE].

- Selezionare [60Hz], [50Hz], [30Hz], [25Hz] o [24Hz] quando è selezionato [1920x1080p] per [RISOLUZIONE].
- Selezionare [60Hz], [50Hz] o [48Hz] quando è selezionato [1920x1080i] per [RISOLUZIONE].
- Selezionare [60Hz] o [50Hz] quando non è selezionato quanto segue per [RISOLUZIONE]. - [1920x1080p], [1920x1080i]

## 10) Premere il pulsante <ENTER>.

• Viene visualizzata la schermata di conferma.

## 11) Premere **♦** per selezionare [ESEGUI] e premere il pulsante <ENTER>.

#### Nota

- Le impostazioni in [RISOLUZIONE] e [FREQUENZA SCAN VERTICALE] sono visualizzate nella schermata [DIGITAL LINK IN].
- L'impostazione della risoluzione e della frequenza di scansione verticale potrebbero essere necessarie sul computer o sul dispositivo video in uso.
- Il computer, il dispositivo video o il proiettore in uso potrebbero richiedere di essere spenti e quindi riaccesi dopo l'impostazione.
- L'uscita con la risoluzione o la frequenza di scansione verticale impostata potrebbe non essere possibile in base al computer o al dispositivo video in uso.

## [ON-SCREEN DISPLAY]

Imposta il display su schermo.

## Impostazione di [POSIZIONE OSD]

Impostare la posizione della schermata menu (OSD).

## 1) Premere ▲▼ per selezionare [ON-SCREEN DISPLAY].

- 2) Premere il pulsante <ENTER>.
  - Viene visualizzata la schermata [ON-SCREEN DISPLAY].
- 3) Premere ▲▼ per selezionare [POSIZIONE OSD].

## 4) Premere **♦** per commutare la voce.

• Le voci cambiano a ogni pressione del pulsante.

| [2] | Imposta la posizione al centro dello schermo, verso sinistra.       |  |  |  |
|-----|---------------------------------------------------------------------|--|--|--|
| [3] | Imposta la posizione nell'angolo in basso a sinistra dello schermo. |  |  |  |
| [4] | Imposta la posizione al centro dello schermo, in alto.              |  |  |  |
| [5] | Imposta la posizione al centro dello schermo.                       |  |  |  |
| [6] | Imposta la posizione al centro dello schermo in basso.              |  |  |  |
| [7] | Imposta la posizione nell'angolo in alto a destra dello schermo.    |  |  |  |
| [8] | Imposta la posizione al centro dello schermo, verso destra.         |  |  |  |
| [9] | Imposta la posizione nell'angolo in basso a destra dello schermo.   |  |  |  |

Imposta la posizione nell'angolo in alto a sinistra dello schermo.

## Impostazione di [ROTAZIONE OSD]

Imposta l'orientamento della schermata menu (OSD).

## 1) Premere ▲▼ per selezionare [ON-SCREEN DISPLAY].

### 2) Premere il pulsante <ENTER>.

[1]

• Viene visualizzata la schermata [ON-SCREEN DISPLAY].

### 3) Premere ▲▼ per selezionare [ROTAZIONE OSD].

#### 4) Premere **♦** per commutare la voce.

• Le voci cambiano a ogni pressione del pulsante.

| [OFF]              | Non ruota la schermata.                        |
|--------------------|------------------------------------------------|
| [SENSO ORARIO]     | Ruota la schermata di 90° in senso orario.     |
| [SENSO ANTIORARIO] | Ruota la schermata di 90° in senso antiorario. |

## Impostazione di [COLORE OSD]

Impostare il colore della schermata menu (OSD).

## 1) Premere ▲▼ per selezionare [ON-SCREEN DISPLAY].

#### 2) Premere il pulsante <ENTER>.

- Viene visualizzata la schermata [ON-SCREEN DISPLAY].
- 3) Premere ▲▼ per selezionare [COLORE OSD].

#### 4) Premere **♦** per commutare la voce.

• Le voci cambiano a ogni pressione del pulsante.

| [1] | Imposta il colore giallo.  |
|-----|----------------------------|
| [2] | Imposta il colore blu.     |
| [3] | Imposta il colore bianco.  |
| [4] | Imposta il colore verde.   |
| [5] | Imposta il colore pesca.   |
| [6] | Imposta il colore marrone. |

## Impostazione di [MEMORIA OSD]

Impostare l'arresto della posizione del cursore della schermata del menu (OSD).

#### 1) Premere ▲▼ per selezionare [ON-SCREEN DISPLAY].

#### 2) Premere il pulsante <ENTER>.

- Viene visualizzata la schermata [ON-SCREEN DISPLAY].
- 3) Premere ▲▼ per selezionare [MEMORIA OSD].

#### 4) Premere **♦** per commutare la voce.

• Le voci cambiano a ogni pressione del pulsante.

| [ON]  | Arresta la posizione del cursore.     |
|-------|---------------------------------------|
| [OFF] | Non arresta la posizione del cursore. |

## Nota

• Anche se è impostato [ON], la posizione del cursore non è mantenuta quando l'alimentazione è disattivata.

## Impostazione di [GUIDA INGRESSO]

Imposta se visualizzare la guida ingressi nella posizione impostata in [POSIZIONE OSD].

La guida ingressi è la schermata che visualizza informazioni quali il nome del terminale di ingresso attualmente selezionato, il nome del segnale, il numero di memoria.

- 1) Premere ▲▼ per selezionare [ON-SCREEN DISPLAY].
- 2) Premere il pulsante <ENTER>.
  - Viene visualizzata la schermata [ON-SCREEN DISPLAY].
- 3) Premere ▲▼ per selezionare [GUIDA INGRESSO].

#### 4) Premere **♦** per commutare la voce.

• Le voci cambiano a ogni pressione del pulsante.

| [ON]  | Visualizza la guida ingressi. |
|-------|-------------------------------|
| [OFF] | Nasconde la guida ingressi.   |

## Impostazione di [MESSAGGIO DI AVVISO]

Attiva/disattiva la visualizzazione del messaggio di avvertenza.

- 1) Premere ▲▼ per selezionare [ON-SCREEN DISPLAY].
- 2) Premere il pulsante <ENTER>.
  - Viene visualizzata la schermata [ON-SCREEN DISPLAY].
- 3) Premere ▲▼ per selezionare [MESSAGGIO DI AVVISO].

#### 4) Premere **♦** per commutare la voce.

• Le voci cambiano a ogni pressione del pulsante.

| [ON]  | Visualizza il messaggio di avvertenza. |
|-------|----------------------------------------|
| [OFF] | Nasconde il messaggio di avvertenza.   |

#### Nota

 Se [OFF] è impostato, il messaggio di avvertenza non sarà visualizzato sull'immagine proiettata anche quando una condizione di avvertenza quale [ATTENZIONE ALLA TEMPERATURA] viene rilevato durante l'uso del proiettore. Inoltre, il seguente messaggio di conto alla rovescia non viene visualizzato: il messaggio fino a che l'alimentazione non viene disattivata dopo l'esecuzione della funzione luci spente senza segnale; il messaggio fino a che la fonte di luce non viene disattivata dopo l'esecuzione della funzione luci segnale

# [SETTAGGIO "CLOSED CAPTION"] (solo per l'ingresso di segnale NTSC o 480/60i YC<sub>B</sub>C<sub>R</sub>)

Imposta sottotitoli.

## Selezione della visualizzazione dei sottotitoli

- 1) Premere ▲▼ per selezionare [SETTAGGIO "CLOSED CAPTION"].
- 2) Premere il pulsante <ENTER>.
- Viene visualizzata la schermata [SETTAGGIO "CLOSED CAPTION"].
- 3) Premere ▲▼ per selezionare [CLOSED CAPTION].
- 4) Premere **♦** per commutare la voce.

• Le voci cambiano a ogni pressione del pulsante.

| [OFF] | Nasconde i sottotitoli.   |
|-------|---------------------------|
| [ON]  | Visualizza i sottotitoli. |

• Procedere al punto 5) quando è selezionato [ON].

 Quando viene visualizzata la schermata di conferma, premere ◀▶ per selezionare [ESEGUI] e premere il pulsante <ENTER>.

## Impostazione della modalità sottotitoli

- 1) Premere ▲▼ per selezionare [SETTAGGIO "CLOSED CAPTION"].
- 2) Premere il pulsante <ENTER>.
   Viene visualizzata la schermata [SETTAGGIO "CLOSED CAPTION"].
- 3) Premere ▲▼ per selezionare [MODO].

• Non è possibile selezionare [MODO] quando [CLOSED CAPTION] è impostato su [OFF].

### 4) Premere **♦** per commutare la voce.

• Le voci cambiano a ogni pressione del pulsante.

| [CC1] | Visualizza i dati CC1. |
|-------|------------------------|
| [CC2] | Visualizza i dati CC2. |
| [CC3] | Visualizza i dati CC3. |
| [CC4] | Visualizza i dati CC4. |

#### Nota

- Quella dei sottotitoli è una funzione che visualizza informazioni di testo dei segnali video principalmente utilizzata in Nord America. I sottotitoli potrebbero non essere visualizzati a seconda dei dispositivi collegati o del contenuto eseguito.
- [SETTAGGIO "CLOSED CAPTION"] può essere selezionata solo se in ingresso è presente un segnale NTSC o 480/60i YCBCR.
- Se [CLOSED CAPTION] è impostato su [ON], la luminosità delle immagini può cambiare a seconda dei dispositivi esterni compatibili con la funzione sottotitoli da collegare o contenuti da utilizzare.
- Se in ingresso è presente un segnale di sottotitoli della modalità selezionata, il messaggio di sicurezza impostato nel menu [SICUREZZA] → [SETTAGGIO SCHERMO] non viene visualizzato.
- I sottotitoli non vengono visualizzati quando appare la schermata menu.

## [COLORE SFONDO]

Imposta la visualizzazione dello schermo di proiezione quando non vi è alcun segnale in ingresso.

### 1) Premere ▲▼ per selezionare [COLORE SFONDO].

#### 2) Premere **()** per commutare la voce.

• Le voci cambiano a ogni pressione del pulsante.

| [BLU]          | Visualizza l'intera area di proiezione in colore blu.  |  |  |  |
|----------------|--------------------------------------------------------|--|--|--|
| [NERO]         | Visualizza l'intera area di proiezione in colore nero. |  |  |  |
| [LOGO DEFAULT] | Visualizza il logo Panasonic.                          |  |  |  |
| [LOGO UTENTE]  | Visualizza l'immagine registrata dall'utente.          |  |  |  |

#### Nota

 Per creare e registrare l'immagine [LOGO UTENTE], utilizzare "Logo Transfer Software". Il software è scaricabile dal sito web (https://docs.connect.panasonic.com/projector).

## [STARTUP LOGO]

Imposta la visualizzazione del logo quando si accende il proiettore.

## 1) Premere ▲▼ per selezionare [STARTUP LOGO].

#### 2) Premere **(**) per commutare la voce.

• Le voci cambiano a ogni pressione del pulsante.

| [LOGO DEFAULT] | Visualizza il logo Panasonic.                    |
|----------------|--------------------------------------------------|
| [LOGO UTENTE]  | Visualizza l'immagine registrata dall'utente.    |
| [NONE]         | Disattiva la visualizzazione dello startup logo. |

#### Nota

• Quando è selezionato [LOGO UTENTE], la visualizzazione dello startup logo sarà mantenuta per circa 15 secondi.

• Per creare e registrare l'immagine [LOGO UTENTE], utilizzare "Logo Transfer Software". Il software è scaricabile dal sito web (https://docs.connect.panasonic.com/projector).

Se il menu [IMPOSTAZIONI PROIETTORE] → [GESTIONE ECO] → [AVVIO RAPIDO] è impostato su [ON], lo startup logo non viene visualizzato quando comincia la proiezione prima che il tempo specificato sia trascorso dopo che il proiettore entra nella modalità standby. Il tempo specificato è impostato nel menu [IMPOSTAZIONI PROIETTORE] → [GESTIONE ECO] → [AVVIO RAPIDO] → [PERIODO DI VALIDITÀ].

## [UNIFORMITÀ]

Correggere la luminosità e la difformità del colore dell'intera schermata.

## Impostazione di ogni colore

- 1) Premere ▲▼ per selezionare [UNIFORMITÀ].
- 2) Premere il pulsante <ENTER>.
  - Viene visualizzata la schermata [UNIFORMITÀ].
- 3) Premere ▲▼ per selezionare [BIANCO], [ROSSO] o [VERDE] o [BLU].
- 4) Premere **♦** per regolare il livello.

| Voce          | Operazione | Regolazione                                                                                            | Intervallo di regolazione |
|---------------|------------|----------------------------------------------------------------------------------------------------|---------------------------|
| [VERTICALE]   | Premere ▶. | Il colore del lato inferiore diventa<br>pallido, oppure il colore del lato<br>superiore diventa scuro. | 407 - 407                 |
|               | Premere ◀. | Il colore del lato superiore<br>diventa pallido, oppure il colore<br>del lato inferiore diventa scuro. |                           |
| [ORIZZONTALE] | Premere ▶. | Il colore del lato sinistro diventa<br>pallido, oppure il colore del lato<br>destro diventa scuro.     | -121 - +121               |
|               | Premere ◀. | Il colore del lato destro diventa<br>pallido, oppure il colore del lato<br>sinistro diventa scuro.     |                           |

## Impostazione di [CORREZIONE PIENO SCHERMO]

Impostare per abilitare/disabilitare la funzione di correzione schermo intero per correggere la luminosità e la difformità del colore dell'intera schermata tramite computer.

Per utilizzare la funzione di correzione schermo intero, è richiesta un'applicazione software opzionale. Consultare il rivenditore.

- 1) Premere ▲▼ per selezionare [UNIFORMITÀ].
- 2) Premere il pulsante <ENTER>.
  - Viene visualizzata la schermata [UNIFORMITÀ].

## 3) Premere ▲▼ per selezionare [CORREZIONE PIENO SCHERMO].

## 4) Premere **♦** per commutare la voce.

| [OFF]  | Non esegue la correzione tramite computer.                                                      |  |  |
|--------|-------------------------------------------------------------------------------------------------|--|--|
| [ON]*1 | Esegue la correzione per la luminosità e la difformità del colore dell'intera schermata tramite |  |  |
|        | computer.                                                                                       |  |  |

\*1 Per utilizzare i comandi del computer al fine di apportare correzioni, sono richieste competenze di livello avanzato. Consultare il rivenditore.

## Nota

- Il valore dell'impostazione per [UNIFORMITÀ] non ritornerà all'impostazione predefinita di fabbrica anche se viene eseguito il menu [IMPOSTAZIONI PROIETTORE] → [INIZIALIZZAZIONE] → [TUTTI I DATI UTENTE].
- Nelle seguenti condizioni, l'impostazione del menu [IMMAGINE] → [GAMMA] → [DEFAULT] è disabilitata ed è applicata la stessa modalità gamma di quando è impostato [2.2].
  - Quando i livelli di [BIANCO], [ROSSO], [VERDE] e [BLU] sono regolati
- Quando [CORREZIONE PIENO SCHERMO] è impostato su [ON]
- Se occorre commutare la modalità gamma su [1.8] o [2.0], per prima cosa impostare il menu [IMMAGINE] → [GAMMA].

## [IMPOSTAZIONI OTTURATORE]

Imposta il funzionamento della funzione otturatore.

## Impostazione [DISSOLVENZA IN INGRESSO] o [DISSOLVENZA IN USCITA]

- 1) Premere ▲▼ per selezionare [IMPOSTAZIONI OTTURATORE].
- 2) Premere il pulsante <ENTER>.
- Viene visualizzata la schermata [IMPOSTAZIONI OTTURATORE].
- 3) Premere ▲▼ per selezionare [DISSOLVENZA IN INGRESSO] o [DISSOLVENZA IN USCITA].
- 4) Premere **♦** per commutare la voce.

| Voce                                                    |                  | Regolazione                                                                                                    |  |  |
|---------------------------------------------------------|------------------|----------------------------------------------------------------------------------------------------|--|--|
|                                                         | [OFF]            | Non imposta dissolvenza in ingresso o dissolvenza in uscita.                                                                                                    |  |  |
| [DISSOLVENZA IN<br>INGRESSO]<br>[DISSOLVENZA IN USCITA] | [0.5s] - [10.0s] | Imposta il tempo dissolvenza in ingresso o in uscita.<br>Selezionare una voce da [0.5s] - [4.0s], [5.0s], [7.0s] o [10.0s].<br>[0.5s] - [4.0s] è selezionabile a incrementi di 0.5. |  |  |

#### Nota

- Se è premuto il pulsante <SHUTTER> sul telecomando durante la dissolvenza in ingresso o in uscita, il funzionamento della dissolvenza viene annullato.
- La dissolvenza in ingresso/in uscita non è eseguita sull'audio. L'audio viene riprodotto o messo in pausa collegato al funzionamento della funzione otturatore.

## Impostazione di [ALL'ACCENSIONE]

Automaticamente abilita/disabilita la funzione otturatore (otturatore: chiuso/aperto) quando l'alimentazione è attiva.

- 1) Premere ▲▼ per selezionare [IMPOSTAZIONI OTTURATORE].
- 2) Premere il pulsante <ENTER>.

• Viene visualizzata la schermata [IMPOSTAZIONI OTTURATORE].

- 3) Premere ▲▼ per selezionare [ALL'ACCENSIONE].
- 4) Premere **♦** per commutare la voce.

| [APERTO] | Il proiettore entra in modalità proiezione con la funzione dell'otturatore disabilitata (otturatore: aperte quando viene accesa l'alimentazione. |  |  |
|----------|----------------------------------------------------------------------------------------------------|--|--|
| [CHIUSO] | Il proiettore entra in modalità proiezione con la funzione dell'otturatore abilitata (otturatore: chiuso) quando viene accesa l'alimentazione.   |  |  |

## Uso della funzione otturatore

L'immagine e l'audio vengono disattivati quando il proiettore non è utilizzato per un specifico lasso di tempo.

## 1) Premere ▲▼ per selezionare [IMPOSTAZIONI OTTURATORE].

- 2) Premere il pulsante <ENTER>.
  - Viene visualizzata la schermata [IMPOSTAZIONI OTTURATORE].

## 3) Premere ▲▼ per selezionare [OTTURATORE].

## 4) Premere il pulsante <ENTER>.

• Premere il pulsante <MENU> per annullare la funzione.

#### Nota

- L'indicatore di alimentazione <ON (G)/STANDBY (R)> lampeggerà lentamente in verde quando la funzione otturatore è in uso (otturatore: chiuso).
- Per riprodurre l'audio mentre è in uso la funzione otturatore (otturatore: chiuso), impostare il menu [IMPOSTAZIONI PROIETTORE] il menu
   → [SETTAGGIO AUDIO] → [IN OTTURATORE] su [ON].

## [FERMO IMMAGINE]

L'immagine proiettata viene messa in pausa e l'audio è disattivato indipendentemente dalla riproduzione del dispositivo esterno.

## 1) Premere ▲▼ per selezionare [FERMO IMMAGINE].

#### 2) Premere il pulsante <ENTER>.

• Premere il pulsante <MENU> per rilasciare.

#### Nota

• Quando il video è in pausa, sullo schermo viene visualizzato [FERMO IMMAGINE].

## [ANALISI SEGNALE VIDEO]

Usare i segnali di ingresso da un dispositivo esterno collegato per visualizzare in forma d'onda. Controllare se il livello del segnale dell'emissione video (luminanza) è compreso entro il raggio raccomandato per il proiettore e regolarlo.

- 1) Premere ▲▼ per selezionare [ANALISI SEGNALE VIDEO].
- 2) Premere **(**) per commutare la voce.

| [OFF] | Non visualizza il monitor forma d'onda. |
|-------|-----------------------------------------|
| [ON]  | Visualizza il monitor forma d'onda.     |

- 3) Premere due volte il pulsante <MENU> per schiarire.
- 4) Premere ▲▼ per selezionare una qualsiasi riga orizzontale.
- 5) Premere il pulsante <ENTER> per passare su Selezionare riga luminanza, rosso, verde o blu.
  - Le voci di selezione riga vengono commutate ogni volta che viene premuto <ENTER> solo quando è visualizzato il monitor forma d'onda.

| "Selezionare riga<br>(luminanza)" | Visualizzata in forma d'onda bianca. |  |  |
|-----------------------------------|--------------------------------------|--|--|
| "Selezionare riga (rosso)"        | Visualizzata in forma d'onda rossa.  |  |  |
| "Selezionare riga (verde)"        | Visualizzata in forma d'onda verde.  |  |  |
| "Selezionare riga (blu)"          | Visualizzata in forma d'onda blu.    |  |  |

#### Nota

- L'impostazione è altresì disponibile dal menu [IMPOSTAZIONI PROIETTORE] → [TASTO FUNZIONE].
- Il monitor a forma d'onda non viene visualizzato quando il display su schermo è nascosto (spento).

#### Regolazione della forma d'onda

Proiettare il segnale di regolazione della luminanza di un disco di prova commerciale (0 % (0 IRE o 7,5 IRE) – 100 % (100 IRE)) e regolare.

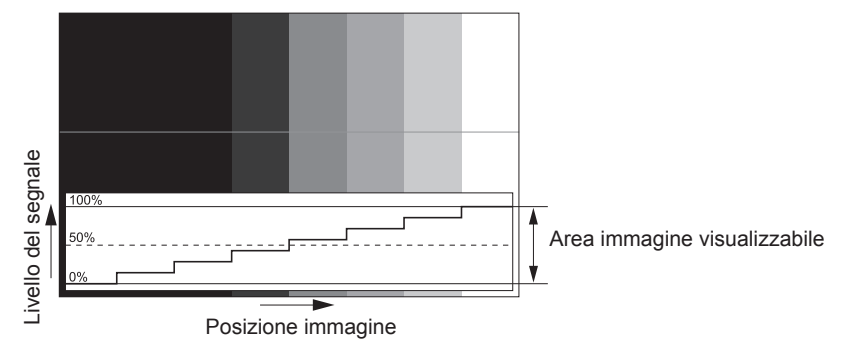

#### 1) Selezionare "Selezionare riga (luminanza)" sul monitor forma d'onda.

#### 2) Regolare il livello di nero.

- Regolare il livello del nero 0 % del segnale video alla posizione 0 % del monitor forma d'onda mediante il menu [IMMAGINE] → [LUMINOSITÀ].
- 3) Regolare il livello di bianco.
  - Regolare il livello del bianco 100 % del segnale video alla posizione 100 % del monitor forma d'onda mediante il menu [IMMAGINE] → [CONTRASTO].

## Regolazione di rosso, verde e blu

- 1) Impostare [TEMPERATURA COLORE] su [UTENTE]. (→ pagina 63)
- 2) Selezionare "Selezionare riga (rosso)" sul monitor forma d'onda.
- 3) Regolare le aree di rosso scuro.
  - Utilizzare [ROSSO] in [BIL BIANCO BASSA] per regolare il livello del nero 0 % del segnale video alla posizione 0 % del monitor forma d'onda.

#### 4) Regolare le aree di rosso chiaro.

• Utilizzare [ROSSO] in [BIL BIANCO ALTA] per regolare il livello del bianco 100 % del segnale video alla posizione 100 % del monitor forma d'onda.

## 5) Per regolare [ROSSO] e [VERDE], usare la procedura per [BLU].

#### Nota

 Confermare che l'impostazione [LIVELLO SEGNALE] del segnale di ingresso è corretta prima di regolare il livello del nero. Controllare l'impostazione [LIVELLO SEGNALE] dal menu [OPZIONI VISUALIZZAZIONE] → [HDMI IN]/[DIGITAL LINK IN] → [LIVELLO SEGNALE].

## [CUT OFF]

Ciascun componente dei colori rosso, verde e blu può essere rimosso.

- 1) Premere ▲▼ per selezionare [CUT OFF].
- 2) Premere il pulsante <ENTER>.
  - Viene visualizzata la schermata [CUT OFF].
- 3) Premere ▲▼ per selezionare [ROSSO], [VERDE] o [BLU].
- 4) Premere **♦** per commutare la voce.

| [OFF] | Disabilita il cut off. |
|-------|------------------------|
| [ON]  | Abilita il cut off.    |

#### Nota

Quando un ingresso o un segnale sono commutati, l'impostazione di cut off ritorna alla configurazione originale (spento).

# Menu [IMPOSTAZIONI PROIETTORE]

Nella schermata menu, selezionare [IMPOSTAZIONI PROIETTORE] dal menu principale, quindi selezionare una voce dal sotto-menu.

Fare riferimento a "Navigazione tra i menu" (⇒ pagina 57) per il funzionamento della schermata menu.

## [ID PROIETTORE]

Il proiettore ha una funzione di impostazione del numero ID che può essere utilizzata quando proiettori multipli vengono utilizzati uno accanto all'altro per abilitare il controllo simultaneo o individuale mediante un unico telecomando.

## 1) Premere ▲▼ per selezionare [ID PROIETTORE].

#### 2) Premere **()** per commutare la voce.

• Le voci cambiano a ogni pressione del pulsante.

| [Τυττι]    | Selezionare questa voce durante il controllo dei proiettori senza specificare un numero ID. |
|------------|---------------------------------------------------------------------------------------------|
| [1] - [64] | Selezionare questa voce per specificare un numero ID per controllare un singolo proiettore. |

#### Nota

- Per specificare un numero ID per il controllo individuale, il numero ID di un telecomando deve corrispondere con il numero ID del proiettore.
- Quando il numero ID è impostato su [TUTTI], il proiettore funzionerà indipendentemente dal numero ID specificato mediante telecomando o computer.

Se vengono impostati proiettori multipli uno accanto all'altro con gli ID impostati su [TUTTI], essi non possono essere controllati separatamente dai proiettori con altri numeri ID.

• Fare riferimento a "Impostazione del numero ID del telecomando" (> pagina 54) per come impostare il numero ID sul telecomando.

## [MODO DI PROIEZIONE]

Imposta il modo di proiezione in base allo stato di installazione del proiettore.

Cambiare l'impostazione [FRONTE/RETRO] quando la visualizzazione dello schermo viene invertita. Cambiare l'impostazione [TAVOLO/SOFF] quando la visualizzazione dello schermo viene capovolta.

## Impostazione di [FRONTE/RETRO]

- 1) Premere ▲▼ per selezionare [FRONTE/RETRO] di [MODO DI PROIEZIONE].
- 2) Premere **I** per commutare la voce.
  - Le voci cambiano a ogni pressione del pulsante.

| [FRONTE] | Selezionare questa voce quando si installa il proiettore davanti alla schermo.                       |
|----------|----------------------------------------------------------------------------------------------------|
| [RETRO]  | Selezionare questa voce quando si installa dietro la schermo (facendo uso dello schermo traslucido). |

## Impostazione di [TAVOLO/SOFF]

## 1) Premere ▲▼ per selezionare [TAVOLO/SOFF] di [MODO DI PROIEZIONE].

## 2) Premere **(**) per commutare la voce.

• Le voci cambiano a ogni pressione del pulsante.

| [AUTO]   | Rileva automaticamente l'attitudine del proiettore mediante il sensore di angolo incorporato.<br>Impostare [AUTO] normalmente.                                   |  |  |  |
|----------|----------------------------------------------------------------------------------------------------|--|--|--|
| [TAVOLO] | Selezionare questa voce quando si installa il proiettore su una scrivania, ecc.                                                                                  |  |  |  |
| [SOFF]   | Selezionare questa voce quando si installa il proiettore facendo uso del Supporto di montaggio a soffitto (opzionale).<br>L'immagine proiettata viene capovolta. |  |  |  |

#### Nota

 Consultare "Sensore di angolo" (> pagina 30) per dettagli sul range dell'attitudine di installazione rilevabile dal sensore di angolo incorporato.

## [GESTIONE ECO]

Impostare il metodo di funzionamento del proiettore.

## Impostazione di [MOD. FUNZION.]

1) Premere ▲▼ per selezionare [GESTIONE ECO].

#### 2) Premere il pulsante <ENTER>.

• Viene visualizzata la schermata [GESTIONE ECO].

## 3) Premere ▲▼ per selezionare [MOD. FUNZION.].

#### 4) Premere **♦** per commutare la voce.

• Le voci cambiano a ogni pressione del pulsante.

| [NORMALE]  | Impostare questa voce quando è richiesta un'alta luminanza. [INTENSITÀ LUMINOSA] è 100 % e il tempo di utilizzo stimato è di circa 20 000 ore*1.                                                                     |  |  |
|------------|----------------------------------------------------------------------------------------------------|--|--|
| [ECO]      | Impostare questa voce per aumentare la durata della fonte di luce sebbene la luminanza si<br>abbasserà rispetto a [NORMALE]. [INTENSITÀ LUMINOSA] è 80 % ed il tempo di utilizzo stimato è<br>di circa 24 000 ore*1. |  |  |
| [SILENZIO] | Selezionare questa voce quando è preferito il funzionamento con rumore più basso. [INTENSITÀ LUMINOSA] è 80 % e il tempo di utilizzo stimato è di circa 20 000 ore*1.                                                |  |  |
| [UTENTE]   | [INTENSITÀ LUMINOSA] può essere impostato individualmente.                                                                                                    |  |  |

\*1 Il tempo di utilizzo stimato è il tempo fino a quando la luminosità si riduce di circa la metà del tempo di consegna quando il proiettore viene utilizzato con il menu [IMMAGINE] → [CONTRASTO DINAMICO] impostato su [2] e in un ambiente con 0,15 mg/m<sup>3</sup> di polveri. Il valore del tempo di utilizzo rappresenta solo una stima e non corrisponde al periodo di garanzia.

• Procedere al punto 5) quando è selezionato [UTENTE].

#### 5) Premere ▲▼ per selezionare [INTENSITÀ LUMINOSA].

## 6) Premere **♦** per regolare.

| Oneveriene | Regolazione                         |                                            |                           |  |
|------------|-------------------------------------|--------------------------------------------|---------------------------|--|
| Operazione | Luminosità                          | Tempo di utilizzo (stima)                  | Intervalio di regolazione |  |
| Premere ▶. | La schermo diventa più<br>luminoso. | Il tempo di utilizzo diventa più<br>breve. | - 20 % - 100 %            |  |
| Premere ◀. | Lo schermo diventa più scuro.       | Il tempo di utilizzo diventa maggiore.     |                           |  |

#### Nota

• Quando è selezionato [UTENTE], l'uniformità della luminosità tra schermate multiple può essere mantenuta regolando [INTENSITÀ LUMINOSA] di ogni proiettore quando uno schermo multi-display è strutturato con più proiettori.

• Se il tempo di utilizzo supera 20 000 ore, potrebbe essere necessaria la sostituzione dei componenti all'interno del proiettore. Consultare il rivenditore per i dettagli.

#### Interrelazione tra luminanza e tempo di utilizzo

È possibile utilizzare il proiettore con valori arbitrari di luminosità e durata combinando le impostazioni di [INTENSTITA' LUMINOSA] e [MODAL. COSTANTE] in [CONTROLLO SETUP LUMINOSITA']. Il rapporto tra luminosità e tempo di utilizzo è il seguente. Effettuare le impostazioni secondo la durata di utilizzo desiderata e la luminosità dell'immagine proiettata.

I valori di luminosità e tempo di utilizzo sono stime approssimative.

#### • Quando [MODAL. COSTANTE] è impostato su [OFF]

|                          | PT-FRZ60        |                                      | PT-FRZ50        |                                      |
|--------------------------|-----------------|--------------------------------------|-----------------|--------------------------------------|
| [INTENSITÀ LUMINOSA] (%) | Luminosità (Im) | Tempo di utilizzo<br>stimato*1 (ore) | Luminosità (Im) | Tempo di utilizzo<br>stimato*1 (ore) |
| 100,0                    | 6 000           | 20 000                               | 5 200           | 20 000                               |
| 69,5                     | 4 200           | 24 000                               | 3 600           | 24 000                               |
| 29,0                     | 1 700           | 27 000                               | 1 500           | 27 000                               |

## • Quando [MODAL. COSTANTE] è impostato su [AUTO] o [PC]

|                          | PT-FRZ60        |                                      | PT-FRZ50        |                                      |
|--------------------------|-----------------|--------------------------------------|-----------------|--------------------------------------|
| [INTENSITÀ LUMINOSA] (%) | Luminosità (Im) | Tempo di utilizzo<br>stimato*1 (ore) | Luminosità (Im) | Tempo di utilizzo<br>stimato⁺¹ (ore) |
| 50,0                     | 3 000           | 20 000                               | 2 600           | 20 000                               |
| 41,1                     | 2 500           | 24 000                               | 2 100           | 24 000                               |
| 35,0                     | 2 100           | 27 000                               | 1 800           | 27 000                               |
| 27,4                     | 1 600           | 31 000                               | 1 400           | 31 000                               |
| 20,7                     | 1 200           | 35 000                               | 1 100           | 35 000                               |
| 13,3                     | 800             | 40 000                               | 700             | 40 000                               |

\*1 Il tempo di utilizzo stimato è il tempo in cui la luminosità viene mantenuta costante quando il proiettore viene utilizzato con il menu [IMMAGINE] → [CONTRASTO DINAMICO] impostato su [2] e in un ambiente con 0,15 mg/m<sup>3</sup> di polveri. La luminosità si ridurrà gradualmente una volta superato questo tempo.

#### Nota

• Sotto le influenze delle caratteristiche di ogni fonte di luce, delle condizioni d'uso, dell'ambiente di installazione e così via, il tempo di utilizzo potrebbe essere più breve rispetto alla stima.

• Se il tempo di utilizzo supera 20 000 ore, potrebbe essere necessaria la sostituzione dei componenti all'interno del proiettore. Consultare il rivenditore per i dettagli.

#### Impostazione di [ATTIVA RISPARMIO ENERGIA]

Abilita/disabilita le funzioni [RILEVA LUCE AMBIENTE] e [NO LUM. SE NO SEGN.].

#### 1) Premere ▲▼ per selezionare [GESTIONE ECO].

- 2) Premere il pulsante <ENTER>.
  - Viene visualizzata la schermata [GESTIONE ECO].
- 3) Premere ▲▼ per selezionare [ATTIVA RISPARMIO ENERGIA].

#### 4) Premere **♦** per commutare la voce.

• Le voci cambiano a ogni pressione del pulsante.

| [OFF] | Disabilita l'impostazione automatica di risparmio energetico. |
|-------|---------------------------------------------------------------|
| [ON]  | Abilita l'impostazione automatica di risparmio energetico.    |

#### 5) Premere ▲▼ per selezionare [RILEVA LUCE AMBIENTE] o [NO LUM. SE NO SEGN.].

| [RILEVA LUCE AMBIENTE] | Regola l'alimentazione della fonte di luce conformemente alla luminosità della posizione installata. |
|------------------------|----------------------------------------------------------------------------------------------------|
| [NO LUM. SE NO SEGN.]  | Disattiva automaticamente la fonte di luce del proiettore quando non è presente alcun segnale di     |
|                        | ingresso per il periodo specifico.                                                                   |

#### 6) Premere **♦** per commutare la voce.

• Le voci cambiano a ogni pressione del pulsante.

| [RILEVA LUCE AMBIENTE] | [OFF]              | Disabilita la funzione rileva luce ambiente.                                                                                                    |  |
|------------------------|--------------------|----------------------------------------------------------------------------------------------------|--|
|                        | [ON]               | Abilita la funzione rileva luce ambiente.                                                                                                    |  |
|                        | [DISABILITA]       | Disabilita la funzione luci spente senza segnale.                                                                                                    |  |
| [NO LUM. SE NO SEGN.]  | [10SEC.] - [5MIN.] | Spegne la fonte di luce quando non è presente alcun segnale di ingresso per il periodo preimpostato.<br>Selezionare [10SEC.], [20SEC.], [30SEC.], [1MIN.], [2MIN.], [3MIN.] o [5MIN.]. |  |

#### Nota

• Non è possibile impostare [RILEVA LUCE AMBIENTE] e [NO LUM. SE NO SEGN.] quando [ATTIVA RISPARMIO ENERGIA] è impostato su [OFF].

- Quando [NO LUM. SE NO SEGN.] non è impostato su [DISABILITA], le condizioni per riaccendere la fonte di luce dalla condizione che la fonte di luce era disattivata con questa funzione sono le seguenti.
  - Quando il segnale è stato immesso
  - Quando viene visualizzato un display su schermo quale la schermata menu (OSD) o la guida ingressi, una schermata di test o un messaggio di avvertenza
  - Quando viene premuto il pulsante di alimentazione <⊕/ | >

L'indicatore di alimentazione <ON (G)/STANDBY (R)> lampeggerà lentamente in verde quando la funzione luci spente senza segnale è
operativa e la fonte di luce è disattivata.

- Quando viene eseguita l'operazione per disabilitare la funzione otturatore (otturatore: aperto), come la pressione del pulsante <SHUTTER>
- Quando la temperatura dell'ambiente operativo è intorno agli 0 °C (32 °F) e la fonte di luce è costretta ad essere accesa a causa del riscaldamento
- La luminanza potrebbe non essere rilevata correttamente quando un oggetto è posizionato sopra il proiettore, bloccando il sensore di luminanza. In tal caso, potrebbe non funzionare correttamente anche se [RILEVA LUCE AMBIENTE] è impostato su [ON].

## Impostazione di [SPEGNI PER NO SEGNALE]

Questa è una funzione per impostare automaticamente l'alimentazione del proiettore alla modalità standby quando non è presente alcun segnale di ingresso per il periodo specifico. È possibile impostare il tempo che deve trascorrere prima della commutazione a standby.

## 1) Premere ▲▼ per selezionare [GESTIONE ECO].

- 2) Premere il pulsante <ENTER>.
  - Viene visualizzata la schermata [GESTIONE ECO].
- 3) Premere ▲▼ per selezionare [SPEGNI PER NO SEGNALE].

## 4) Premere **♦** per commutare la voce.

• Le voci cambiano a ogni pressione del pulsante.

| [DISABILITA]        | Disabilita la funzione spegni per no segnale. |  |
|---------------------|-----------------------------------------------|--|
| [10MIN.] - [90MIN.] | Imposta il tempo a incrementi di 10 minuti.   |  |

## Impostazione di [MODALITA' STANDBY]

Impostare il consumo di corrente durante lo standby e se abilitare o meno la funzione [AVVIO RAPIDO].

## 1) Premere ▲▼ per selezionare [GESTIONE ECO].

- 2) Premere il pulsante <ENTER>.
  - Viene visualizzata la schermata [GESTIONE ECO].

## 3) Premere ▲▼ per selezionare [MODALITA' STANDBY].

## 4) Premere **♦** per commutare la voce.

• Le voci cambiano a ogni pressione del pulsante.

| [NORMALE] | Selezionare questa voce quando si utilizza la funzione di rete durante lo standby. |
|-----------|------------------------------------------------------------------------------------|
| [ECO]     | Selezionare questa voce per ridurre il consumo di corrente durante lo standby.     |

• Procedere al punto 5) quando è selezionato [NORMALE].

## 5) Premere ▲▼ per selezionare [AVVIO RAPIDO].

## 6) Premere **♦** per commutare la voce.

• Le voci cambiano a ogni pressione del pulsante.

| [OFF] | Disabilita la funzione [AVVIO RAPIDO].                                                                                                    |
|-------|----------------------------------------------------------------------------------------------------|
| [0N]  | Abilita la funzione [AVVIO RAPIDO] finché non sia trascorso il tempo impostato specificato in [PERIODO DI VALIDITÀ] dopo che il proiettore entra nella modalità standby. Il tempo finché la proiezione non cominci dopo che l'alimentazione viene accesa sarà ridotto durante il periodo in cui la funzione [AVVIO RAPIDO] è valida. |

• Procedere al punto 7) quando è selezionato [ON].

## 7) Premere il pulsante <ENTER>.

• Viene visualizzata la schermata [AVVIO RAPIDO].

## 8) Premere **(**) per commutare [PERIODO DI VALIDITÀ].

• Le voci cambiano a ogni pressione del pulsante.

| [30MIN.] | Imposta il tempo dopo il quale la funzione [AVVIO RAPIDO] viene disabilitata una volta che il |
|----------|-----------------------------------------------------------------------------------------------|
| [60MIN.] | proiettore entra nella modalità standby.                                                      |
| [90MIN.] | Selezionare un periodo valido desiderato.                                                     |

#### Nota

- Quando [MODALITA' STANDBY] è impostato su [NORMALE], è possibile utilizzare la funzione di rete durante lo standby.
- Quando [MODALITA' STANDBY] è impostata su [NORMALE], il terminale può fornire alimentazione anche in modalità standby. Se è impostata su [ECO], il terminale <DC OUT> non può fornire alimentazione durante lo standby.
- Quando [MODALITA' STANDBY] è impostato su [ECO], non è possibile utilizzare la funzione di rete e la funzione di riproduzione audio durante lo standby. Inoltre, alcuni comandi RS-232C non sono utilizzabili.
- Quando [MODALITA' STANDBY] è impostato su [ECO], occorre più tempo prima che il proiettore avvii la proiezione una volta accesa l'alimentazione rispetto a quando è impostato [NORMALE].
- [MODALITA' STANDBY] è collegato a [NORMALE] quando il menu [IMPOSTAZIONI PROIETTORE] → [PIANIFICAZIONE] è impostato su [ON].
- Non è possibile impostare [AVVIO RAPIDO] quando [MODALITA' STANDBY] è impostato su [ECO].
- Quando [AVVIO RAPIDO] è impostato su [ON], il consumo di corrente durante lo standby diventa alto durante il periodo in cui la funzione [AVVIO RAPIDO] è valida.
- Se [AVVIO RAPIDO] è impostato su [ON], la funzione [AVVIO RAPIDO] è disabilitata quando il tempo impostato in [PERIODO DI VALIDITÀ] trascorre dopo che il proiettore entra nella modalità standby. Il tempo di avvio e il consumo di corrente saranno analoghi a quelli quando [AVVIO RAPIDO] è impostato su [OFF].
- Quando [AVVIO RAPIDO] è impostato su [ON], l'indicatore di alimentazione <ON (G)/STANDBY (R)> lampeggia in rosso mentre è in modalità standby durante il periodo in cui la funzione [AVVIO RAPIDO] è valida. Quando [REGOLAZIONE IN STANDBY] in [SETTAGGIO AUDIO] è impostato su [OFF], l'indicatore di alimentazione <ON (G)/STANDBY (R)> cambierà a una luce rossa quando il tempo specificato impostato in [PERIODO DI VALIDITÀ] trascorre dopo che il proiettore entra nella modalità standby.
- Quando [AVVIO RAPIDO] è impostato su [ON], il periodo in cui la funzione [AVVIO RAPIDO] è valida si aggiungerà come tempo di utilizzo del proiettore.

## [CONTROLLO LUMINOSITA']

Il proiettore è fornito di sensore di luminosità per misurare la luminosità e il colore della fonte di luce e corregge la luminosità e il bilanciamento del bianco dell'immagine proiettata in base alle modifiche di luminosità e di colore della fonte di luce.

Utilizzando questa funzione, in una condizione che prevede la configurazione di schermi multipli da più proiettori, è possibile ridurre le modifiche di luminosità e bilanciamento del bianco generali dei diversi schermi dovute all'invecchiamento della fonte di luce e sopprimere le variazioni di luminosità e bilanciamento del bianco per conservare l'uniformità.

Impostare gli account amministratore (nome utente e password) di tutti i proiettori collegati allo stesso durante il controllo della luminosità dei più proiettori in sincronizzazione.

## Impostazione di [CONTROL GUADAGNO LUMINOSITA']

Regola la luminosità quando si visualizzano immagini multiple facendo uso di proiettori multipli.

#### 1) Premere ▲▼ per selezionare [CONTROLLO LUMINOSITA'].

- 2) Premere il pulsante <ENTER>.
  - Viene visualizzata la schermata [CONTROLLO LUMINOSITA'].

#### 3) Premere ▲▼ per selezionare [CONTROL GUADAGNO LUMINOSITA'].

4) Premere **♦** per regolare.

| Onemailana         | Regolazione                         |                                     |                           |
|--------------------|-------------------------------------|-------------------------------------|---------------------------|
| Operazione         | Luminosità                          | Tempo di utilizzo (stima)           | intervalio di regolazione |
| Premere ▶.         | La schermo diventa più<br>luminoso. | La correzione massima<br>diminuirà. |                           |
| Premere <b>◀</b> . | Lo schermo diventa più scuro.       | La correzione massima aumenterà.    | 20 % - 100 %              |

#### Nota

- Quando si utilizza solo un proiettore, il valore ottenuto sottraendo il valore del [CONTROL GUADAGNO LUMINOSITA'] da 100 % rappresenta la massima quantità di correzione della luminosità. La luminosità non può essere corretta con il controllo della luminosità in quanto la quantità massima di correzione diventa 0 % quando [CONTROL GUADAGNO LUMINOSITA'] è al 100 %.
- La luminanza non si stabilizzerà per otto minuti dopo l'accensione della fonte di luce. Realizzare la regolazione dopo che siano trascorsi almeno otto minuti dopo l'inizio della proiezione.
- Il risultato della regolazione di [CONTROL GUADAGNO LUMINOSITA'] si riflette in tutti i segnali video, schermate di test interni e menu sullo schermo.
- L'impostazione [CONTROL GUADAGNO LUMINOSITA'] è valida anche quando [MODAL. COSTANTE] in [CONTROLLO SETUP LUMINOSITA'] è impostato su [OFF].

## Impostazione di [CONTROLLO SETUP LUMINOSITA']

Imposta il funzionamento della funzione di controllo della luminosità.

- 1) Premere ▲▼ per selezionare [CONTROLLO LUMINOSITA'].
- 2) Premere il pulsante <ENTER>.
  - Viene visualizzata la schermata [CONTROLLO LUMINOSITA'].
- 3) Premere ▲▼ per selezionare [CONTROLLO SETUP LUMINOSITA'].
- 4) Premere il pulsante <ENTER>.
  - Viene visualizzata la schermata [CONTROLLO SETUP LUMINOSITA'].

## 5) Premere ▲▼ per selezionare [MODAL. COSTANTE].

## 6) Premere **♦** per commutare la voce.

• Le voci cambiano a ogni pressione del pulsante.

| [OFF]  | Non corregge la luminosità dello schermo mediante il sensore di luminosità.                                                                                                    |
|--------|----------------------------------------------------------------------------------------------------|
| [AUTO] | Corregge la luminosità dello schermo mediante il sensore di luminosità.<br>Quando la luminosità della fonte di luce o il bilanciamento del bianco cambia, la luminosità<br>dell'immagine proiettata viene corretta automaticamente. |
| [PC]   | Sincronizza nove o più proiettori facendo uso di un computer e del software dedicato "Multi Monitoring & Control Software".                                                                                                    |

• Quando è selezionato [PC], procedere al punto 9).

## 7) Premere ▲▼ per selezionare [COLLEGAMENTO].

## 8) Premere **(**) per commutare la voce.

• Le voci cambiano a ogni pressione del pulsante.

| [OFF]                                                | Esegue le correzioni mediante il sensore di luminosità su un singolo proiettore senza<br>sincronizzazione con gli altri proiettori.<br>La durata del mantenimento costante della luminosità diventerà maggiore impostando [INTENSITÀ<br>LUMINOSA] a un valore più piccolo.                                               |
|------------------------------------------------------|----------------------------------------------------------------------------------------------------|
| [GRUPPO A]<br>[GRUPPO B]<br>[GRUPPO C]<br>[GRUPPO D] | Esegue la correzione mediante il sensore di luminosità in proiettori multipli in sincronizzazione.<br>È possibile impostare fino a quattro gruppi (da A a D) all'interno della stessa sottorete utilizzando la funzione della rete.<br>È possibile registrare e sincronizzare fino a otto proiettori in un unico gruppo. |

## 9) Premere ▲▼ per selezionare [TEMPO DI CALIBRAZIONE].

## 10) Premere il pulsante <ENTER>.

• Il proiettore è nella modalità di regolazione (il tempo sta lampeggiando).

# Premere ▲▶ per selezionare "ora" o "minuto" e premere ▲▼ o i pulsanti dei numeri (<0> - <9>) per impostare un orario.

• La selezione di "ora" consente l'impostazione soltanto dell'ora a incrementi di un'ora, mentre la selezione di "minuto" consente l'impostazione soltanto del minuto a incrementi di un minuto tra 00 e 59.

• Quando il tempo non è specificato, selezionare [OFF] fra le 23 e 00 dell'ora, o fra 59 e 00 del minuto.

## 12) Premere il pulsante <ENTER>.

- [TEMPO DI CALIBRAZIONE] è impostato.
- Luminosità e colore sono misurati al tempo specificato. La funzione di contrasto dinamico non è operativa durante la misurazione.

## 13) Premere ▲▼ per selezionare [MESSAGGIO DI CALIBRAZIONE].

## 14) Premere **I** per commutare la voce.

• Le voci cambiano a ogni pressione del pulsante.

| [ON]  | Consente di visualizzare i messaggi durante la calibrazione. |
|-------|--------------------------------------------------------------|
| [OFF] | Non visualizza i messaggi durante la calibrazione.           |

## 15) Premere ▲▼ per selezionare [APPLICA].

#### 16) Premere il pulsante <ENTER>.

- Se viene premuto il pulsante <ENTER> con [MODAL. COSTANTE] non impostato su [OFF], la luminosità e il bilanciamento del bianco della fonte di luce nel momento in cui viene premuto il pulsante vengono registrati come luminosità e bilanciamento del bianco standard.
- Se il pulsante <ENTER> viene premuto quando [COLLEGAMENTO] è impostato da [GRUPPO A] a [GRUPPO D], il nome del gruppo viene visualizzato sugli schermi dei proiettori che sono stati impostati nello stesso gruppo.

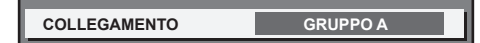

#### Nota

- Quando [MODAL. COSTANTE] è impostato su [AUTO] o [PC], mantenere la funzione otturatore disabilitata (otturatore: aperto) per almeno 30 secondi per effettuare la calibrazione del sensore di luminosità dopo aver completato l'impostazione [CONTROLLO SETUP LUMINOSITA'].
- Se il proiettore sta funzionando con [MODAL. COSTANTE] impostato su [AUTO] o [PC], non è possibile misurare la luminosità e il colore quando la funzione otturatore è abilitata (otturatore: chiuso) entro circa otto minuti dopo che la fonte di luce si è accesa. Di conseguenza, la luminosità può essere corretta dopo che sono trascorsi circa 30 secondi dopo che la funzione otturatore è disabilitata (otturatore: aperto).
- Se il proiettore sta funzionando con [MODAL. COSTANTE] impostato su [AUTO] o [PC], la luminosità e il colore della fonte di luce non si stabilizzano per circa otto minuti dopo che la fonte di luce viene accesa. Di conseguenza, la luminosità e il colore della fonte di luce saranno misurati automaticamente dopo che sono trascorsi circa otto minuti dopo che la fonte di luce viene accesa. Viene eseguita una correzione in base al risultato di questa misurazione in modo che la luminosità e il colore per l'immagine saranno uguali alla luminosità e al colore standard quando regolati con il controllo della luminosità.
- Se il proiettore sta funzionando con [MODAL. COSTANTE] impostato su [AUTO] o [PC], le voci di [MOD. FUNZION.] e [INTENSITÀ LUMINOSA] non sono modificabili.
- La variazione in luminosità può aumentare a causa della polvere che si accumula sull'obiettivo, sullo schermo o all'interno del proiettore, secondo l'ambiente dell'installazione del proiettore.
- Quando la variazione nella luminosità è aumentata a causa dell'invecchiamento della fonte di luce, oppure quando viene sostituita la fonte di luce, regolare nuovamente il controllo della luminosità.
- Quando il proiettore è utilizzato continuamente per più di 24 ore, impostare [TEMPO DI CALIBRAZIONE]. Se non è impostato, la correzione non sarà eseguita automaticamente.
- La funzione di controllo della luminosità e la funzione di contrasto dinamico funzioneranno simultaneamente, ma la funzione di contrasto dinamico non funzionerà durante la misurazione di luminosità e colore.
- L'impostazione [TEMPO DI CALIBRAZIONE] si rifletterà nel momento in cui viene inserita l'ora.
- L'impostazione [MESSAGGIO DI CALIBRAZIONE] si rifletterà nel momento in cui la voce è commutata con **4**.

## Visualizzazione di [CONTROLLO STATO LUMINOSITA']

Visualizza lo stato di controllo della luminosità.

## 1) Premere ▲▼ per selezionare [CONTROLLO LUMINOSITA'].

- 2) Premere il pulsante <ENTER>.
  - Viene visualizzata la schermata [CONTROLLO LUMINOSITA'].
- 3) Premere ▲▼ per selezionare [CONTROLLO STATO LUMINOSITA'].
- 4) Premere il pulsante <ENTER>.
  - Viene visualizzata la schermata [CONTROLLO STATO LUMINOSITA'].

## Esempio di visualizzazione della schermata [CONTROLLO STATO LUMINOSITA']

#### Quando [MODAL. COSTANTE] è impostato su [OFF]

La schermata indica lo stato che il controllo di luminosità è disabilitato.

| CONTROLLO STATO LUMINO | SITA' |  |
|------------------------|-------|--|
| MODAL. COSTANTE        | OFF   |  |
| PROJECTOR              |       |  |
|                        |       |  |
|                        |       |  |
| MENU RETOUR            |       |  |
|                        |       |  |

Quando [MODAL. COSTANTE] è impostato su [AUTO] e [COLLEGAMENTO] è impostato su [OFF]

La schermata mostra lo stato del controllo della luminosità in un unico proiettore.

| CONTROLLO STATO LUMINO | OSITA' |     |
|------------------------|--------|-----|
| COLLEGAMENTO           | OFF    | - 5 |
| PROJECTOR              |        | - 1 |
|                        |        | -6  |
|                        |        |     |

# Quando [MODAL. COSTANTE] è impostato su [AUTO] e [COLLEGAMENTO] è impostato su [GRUPPO A] - [GRUPPO D]

La schermata mostra lo stato del controllo di luminosità dei proiettori sincronizzati (fino a otto unità), compreso il proiettore che è controllato attraverso il menu sullo schermo.

| CONTROLLO STATO LUMINOSITA'   |          |
|-------------------------------|----------|
| COLLEGAMENTO GRUPPO A         | -1<br>-2 |
| PROJECTOR 192. 168. 30. 2     | —3       |
| 1: PROJECTOR2 192. 168. 30. 3 | n i      |
| 2: PROJECTOR3 192. 168. 30. 4 |          |
| 3:                            |          |
| 4:                            | -4       |
| 5:                            |          |
| 6:                            |          |
| 7:                            |          |
| AGGIORNAMENTO                 | - 5      |
|                               | -7       |
| SCELTA MENU                   |          |

## Quando [MODAL. COSTANTE] è impostato su [PC]

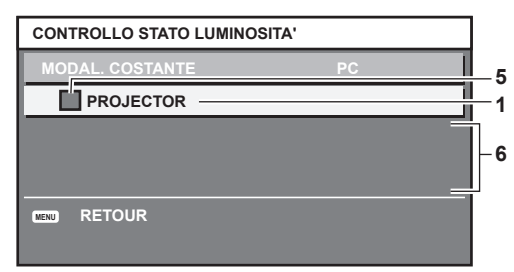

- 1 Visualizza il nome del proiettore.
- 2 Visualizza il gruppo sincronizzato.
- 3 Visualizza l'indirizzo IP del proiettore.
- 4 Visualizza i nomi e gli indirizzi IP dei proiettori nello stesso gruppo individuato sulla rete.

#### 5 Visualizza lo stato per colore.

Verde: è presente assenso per la correzione di luminosità. Giallo: presente lieve assenso per la correzione di luminosità. Rosso: presenza di errore di controllo della luminosità.

6 Visualizza i messaggi di errore dettagliati.

#### 7 Visualizza i messaggi di errore.

Quando viene visualizzato il messaggio [ERRORE NELL'APPLICARE IL CONTROLLO DELLA LUMINOSITÀ AD ALCUNI PROIETTORI], significa che la sincronizzazione con il proiettore visualizzato in rosso non è riuscita.

Premere ▲▼ per selezionare il proiettore visualizzato in rosso e premere il pulsante <ENTER> per visualizzare i dettagli di errore.

#### 8 Aggiornamento alle ultime informazioni di stato.

#### Dettagli di errore

| Messaggio di errore                            | Misure da prendere                                                                                                    |
|------------------------------------------------|----------------------------------------------------------------------------------------------------|
| [RAGGIUNTO IL NUMERO<br>MASSIMO DI PROIETTORI] | <ul> <li>Limitare il numero dei proiettori in un gruppo a otto.</li> <li>Per sincronizzare nove o più proiettori, utilizzare un PC e il software dedicato "Multi Monitoring &amp; Control Software".</li> </ul> |

## Capitolo 4 Impostazioni — Menu [IMPOSTAZIONI PROIETTORE]

| Messaggio di errore                                                                              | Misure da prendere                                                                                                    |
|--------------------------------------------------------------------------------------------------|----------------------------------------------------------------------------------------------------|
| [PREGO CONTROLLARE LA<br>REGOLAZIONE CONTROLLO<br>COMANDO]                                       | <ul> <li>Impostare la password dell'account amministratore.</li> <li>Impostare [CONTROLLO RETE] → [CONTROLLO COMANDO] su [ON] per il proiettore in errore.</li> <li>Impostare [CONTROLLO RETE] → [COMANDO PORTA] di tutti i proiettori da collegare allo stesso valore.</li> </ul> |
| [PREGO CONTROLLARE NOME<br>UTENTE E PASSWORD NELLA<br>REGOLAZIONE CONTROLLO<br>COMANDO]          | <ul> <li>Impostare gli account amministratore (nome utente e password) di tutti i proiettori collegati allo<br/>stesso.</li> </ul>                                                                                                    |
| [NON SI PUO' APPLICARE<br>IL CONTROLLO DELLA<br>LUMINOSITA',CONTROLLARE<br>STATO DEL PROIETTORE] | Il proiettore è in standby. Attivare l'alimentazione.                                                                                                    |
| [ERRORE SENSORE DI<br>LUMINOSITA']                                                               | <ul> <li>È presente un problema con il sensore di luminosità. Se i problemi persistono anche dopo<br/>l'accensione, consultare il rivenditore.</li> </ul>                                                                                                    |

#### Nota

- Se i proiettori sincronizzati non sono visualizzati nell'elenco, controllare quanto segue:
  - Questi dispositivi hanno lo stesso indirizzo IP sulla rete?
  - I cavi LAN sono collegati correttamente? (
     pagina 135)
  - Le sottoreti dei proiettori sono le stesse?
- Le stesse impostazioni [COLLEGAMENTO] sono applicate a un gruppo?
- Consultare [NOME PROIETTORE] (+ pagina 126) o "Pagina [Network config]" (+ pagina 144) su come cambiare il nome del proiettore.

## Esempio di procedura di regolazione di controllo della luminosità

I passaggi esemplificano una regolazione che collega a una rete la luminosità degli otto proiettori collegati.

- 1) Collegare tutti i proiettori all'hub di commutazione tramite i cavi LAN. (+ pagina 135)
- 2) Accendere tutti i proiettori e iniziare la proiezione.
- 3) Impostare [MODAL. COSTANTE] di [CONTROLLO SETUP LUMINOSITA'] su [OFF] e selezionare [APPLICA], quindi premere il pulsante <ENTER>.
- 4) Impostare [MOD. FUNZION.] di ogni proiettore alla stessa impostazione. (+ pagina 96)
- 5) Impostare [SUBNET MASK] e [INDIRIZZO IP] in ciascun proiettore.
  - Per potere comunicare sulla rete, impostare lo stesso valore in [SUBNET MASK] per tutti i proiettori e fissare un valore differente in [INDIRIZZO IP] per ogni proiettore.
- 6) Attendere almeno otto minuti dopo che l'inizio della proiezione finché la luminosità della fonte di luce non diventa stabile.
- 7) Impostare tutte le voci nel menu [IMMAGINE] di tutti i proiettori agli stessi valori.
- 8) Regolare [ADATTA COLORE] per la corrispondenza dei colori.
- 9) Visualizzare la schermata di test interni "Tutto bianco" in tutti i proiettori.
- 10) Impostare [CONTROL GUADAGNO LUMINOSITA'] di tutti i proiettori su 100 %.
- 11) Impostare [CONTROL GUADAGNO LUMINOSITA'] del proiettore con la minore luminosità a 90 %.
- 12) Regolare [CONTROL GUADAGNO LUMINOSITA'] di ogni proiettore.
  - Regolare [CONTROL GUADAGNO LUMINOSITA'] di tutti gli altri proiettori in modo che la luminosità sarà la stessa del proiettore con la minore luminosità.
- 13) Impostare [MODAL. COSTANTE] di [CONTROLLO SETUP LUMINOSITA'] su [AUTO] e [COLLEGAMENTO] su [GRUPPO A] in tutti i proiettori.
- 14) Selezionare [APPLICA] di [CONTROLLO SETUP LUMINOSITA'] e premere il pulsante <ENTER> in tutti i proiettori.
  - Il controllo della luminosità ha inizio.

Nota

<sup>•</sup> La luminosità viene corretta automaticamente ogni volta che la fonte di luce si illumina accendendo/spegnendo il proiettore e così via.

### Capitolo 4 Impostazioni — Menu [IMPOSTAZIONI PROIETTORE]

• Quando la variazione nella luminosità è aumentata a causa dell'invecchiamento della fonte di luce, oppure quando viene sostituita la fonte di luce, regolare nuovamente il controllo della luminosità.

## [PIANIFICAZIONE]

Imposta la pianificazione del comando di esecuzione per ogni giorno della settimana.

#### Abilitazione/disabilitazione della funzione di pianificazione

#### 1) Premere ▲▼ per selezionare [PIANIFICAZIONE].

#### 2) Premere **♦** per commutare la voce.

• Le voci cambiano a ogni pressione del pulsante.

| [OFF] | Disabilita la funzione di pianificazione.                                                                                                    |
|-------|----------------------------------------------------------------------------------------------------|
| [ON]  | Abilita la funzione di pianificazione. Fare riferimento a "Come assegnare un programma"<br>(➡ pagina 104) o "Come impostare un programma" (➡ pagina 104) per la modalità di impostazione<br>della pianificazione. |

#### Nota

 L'impostazione [MODALITA' STANDBY] sarà forzata a [NORMALE] quando il menu [IMPOSTAZIONI PROIETTORE] → [GESTIONE ECO] → [MODALITA' STANDBY] è impostato su [ECO] e [PIANIFICAZIONE] è impostato su [ON]. Il cambio dell'impostazione su [ECO] non è disponibile. L'impostazione [MODALITA' STANDBY] non ricambierà anche quando [PIANIFICAZIONE] è impostato su [OFF] in questa condizione.

#### Come assegnare un programma

- 1) Premere ▲▼ per selezionare [PIANIFICAZIONE].
- 2) Premere **♦** per selezionare [ON], quindi premere il pulsante <ENTER>.
  - Viene visualizzata la schermata [PIANIFICAZIONE].
- 3) Selezionare e assegnare un programma a ogni giorno della settimana.
  - Premere ▲▼ per selezionare il giorno della settimana e premere ◀▶ per selezionare un numero di programma.
  - È possibile impostare il programma dal N.1 al N.7. "- -" indica che il numero di programma non è stato impostato.

#### Come impostare un programma

Impostazione fino a 16 comandi per ogni programma.

- 1) Premere ▲▼ per selezionare [PIANIFICAZIONE].
- 2) Premere **(**) per selezionare [ON], quindi premere il pulsante <ENTER>.
  - Viene visualizzata la schermata [PIANIFICAZIONE].
- 3) Premere ▲▼ per selezionare [EDITA PROGRANMA].
- 4) Premere **()** per selezionare un numero di programma, quindi premere il pulsante <ENTER>.
- 5) Premere ▲▼ per selezionare un numero di comando, quini premere il pulsante <ENTER>.
   È possibile cambiare pagina usando ◀▶.
- 6) Premere ▲▼◀▶ per selezionare [TEMPO], quindi premere il pulsante <ENTER>.
   Il proiettore è nella modalità di regolazione (il tempo sta lampeggiando).
- 8) Premere ▲▼◀▶ per selezionare [COMANDO].
- 9) Premere il pulsante <ENTER>.
  - Viene visualizzata la schermata dettagliata [COMANDO].

## 10) Premere ▲▼ per selezionare un [COMANDO].

- Per [COMANDO] in cui sono richieste impostazioni dettagliate, le voci di tali impostazioni dettagliate cambieranno ogni volta che si preme ◀▶.
- Quando è selezionato [INGRESSO], premere il pulsante <ENTER>, quindi premere ▲▼◀▶ per selezionare l'ingresso da impostare.

| [COMANDO]       | Impostazioni dettagliate di<br>[COMANDO]    | Descrizione                                                                                                    |
|-----------------|---------------------------------------------|----------------------------------------------------------------------------------------------------|
| [ACCENSIONE]    | _                                           | Accende il proiettore.                                                                                                    |
| [STANDBY]       | _                                           | Va in standby.                                                                                                    |
|                 | [0N]                                        | Abilita la funzione del menu [IMPOSTAZIONI PROIETTORE] $\rightarrow$ [GESTIONE ECO] $\rightarrow$ [AVVIO RAPIDO].               |
|                 | [OFF]                                       | Disabilita la funzione del menu [IMPOSTAZIONI PROIETTORE] $\rightarrow$ [GESTIONE ECO] $\rightarrow$ [AVVIO RAPIDO].            |
|                 | [APERTO]                                    | Disabilita la funzione otturatore (otturatore: aperto).                                                                         |
| [OTTOKATORE]    | [CHIUSO]                                    | Abilita la funzione otturatore (otturatore: chiuso).                                                                            |
|                 | [COMPUTER1]                                 | Commuta l'ingresso su COMPUTER1.                                                                                                |
|                 | [COMPUTER2]*1                               | Commuta l'ingresso su COMPUTER2.                                                                                                |
|                 | [VIDEO]                                     | Commuta l'ingresso su VIDEO.                                                                                                    |
| [INGRESSO]      | [HDMI1]                                     | Commuta l'ingresso su HDMI1.                                                                                                    |
|                 | [HDMI2]                                     | Commuta l'ingresso su HDMI2.                                                                                                    |
|                 | [DIGITAL LINK]                              | Commuta l'ingresso su DIGITAL LINK.                                                                                             |
|                 | [INGRESSO1] -<br>[INGRESSO10] <sup>*2</sup> | Commuta l'ingresso su DIGITAL LINK e commuta l'ingresso del<br>dispositivo con uscita DIGITAL LINK all'ingresso specificato.    |
|                 | [NORMALE]                                   | Dà la priorità alla luminanza.                                                                                                  |
| [MOD. FUNZION.] | [ECO]                                       | Controlla l'alimentazione per aumentare la durata della fonte di luce sebbene la luminanza sia inferiore a quella di [NORMALE]. |
|                 | [SILENZIO]                                  | Dà la priorità al funzionamento con meno rumore sebbene la<br>luminanza sia inferiore a quella di [NORMALE].                    |
|                 | [UTENTE]                                    | Controlla l'alimentazione con l'impostazione regolata in [UTENTE].                                                              |
| [REGOLAZ. IN    | [OFF]                                       | Arresta la riproduzione audio durante lo standby.                                                                               |
| STANDBY(AUDIO)] | [ON]                                        | Riproduce l'audio durante lo standby.                                                                                           |
| [VOLUME]        | [0] - [63]                                  | Imposta il volume.                                                                                                    |

\*1 II comando [COMPUTER2] è disabilitato quando il menu [OPZIONI VISUALIZZAZIONE] → [COMPUTER IN/OUT] → [SELEZIONE COMPUTER2] è impostato su [COMPUTER1 OUT].

\*2 Quando il dispositivo con uscita DIGITAL LINK opzionale (Modello n.: ET-YFB100G, ET-YFB200G) viene collegato al proiettore, il suo nome ingresso viene automaticamente riflesso da [INGRESSO1] a [INGRESSO10]. Quando è selezionata una voce che non riflette il nome dell'ingresso, questa sarà disabilitata.

## 11) Premere il pulsante <ENTER>.

- Il comando viene fissato e viene visualizzato 

  sulla sinistra del comando selezionato.
- In seguito al bloccaggio del comando, premere il pulsante <MENU> per chiudere lo schermata di impostazione dettagliata.

## 12) Premere ▲▼◀▶ per selezionare [MEMORIZZA], quindi premere il pulsante <ENTER>.

## Nota

- Per eliminare un comando che è già stato impostato, premere il pulsante <DEFAULT> sul telecomando mentre è visualizzata la schermata al punto 5), oppure selezionare [CANCELLA] sulla schermata al punto 6) e premere il pulsante <ENTER>.
- Se sono stati impostati più comandi per lo stesso orario, essi sono eseguiti in ordine cronologico a partire dal numero più piccolo di comando.
- L'orario di funzionamento corrisponde all'ora locale. (
   pagina 110)
- Se un'operazione è eseguita con il telecomando o con il pannello di controllo del proiettore o con un comando di controllo prima che il comando impostato in [PIANIFICAZIONE] sia eseguito, il comando impostato con la funzione programmata potrebbe non essere eseguito.

## [AVVIO INIZIALE]

Impostare il metodo di avvio quando l'interruttore <MAIN POWER> è impostato su <ON>.

## 1) Premere ▲▼ per selezionare [AVVIO INIZIALE].

- 2) Premere **♦** per commutare la voce.
  - Le voci cambiano a ogni pressione del pulsante.

| [ULTIMO STATO] | Avvia il proiettore nella condizione precedente al momento in cui l'interruttore <main power=""> è stato impostato su <off>.</off></main> |
|----------------|----------------------------------------------------------------------------------------------------|
| [STANDBY]      | Avvia il proiettore in standby.                                                                                                    |
| [ON]           | Avvia immediatamente la proiezione.                                                                                                    |

## [STARTUP INPUT VIDEO]

Imposta l'ingresso in cui viene acceso il proiettore per avviare la proiezione.

## 1) Premere ▲▼ per selezionare [STARTUP INPUT VIDEO].

#### 2) Premere il pulsante <ENTER>.

• Viene visualizzata la schermata [STARTUP INPUT VIDEO].

#### 3) Premere ▲▼◀▶ per selezionare l'ingresso, quindi premere il pulsante <ENTER>.

| [ULTIMO USATO]                              | Mantiene l'ingresso selezionato l'ultima volta.                                                                           |
|---------------------------------------------|----------------------------------------------------------------------------------------------------|
| [COMPUTER1]                                 | Imposta l'ingresso su COMPUTER1.                                                                                          |
| [COMPUTER2]                                 | Imposta l'ingresso su COMPUTER2.                                                                                          |
| [VIDEO]                                     | Imposta l'ingresso su VIDEO.                                                                                              |
| [HDMI1]                                     | Imposta l'ingresso su HDMI1.                                                                                              |
| [HDMI2]                                     | Imposta l'ingresso su HDMI2.                                                                                              |
| [DIGITAL LINK]                              | Imposta l'ingresso su DIGITAL LINK.                                                                                       |
| [INGRESSO1] -<br>[INGRESSO10] <sup>*1</sup> | Imposta l'ingresso su DIGITAL LINK e commuta l'ingresso del dispositivo con uscita DIGITAL LINK all'ingresso specificato. |

\*1 Quando il dispositivo con uscita DIGITAL LINK opzionale (Modello n.: ET-YFB100G, ET-YFB200G) viene collegato al proiettore, il suo nome ingresso viene automaticamente riflesso da [INGRESSO1] a [INGRESSO10]. Quando è selezionata una voce che non riflette il nome dell'ingresso, questa sarà disabilitata.

## [RS-232C]

Imposta le condizioni di comunicazione del terminale <SERIAL IN>. Consultare "Terminale <SERIAL IN>" (➡ pagina 178).

#### 1) Premere ▲▼ per selezionare [RS-232C].

#### 2) Premere il pulsante <ENTER>.

• Viene visualizzata la schermata [RS-232C].

## 3) Premere ▲▼ per selezionare [SELEZIONE INGRESSO].

#### 4) Premere **♦** per commutare la voce.

| [PROIETTORE]   | Esegue le comunicazioni RS-232C con il terminale <serial in=""> del proiettore.</serial>                                                                                            |
|----------------|----------------------------------------------------------------------------------------------------|
| [DIGITAL LINK] | Esegue le comunicazioni RS-232C attraverso il dispositivo con uscita DIGITAL LINK opzionale (Modello n.: ET-YFB100G, ET-YFB200G) e il terminale <digital lan="" link="">.</digital> |

## 5) Premere ▲▼ per selezionare [VELOCITÀ IN BAUD].

#### 6) Premere **()** per commutare la voce.

• Le voci cambiano a ogni pressione del pulsante.

| [9600]  |                                   |
|---------|-----------------------------------|
| [19200] | Selezionare la velocità corretta. |
| [38400] |                                   |

## 7) Premere ▲▼ per selezionare [PARITÀ].

#### 8) Premere **()** per commutare la voce.

• Le voci cambiano a ogni pressione del pulsante.

| [NESSUNO]     |                                      |
|---------------|--------------------------------------|
| [NUM.PARI]    | Selezionare la condizione di parità. |
| [NUM.DISPARI] |                                      |

#### Nota

- Quando [SELEZIONE INGRESSO] è impostato su [DIGITAL LINK], le comunicazioni che utilizzano quel terminale seriale sono disponibili solo quando il dispositivo corrispondente (quale il dispositivo con uscita DIGITAL LINK opzionale (Modello n.: ET-YFB100G, ET-YFB200G)) viene collegato al terminale <DIGITAL LINK/LAN>.
- Durante il trasferimento dei loghi tramite il dispositivo con uscita DIGITAL LINK opzionale (Modello n.: ET-YFB100G, ET-YFB200G), "NO SIGNAL SLEEP" del dispositivo con uscita DIGITAL LINK deve essere impostato su "OFF" per evitare interruzioni della comunicazione.
- La velocità di comunicazione in ingresso è fissata a 9 600 bps quando [SELEZIONE INGRESSO] è impostato su [DIGITAL LINK].

## **[TASTO FUNZIONE]**

Imposta la funzione del pulsante <FUNCTION> del telecomando.

1) Premere ▲▼ per selezionare [TASTO FUNZIONE].

2) Premere il pulsante <ENTER>.

• Viene visualizzata la schermata [TASTO FUNZIONE].

#### 3) Premere ▲▼ per selezionare una funzione.

| [DISABILITA]            | Disabilita il pulsante <function>.</function>                     |
|-------------------------|-------------------------------------------------------------------|
| [SOTTOMEMORIA]          | Visualizza l'elenco di memoria secondaria. (➡ pagina 118)         |
| [SELETTORE SISTEMA]     | Commuta l'impostazione [SELETTORE SISTEMA]. (➡ pagina 67)         |
| [DAYLIGHT VIEW]         | Commuta l'impostazione [DAYLIGHT VIEW]. (➡ pagina 65)             |
| [ANALISI SEGNALE VIDEO] | Visualizza la forma d'onda del segnale di ingresso. (➡ pagina 93) |

#### 4) Premere il pulsante <ENTER>.

## [SETTAGGIO AUDIO]

Imposta le funzioni audio in dettaglio.

#### Regolazione del volume

- 1) Premere ▲▼ per selezionare [SETTAGGIO AUDIO].
- 2) Premere il pulsante <ENTER>.

• Viene visualizzata la schermata [SETTAGGIO AUDIO].

- 3) Premere ▲▼ per selezionare [VOLUME].
- 4) Premere **♦** per regolare il livello.

| Operazione | Regolazione        | Intervallo di regolazione |
|------------|--------------------|---------------------------|
| Premere ▶. | Aumenta il volume. | 0.00                      |
| Premere ◀. | Riduce il volume.  | 0 - 63                    |

## Regolazione del bilanciamento audio da sinistra a destra

- 1) Premere ▲▼ per selezionare [SETTAGGIO AUDIO].
- 2) Premere il pulsante <ENTER>.
  - Viene visualizzata la schermata [SETTAGGIO AUDIO].
- 3) Premere ▲▼ per selezionare [BILANCIAMENTO].
- 4) Premere **♦** per regolare il livello.

| Operazione | Regolazione                       | Intervallo di regolazione |
|------------|-----------------------------------|---------------------------|
| Premere .  | Aumenta il volume sulla destra.   | - L16 - R16               |
| Premere ◀. | Aumenta il volume sulla sinistra. |                           |

## Impostazione dell'uscita audio nella modalità standby

1) Premere ▲▼ per selezionare [SETTAGGIO AUDIO].

#### 2) Premere il pulsante <ENTER>.

• Viene visualizzata la schermata [SETTAGGIO AUDIO].

### 3) Premere ▲▼ per selezionare [REGOLAZIONE IN STANDBY].

#### 4) Premere **♦** per commutare la voce.

• Le voci cambiano a ogni pressione del pulsante.

| [OFF] | Audio assente durante lo standby.        |
|-------|------------------------------------------|
| [ON]  | L'audio è riprodotto durante lo standby. |

#### Nota

 L'audio non è riprodotto nella modalità standby quando il menu [IMPOSTAZIONI PROIETTORE] → [GESTIONE ECO] → [MODALITA' STANDBY] è impostato su [ECO].

#### Impostazione dell'uscita audio durante l'uso della funzione otturatore

#### 1) Premere ▲▼ per selezionare [SETTAGGIO AUDIO].

#### 2) Premere il pulsante <ENTER>.

• Viene visualizzata la schermata [SETTAGGIO AUDIO].

#### 3) Premere ▲▼ per selezionare [IN OTTURATORE].

#### 4) Premere **♦** per commutare la voce.

• Le voci cambiano a ogni pressione del pulsante.

| [OFF] | L'audio non viene riprodotto mentre si utilizza la funzione otturatore (otturatore: chiuso). |
|-------|----------------------------------------------------------------------------------------------|
| [ON]  | L'audio viene riprodotto mentre si utilizza la funzione otturatore (otturatore: chiuso).     |

#### Impostazione della modalità silenziamento

#### 1) Premere ▲▼ per selezionare [SETTAGGIO AUDIO].

#### 2) Premere il pulsante <ENTER>.

- Viene visualizzata la schermata [SETTAGGIO AUDIO].
- 3) Premere ▲▼ per selezionare [MUTO].

#### 4) Premere **♦** per commutare la voce.

• Le voci cambiano a ogni pressione del pulsante.

| [OFF] | L'audio viene riprodotto. |
|-------|---------------------------|
| [ON]  | Audio assente.            |

## Impostazione dell'ingresso audio da un dispositivo collegato

- 1) Premere ▲▼ per selezionare [SETTAGGIO AUDIO].
- 2) Premere il pulsante <ENTER>.
  - Viene visualizzata la schermata [SETTAGGIO AUDIO].
- 3) Premere ▲▼ per selezionare la voce da impostare in [SELEZIONE AUDIO IN].

#### 4) Premere **♦** per commutare la voce.

• Le voci cambiano a ogni pressione del pulsante.

| [AUDIO IN 1] | L'audio collegato al terminale <audio 1="" in=""> viene riprodotto durante la proiezione dell'immagine dal terminale di ingresso impostato.</audio> |
|--------------|----------------------------------------------------------------------------------------------------|
| [AUDIO IN 2] | L'audio collegato al terminale <audio 2="" in=""> viene riprodotto durante la proiezione dell'immagine dal terminale di ingresso impostato.</audio> |
| [AUDIO IN 3] | L'audio collegato al terminale <audio 3="" in=""> viene riprodotto durante la proiezione dell'immagine dal terminale di ingresso impostato.</audio> |
| [HDMI1 AUDIO IN]*1        | L'ingresso audio in HDMI1 viene riprodotto.        |
|---------------------------|----------------------------------------------------|
| [HDMI2 AUDIO IN]*2        | L'ingresso audio in HDMI2 viene riprodotto.        |
| [DIGITAL LINK AUDIO IN]*3 | L'ingresso audio in DIGITAL LINK viene riprodotto. |

- \*1 Solo quando il segnale di ingresso è HDMI1
- \*2 Solo quando il segnale di ingresso è HDMI2
- \*3 Solo quando il segnale di ingresso è DIGITAL LINK

## [DC OUT]

Impostare la funzione di alimentazione dal terminale <DC OUT>.

#### 1) Premere ▲▼ per selezionare [DC OUT].

#### 2) Premere **♦** per selezionare una voce.

| [ON]  | Abilita la funzione di alimentazione. L'alimentazione è fornita a un dispositivo esterno collegato al terminale <dc out="">.</dc>                    |
|-------|----------------------------------------------------------------------------------------------------|
| [OFF] | Disabilita la funzione di alimentazione. L'alimentazione non è fornita anche se un dispositivo esterno<br>è collegato al terminale <dc out="">.</dc> |

#### Nota

• La funzione di alimentazione è disabilitata in modalità standby [ECO] anche quando [DC OUT] è impostato su [ON].

 Quando un dispositivo esterno che supera il valore nominale (CC 5 V, massimo 2 A) è collegato al terminale <DC OUT> mentre la funzione è impostata su [ON], viene rilevato un errore e l'alimentazione viene interrotta. A questo punto, appare [ERRORE] in [DC OUT]. Scollegare l'unità esterna e accendere nuovamente il proiettore alla visualizzazione di [ERRORE].

## [STATO]

Visualizza lo stato del proiettore.

#### 1) Premere ▲▼ per selezionare [STATO].

- 2) Premere il pulsante <ENTER>.
  - Viene visualizzata la schermata [STATO].

#### 3) Premere **(**) per commutare le pagine.

• La pagina cambia a ogni pressione del pulsante.

| [MODELLO PROIETTORE]            | Visualizza il tipo di proiettore.                                                                                                    |                                                |  |  |
|---------------------------------|----------------------------------------------------------------------------------------------------|------------------------------------------------|--|--|
| [NUMERO SERIALE]                | Visualizza il numero di serie del proiettore.                                                                                                    |                                                |  |  |
| [ORE PROIETTORE]                | Visualizza il tempo di utilizzo del proiettore.                                                                                                    |                                                |  |  |
| [ORE SPIA]                      | Consente di visualizzare il tempo di utilizzo della fonte di luce.                                                                                                    |                                                |  |  |
| [TEMPO DI ILLUMIN.<br>CONTINUO] | Consente di visualizzare il tempo trascorso da quando la fonte di luce è illuminata.<br>È possibile confermare il tempo trascorso dopo l'illuminazione della fonte di luce durante la<br>regolazione della messa a fuoco. Il tempo trascorso si azzera quando la fonte di luce viene disattivata<br>temporaneamente come in caso di uso della funzione otturatore. |                                                |  |  |
| [VERSIONE PRINC./SEC.]          | Visualizza le versioni principale e secondaria del firmware del proiettore.                                                                                                    |                                                |  |  |
| [TEMP. ARIA INGRESSO]*1         | Visualizza lo stato della temperatura dell'aria in ingresso del proiettore.                                                                                                    |                                                |  |  |
| [TEMP. GRUPPO OTTICO]*1         | Visualizza lo stato della temperatura interna del proiettore.                                                                                                    |                                                |  |  |
| [TEMP. ARIA SCARICO]*1          | Visualizza lo stato della temperatura dell'aria di scarico del proiettore.                                                                                                    |                                                |  |  |
| [TEMP. SPIA 1] <sup>•1</sup>    | Consente di visualizzare lo stato della temperatura per il blocco anteriore della fonte di luce (dal lato dell'obiettivo).                                                                                                    |                                                |  |  |
| [TEMP. SPIA 2]*1                | Consente di visualizzare lo stato della temperatura per il blocco posteriore della fonte di luce (dal lato dell'uscita di aerazione).                                                                                                    |                                                |  |  |
| [TEST AUTONOMO]                 | Visualizza lo stato del proiettore.                                                                                                    |                                                |  |  |
| [INGRESSO]                      | Visualizza il terminale di ingresso attualmente selezionato.                                                                                                    |                                                |  |  |
| [NOME SEGNALE]                  | Visualizza il nome del segnale di ingresso.                                                                                                    |                                                |  |  |
| [NUM.MEMORIA]                   | Visualizza il numero di memoria del segnale di ingresso.                                                                                                    |                                                |  |  |
| [CONTEGGIO ACCENSIONE]          | [NUMERO ACCENSIONI]                                                                                                    | Visualizza il numero di accensioni effettuate. |  |  |
| [NUM SEGNALI REGISTRATI]        | Visualizza il numero di segnali re                                                                                                    | gistrati.                                      |  |  |
| [SCELTA<br>RAFFREDDAMENTO]      | Visualizza le condizioni di raffreddamento impostate.                                                                                                    |                                                |  |  |
| [PRESSIONE ATMOSFERICA]         | Visualizza la pressione atmosferica.                                                                                                    |                                                |  |  |

#### Capitolo 4 Impostazioni — Menu [IMPOSTAZIONI PROIETTORE]

|                        | [INGRESSO]                | Consente di visualizzare il terminale di ingresso utilizzato per l'immagine proiettata.     |  |
|------------------------|---------------------------|---------------------------------------------------------------------------------------------|--|
| [INFORMAZIONI SEGNALE] | [NOME SEGNALE]            | Visualizza il nome del segnale di ingresso.                                                 |  |
|                        | [FREQUENZA SEGNALE]       | Visualizza la frequenza del segnale di ingresso.                                            |  |
|                        | [SYNC.STATE]              | Visualizza la polarità di sincronizzazione del segnale di ingresso.                         |  |
|                        | [FINESTRA V.SYNC]         | Visualizza la larghezza di impulso del segnale di sincronizzazione del segnale di ingresso. |  |
|                        | [TIPO DI SCANSIONE]       | Visualizza il tipo di scansione del segnale di ingresso.                                    |  |
|                        | [TOTALE PUNTI]            | Visualizza il conteggio totale di punti del segnale di ingresso.                            |  |
|                        | [PUNTI DISPLAY]           | Visualizza il numero di punti di visualizzazione del segnale di ingresso.                   |  |
|                        | [TOTALE RIGHE]            | Visualizza il conteggio totale delle linee del segnale di ingresso.                         |  |
|                        | [RIGHE DISPLAY]           | Visualizza il numero di linee di visualizzazione del segnale di ingresso.                   |  |
|                        | [CAMPIONAMENTO<br>COLORE] | Visualizza le informazioni di campionamento del segnale di ingresso.                        |  |
|                        | [LIVELLO SEGNALE]         | Visualizza il livello di segnale del segnale di ingresso.                                   |  |

\*1 Lo stato della temperatura viene indicato tramite il colore del testo (verde/giallo/rosso) e la scala su barra. Utilizzare il proiettore entro il range che l'indicazione è verde.

#### Nota

- È possibile inviare una e-mail che contiene lo stato all'indirizzo email (fino a due indirizzi) impostato in "Pagina [E-mail set up]"
   ( pagina 146) premendo il pulsante <ENTER> mentre è visualizzata la schermata [STATO].
- Potrebbero essere presenti voci che vengono visualizzate e voci che non vengono visualizzate in [INFORMAZIONI SEGNALE] a seconda dell'impostazione o del segnale di ingresso.
- In caso di anomalie sul proiettore, premere il pulsante <DEFAULT> durante la visualizzazione della schermata [STATO] per visualizzare la schermata dei dettagli delle informazioni sugli errori.
- Per i dettagli sui contenuti visualizzati in [TEST AUTONOMO], consultare "Indicazioni [TEST AUTONOMO]" (> pagina 168).

## [DATA E ORA]

Imposta fuso orario, data e orario dell'orologio integrato nel proiettore.

#### Impostazione del fuso orario

- 1) Premere ▲▼ per selezionare [DATA E ORA].
- 2) Premere il pulsante <ENTER>.
  - Viene visualizzata la schermata [DATA E ORA].
- 3) Premere ▲▼ per selezionare [TIME ZONE].
- 4) Premere **♦** per commutare [TIME ZONE].

Impostazione manuale della data e dell'ora

- 1) Premere ▲▼ per selezionare [DATA E ORA].
- 2) Premere il pulsante <ENTER>.
  - Viene visualizzata la schermata [DATA E ORA].
- 3) Premere ▲▼ per selezionare [AGGIUSTA OROLOGIO].
- 4) Premere il pulsante <ENTER>.
  - Viene visualizzata la schermata [AGGIUSTA OROLOGIO].
- 5) Premere ▲▼ per selezionare una voce, quindi premere ◀▶ per impostare data e orario locali.
- 6) Premere ▲▼ per selezionare [APPLICA], quindi premere il pulsante <ENTER>.
   L'impostazione della data e dell'orario è completata.

#### Impostazione automatica della data e dell'ora

1) Premere ▲▼ per selezionare [DATA E ORA].

- 2) Premere il pulsante <ENTER>.
  - Viene visualizzata la schermata [DATA E ORA].
- 3) Premere ▲▼ per selezionare [AGGIUSTA OROLOGIO].
- 4) Premere il pulsante <ENTER>.
  - Viene visualizzata la schermata [AGGIUSTA OROLOGIO].
- Premere ▲▼ per selezionare [SINCRONIZZAZIONE NTP] e premere ◀▶ per cambiare l'impostazione a [ON].

#### 6) Premere ▲▼ per selezionare [APPLICA], quindi premere il pulsante <ENTER>.

• L'impostazione della data e dell'orario è completata.

#### Nota

- Per impostare automaticamente la data e l'ora, il proiettore deve essere connesso alla rete.
- Se la sincronizzazione con il server NTP viene a mancare subito dopo che [SINCRONIZZAZIONE NTP] viene impostato su [ON], [SINCRONIZZAZIONE NTP] ritornerà su [OFF]. Se [SINCRONIZZAZIONE NTP] è impostato su [ON] mentre il server NTP non è impostato, [SINCRONIZZAZIONE NTP] ritornerà su [OFF].
- Accedere al proiettore tramite un browser web per impostare il server NTP. Fare riferimento a "Pagina [Adjust clock]" (
   pagina 144) per i
   dettagli.
- L'impostazione [TIME ZONE] viene riportata all'impostazione predefinita di fabbrica quando il menu [IMPOSTAZIONI PROIETTORE] → [INIZIALIZZAZIONE] → [TUTTI I DATI UTENTE] viene eseguito. Tuttavia, la data e l'ora basate sull'impostazione di data e ora locale (Tempo Universale Coordinato, UTC, Universal Time, Coordinated) saranno mantenute senza essere inizializzate.

## [SALVARE TUTTI I DATI UTENTE]

Salvare i valori delle varie impostazioni come backup nella memoria integrata del proiettore.

- 1) Premere ▲▼ per selezionare [SALVARE TUTTI I DATI UTENTE].
- 2) Premere il pulsante <ENTER>.
  - Viene visualizzata la schermata [PASSWORD SICUREZZA].
- 3) Inserire la password di sicurezza e premere il pulsante <ENTER>.
- 4) Quando viene visualizzata la schermata di conferma, premere ◀▶ per selezionare [ESEGUI] e premere il pulsante <ENTER>.
  - [AVANTI] viene visualizzato mentre è in atto il salvataggio dei dati.

#### Nota

• I dati impostati dall'applicazione del computer non sono inclusi in [TUTTI I DATI UTENTE].

## [CARICARE TUTTI I DATI UTENTE]

Carica i valori delle varie impostazioni salvati come backup nella memoria integrata del proiettore.

- 1) Premere ▲▼ per selezionare [CARICARE TUTTI I DATI UTENTE].
- 2) Premere il pulsante <ENTER>.
  - Viene visualizzata la schermata [PASSWORD SICUREZZA].
- 3) Inserire la password di sicurezza e premere il pulsante <ENTER>.
- 4) Quando viene visualizzata la schermata di conferma, premere ◀▶ per selezionare [ESEGUI] e premere il pulsante <ENTER>.

#### Nota

• Il proiettore entra in modalità di standby per riflettere i valori di impostazione quando viene eseguito [CARICARE TUTTI I DATI UTENTE].

I dati registrati da un computer non sono inclusi in [TUTTI I DATI UTENTE].

## [HDMI CEC]

Imposta la funzione CEC (Consumer Electronics Control) di HDMI.

CEC è una funzione svolta scambiando i segnali di controllo del dispositivo con i dispositivi esterne connessi con un cavo HDMI. Utilizzando il telecomando del proiettore, è possibile utilizzare il dispositivo esterno compatibile CEC (di seguito "dispositivo compatibile CEC") e controllare lo stato link acceso/spento tra il proiettore e il dispositivo compatibile CEC. Per dettagli su come utilizzare la funzione CEC, consultare "Utilizzo della funzione HDMI CEC" (+ pagina 155).

#### 1) Premere ▲▼ per selezionare [HDMI CEC].

- 2) Premere **(**) per commutare la voce.
  - Le voci commuteranno a ogni pressione del pulsante.

| 1011  |                             |
|-------|-----------------------------|
| ĮONJ  | Additia la funzione CEC.    |
| [OFF] | Disabilita la funzione CEC. |

#### Utilizzo di un dispositivo compatibile CEC

Utilizzo del dispositivo compatibile CEC connesso al terminale <HDMI 1 IN> o <HDMI 2 IN>. [FUNZIONAMENTO HDMI-CEC] è utilizzabile quando è selezionato l'ingresso HDMI 1 o HDMI 2. Commutare prima sull'ingresso corrispondente al dispositivo compatibile CEC che si desidera utilizzare.

- 1) Premere ▲▼ per selezionare [HDMI CEC].
- 2) Premere **♦** per selezionare [ON].
- 3) Premere il pulsante <ENTER>.
  - Viene visualizzata la schermata [HDMI CEC].
- 4) Premere ▲▼ per selezionare [HDMI 1] o [HDMI 2].
  - Selezionare l'ingresso corrispondente al dispositivo compatibile CEC che si desidera utilizzare.
  - Procedere al punto 6) una volta visualizzato il dispositivo da utilizzare.

#### 5) Premere **♦** per commutare la voce.

- Verranno commutati i dispositivi in caso siano collegati più dispositivi compatibili CEC a un singolo ingresso.
- Selezionare il dispositivo da utilizzare.
- 6) Premere ▲▼ per selezionare [FUNZIONAMENTO HDMI-CEC].

#### 7) Premere il pulsante <ENTER>.

- Viene visualizzata la schermata Funzionamento HDMI-CEC.
- 8) Per utilizzare il dispositivo, selezionare la voce visualizzata sulla schermata Funzionamento HDMI-CEC.
  - Consultare "Uso della funzione HDMI CEC" (➡ pagina 155) per i dettagli.

#### Nota

• Se non è collegato alcun dispositivo compatibile CEC al terminale <HDMI 1 IN> o <HDMI 2 IN>, non apparirà alcun dispositivo su [HDMI 1] o [HDMI 2], bensì sarà visualizzato [----].

• Il menu operativo dei dispositivi compatibili CEC scompare quando si preme il pulsante <RETURN> oppure <MENU>.

#### Modifica del codice menu

Il codice menu che richiama il menu operativo del dispositivo compatibile CEC varia a seconda del produttore del dispositivo. Se non è possibile richiamare il menu operativo di un dispositivo compatibile CEC dalla schermata funzionamento HDMI-CEC, modificare l'impostazione del codice menu.

- 1) Premere ▲▼ per selezionare [HDMI CEC].
- 2) Premere **♦** per selezionare [ON].
- 3) Premere il pulsante <ENTER>.
  - Viene visualizzata la schermata [HDMI CEC].
- 4) Premere ▲▼ per selezionare [CODICE MENU].

## 5) Premere **♦** per commutare la voce.

- Le voci commuteranno a ogni pressione del pulsante.
- Selezionare il codice menu da [1] a [6].

## Impostazione del controllo link

Eseguire le impostazioni del controllo link trai I proiettore e i dispositivi compatibili CEC.

## [PROIETTORE -> DISPOSITIVO]

Impostare il controllo link dal proiettore al dispositivo compatibile CEC.

- 1) Premere ▲▼ per selezionare [HDMI CEC].
- 2) Premere **♦** per selezionare [ON].
- 3) Premere il pulsante <ENTER>.
  - Viene visualizzata la schermata [HDMI CEC].

#### 4) Premere ▲▼ per selezionare [PROIETTORE -> DISPOSITIVO].

#### 5) Premere **♦** per commutare la voce.

• Le voci commuteranno a ogni pressione del pulsante.

| [DISABILITA]    | Disabilita il controllo link dal proiettore al dispositivo compatibile CEC.<br>Selezionare questa voce quando non si desidera collegare lo stato dell'alimentazione del dispositivo<br>compatibile CEC con lo stato dell'alimentazione del proiettore.                                                                                                    |
|-----------------|----------------------------------------------------------------------------------------------------|
| [SPENTO]        | Abilita il controllo dello spegnimento.<br>Quando si spegne il proiettore e lo si imposta in modalità standby, tutti i dispositivi compatibili CEC collegati al<br>terminale <hdmi 1="" in=""> o <hdmi 2="" in=""> entreranno in modalità standby.<br/>Il controllo link dello spegnimento è disabilitato.</hdmi></hdmi>                                                                                                    |
| [ACCESO/SPENTO] | Abilita il controllo link di accensione e spegnimento.<br>Se si accende il proiettore e si avvia la proiezione con l'ingresso HDMI 1 o HDMI 2 selezionato, il dispositivo<br>compatibile CEC connesso all'ingresso selezionato si accenderà.<br>Quando si spegne il proiettore e lo si imposta in modalità standby, tutti i dispositivi compatibili CEC collegati al<br>terminale <hdmi 1="" in=""> o <hdmi 2="" in=""> entreranno in modalità standby.</hdmi></hdmi> |

#### [DISPOSITIVO -> PROIETTORE]

Impostare il controllo link dal dispositivo compatibile CEC al proiettore.

- 1) Premere ▲▼ per selezionare [HDMI CEC].
- 2) Premere **♦** per selezionare [ON].
- 3) Premere il pulsante <ENTER>.

• Viene visualizzata la schermata [HDMI CEC].

#### 4) Premere ▲▼ per selezionare [DISPOSITIVO -> PROIETTORE].

#### 5) Press **♦** per commutare la voce.

• Le voci commuteranno a ogni pressione del pulsante.

| [DISABILITA]    | Disabilita il controllo link dal dispositivo compatibile CEC al proiettore.<br>Selezionare questa voce quando non si desidera collegare lo stato dell'alimentazione del proiettore con lo<br>stato dell'alimentazione del dispositivo compatibile CEC.                                                                                                    |
|-----------------|----------------------------------------------------------------------------------------------------|
| [ACCENSIONE]    | Abilita il controllo dell'accensione.<br>Quando il dispositivo compatibile CEC connesso al terminale <hdmi 1="" in=""> o <hdmi 2="" in=""> è acceso, il<br/>proiettore si accende e inizia la proiezione e passa all'ingresso a cui è connesso il dispositivo compatibile<br/>CEC.<br/>Il controllo link dello spegnimento è disabilitato.</hdmi></hdmi>                                                                                |
| [ACCESO/SPENTO] | Abilita il controllo link di accensione e spegnimento.<br>Quando il dispositivo compatibile CEC connesso al terminale <hdmi 1="" in=""> o <hdmi 2="" in=""> è acceso, il<br/>proiettore si accende e inizia la proiezione e passa all'ingresso a cui è connesso il dispositivo compatibile CEC.<br/>Quando il dispositivo compatibile CEC connesso all'ingresso selezionato, il proiettore entra in modalità<br/>standby.</hdmi></hdmi> |

#### Nota

• Se il dispositivo compatibile CEC non supporta CEC 1.4, potrebbe non supportare il controllo link descritto nel manuale.

## [INIZIALIZZAZIONE]

Ripristinare i valori di impostazione default del fabbricante per diverse impostazioni.

#### 1) Premere ▲▼ per selezionare [INIZIALIZZAZIONE].

#### 2) Premere il pulsante <ENTER>.

- Viene visualizzata la schermata [PASSWORD SICUREZZA].
- 3) Inserire la password di sicurezza e premere il pulsante <ENTER>.
  - Viene visualizzata la schermata [INIZIALIZZAZIONE].
- 4) Premere ▲▼ per selezionare una voce da inizializzare.

| [TUTTI I DATI UTENTE] | Riporta tutti i valori di impostazione, inclusi [SEGNALI REGISTRATI], [NETWORK/E-MAIL] e<br>[IMMAGINE LOGO] ai loro valori di fabbrica di default.<br>Il proiettore entra in modalità di standby per riflettere i valori di impostazione.                                                                                                    |
|-----------------------|----------------------------------------------------------------------------------------------------|
| [SEGNALI REGISTRATI]  | Elimina tutti i valori di impostazione salvati per ciascun segnale di ingresso.<br>Per eliminare solo parte di un segnale registrato, effettuare la procedura descritta in "Eliminazione del segnale registrato" (➡ pagina 117).                                                                                                    |
| [NETWORK/E-MAIL]      | <ul> <li>Riporta tutte le voci di impostazione del menu [RETE] e tutte le voci di impostazioni della pagina operativa nella pagina [Detailed set up] e in Crestron Connected della schermata di controllo web alle impostazioni predefinite di fabbrica.</li> <li>Le voci di [Time Zone], [Date] e [Time] nella pagina [Adjust clock] della schermata di controllo web non ritornano alle impostazioni predefinite di fabbrica.</li> </ul> |
| [IMMAGINE LOGO]       | Elimina l'immagine registrata in [LOGO UTENTE].                                                                                                    |

#### 5) Premere il pulsante <ENTER>.

6) Quando viene visualizzata la schermata di conferma, premere ◀▶ per selezionare [ESEGUI] e premere il pulsante <ENTER>.

#### Nota

- La password di sicurezza è la password impostata nel menu [SICUREZZA] → [MODIFICA PASSWORD SICUREZZA]. Password iniziale come impostazione predefinita di fabbrica: ▲▶▼◀▲▶▼◀
- Le seguenti impostazioni non sono inizializzate anche se viene eseguito [TUTTI I DATI UTENTE].
- − II menu [OPZIONI VISUALIZZAZIONE]  $\rightarrow$  [UNIFORMITÀ]
- − II menu [IMPOSTAZIONI PROIETTORE] → [GESTIONE ECO] → [MODALITA' STANDBY]
- Se [TUTTI I DATI UTENTE] viene eseguito, le schermate [SETTAGGI INIZIALI] e [ACCOUNT AMMINISTRATORE] vengono visualizzate al prossimo avvio del proiettore.
- Quando si esegue [NETWORK/E-MAIL], appare la schermata [ACCOUNT AMMINISTRATORE] al successivo avvio del proiettore.

## [PASSWORD DI SERVIZIO]

Questa funzione è usata dal personale tecnico.

# Menu [SCHERMATA DI TEST]

Nella schermata menu, selezionare [SCHERMATA DI TEST] dal menu principale. Fare riferimento a "Navigazione tra i menu" (➡ pagina 57) per il funzionamento della schermata menu.

## [SCHERMATA DI TEST]

Visualizza la schermata di test integrata nel proiettore.

Le impostazioni della posizione, della dimensione e di altri fattori non si riflettono nelle schermate di test. Assicurarsi di visualizzare il segnale di ingresso prima di effettuare varie regolazioni.

#### 1) Premere **♦** per commutare la voce [SCHERMATA DI TEST].

• Le voci cambiano a ogni pressione del pulsante.

| Schermata menu + Tutto<br>bianco                   |                                                                                                    |
|----------------------------------------------------|----------------------------------------------------------------------------------------------------|
| Schermata menu + Tutto nero                        |                                                                                                    |
| Schermata menu + Finestra                          |                                                                                                    |
| Schermata menu + Finestra<br>(inversione)          |                                                                                                    |
| Schermata menu + Barra<br>colori (verticale)       | Visualizza una schermata di test con la schermata menu. Selezionare una schermata di test desiderata. |
| Schermata menu + Barra<br>colori (orizzontale)     |                                                                                                    |
| Schermata menu + Aspetto<br>della cornice 16:9/4:3 |                                                                                                    |
| Schermata menu + Messa a<br>fuoco                  |                                                                                                    |
| Schermata menu + schermata                         | Visualizza la schermata menu e il segnale di ingresso.                                                |
| ingresso                                           | Le schermate di test interni non sono visualizzate.                                                   |

#### Nota

• Premere il pulsante < ON SCREEN> sul telecomando mentre viene visualizzata la schermata di test per nascondere la schermata di menu.

#### Cambiamento di colore o di una schermata di test di messa a fuoco

Il colore può essere cambiato quando viene visualizzata la schermata di test "Schermata menu + Messa a fuoco".

- 1) Premere **I** per selezionare la schermata di test "Schermata menu + Messa a fuoco".
- 2) Premere il pulsante <ENTER>.
  - Viene visualizzata la schermata [COLORE TEST PATTERN].

#### 3) Premere ▲▼ per selezionare un colore, quindi premere il pulsante <ENTER>.

• Il colore della schermata di test della messa a fuoco sarà cambiato al colore selezionato.

#### Nota

Non è possibile modificare i colori dei modelli test diversi dai modelli test di messa a fuoco.

L'impostazione [COLORE TEST PATTERN] ritorna a [BIANCO] quando il proiettore viene spento.

# Menu [LISTA SEGNALI REGISTRATI]

Nella schermata menu, selezionare [LISTA SEGNALI REGISTRATI] dal menu principale. Fare riferimento a "Navigazione tra i menu" (➡ pagina 57) per il funzionamento della schermata menu.

## Dettagli dei segnali registrati

Numero memoria: A1 (1-2)

Numero di memoria secondaria

Quando il degnale del numero dell'indirizzo (A1, A2, ... L7, L8) è registrato

Può essere impostato un nome per ciascuna memoria secondaria (
 pagina 118).

## Registrazione di nuovi segnali

In seguito all'immissione di un segnale e alla pressione del pulsante <MENU> sul telecomando o sul pannello di controllo, la registrazione viene completata e viene visualizzata la schermata [MENU PRINCIPALE].

#### Nota

- Nel proiettore possono essere registrati fino a 96 segnali comprese le memorie secondarie.
- Vi sono 12 pagine (otto memorie da A a L, con otto memorie possibili su ogni pagina) per i numeri in memoria, e il segnale viene registrato fino al numero più basso disponibile. Se non vi è un numero di memoria disponibile si avrà una sovrascrittura a partire dal segnale meno recente.
- Il nome da registrare viene determinato automaticamente dal segnale di ingresso.
- Se è visualizzato un menu, i nuovi segnali saranno registrati nel momento in cui vengono ricevuti.

## Ridenominazione di segnali registrati

È possibile rinominare i segnali registrati.

1) Premere **AV()** per selezionare il segnale del quale il nome deve essere cambiato.

#### 2) Premere il pulsante <ENTER>.

- Viene visualizzata la schermata [STATO SEGNALI REGISTRATI].
- Vengono visualizzati il numero di memoria, il terminale di ingresso, il nome del segnale di ingresso, la frequenza, la polarità di sincronizzazione e così via.
- Premere il pulsante <MENU> per tornare alla schermata [LISTA SEGNALI REGISTRATI].
- 3) Premere il pulsante <ENTER>.
  - Viene visualizzata la schermata [IMPOSTAZIONE SEGNALI REGISTRATI].
- 4) Premere ▲▼ per selezionare [MODIFICA NOME SEGNALE].
- 5) Premere il pulsante <ENTER>.
  - Viene visualizzata la schermata [MODIFICA NOME SEGNALE].
- 6) Premere ▲▼◀▶ per selezionare il testo e premere il pulsante <ENTER> per immettere il testo.
- 7) Dopo aver modificato il nome, premere ▲▼◀▶ per selezionare [OK], quindi premere il pulsante <ENTER>.
  - La registrazione è completata e viene visualizzata nuovamente la schermata [IMPOSTAZIONE SEGNALI REGISTRATI].
  - Quando si preme ▲▼◀▶ per selezionare [CANCEL] e si preme il pulsante <ENTER>, il nome del segnale modificato non sarà registrato e verrà usato un nome del segnale registrato automaticamente.

## Eliminazione del segnale registrato

È possibile eliminare i segnali registrati.

- 1) Premere ▲▼◀▶ per selezionare il segnale da eliminare.
- 2) Premere il pulsante <DEFAULT> sul telecomando.
  - Viene visualizzata la schermata [CANCELLAZIONE SEGNALI REGISTRATI].
    - Per fermare la cancellazione, premere il pulsante <MENU> per tornare alla schermata [LISTA SEGNALI REGISTRATI].

#### 3) Premere il pulsante <ENTER>.

• Il segnale selezionato verrà eliminato.

#### Nota

• Un segnale registrato può inoltre essere cancellato da [CANCELLAZIONE SEGNALI REGISTRATI] sulla schermata [IMPOSTAZIONE SEGNALI REGISTRATI].

## Protezione del segnale registrato

- 1) Premere ▲▼◀▶ per selezionare il segnale da proteggere.
- 2) Premere il pulsante <ENTER>.
  - Viene visualizzata la schermata [STATO SEGNALI REGISTRATI].
- 3) Premere il pulsante <ENTER>.
  - Viene visualizzata la schermata [IMPOSTAZIONE SEGNALI REGISTRATI].
- 4) Premere ▲▼ per selezionare [BLOCCO].
- 5) Premere **♦** per commutare la voce.

• Le voci cambiano a ogni pressione del pulsante.

| [OFF] | Il segnale non è protetto. |
|-------|----------------------------|
| [ON]  | Il segnale è protetto.     |

• Un'icona di blocco viene visualizzata alla destra della schermata [LISTA SEGNALI REGISTRATI] quando [BLOCCO] è impostato su [ON].

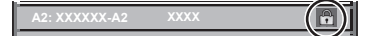

#### Nota

- Quando [BLOCCO] è impostato su [ON], la cancellazione del segnale, la regolazione dell'immagine e l'impostazione automatica non sono disponibili. Per effettuare queste operazioni, impostare [BLOCCO] a [OFF].
- Un segnale può essere registrato nella memoria secondaria anche se è protetta.
- Anche i segnali protetti verranno cancellati se è eseguito [INIZIALIZZAZIONE].

## Espansione dell'intervallo di blocco del segnale

- 1) Premere ▲▼◀▶ per selezionare il segnale da impostare.
- 2) Premere il pulsante <ENTER>.
  - Viene visualizzata la schermata [STATO SEGNALI REGISTRATI].
- 3) Premere il pulsante <ENTER>.
  - Viene visualizzata la schermata [IMPOSTAZIONE SEGNALI REGISTRATI].
- 4) Premere ▲▼ per selezionare [FINESTRA DI AGGANCIO].

#### 5) Premere **♦** per commutare la voce.

• Le voci cambiano a ogni pressione del pulsante.

|                                                     | [STRETTA] | Selezionare generalmente questa voce.       |
|-----------------------------------------------------|-----------|---------------------------------------------|
| [AMPIO] Espande l'intervallo di blocco del segnale. | [AMPIO]   | Espande l'intervallo di blocco del segnale. |

 Un'icona di espansione viene visualizzata alla destra della schermata [LISTA SEGNALI REGISTRATI] quando [FINESTRA DI AGGANCIO] è impostato su [AMPIO].

| A2: XXXXXX-A2 | XXXX | (14 | ) |
|---------------|------|-----|---|
|               |      |     |   |

#### Nota

- Commutare il range in cui il segnale da immettere viene determinato come lo stesso segnale del segnale già registrato.
- Per dare priorità alla determinazione che un segnale è lo stesso del segnale già registrato, impostare questa funzione su [AMPIO].
- Usare in casi simili a quando la frequenza di sincronizzazione di un segnale da immettere è variata di poco oppure sono registrati elenchi di segnali multipli.
- È possibile utilizzare questa funzione solo quando un segnale è immesso dal terminale <COMPUTER 1 IN>, dal terminale <COMPUTER 2 IN/1 OUT>, dal terminale <HDMI 1 IN>, dal terminale <HDMI 2 IN> o dal terminale <DIGITAL LINK/LAN>.
- Quando è impostato [AMPIO], l'immagine potrebbe essere distorta poiché viene riconosciuto un segnale corrispondente anche se la sua frequenza di sincronizzazione varia leggermente.
- Quando un segnale da immettere corrisponde a segnali multipli impostati in [AMPIO], un segnale registrato con un numero di memoria alto riceve priorità. Esempio: un segnale da immettere che corrisponde ai numeri di memoria A2, A4 e B1 verrà rilevato come B1.
- Quando viene cancellato un segnale di registrazione, anche le impostazioni vengono cancellate.
- In un ambiente in cui sono immessi più tipi di segnale nello stesso terminale, i segnali talvolta non sono determinati correttamente quando l'impostazione è su [AMPIO].

## Sottomemoria

Il proiettore ha una funzione di memoria secondaria che può registrare i dati di regolazione di immagini multiple, anche se esse vengono riconosciute come lo stesso segnale per frequenza o formato della sorgente del segnale di sincronizzazione.

Utilizzare questa funzione quando è necessario commutare l'aspetto o regolare la qualità dell'immagine, ad esempio il bilanciamento del bianco mentre si utilizza la stessa sorgente di segnale. La memoria secondaria include tutti i dati che è possibile regolare per ciascun segnale, quali il rapporto aspetto dell'immagine e i dati regolati nel menu [IMMAGINE] (voci quali [CONTRASTO] e [LUMINOSITÀ]).

#### Registrazione nella memoria secondaria

#### 1) Nella schermata normale (dove nessun menu è visualizzato), premere ▲▼.

- Viene visualizzata la schermata di registrazione della memoria secondaria se non è registrata. Procedere al punto 3).
- Viene visualizzata una lista di memorie secondarie registrate per il segnale di ingresso corrente.
- Il pulsante <FUNCTION> sul telecomando può essere utilizzato invece di ▲▼ quando è selezionato [SOTTOMEMORIA] dal menu [IMPOSTAZIONI PROIETTORE] → [TASTO FUNZIONE].

#### 2) Premere AV4 per selezionare il numero di sottomemoria da registrare in [LISTA SOTTOMEMORIA].

#### 3) Premere il pulsante <ENTER>.

• Viene visualizzata la schermata [MODIFICA NOME SEGNALE].

#### 4) Premere ▲▼◀▶ per selezionare [OK], quindi premere il pulsante <ENTER>.

• Per rinominare il segnale registrato, seguire la procedura ai punti 6) e 7) in "Ridenominazione di segnali registrati" (➡ pagina 116).

#### Passaggio alla memoria secondaria

1) Nella schermata normale (dove nessun menu è visualizzato), premere ▲▼.

• Viene visualizzata una lista di memorie secondarie registrate per il segnale di ingresso corrente.

- 2) Premere **AV(**) per selezionare il segnale da commutare in [LISTA SOTTOMEMORIA].
- 3) Premere il pulsante <ENTER>.
  - Ciò fa passare al segnale selezionato al punto 2).

#### Cancellazione della memoria secondaria

- 1) Nella schermata normale (dove nessun menu è visualizzato), premere ▲▼.
  - Viene visualizzata la schermata [LISTA SOTTOMEMORIA].

- Premere ▲▼◀▶ per selezionare la memoria secondaria da eliminare, quindi premere il pulsante <DEFAULT> sul telecomando.
  - Viene visualizzata la schermata [CANCELLAZIONE SEGNALI REGISTRATI].
  - Per fermare la cancellazione, premere il pulsante <MENU> per tornare alla schermata [LISTA SOTTOMEMORIA].
- 3) Premere il pulsante <ENTER>.
  - La memoria secondaria selezionata viene eliminata.

# Menu [SICUREZZA]

# Nella schermata menu, selezionare [SICUREZZA] dal menu principale, quindi selezionare una voce dal sotto-menu.

#### Fare riferimento a "Navigazione tra i menu" (⇒ pagina 57) per il funzionamento della schermata menu.

- Quando il proiettore viene usato per la prima volta
- Password iniziale: premere **AV4AV4** nell'ordine, quindi premere il pulsante <ENTER>.

#### Attenzione

- Quando si seleziona il menu [SICUREZZA] e si preme il pulsante <ENTER>, è segnalata l'immissione di una password. Inserire la
  password preimpostata, quindi continuare le operazioni del menu [SICUREZZA].
- Se la password è stata cambiata in precedenza, immettere la password modificata e premere il pulsante < ENTER>.

#### Nota

- La password immessa viene visualizzata sullo schermo con gli asterischi \*.
- Viene visualizzato un messaggio di errore sullo schermo se la password immessa non è corretta. Inserire nuovamente la password corretta.

## [PASSWORD SICUREZZA]

Visualizza la schermata **[PASSWORD SICUREZZA]** quando viene attivata l'alimentazione con il commutatore <MAIN POWER> impostato sul lato <OFF>. Se la password immessa non è corretta, il funzionamento sarà limitato solo al pulsante di alimentazione <</td>

#### 1) Premere ▲▼ per selezionare [PASSWORD SICUREZZA].

#### 2) Premere **(**) per commutare la voce.

• Le voci cambiano a ogni pressione del pulsante.

| [OFF] | Disabilita l'inserimento della password di sicurezza. |  |
|-------|-------------------------------------------------------|--|
| [ON]  | Abilita l'inserimento della password di sicurezza.    |  |

#### Nota

- Questa voce è impostata su [OFF] nell'impostazione predefinita di fabbrica o quando il menu [IMPOSTAZIONI PROIETTORE] →
- [INIZIALIZZAZIONE] → [TUTTI I DATI UTENTE] viene eseguito. Impostarla su [ON] secondo necessità.
- Cambiare la password periodicamente in modo che sia difficile da indovinare.
- La password di sicurezza viene abilitata dopo avere impostato la voce su [ON] e avere impostato l'interruttore <MAIN POWER> su <OFF>.

## [MODIFICA PASSWORD SICUREZZA]

Cambia la password di sicurezza.

- 1) Premere ▲▼ per selezionare [MODIFICA PASSWORD SICUREZZA].
- 2) Premere il pulsante <ENTER>.
  - Viene visualizzata la schermata [MODIFICA PASSWORD SICUREZZA].
- 3) Premere ▲▼◀▶ e i pulsanti numerici (<0> <9>) per impostare la password.
   Possono essere impostate fino a otto operazioni dei pulsanti.
- 4) Premere il pulsante <ENTER>.
- 5) Immettere nuovamente la password per confermare.
- 6) Premere il pulsante <ENTER>.

#### Nota

La password immessa viene visualizzata sullo schermo con gli asterischi \*.

Quando vengono utilizzati i valori numerici per la password di sicurezza, se il telecomando viene perso è richiesta l'inizializzazione della password di sicurezza. Consultare il proprio rivenditore per il metodo di inizializzazione.

## [SETTAGGIO SCHERMO]

Sovrapporre il messaggio di sicurezza (testo o immagine) sull'immagine proiettata.

#### 1) Premere ▲▼ per selezionare [SETTAGGIO SCHERMO].

- 2) Premere **(**) per commutare la voce.
  - Le voci cambiano a ogni pressione del pulsante.

| [OFF]         | Nasconde il messaggio di sicurezza.                                                                   |
|---------------|----------------------------------------------------------------------------------------------------|
| [TESTO]       | Consente di visualizzare il testo impostato nel menu [SICUREZZA] $\rightarrow$ [CHANGEMENT DE TEXTE]. |
| [LOGO UTENTE] | Visualizza l'immagine registrata dall'utente.                                                         |

#### Nota

• Per creare e registrare l'immagine [LOGO UTENTE], utilizzare "Logo Transfer Software". Il software è scaricabile dal sito web (https://docs.connect.panasonic.com/projector).

## [CHANGEMENT DE TEXTE]

Modifica il testo da visualizzare quando è selezionato [TESTO] in [SETTAGGIO SCHERMO].

- 1) Premere ▲▼ per selezionare [CHANGEMENT DE TEXTE].
- 2) Premere il pulsante <ENTER>.
   Viene visualizzata la schermata [CHANGEMENT DE TEXTE].
- 3) Premere ▲▼◀▶ per selezionare il testo e premere il pulsante <ENTER> per immettere il testo.
- 4) Premere ▲▼◀▶ per selezionare [OK], quindi premere il pulsante <ENTER>.
  - Il testo è modificato.

## [IMPOSTAZIONE DISPOSITIVO DI CONTROLLO]

Abilita/disabilita il funzionamento dei pulsanti del pannello di controllo e del telecomando.

- 1) Premere ▲▼ per selezionare [IMPOSTAZIONE DISPOSITIVO DI CONTROLLO].
- 2) Premere il pulsante <ENTER>.
  - Viene visualizzata la schermata [IMPOSTAZIONE DISPOSITIVO DI CONTROLLO].
- 3) Premere ▲▼ per selezionare [PANNELLO DI CONTROLLO] o [TELECOMANDO].

| [PANNELLO DI CONTROLLO] | Imposta la limitazione del controllo dal pannello di controllo. |  |
|-------------------------|-----------------------------------------------------------------|--|
| [TELECOMANDO]           | Imposta la limitazione del controllo dal telecomando.           |  |

#### 4) Premere il pulsante <ENTER>.

• Viene visualizzata la schermata [PANNELLO DI CONTROLLO] o la schermata [TELECOMANDO].

#### 5) Premere ▲▼ per selezionare [PANNELLO DI CONTROLLO] o [TELECOMANDO].

#### 6) Premere **♦** per commutare la voce.

• È possibile impostare la restrizione di operazione dal pannello di controllo o dal telecomando.

| [ABILITA]    | Abilita tutte le operazioni del pulsante.                                                                                                    |
|--------------|----------------------------------------------------------------------------------------------------|
| [DISABILITA] | Disabilita tutte le operazioni del pulsante.                                                                                                    |
| [UTENTE]     | II funzionamento di tutti i pulsanti può essere abilitato/disabilitato separatamente.<br>Consultare "Abilitazione/disabilitazione di qualsiasi pulsante" (➡ pagina 122) per i dettagli. |

7) Premere ▲▼ per selezionare [APPLICA], quindi premere il pulsante <ENTER>.

• Viene visualizzata la schermata di conferma.

8) Premere **♦** per selezionare [ESEGUI], quindi premere il pulsante <ENTER>.

## Abilitazione/disabilitazione di qualsiasi pulsante

- 1) Premere ▲▼ per selezionare [IMPOSTAZIONE DISPOSITIVO DI CONTROLLO].
- 2) Premere il pulsante <ENTER>.
   Viene visualizzata la schermata [IMPOSTAZIONE DISPOSITIVO DI CONTROLLO].
- 3) Premere ▲▼ per selezionare [PANNELLO DI CONTROLLO] o [TELECOMANDO].
- 4) Premere il pulsante <ENTER>.
  - Viene visualizzata la schermata [PANNELLO DI CONTROLLO] o la schermata [TELECOMANDO].
- 5) Premere ▲▼ per selezionare [PANNELLO DI CONTROLLO] o [TELECOMANDO].
- 6) Premere **♦** per commutare [UTENTE].
- 7) Premere ▲▼ per selezionare la voce del pulsante da impostare.
  - Quando è selezionato [TASTO SELEZIONE INGRESSO] in [TELECOMANDO], premere il pulsante <ENTER>, quindi premere ▲▼ per selezionare il pulsante da impostare.

|                               | Pulsanti impostabili                                                                                                    |               |  |
|-------------------------------|----------------------------------------------------------------------------------------------------|---------------|--|
|                               | [PANNELLO DI CONTROLLO]                                                                                                    | [TELECOMANDO] |  |
| [TASTO ACCENSIONE]            | Pulsante di alimentazione <仯/  >                                                                                                    |               |  |
| [TASTO SELEZIONE<br>INGRESSO] | Pulsante <input select=""/><br>Pulsante <input select=""/><br>Pulsante <input select=""/><br>Pulsante <video>, pulsante<br/><computer 2="">, pulsante <video>, pulsante<br/><hdmi 1="">, pulsante <hdmi 2="">, pulsante<br/><digital link=""></digital></hdmi></hdmi></video></computer></video> |               |  |
| [TASTO MENU]                  | Pulsante <menu></menu>                                                                                                    |               |  |
| [TASTO AUTO SETUP]            | — Pulsante <auto setup=""></auto>                                                                                                    |               |  |
| [TASTO ON SCREEN]             | — Pulsante <on screen=""></on>                                                                                                    |               |  |
| [TASTO OTHER]                 | ▲▼◀▶, pulsante <enter> Pulsanti non elencati in precedenza</enter>                                                                                                    |               |  |

#### 8) Premere **()** per commutare la voce.

| [ABILITA]    | Abilita le operazioni del pulsante.    |
|--------------|----------------------------------------|
| [DISABILITA] | Disabilita le operazioni del pulsante. |

- Quando [TASTO SELEZIONE INGRESSO] è selezionato al punto 7), la pressione del pulsante <MENU> fa ritornare alla schermata [PANNELLO DI CONTROLLO] o alla schermata [TELECOMANDO] una volta che la voce è commutata.
- 9) Premere ▲▼ per selezionare [APPLICA], quindi premere il pulsante <ENTER>.
  - Viene visualizzata la schermata di conferma.

#### 10) Premere **()** per selezionare [ESEGUI], quindi premere il pulsante <ENTER>.

## Nota

- Quando si preme qualche pulsante sul dispositivo impostato su [DISABILITA], viene visualizzata la schermata [PASSWORD IMPOSTAZIONI DISPOSITIVO].
- Immettere la nuova password dispositivo di controllo.
- La schermata [PASSWORD IMPOSTAZIONI DISPOSITIVO] scompare quando non vengono effettuate operazioni per circa 10 secondi.
- Se le operazioni sia di [PANNELLO DI CONTROLLO] sia di [TELECOMANDO] sono impostate su [DISABILITA], il proiettore non può essere spento (non entra in standby).
- Quando l'impostazione è completa, la schermata menu scompare. Per un funzionamento continuato, premere il pulsante <MENU> per visualizzare il menu principale.
- Anche quando si imposta di disabilitare il funzionamento dei pulsanti sul telecomando, il funzionamento dei pulsanti <ID SET> e <ID ALL> sul telecomando è sempre abilitato.

## [CAMBIO PASSWORD IMPOSTAZIONI DISPOSITIVO]

La password dispositivo di controllo può essere modificata.

## 1) Premere ▲▼ per selezionare [CAMBIO PASSWORD IMPOSTAZIONI DISPOSITIVO].

- 2) Premere il pulsante <ENTER>.
  - Viene visualizzata la schermata [CAMBIO PASSWORD IMPOSTAZIONI DISPOSITIVO].

- 3) Premere ▲▼◀▶ per selezionare il testo e premere il pulsante <ENTER> per immettere il testo.
- 4) Premere ▲▼◀▶ per selezionare [OK], quindi premere il pulsante <ENTER>.
  - Per annullare, selezionare [CANCEL].

#### Attenzione

- La password iniziale è "AAAA" come impostazione predefinita di fabbrica o quando il menu [IMPOSTAZIONI PROIETTORE] → [INIZIALIZZAZIONE] → [TUTTI I DATI UTENTE] viene eseguito.
- Cambiare la password periodicamente in modo che sia difficile da indovinare.
- Per inizializzare la password, consultare il proprio distributore.

# Menu [RETE]

Nella schermata menu, selezionare [RETE] dal menu principale, quindi selezionare una voce dal sottomenu.

Fare riferimento a "Navigazione tra i menu" (⇒ pagina 57) per il funzionamento della schermata menu.

## [MODELLO ETHERNET]

Impostare il percorso di trasmissione del segnale Ethernet.

#### 1) Premere ▲▼ per selezionare [MODELLO ETHERNET].

- 2) Premere il pulsante <ENTER>.
  - Viene visualizzata la schermata [MODELLO ETHERNET].

#### 3) Premere ▲▼ per commutare la voce.

• Le voci cambiano a ogni pressione del pulsante.

| [LAN]                | Selezionare questa voce quando si usa solo il terminale <lan> per trasmettere il segnale Ethernet.</lan>                                              |
|----------------------|----------------------------------------------------------------------------------------------------|
| [DIGITAL LINK]       | Selezionare questa voce quando si usa solo il terminale <digital lan="" link=""> per trasmettere il segnale Ethernet.</digital>                       |
| [LAN & DIGITAL LINK] | Selezionare questa voce quando si usa il terminale <digital lan="" link=""> e il terminale <lan> per trasmettere il segnale Ethernet.</lan></digital> |

#### 4) Premere il pulsante <ENTER>.

#### Nota

- Quando [MODELLO ETHERNET] è impostato su [LAN], non è possibile trasmettere i segnali Ethernet e di controllo seriale tramite il dispositivo di uscita opzionale DIGITAL LINK (Modello num.: ET YFB100G, ET YFB200G) connesso al terminale <DIGITAL LINK/ LAN>.
- Quando [MODELLO ETHERNET] è impostato su [LAN & DIGITAL LINK], i terminali <DIGITAL LINK/LAN> e il terminale <LAN> sono collegati all'interno del proiettore. Non collegare direttamente il terminale <DIGITAL LINK/LAN> e il terminale <LAN> tramite un cavo LAN. Realizzare il sistema in modo che non sia connesso alla stessa rete tramite periferiche come hub di commutazione o trasmettitore con cavo a doppino ritorto.

## [DIGITAL LINK]

Effettuare impostazioni e operazioni relative a DIGITAL LINK.

## [MODO DIGITAL LINK]

Commuta il metodo di comunicazione del terminale <DIGITAL LINK/LAN> del proiettore.

- 1) Premere ▲▼ per selezionare [DIGITAL LINK].
- 2) Premere il pulsante <ENTER>.
  - Viene visualizzata la schermata [DIGITAL LINK].

#### 3) Premere ▲▼ per selezionare [MODO DIGITAL LINK].

#### 4) Premere **♦** per commutare la voce.

• Le voci cambiano a ogni pressione del pulsante.

| [AUTO]          | Commuta automaticamente il metodo di comunicazione su DIGITAL LINK, lunga portata o Ethernet. |
|-----------------|-----------------------------------------------------------------------------------------------|
| [DIGITAL LINK]  | Imposta il metodo di comunicazione su DIGITAL LINK.                                           |
| [LUNGA PORTATA] | Imposta il metodo di comunicazione su lunga portata.                                          |
| [ETHERNET]      | Imposta il metodo di comunicazione su Ethernet.                                               |

#### Modalità di comunicazione possibili

: Comunicazione possibile

-: Comunicazione non possibile

|              | Comunicazione possibile                    |                                            |          |         |
|--------------|--------------------------------------------|--------------------------------------------|----------|---------|
| Impostazione | Trasferimento<br>video (100 m<br>(328'1")) | Trasferimento<br>video (150 m<br>(492'2")) | Ethernet | RS-232C |

#### Capitolo 4 Impostazioni — Menu [RETE]

|                 | Per DIGITAL LINK  | 1 | — | ✓   | ✓ |
|-----------------|-------------------|---|---|-----|---|
| [AUTO]          | Per lunga portata | _ | 1 | ✓   | ✓ |
|                 | Per Ethernet      | — | _ | ✓*1 | _ |
| [DIGITAL LINK]  |                   | 1 | _ | 1   | 1 |
| [LUNGA PORTATA] |                   | — | 1 | 1   | 1 |
| [ETHERNET]      |                   | — | — | ✓*1 | — |

\*1 La comunicazione tramite trasmettitore cavo incrociato non è disponibile. Collegare direttamente il proiettore alla rete.

#### Nota

- Per il segnale con risoluzione di non oltre 1 920 x 1 200 punti, la distanza di trasmissione massima è 100 m (328'1") in caso di collegamento con il metodo di comunicazione DIGITAL LINK. Per il segnale con la risoluzione che supera 1 920 x 1 200 punti, la distanza di trasmissione massima è 50 m (164'1").
- La distanza di trasmissione massima quando collegato con il metodo di comunicazione a lunga portata è 150 m (492'2"). In questo caso, il segnale che il proiettore può ricevere è soltanto fino a 1080/60p (1 920 x 1 080 punti, frequenza dot clock 148,5 MHz).
- Se il metodo di comunicazione del trasmettitore cavo incrociato è impostato su lunga portata, il proiettore si collegherà con il metodo di comunicazione a lunga portata quando la voce è impostata su [AUTO]. Per il collegamento con lo DIGITAL LINK Switcher opzionale (Modello n.: ET-YFB200G) con il metodo di comunicazione a lunga portata, impostare la voce su [LUNGA PORTATA].
- Anche quando la voce è impostata su [LUNGA PORTATA], il collegamento non sarà corretto se il trasmettitore cavo incrociato non sta supportando il metodo di comunicazione a lunga portata.

#### [STATO DIGITAL LINK]

Visualizza l'ambiente di collegamento DIGITAL LINK.

#### 1) Premere ▲▼ per selezionare [DIGITAL LINK].

2) Premere il pulsante <ENTER>.

• Viene visualizzata la schermata [DIGITAL LINK].

3) Premere ▲▼ per selezionare [STATO DIGITAL LINK].

#### 4) Premere il pulsante <ENTER>.

• Viene visualizzata la schermata [STATO DIGITAL LINK].

| [STATO LINK]      | Viene visualizzato [NO LINK], [DIGITAL LINK], [LUNGA PORTATA] o [ETHERNET].                                                                                                    |  |
|-------------------|----------------------------------------------------------------------------------------------------|--|
| [STATO HDCP]      | Viene visualizzato [NESSUN SEGNALE], [OFF] o [ON].                                                                                                    |  |
| [QUALITÀ SEGNALE] | <ul> <li>[QUALITÀ SEGNALE] è un valore numerico che corrisponde al numero di errori e il colore di visualizzazione diventa verde, giallo o rosso in base al valore.</li> <li>Verificare la qualità del segnale quando si riceve il segnale da un trasmettitore cavo incrociato.</li> <li>[MASSIMO]/[MINIMO]: valore massimo/minimo dell'entità dell'errore.</li> <li>Verde (-12 dB o inferiore) → livello di qualità del segnale normale.</li> <li>Giallo (da -11 a -8 dB) → livello di attenzione che potrebbero apparire disturbi sullo schermo.</li> <li>Rosso (-7 dB o superiore) → livello anomalo con sincronizzazione interrotta e ricezione non possibile.</li> </ul> |  |

#### [MENU DIGITAL LINK]

Quando il dispositivo con uscita DIGITAL LINK opzionale (Modello n.: ET-YFB100G, ET-YFB200G) è collegato al terminale <DIGITAL LINK/LAN>, viene visualizzato il menu principale del dispositivo con uscita DIGITAL LINK collegato. Consultare le Istruzioni per l'uso del dispositivo con uscita DIGITAL LINK per i dettagli.

#### Nota

 Non è possibile selezionare [MENU DIGITAL LINK] quando il menu [RETE] → [CONTROLLO RETE] → [EXTRON XTP] è impostato su [ON].

#### [EXTRON XTP]

Impostare la connessione del "trasmettitore XTP" di Extron Electronics.

- 1) Premere ▲▼ per selezionare [DIGITAL LINK].
- 2) Premere il pulsante <ENTER>.
  - Viene visualizzata la schermata [DIGITAL LINK].
- 3) Premere ▲▼ per selezionare [EXTRON XTP].

#### 4) Premere **♦** per commutare la voce.

• Le voci cambiano a ogni pressione del pulsante.

| [OFF] | Selezionare questa voce quando si collega il dispositivo supportato di uscita DIGITAL LINK opzionale (Modello n.: ET YFB100G, ET YFB200G) al terminale <digital lan="" link="">.</digital> |
|-------|----------------------------------------------------------------------------------------------------|
| [0N]  | Selezionare questa voce quando si collega il "trasmettitore XTP" di Extron Electronics al terminale<br><digital lan="" link="">.</digital>                                                 |

#### Nota

 Per i dettagli del "trasmettitore XTP", visitare il sito web di Extron Electronics. URL http://www.extron.com/

## [LAN CABLATA]

Eseguire l'impostazione di collegamento per utilizzare la LAN cablata.

#### 1) Premere ▲▼ per selezionare [LAN CABLATA].

- 2) Premere il pulsante <ENTER>.
  - Viene visualizzata la schermata [LAN CABLATA].
- Premere ▲▼ per selezionare una voce e cambiare le impostazioni in base alle istruzioni per l'uso del menu.

| [DHCP]                | [0N]                              | Se esiste un server DHCP nella rete in cui deve essere collegato, il proiettore ottiene automaticamente l'indirizzo IP.                                       |
|-----------------------|-----------------------------------|----------------------------------------------------------------------------------------------------|
|                       | [OFF]                             | Se non esiste alcun server DHCP nella rete in cui il proiettore deve<br>essere collegato, impostare [INDIRIZZO IP], [SUBNET MASK] e<br>[GATEWAY PREDEFINITO]. |
| [INDIRIZZO IP]        | Immettere l'indirizzo IP quando n | on viene utilizzato un server DHCP.                                                                                                    |
| [SUBNET MASK]         | Immettere la subnet mask quand    | lo non viene utilizzato un server DHCP.                                                                                                    |
| [GATEWAY PREDEFINITO] | Immettere l'indirizzo del gateway | predefinito quando non viene utilizzato un server DHCP.                                                                                                    |

#### 4) Premere ▲▼ per selezionare [SALVA], quindi premere il pulsante <ENTER>.

• Viene visualizzata la schermata di conferma.

#### 5) Premere **♦** per selezionare [ESEGUI] e premere il pulsante <ENTER>.

## Nota

- Quando si usa un server DHCP, assicurarsi che il server DHCP sia in funzione.
- Consultare il proprio amministratore di rete per informazioni su indirizzo IP, subnet mask e gateway di default.
- L'impostazione della rete è comune per il terminale <LAN> e il terminale <DIGITAL LINK/LAN>.
- Non è possibile selezionare [LAN CABLATA] quando il menu [RETE] → [Art-Net] → [IMPOSTAZIONE Art-Net] è impostato su [ON(2.X.X.X)] o [ON(10.X.X.X)].

## [NOME PROIETTORE]

Cambiare il nome del proiettore. Immettere il nome host se è richiesto per utilizzare un server DHCP.

- 1) Premere ▲▼ per selezionare [NOME PROIETTORE].
- 2) Premere il pulsante <ENTER>.
  - Viene visualizzata la schermata [MODIFICA NOME PROIETTORE].
- 3) Premere ▲▼◀▶ per selezionare il testo e premere il pulsante <ENTER> per immettere il testo.
  - È possibile inserire fino a 12 caratteri.
- Dopo avere immesso il nome del proiettore, premere ▲▼◀▶ per selezionare [OK] e quindi premere il pulsante <ENTER>.
  - Per annullare, selezionare [CANCEL].

Nota

<sup>•</sup> L'impostazione predefinita di fabbrica del nome del proiettore è "NAMExxxx". xxxx è il numero di quattro cifre assegnato per ogni prodotto.

## [STATO RETE]

Visualizza lo stato della rete del proiettore.

#### 1) Premere ▲▼ per selezionare [STATO RETE].

- 2) Premere il pulsante <ENTER>.
  - Viene visualizzata la schermata [STATO RETE].

| [DHCP]                | Visualizza lo stato d'uso del server DHCP.         |
|-----------------------|----------------------------------------------------|
| [INDIRIZZO IP]        | Visualizza [INDIRIZZO IP].                         |
| [SUBNET MASK]         | Visualizza [SUBNET MASK].                          |
| [GATEWAY PREDEFINITO] | Visualizza [GATEWAY PREDEFINITO].                  |
| [DNS1]                | Visualizza l'indirizzo del server DNS preferito.   |
| [DNS2]                | Visualizza l'indirizzo del server DNS alternativo. |
| [MAC ADDRESS]         | Visualizza [MAC ADDRESS].                          |

#### Nota

• L'impostazione della rete è comune per il terminale <LAN> e il terminale <DIGITAL LINK/LAN>.

## [ACCOUNT AMMINISTRATORE]

Impostare il nome utente e la password dell'account amministratore.

#### [CRITERI PASSWORD]

Visualizza i criteri per la password dell'account amministratore.

- 1) Premere ▲▼ per selezionare [ACCOUNT AMMINISTRATORE].
- 2) Premere il pulsante <ENTER>.
  - Comparirà la schermata [ACCOUNT AMMINISTRATORE].
- 3) Premere ▲▼ per selezionare [CRITERI PASSWORD], quindi premere il pulsante <ENTER>.
  - Comparirà la schermata [CRITERI PASSWORD].

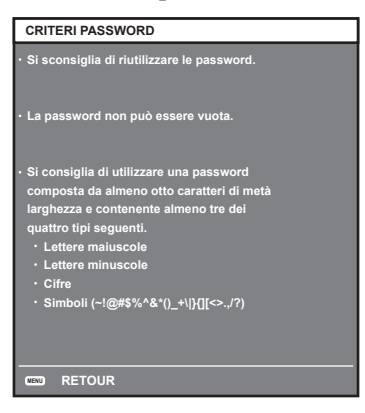

#### Impostazione iniziale dell'account amministratore

Impostare il nome utente e la password dell'account amministratore.

- 1) Premere ▲▼ per selezionare [ACCOUNT AMMINISTRATORE].
- 2) Premere il pulsante <ENTER>.
  - Comparirà la schermata [ACCOUNT AMMINISTRATORE].
- 3) Premere ▲▼ per selezionare [NOME], quindi premere il pulsante <ENTER>.
  - Comparirà la schermata [NOME].
  - Il nome utente predefinito di fabbrica è "dispadmin".
- 4) Premere **AV()** per selezionare un carattere e poi premere il pulsante <ENTER>.
  - È possibile immettere fino a 16 caratteri.

 Dopo aver modificato il nome, premere ▲▼◀▶ per selezionare [OK], quindi premere il pulsante <ENTER>.

• Comparirà la schermata [ACCOUNT AMMINISTRATORE].

- 6) Premere ▲▼ per selezionare [PASSWORD] e poi premere il pulsante <ENTER>.
  - Sarà visualizzata la schermata [PASSWORD].
- 7) Premere ▲▼◀▶ per selezionare un carattere e poi premere il pulsante <ENTER>.
  - È possibile immettere fino a 16 caratteri.
  - La password non può essere vuota.
- 8) Dopo aver immesso la password, premere ▲▼◀▶ per selezionare [OK], quindi premere il pulsante <ENTER>.
  - Comparirà la schermata [ACCOUNT AMMINISTRATORE].
- 9) Premere ▲▼ per selezionare [CONFERMA PASSWORD] e poi premere il pulsante <ENTER>.
   Sarà visualizzata la schermata [CONFERMA PASSWORD].
- 10) Immettere la password immessa al punto 7).
- 11) Dopo aver immesso la password, premere ▲▼◀▶ per selezionare [OK], quindi premere il pulsante <ENTER>.
  - Comparirà la schermata [ACCOUNT AMMINISTRATORE].
- 12) Premere ▲▼ per selezionare [SALVA], quindi premere il pulsante <ENTER>.
  - Viene visualizzata la schermata di conferma.

#### 13) Premere **I** per selezionare [ESEGUI], quindi premere il pulsante <ENTER>.

#### Nota

• Per conoscere i limiti sui caratteri impostabili per la password, consultare [CRITERI PASSWORD] (> pagina 127).

 Se la password dell'account amministratore non è stata impostata, ossia, se è rimasta vuota, non è possibile utilizzare la funzione di rete del proiettore. Per utilizzare la funzione di controllo web o di controllo di comunicazione (incluso il funzionamento tramite software applicativo) via LAN, impostare una password.

 Il nome utente e la password dell'account utente standard senza diritti di amministrazione possono essere modificati anche nella pagina [Set up password] della schermata di controllo web (+ pagina 147).

#### Modifica delle impostazioni dell'account amministratore

Modificare il nome utente e la password dell'account amministratore.

- 1) Premere ▲▼ per selezionare [ACCOUNT AMMINISTRATORE].
- 2) Premere il pulsante <ENTER>.
  - Comparirà la schermata [ACCOUNT AMMINISTRATORE].
- 3) Premere ▲▼ per selezionare [NOME] in [ATTUALE], quindi premere il pulsante <ENTER>.
   Comparirà la schermata [NOME UTENTE].
- 4) Premere ▲▼◀▶ per selezionare un carattere e poi premere il pulsante <ENTER>.
   Immettere il nome utente corrente.
- 5) Dopo aver modificato il nome, premere ▲▼◀▶ per selezionare [OK], quindi premere il pulsante <ENTER>.

• Comparirà la schermata [ACCOUNT AMMINISTRATORE].

- 6) Premere ▲▼ per selezionare [PASSWORD] in [ATTUALE] e poi premere il pulsante <ENTER>.
   Sarà visualizzata la schermata [PASSWORD].
- 7) Premere ▲▼◀▶ per selezionare un carattere e poi premere il pulsante <ENTER>.
   Immettere la password corrente.
- 8) Dopo aver immesso la password, premere ▲▼◀▶ per selezionare [OK], quindi premere il pulsante <ENTER>.
  - Comparirà la schermata [ACCOUNT AMMINISTRATORE].

- 9) Premere ▲▼ per selezionare [NOME] in [NUOVA], quindi premere il pulsante <ENTER>.
  - Comparirà la schermata [NOME].
- 10) Premere ▲▼◀▶ per selezionare un carattere e poi premere il pulsante <ENTER>.
  - Immettere un nuovo nome utente.
  - Immettere il nome utente corrente se non si desidera cambiarlo.
  - È possibile immettere fino a 16 caratteri.
- 11) Dopo aver modificato il nome, premere ▲▼◀▶ per selezionare [OK], quindi premere il pulsante <ENTER>.
  - Comparirà la schermata [ACCOUNT AMMINISTRATORE].
- 12) Premere ▲▼ per selezionare [PASSWORD] in [NUOVA] e poi premere il pulsante <ENTER>.
  - Sarà visualizzata la schermata [PASSWORD].
- 13) Premere ▲▼◀▶ per selezionare un carattere e poi premere il pulsante <ENTER>.
  - Immettere una nuova password.
  - È possibile immettere fino a 16 caratteri.
  - Immettere la password attuale se non si desidera modificarla.
- 14) Dopo aver immesso la password, premere ▲▼◀▶ per selezionare [OK], quindi premere il pulsante <ENTER>.
  - Comparirà la schermata [ACCOUNT AMMINISTRATORE].
- 15) Premere ▲▼ per selezionare [CONFERMA PASSWORD] in [NUOVA] e poi premere il pulsante <ENTER>.
  - Sarà visualizzata la schermata [CONFERMA PASSWORD].
- 16) Immettere la password immessa al punto 13).
- 17) Dopo aver immesso la password, premere ▲▼◀▶ per selezionare [OK], quindi premere il pulsante <ENTER>.
  - Comparirà la schermata [ACCOUNT AMMINISTRATORE].
- 18) Premere ▲▼ per selezionare [SALVA], quindi premere il pulsante <ENTER>.
  - Viene visualizzata la schermata di conferma.
- 19) Premere **()** per selezionare [ESEGUI], quindi premere il pulsante <ENTER>.

#### Nota

- Per conoscere i limiti sui caratteri impostabili per la password, consultare [CRITERI PASSWORD] (+ pagina 127).
- Il nome utente e la password dell'account moderatore possono essere modificati anche nella pagina [Set up password] della schermata di controllo web (
   pagina 147)).
- Il nome utente e la password dell'account utente standard senza diritti di amministrazione possono essere modificati anche nella pagina
- [Set up password] della schermata di controllo web (➡ pagina 150).

## [SICUREZZA DI RETE]

Regolare le impostazioni per proteggere il proiettore da attacchi esterni via LAN e uso non autorizzato. Per utilizzare il menu [SICUREZZA DI RETE], è necessario impostare la password dell'account amministratore (+ pagina 127).

## [PROTEZIONE COMANDO]

Regolare le impostazioni per l'autenticazione della connessione tramite la funzione di controllo comandi.

#### 1) Premere ▲▼ per selezionare [SICUREZZA DI RETE].

- 2) Premere il pulsante <ENTER>.
  - Comparirà la schermata [SICUREZZA DI RETE].

#### 3) Premere **I** per commutare l'impostazione [PROTEZIONE COMANDO].

| [ABILITA]    | Per connettere al proiettore in modalità protetta.<br>Per autenticare la connessione, sono necessari nome utente e password dell'account amministratore. |
|--------------|----------------------------------------------------------------------------------------------------|
| [DISABILITA] | Per connettere al proiettore in modalità non protetta.<br>Non viene eseguita l'autenticazione della connessione.                                         |

• Una volta commutato l'ingresso, appare la schermata di conferma.

- 4) Premere ◀▶ per selezionare [ESEGUI], quindi premere il pulsante <ENTER>.
   Comparirà la schermata [PROTEZIONE COMANDO].
- 5) Premere ▲▼ per selezionare [PASSWORD] e poi premere il pulsante <ENTER>.
   Sarà visualizzata la schermata [PASSWORD].
- 6) Premere ▲▼◀▶ per selezionare un carattere e poi premere il pulsante <ENTER>.
  - Inserire la password dell'account amministratore.
- 7) Dopo aver immesso la password, premere ▲▼◀▶ per selezionare [OK], quindi premere il pulsante <ENTER>.
  - Comparirà la schermata [PROTEZIONE COMANDO].

#### 8) Premere ▲▼◀▶ per selezionare [ESEGUI], quindi premere il pulsante <ENTER>.

#### Nota

- Quando [PROTEZIONE COMANDO] è impostata su [DISABILITA], non viene eseguita l'autenticazione della connessione, rendendo il sistema vulnerabile alle minacce di rete. Essere consci dei rischi prima di regolare le impostazioni.
- Per dettagli su come utilizzare la funzione di controllo comandi, consultare "Comandi di controllo mediante LAN". (> pagina 175)

## [CONTROLLO RETE]

Impostare il controllo via rete del proiettore.

Per utilizzare la funzione di rete del proiettore, è necessario impostare la password dell'account amministratore (
pagina 127).

- 1) Premere ▲▼ per selezionare [CONTROLLO RETE].
- 2) Premere il pulsante <ENTER>.

• Viene visualizzata la schermata [CONTROLLO RETE].

3) Premere ▲▼ per selezionare una voce, quindi premere ◀▶ per modificare l'impostazione.

| [CONTROLLO WEB]          | Impostare su [ON] per controllare tramite il browser web.                                                                                                    |
|--------------------------|----------------------------------------------------------------------------------------------------|
| [CONTROLLO COMANDO]      | Impostare su [ON] per controllare con il formato di comando di controllo (➡ pagina 180). per il terminale <serial in="">. Consultare "Comandi di controllo mediante LAN" (➡ pagina 175).</serial>                                                                             |
| [COMANDO PORTA]          | Impostare il numero porta usato per il controllo comando.                                                                                                    |
| [Crestron Connected(TM)] | Impostare su [ON] per controllare tramite Crestron Connected di Crestron Electronics, Inc.                                                                                                    |
| [AMX D.D.]               | Impostare su [ON] per controllare tramite il controller di AMX Corporation.<br>L'impostazione di questa funzione su [ON] abilita il rilevamento attraverso "AMX Device Discovery".<br>Per i dettagli, visualizzare il sito web di AMX Corporation.<br>URL http://www.amx.com/ |

- 4) Premere ▲▼ per selezionare [SALVA], quindi premere il pulsante <ENTER>.
  - Viene visualizzata la schermata di conferma.

#### 5) Premere **♦** per selezionare [ESEGUI] e premere il pulsante <ENTER>.

## Nota

 Se la password dell'account amministratore non è stata impostata, ossia, se è rimasta vuota, non è possibile utilizzare la funzione di rete del proiettore. Per utilizzare la funzione di controllo web o di controllo di comunicazione (incluso il funzionamento tramite software applicativo) via LAN, impostare una password.

## [PJLink]

Impostare la funzione PJLink per controllare e monitorare il proiettore tramite il protocollo PJLink.

Per utilizzare la funzione PJLink del proiettore, è necessario impostare la password dell'account amministratore (
pagina 150).

#### Nota

 Se la password dell'account amministratore non è stata impostata, ossia, se è rimasta vuota, non è possibile utilizzare la funzione di rete del proiettore. Per utilizzare la funzione di controllo web o di controllo di comunicazione (incluso il funzionamento tramite software applicativo) via LAN, impostare una password.

## [PASSWORD PJLink]

Impostare la password per l'autenticazione di sicurezza richiesta quando ci si connette al proiettore.

- 1) Premere ▲▼ per selezionare [PJLink].
- 2) Premere il pulsante <ENTER>.
   Comparirà la schermata [PJLink].
- 3) Premere ▲▼ per selezionare [PASSWORD PJLink] e poi premere il pulsante <ENTER>.
  - Viene visualizzata la schermata [PASSWORD PJLink].
- 4) Premere ▲▼ per selezionare [PASSWORD] in [ATTUALE] e poi premere il pulsante <ENTER>.
   Sarà visualizzata la schermata [PASSWORD].
- 5) Premere ▲▼◀▶ per selezionare un carattere e poi premere il pulsante <ENTER>.
  - Immettere la password corrente.
  - La password predefinita di fabbrica è vuota.
- 6) Dopo aver immesso la password, premere ▲▼◀▶ per selezionare [OK], quindi premere il pulsante <ENTER>.
  - Viene visualizzata la schermata [PASSWORD PJLink].
- 7) Premere ▲▼ per selezionare [PASSWORD] in [NUOVA] e poi premere il pulsante <ENTER>.
  - Sarà visualizzata la schermata [PASSWORD].
- 8) Premere AV4> per selezionare un carattere e poi premere il pulsante <ENTER>.
  - Immettere una nuova password.
  - È possibile immettere fino a 32 caratteri alfanumerici.
- 9) Dopo aver immesso la password, premere ▲▼◀▶ per selezionare [OK], quindi premere il pulsante <ENTER>.
  - Viene visualizzata la schermata [PASSWORD PJLink].
- 10) Premere ▲▼ per selezionare [CONFERMA PASSWORD] e poi premere il pulsante <ENTER>.
   Sarà visualizzata la schermata [CONFERMA PASSWORD].
- 11) Immettere la password immessa al punto 8).
- 12) Dopo aver immesso la password, premere ▲▼◀▶ per selezionare [OK], quindi premere il pulsante <ENTER>.
  - Viene visualizzata la schermata [PASSWORD PJLink].
- 13) Premere ▲▼ per selezionare [SALVA], quindi premere il pulsante <ENTER>.
  - Viene visualizzata la schermata di conferma.
- 14) Premere **()** per selezionare [ESEGUI], quindi premere il pulsante <ENTER>.

Nota

• La password PJLink può essere modificata anche nella pagina [Set up password] della schermata di controllo web (> pagina 150).

## [CONTROLLO PJLink]

Impostare per abilitare/disabilitare la funzione di controllo PJLink.

- 1) Premere ▲▼ per selezionare [PJLink].
- 2) Premere il pulsante <ENTER>.
  - Comparirà la schermata [PJLink].
- 3) Premere ▲▼ per selezionare [CONTROLLO PJLink].

#### 4) Premere **♦** per commutare la voce.

• Le voci commuteranno a ogni pressione del pulsante.

| [ON]  | Abilita la funzione di controllo del protocollo PJLink.    |
|-------|------------------------------------------------------------|
| [OFF] | Disabilita la funzione di controllo del protocollo PJLink. |

## [NOTIFICA PJLink]

Impostare per abilitare/disabilitare la funzione di notifica PJLink.

- 1) Premere ▲▼ per selezionare [PJLink].
- 2) Premere il pulsante <ENTER>.

• Comparirà la schermata [PJLink].

3) Premere ▲▼ per selezionare [NOTIFICA PJLink].

#### 4) Premere **♦** per commutare la voce.

• Le voci commuteranno a ogni pressione del pulsante.

| [OFF] | Disabilita la funzione di notifica PJLink. |
|-------|--------------------------------------------|
| [ON]  | Abilita la funzione di notifica PJLink.    |

• Quando si seleziona [ON], passare al Punto 5).

- 5) Premere ▲▼ per selezionare [INDIRIZZO IP NOTIF. 1] oppure [INDIRIZZO IP NOTIF. 2].
  - Immettere l'indirizzo IP del computer per notificare lo stato del proiettore.

## [Art-Net]

Impostare la funzione Art-Net.

#### Nota

 Se la password dell'account amministratore non è stata impostata, ossia, se è rimasta vuota, non è possibile utilizzare la funzione di rete del proiettore. Per utilizzare la funzione di controllo web o di controllo di comunicazione (incluso il funzionamento tramite software applicativo) via LAN, impostare una password.

#### [IMPOSTAZIONE Art-Net]

Effettua le impostazioni per l'uso della funzione Art-Net.

- 1) Premere ▲▼ per selezionare [Art-Net].
- 2) Premere il pulsante <ENTER>.
  - Sarà visualizzata la schermata [Art-Net].
- 3) Premere ▲▼ per selezionare [IMPOSTAZIONE Art-Net].

#### 4) Premere **♦** per commutare la voce.

• Le voci cambiano a ogni pressione del pulsante.

| [OFF]          | Disabilita la funzione Art-Net.                                                   |
|----------------|-----------------------------------------------------------------------------------|
| [ON(2.X.X.X)]  | Abilita la funzione Art-Net e imposta l'indirizzo IP a 2.X.X.X.                   |
| [ON(10.X.X.X)] | Abilita la funzione Art-Net e imposta l'indirizzo IP a 10.X.X.X.                  |
| [ON(MANUALE)]  | Abilita la funzione Art-Net e utilizza l'indirizzo IP impostato in [LAN CABLATA]. |
|                |                                                                                   |

• Procedere al punto 5) quando non è selezionato [OFF].

#### 5) Premere il pulsante <ENTER>.

• Viene visualizzata la schermata [IMPOSTAZIONE Art-Net].

6) Premere ▲▼ per selezionare una voce e premere ◀▶ per commutare l'impostazione.

| [NET]             | Immettere [NET] da utilizzare quando il proiettore elabora Art-Net.             |
|-------------------|---------------------------------------------------------------------------------|
| [SUB NET]         | Immettere [SUB NET] da utilizzare quando il proiettore elabora Art-Net.         |
| [UNIVERSE]        | Immettere [UNIVERSE] da utilizzare quando il proiettore elabora Art-Net.        |
| [INDIRIZZO AVVIO] | Immettere [INDIRIZZO AVVIO] da utilizzare quando il proiettore elabora Art-Net. |

7) Premere ▲▼ per selezionare [SALVA], quindi premere il pulsante <ENTER>.

• Viene visualizzata la schermata di conferma.

8) Premere **♦** per selezionare [ESEGUI] e premere il pulsante <ENTER>.

#### Nota

- Se è selezionato [ON(2.X.X.X)] o [ON(10.X.X.X)], l'indirizzo IP viene calcolato e impostato automaticamente.
- L'impostazione della rete è comune per il terminale <LAN> e il terminale <DIGITAL LINK/LAN>.

#### [IMPOST. CANALE Art-Net]

Imposta l'assegnazione del canale.

Per le definizioni di canale utilizzate per il controllo del proiettore con la funzione Art-Net, consultare "Uso della funzione Art-Net" (→ pagina 172).

#### 1) Premere ▲▼ per selezionare [Art-Net].

#### 2) Premere il pulsante <ENTER>.

• Sarà visualizzata la schermata [Art-Net].

3) Premere ▲▼ per selezionare [IMPOST. CANALE Art-Net].

#### 4) Premere **♦** per commutare la voce.

| [2]    | Utilizza l'assegnazione del canale nell'impostazione standard.                                                                        |
|--------|----------------------------------------------------------------------------------------------------|
| [USER] | Cambia l'assegnazione del canale.                                                                                                    |
| [1]    | Utilizza l'assegnazione del canale con la serie compatibile DZ21K.<br>Serie DZ21K: serie DZ21K, serie DS20K, serie DW17K, serie DZ16K |

- Quando è selezionato [2] o [1], la funzione assegnata al canale viene visualizzata premendo il pulsante <ENTER>.
- Quando è selezionato [UTENTE], procedere al punto 5).

#### 5) Premere il pulsante <ENTER>.

- Viene visualizzata la schermata [IMPOSTAZIONE CANALE].
- 6) Premere ▲▼ per selezionare il canale da impostare, quindi premere ◀▶ per commutare la voce.

| [INTENSITÀ LUMINOSA]         | Regola la quantità di luce.                                               |
|------------------------------|---------------------------------------------------------------------------|
| [SELEZIONE INGRESSO]         | Commuta l'ingresso.                                                       |
| [ALIMENTAZIONE]              | Controlla lo stato dell'alimentazione.                                    |
| [OTTURATORE]                 | Controlla la funzione otturatore.                                         |
| [DISSOLVENZA IN<br>INGRESSO] | Imposta il tempo di dissolvenza in ingresso.                              |
| [DISSOLVENZA IN USCITA]      | Imposta il tempo di dissolvenza in uscita.                                |
| [REGOLAZ SCHERMO]            | Esegue la correzione della schermata.                                     |
| [FERMO IMMAGINE]             | Congela l'immagine proiettata e disattiva l'audio.                        |
| [COLORE]                     | Regola la saturazione di colore.                                          |
| [TINTA]                      | Regola la tinta.                                                          |
| [PATTERN RASTER]             | Consente di visualizzare il modello raster.                               |
| [VOLUME AUDIO]               | Regola il volume.                                                         |
| [ABILITA / DISABILITA]       | Abilita/disabilitare il controllo del proiettore con la funzione Art-Net. |
| [NESSUNO]                    | Nessuna definizione                                                       |

- È anche possibile effettuare l'impostazione premendo ▲▼ per selezionare il canale, premendo il pulsante
   ENTER> per visualizzare l'elenco delle voci, premendo ▲▼◀▶ per selezionare la voce, quindi premendo il pulsante <ENTER>.
- La stessa voce non può essere impostata per canali multipli, ad eccezione di [NESSUNO].

## [STATO Art-Net]

Visualizza il contenuto del controllo assegnato a ogni canale e i dati ricevuti di quel canale.

- 1) Premere ▲▼ per selezionare [Art-Net].
- 2) Premere il pulsante <ENTER>.
  - Sarà visualizzata la schermata [Art-Net].
- 3) Premere ▲▼ per selezionare [STATO Art-Net].
- 4) Premere il pulsante <ENTER>.
  - Viene visualizzata la schermata [STATO Art-Net].

# Capitolo 5 Operazioni

Questo capitolo descrive come utilizzare ogni funzione.

# Collegamento di rete

Il proiettore è fornito della funzione di rete e quanto segue è possibile mediante il collegamento a un computer.

#### Controllo Web

Impostazione, regolazione e visualizzazione dello stato del proiettore sono possibili accedendo al proiettore da un computer.

Consultare "Funzione di controllo Web" (→ pagina 138) per i dettagli.

## Multi Monitoring & Control Software

"Multi Monitoring & Control Software", un'applicazione software per monitorare e controllare più dispositivi di visualizzazione (proiettore o display a schermo piatto) collegati a Intranet, è utilizzabile.

È anche utilizzabile il software plug-in "Software di avvertimento precoce", che monitora lo stato dei dispositivi di visualizzazione e delle loro periferiche all'interno di un Intranet, informa di eventuali anomalie di tali apparecchiature e individua i segni di possibili anomalie.

Per dettagli, visitare il sito web (https://docs.connect.panasonic.com/projector).

#### PJLink

Il funzionamento o la query sullo stato del proiettore può essere eseguita da un computer mediante il protocollo PJLink.

Consultare "Uso della funzione PJLink" (→ pagina 171) per i dettagli.

#### Art-Net

L'impostazione del proiettore può essere azionata dal controller DMX o dal software applicativo facendo uso del protocollo Art-Net.

Consultare "Uso della funzione Art-Net" (→ pagina 172) per i dettagli.

#### Controllo di comando

Il funzionamento o la query sullo stato del proiettore può essere eseguita da un computer mediante il comando di controllo.

Consultare "Comandi di controllo mediante LAN" (> pagina 175) per i dettagli.

#### Nota

- Per utilizzare la funzione di rete del proiettore, è necessario impostare la password dell'account amministratore (> pagina 127).
- Se la password dell'account amministratore non è stata impostata, ossia, se è rimasta vuota, non è possibile utilizzare la funzione di rete del proiettore. Per utilizzare la funzione di controllo web o di controllo di comunicazione (incluso il funzionamento tramite software applicativo) via LAN, impostare una password.

## Collegamento alla rete

Il proiettore può essere collegato alla rete facendo uso del terminale <LAN> o del terminale <DIGITAL LINK/LAN>. Il segnale Ethernet proveniente da un trasmettitore cavo incrociato può essere ricevuto nel terminale <DIGITAL LINK/LAN> insieme al segnale di controllo video, audio e seriale tramite un cavo LAN.

- Utilizzare il terminale <LAN> o il terminale <DIGITAL LINK/LAN> quando non è utilizzato un trasmettitore cavo incrociato.
- Per collegare un trasmettitore cavo incrociato che non supporta l'invio/ricezione del segnale Ethernet, utilizzare il terminale <LAN>.
- Per inviare/ricevere il segnale Ethernet attraverso un trasmettitore cavo incrociato, utilizzare il terminale <DIGITAL LINK/LAN>.

## Esempio di una connessione di rete normale

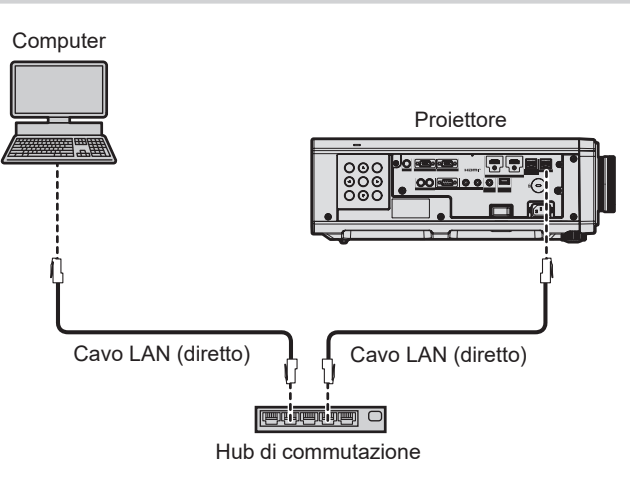

#### Attenzione

• Quando un cavo LAN è direttamente collegato al proiettore, la connessione di rete deve essere effettuata all'interno di un edificio.

#### Nota

- È necessario un cavo LAN per usare la funzione di rete.
- Collegare un cavo LAN per inviare/ricevere il segnale Ethernet al terminale <LAN> o al terminale <DIGITAL LINK/LAN> del proiettore.
- Utilizzare un cavo LAN diretto o incrociato che sia compatibile con CAT5 o superiore. Il cavo diretto o il cavo incrociato, o entrambi i
  cavi sono utilizzabili a seconda della configurazione di sistema. Consultar il proprio amministratore di rete. Il proiettore determinerà
  automaticamente il tipo di cavo (diretto o incrociato).
- Usare un cavo LAN di lunghezza massima di 100 m (328'1").

#### Esempio di connessioni di rete tramite un trasmettitore cavo incrociato

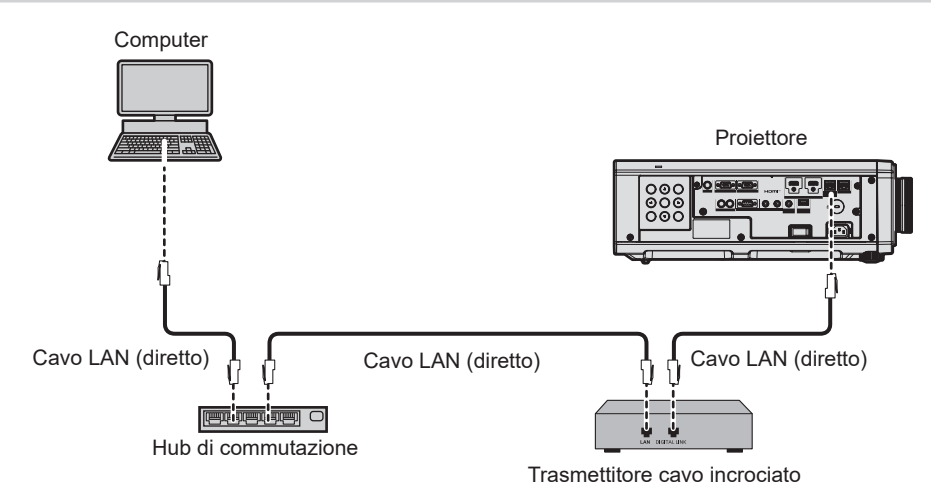

#### Attenzione

• Quando un cavo LAN è direttamente collegato al proiettore, la connessione di rete deve essere effettuata all'interno di un edificio.

#### Nota

Come cavo LAN tra trasmettitore cavo incrociato e proiettore, utilizzare un cavo che soddisfi i seguenti criteri:

- Conforme agli standard CAT5e o superiori
- Tipo schermato (inclusi i connettori)
- Cavo diretto
- Filo singolo
- Il diametro dell'anima del cavo è pari o superiore a AWG24 (AWG24, AWG23, ecc.)
- La distanza di trasmissione massima tra il trasmettitore cavo incrociato e il proiettore è 100 m (328'1") per il segnale con risoluzione di 1 920 x 1 200 punti o meno. Per il segnale con la risoluzione che supera 1 920 x 1 200 punti, la distanza di trasmissione massima è 50 m (164'1"). È possibile trasmettere fino a 150 m (492'2") se il trasmettitore cavo incrociato supporta il metodo di comunicazione a lunga portata. Tuttavia, il segnale che il proiettore può ricevere è soltanto fino a 1080/60p (1 920 x 1 080 punti, frequenza dot clock 148,5 MHz) per il metodo di comunicazione a lungo portata. Se queste distanze vengono superate, l'immagine potrebbe risultare disturbata o potrebbe verificarsi un malfunzionamento nelle comunicazioni LAN.
- Quando si collegano cavi tra il trasmettitore cavo incrociato e il proiettore, confermare che le caratteristiche siano compatibili con CAT5e o standard superiore mediante l'utilizzo di strumenti come un tester per cavi o un analizzatore di cavi.
   Quando viene utilizzato un connettore relè, includerlo nella misurazione.
- Non utilizzare un hub di commutazione tra il trasmettitore cavo incrociato e il proiettore.
- Per trasmettere i segnali Ethernet e i segnali di controllo seriali mediante il terminale <DIGITAL LINK/LAN>, impostare il menu [RETE] → [MODELLO ETHERNET] su [DIGITAL LINK] o [LAN & DIGITAL LINK].
- Per trasmettere il segnale Ethernet mediante il terminale <LAN>, impostare il menu [RETE] → [MODELLO ETHERNET] su [LAN] o [LAN & DIGITAL LINK].
- II terminale <DIGITAL LINK/LAN> e il terminale <LAN> sono connessi all'interno del proiettore quando il menu [RETE] → [MODELLO ETHERNET] è impostato su [LAN & DIGITAL LINK]. Non collegare direttamente il terminale <DIGITAL LINK/LAN> e il terminale <LAN> tramite un cavo LAN. Realizzare il sistema in modo che non sia connesso alla stessa rete tramite periferiche come hub di commutazione o trasmettitore con cavo a doppino ritorto.
- Non tirare i cavi con troppa forza. Inoltre, non piegare o flettere i cavi inutilmente.
- Per ridurre gli effetti di disturbo il più possibile, allungare i cavi fra il trasmettitore cavo incrociato e il proiettore senza avvolgerli.
- Posizionare i cavi tra il trasmettitore cavo incrociato e il proiettore lontano da altri cavi, in particolare quelli di alimentazione.
- Quando si posizionano più cavi, collocarli uno accanto all'altro per la minor distanza possibile senza raggrupparli insieme.
- Dopo aver posizionato i cavi, andare al menu [RETE] → [DIGITAL LINK] → [STATO DIGITAL LINK] e confermare che il valore di [QUALITÀ SEGNALE] è visualizzato in verde a indicare una qualità normale.
- Per il trasmettitore cavo incrociato di altri produttori di cui è stata fatta la verifica di funzionamento con il proiettore, visitare il sito Web (https://docs.connect.panasonic.com/projector). Si noti che la verifica per le unità di altri produttori è stata fatta per le voci impostate da Panasonic Projector & Display Corporation e non tutte le operazioni sono state verificate. Per gli eventuali problemi di funzionamento o di prestazione provocati dalle unità di altri produttori, contattare i rispettivi produttori.

#### Impostazione del proiettore

- 1) Collegare il proiettore a un computer facendo uso di un cavo LAN.
- 2) Attivare l'alimentazione del proiettore.
- 3) Premere il pulsante <MENU> per aprire il menu [RETE] dal menu principale.
   Viene visualizzata la schermata [RETE].
- 4) Premere ▲▼ per selezionare [LAN CABLATA] e premere il pulsante <ENTER>.
   Viene visualizzata la schermata [LAN CABLATA].
- 5) Eseguire l'impostazione [LAN CABLATA].
  - Consultare [LAN CABLATA] (➡ pagina 126) per i dettagli.

#### Nota

• Per il collegamento a una rete esistente, eseguirlo previa consultazione con il proprio amministratore di rete.

#### Impostazione default del fabbricante

• L'impostazione seguente è stata realizzata come impostazione predefinita di fabbrica.

| [DHCP]                | OFF           |
|-----------------------|---------------|
| [INDIRIZZO IP]        | 192.168.0.8   |
| [SUBNET MASK]         | 255.255.255.0 |
| [GATEWAY PREDEFINITO] | 192.168.0.1   |
| [DNS1]/[DNS2]         | Nessuno       |

#### Funzionamento del computer

- 1) Attivare l'alimentazione del computer.
- 2) Eseguire l'impostazione della rete seguendo le istruzioni del proprio amministratore di rete.
  - Il funzionamento dal computer è possibile configurando l'impostazione della rete del computer come segue se il proiettore si trova nell'impostazione predefinita di fabbrica.

| [INDIRIZZO IP]        | 192.168.0.10  |
|-----------------------|---------------|
| [SUBNET MASK]         | 255.255.255.0 |
| [GATEWAY PREDEFINITO] | 192.168.0.1   |

# Funzione di controllo Web

L'operazione seguente è possibile da un computer che utilizza la funzione di controllo Web.

- Impostazione e regolazione del proiettore
- Visualizzazione dello stato del proiettore
- Invio di messaggi e-mail quando si verifica un problema con il proiettore

Il proiettore supporta "Crestron Connected" ed è possibile utilizzare anche il seguente software applicativo di Crestron Electronics, Inc.

- RoomView Express
- Crestron Fusion

#### Nota

- È necessaria la comunicazione con un server e-mail per usare la funzione e-mail. Assicurarsi in anticipo che l'e-mail possa essere utilizzata.
- "Crestron Connected" è un sistema di Crestron Electronics, Inc. che collettivamente gestisce e controlla dispositivi su sistemi multipli collegati a una rete facendo uso di un computer.
- Per i dettagli del "Crestron Connected", visitare il sito web di Crestron Electronics, Inc. (solo in inglese.) URL https://www.crestron.com/
   Scaricare "RoomView Express" dal sito web di Crestron Electronics, Inc. (solo in inglese.)
   URL https://www.crestron.com/resources/get-roomview

## Computer utilizzabile per l'impostazione

Per utilizzare la funzione di controllo Web, è richiesto un browser web. Accertarsi in anticipo che il browser web possa essere utilizzato.

| Sistema operativo | Browser compatibile                                                   |
|-------------------|-----------------------------------------------------------------------|
| Windowa           | Internet Explorer 11.0                                                |
| VVIIIdows         | Microsoft Edge                                                        |
| Mac OS            | Safari 10.0/11.0/12.0/13.0                                            |
| iOS               | Safari (fornito con versione iOS 10.0, iOS 11.0, iOS 12.0 o iOS 13.0) |
| Android           | Google Chrome (fornito con versione Android 6.0/7.0/8.0/9.0/10.0)     |

## Accesso tramite browser web

- 1) Avviare il browser web sul computer.
- 2) Immettere l'indirizzo IP impostato sul proiettore nel campo di immissione dell'indirizzo del browser web.
  - Se il nome utente e la password dell'account amministratore è stata impostata nella schermata d'impostazione iniziale (⇒ pagina 43) o nel menu [RETE] → [ACCOUNT AMMINISTRATORE]
     (⇒ pagina 127), procedere al punto 7).
  - La pagina [Set up password] è visualizzata se l'account amministratore non è stata impostata.

| Projector Con             | trol Window                                                                                                    |
|---------------------------|----------------------------------------------------------------------------------------------------|
| Status                    | Set up password                                                                                                    |
| Projector<br>control      | Please input user name and password.                                                                                                    |
| Detailed<br>set up        | Account Administration Username disodimin New Password                                                                                                    |
| Set up<br>password        | rassword(keype)<br>Change                                                                                                    |
| Crestron<br>Connected(TM) | Rewing passwork is not recommanded.                                                                                                    |
|                           | <ul> <li>Leaving use password using of at least eight half-width characters and containing characters of at least three of the following four types is recommended.</li> </ul> |
| Japanese                  | Uppercase letters                                                                                                    |
|                           | Lowercase letters                                                                                                    |
|                           | • Digits                                                                                                    |
|                           | • Symbols (-!@#\$%/`&*()_+\} {][\$./?')                                                                                                    |
|                           | <ul> <li>The user name and password are used by the Web Control function and for communication control via a LAN (including Panasonic application software).</li> </ul>        |
|                           | Changing the current settings may interrupt the connection. For details, refer to the user's manual.                                                                           |
|                           |                                                                                                    |
|                           |                                                                                                    |

- 3) In [User name], immettere il nome utente dell'account amministratore.
  - Il nome utente predefinito di fabbrica è "dispadmin".
- 4) In [Password], immettere il nome utente dell'account amministratore.
  - La password non può essere vuota.

- Si consiglia di utilizzare una password di almeno otto caratteri a byte singolo.
- Si consiglia una password di almeno tre dei quattro tipi seguenti.di caratteri.
  - Lettere maiuscole
  - Lettere minuscole
  - Cifre
  - Simboli (~!@#\$%^&\*()\_+\|}{][<>.,/?`)
- 5) In [Password(Retype)] immettere nuovamente la password immessa al punto 4).

#### 6) Fare clic su [Change].

Impostazione dell'account amministratore completata.

#### 7) Immettere nome utente e password sulla schermata d'accesso visualizzata.

| Windows Security                               | ×                    |
|------------------------------------------------|----------------------|
| iexplore                                       |                      |
| The server 192.168.0.8 is asking for password. | r your user name and |
| That server also reports: "NAMES               | 980".                |
| User name                                      |                      |
| Password                                       |                      |
| Remember my credentials                        |                      |
| ОК                                             | Cancel               |
|                                                |                      |

 Immettere i nome utente e la password dell'account amministratore oppure il nome utente e la password di un account utente standard senza diritti d'amministrazione.

#### 8) Fare clic su [OK].

#### Attenzione

• La schermata di inserimento per il nome utente e la password potrebbe essere nascosta da un'altra finestra che già è aperta. In tale caso, minimizzare la finestra che si trova davanti per visualizzare la schermata di inserimento.

#### Nota

- Il nome utente e la password dell'account utente standard possono essere impostati anche nella pagina [Set up password] della schermata di controllo web (+ pagina 150).
- Se si usa un browser web per controllare il proiettore, impostare il menu [RETE] → [CONTROLLO RETE] → [CONTROLLO WEB] su [ON].
- Non effettuare l'impostazione o il controllo nello stesso momento avviando diversi browser web. Non impostare o controllare il proiettore da diversi computer.
- L'accesso verrà inibito per qualche minuto se viene immessa una password non corretta per tre volte consecutive.
- Alcune voci della pagina di impostazioni del proiettore utilizzano la funzione JavaScript del browser web. Il controllo corretto potrebbe non essere possibile quando il web browser è impostato per non utilizzare questa funzione.
- Se lo schermo per il controllo Web non viene visualizzato, consultare il proprio amministratore di rete.
- Durante l'aggiornamento per il controllo web, la schermata potrebbe apparire bianca per un momento; questa condizione non è giudicabile come un malfunzionamento.
- Screenshot di un computer
- Le dimensioni o la visualizzazione dello schermo potrebbero essere differenti da quelle descritte da questo manuale a seconda del sistema operativo o del browser Web o dal tipo di computer in uso.

#### Diritti per ogni account

L'account amministratore consente l'uso di tutte le funzioni. Esiste una limitazione nei diritti utilizzabili con i diritti utente standard. Selezionare l'account a seconda dello scopo.

La presenza del segno 🗸 nella colonna amministratore/utente standard indica che è possibile utilizzare quella funzione con i relativi account.

| Voce                     | Funzione                            | Amministratore | Utente standard | Pagina      |
|--------------------------|-------------------------------------|----------------|-----------------|-------------|
|                          | [Projector status]                  | 1              | 1               | 141         |
|                          | Pagina di informazioni sugli errori | 1              | 1               | 141         |
| [Status]                 | [Network status]                    | 1              | 1               | 142         |
|                          | [Access error log]                  | 1              | _               | 142         |
|                          | [Mail error log]                    | 1              | —               | 142         |
|                          | [Basic control]                     | 1              | 1               | 143         |
|                          | [Detail control]                    | 1              | —               | 143         |
|                          | [Network config]                    | ✓              | —               | 144         |
|                          | [Adjust clock]                      | ✓ <i>✓</i>     | —               | 144         |
|                          | [Ping test]                         | 1              | —               | 145         |
| [Detailed est up]        | [Network security]                  | 1              | —               | 145         |
| [Detailed set up]        | [E-mail set up]                     | 1              | —               | 146         |
|                          | [Authentication set up]             | 1              | —               | 147         |
|                          | [ECO management set up]             | 1              | _               | 147         |
|                          | [Crestron tools]                    | ✓ <i>✓</i>     | _               | 149         |
|                          | Nome utente di [Administrator]      | 1              | —               | 150         |
|                          | Nome utente di [User]               | 1              | —               | 150         |
| [Set up password]        | Password di [Administrator]         | 1              | —               | 150         |
| [oct up publication]     | Password di [User]                  | 1              | 1               | 151,<br>152 |
|                          | Password di [PJLink]                | 1              | —               | 151         |
|                          | Pagina operativa                    | 1              |                 | 152         |
| [Crostron Connected(TM)] | [Tools]                             | 1              | _               | 153         |
| [crestion connected(TM)] | [Info]                              | 1              |                 | 153         |
|                          | [Help]                              | 1              | _               | 154         |

## Capitolo 5 Operazioni — Funzione di controllo Web

## Descrizioni delle voci

| Projector Control Window         2       status       Projector data       Access cons log       Mail error log         3       Projector       PROJECTOR TYPE       PT-FRZ30       SERIAL NUMBER       DE0330010         4       Petallod       set up       POWER       ON       STANDBY       OSD       ON       OFF         5       Set up       Set up       INFUT       COMPUTERI      (-kHz/-Hz)         6       Crestron       OPTICS MODULE TEMPERATURE       2%C / 3%F                                                                                                    | 1     |                    |                  |                |                  |                |           |
|----------------------------------------------------------------------------------------------------|-------|--------------------|------------------|----------------|------------------|----------------|-----------|
| 2     Status     Projector status     Neuvok status     Access error log     Mail error log       3     Projector     MAIN VERSION     0.11     DER330010       4     Potal lod     SERIAL NUMBER     DER330010       4     Potal lod     SUPER     ON     STANDBY     OSD     ON     OFF       5     Set up<br>password     Set up<br>connected (TM)     NPUTERI    (-kHz/-Hz)     DER330010       6     Createron     OFTICS MODULE TEMPERATURE     26°C / 78°F                                                                                                    |       | Projector Cont     | trol Window      |                |                  |                |           |
| 3     Projector<br>control     PROJECTOR TYPE     P1-PEZ-90     SERIAL NUMBER     DE030010       4     Detailed<br>set up     POWER     ON     STANDEY     OSD     ON     OFF       5     Bet up     OPFRATING MODE     NOBL     Close OPEN     VOLUME     OP000000000000000000000000000000000000                                                                                                    | 2     | Status             | Projector status | Network status | Access error log | Mail error log |           |
| 3     Polytector     6.11       4     Power     0N       5     Bet up       6     Crestron       6     Crestron       7apanese     Light TEMPERATURE       1     100 FR                                                                                                    |       | Designation        | PROJECTOR TYPE   | PT-FRZ50       | SERIAL NUMI      | BER            | DE0330010 |
| Bestalled<br>set up<br>Commercial<br>set up<br>password         Power         ON         STANDBY         OSD         ON         OFF           5         Set up<br>password         OPERTING MODE         NORMAL         LIGHT OUTPUT         100.03 %           6         Construction         OPTICATION MODE         NORMAL         Set up<br>password         INFUT         COMPUTERI        (-kHz/-Hz)           6         Construction         OPTICATION MODE         Set (2000)         OPTICATION MODE         Set (2000)         OPTICATION MODE         Set (2000)         OPTICATION MODE         Set (2000)         Set (2000)         Set (200 | 3 ——— | control            | MAIN VERSION     | 0.11           |                  |                |           |
| Defailed<br>set up     SHUTTER     CLOSE OPEN     VOLUME       OPERATING MODE     NORMAL     LIGHT OUTPUT     100.0 %       Set up<br>password     INPUT     COMPUTERI    (-kliz/liz)       OPTICS MODULE TEMPERATURE     26°C/38°F                                                                                                    |       |                    | POWER            | ON STANDBY     | OSD              |                | ON OFF    |
| OPERATING MODE         NORMAL         LIGHT OUTPUT         100.0 %           5         Sets wor<br>passwor         NPUT         COMPUTER1        (klt/z-lt/z)           6         Crestron<br>Connected (TM)         OPTICS MODULE TEMPERATURE         26°C / 38°F                                                                                                    | 4 ——— | Detailed<br>set up | SHUTTER          | CLOSE OPEN     | VOLUME           |                |           |
| Set. up<br>password         NPUT         COMPUTERI        (-kHz/-Hz)           0         Consetton         INTAKE AIR TEMPERATURE         26°C / 78°F                                                                                                    |       |                    | OPERATING MODE   | NORMAL         | LIGHT OUTPU      | UT             | 100.0 %   |
| PASSWORD       INTAKE AIR TEMPERATURE       26°C / 78°F         OPTICS MODULE TEMPERATURE       34°C / 39°F         Connected (TM)       EXHAUST AIR TEMPERATURE       30°C / 86°F         LIGHT TEMPERATURE2       19°C / 66°F       11         Japanese       LIGHT ON OFF RUNTIME       13 H         PROJECTOR RUNTIME       18 H SELF TEST       No errors                                                                                                    | 5     | Set up             | INPUT            | COMPU          | TER1 (kH         | Iz/Hz)         |           |
| Crestron<br>Connected (TM)<br>Japanese OPTICS MODULE TEMPERATURE 34°C / 38°F<br>EXILAUST AIR TEMPERATURE 30°C / 56°F<br>LIGHT TEMPERATURE 19°C / 66°F<br>LIGHT TEMPERATURE 19°C / 66°F<br>Jopanese 19°C / 66°F<br>Jopanese 19°C / 66°F<br>Jopanese 19°C / 66°F                                                                                                    | 0     | password           | INTAKE AIR TEMPE | RATURE         | 26°C / 78°F      | _              |           |
| Connected (TM) EXIAUST AIR TEMPERATURE 39°C / 86°F                                                                                                    | •     | Crestron           | OPTICS MODULE TH | MPERATURE      | 34°C/93°F 📃      |                |           |
| JIGHT TEMPERATURE1         19°C / 46°F           LIGHT TEMPERATURE2         19°C / 66°F           Jaganese         LIGHT ON OFF RUNTIME           PROJECTOR RUNTIME         13 H           PROJECTOR RUNTIME         16 H           Self TEST         No errors                                                                                                    | o ——— | Connected (TM)     | EXHAUST AIR TEMP | ERATURE        | 30°C/86°F        |                |           |
| Japanese LIGHT TEMPERATURE2 19%C/66%<br>LIGHT ON OFF RUNTIME 13 H<br>PROJECTOR RUNTIME 18 H SELF TEST No errors                                                                                                    |       |                    | LIGHT TEMPERATU  | RE1            | 19°C / 66°F 🛑    |                |           |
| Japanese LIGHT ON OFF RUNTIME 13 H<br>PROJECTOR RUNTIME 18 H SELF TEST No errors                                                                                                    |       |                    | LIGHT TEMPERATU  | RE2            | 19°C / 66°F 🛑    |                |           |
| PROJECTOR RUNTIME 18 H SELF TEST No errors                                                                                                    |       | Japanese           | LIGHT ON         | OFF RUNTIME    | 13 H             |                |           |
|                                                                                                    |       |                    | PROJECTOR RUNTI  | ME 18 H        | SELF TEST        |                | No errors |
|                                                                                                    |       |                    |                  |                |                  |                |           |
|                                                                                                    |       |                    |                  |                |                  |                |           |
|                                                                                                    |       |                    |                  |                |                  |                |           |
|                                                                                                    |       |                    |                  |                |                  |                |           |
|                                                                                                    |       |                    |                  |                |                  |                |           |

#### 1 Scheda pagina

Commuta le pagine se si fa clic su di essa.

#### 2 [Status]

Facendo clic su questa voce viene visualizzato lo stato del proiettore.

#### 3 [Projector control]

Facendo clic su questa voce viene visualizzata la pagina [Projector control].

#### 4 [Detailed set up]

Facendo clic su questa voce viene visualizzata la pagina [Detailed set up].

#### 5 [Set up password]

Facendo clic su questa voce viene visualizzata la pagina [Set up password].

#### 6 [Crestron Connected(TM)]

Facendo clic su questa voce, viene visualizzata la pagina operativa di Crestron Connected.

## Pagina [Projector status]

Fare clic su [Status]  $\rightarrow$  [Projector status].

Visualizza lo stato del proiettore per le seguenti voci.

| Status             | Thyteld Milds     | THE HOLE STOLED | /itelas arts its | i initiation tog |           |  |
|--------------------|-------------------|-----------------|------------------|------------------|-----------|--|
| Projector          | PROJECTOR TYPE    | PT-F            | RZ50 SERIAL ?    | UMBER            | DE0330010 |  |
|                    | MAIN VERSION      |                 | 0.11             |                  |           |  |
|                    | POWER             | ON STAN         | DBY OSD          |                  | ON OFF    |  |
| Detailed<br>set up | SHUTTER           | CLOSE 0         | PEN VOLUME       |                  |           |  |
|                    | OPERATING MODE    | NOR             | MAL LIGHT O      | UTPUT            | 100.0 %   |  |
| Set up             | INPUT             | co              | MPUTER1 (        | kHz/Hz)          |           |  |
| password           | INTAKE AIR TEMPER | ATURE           | 26°C / 78°F      |                  |           |  |
| Creation           | OPTICS MODULE TEM | IPERATURE       | 34°C / 93°F      |                  |           |  |
| onnected (TM)      | EXHAUST AIR TEMPE | RATURE          | 30°C / 86°F      |                  |           |  |
|                    | LIGHT TEMPERATUR  | E1              | 19°C / 66°F      |                  |           |  |
|                    | LIGHT TEMPERATUR  | E2              | 19°C / 66°F      |                  |           |  |
| Japanese           | LIGHT ON          | OFF RUNTIME     | 13 H             |                  | ÷         |  |
|                    | PROJECTOR RUNTIM  | Е               | 18 H SELF TE:    | я                | No errors |  |
|                    |                   |                 |                  |                  |           |  |
|                    |                   |                 |                  |                  |           |  |
|                    |                   |                 |                  |                  |           |  |

1 [PROJECTOR TYPE]

Visualizza il tipo di proiettore.

#### 2 [MAIN VERSION]

Visualizza la versione del firmware del proiettore.

- 3 [POWER]
  - Visualizza lo stato dell'alimentazione.

#### 4 [SHUTTER]

Consente di visualizzare lo stato della funzione otturatore ([CLOSE]: Abilitato (chiuso), [OPEN]: Disabilitato (aperto)).

5 [OPERATING MODE]

Visualizza lo stato dell'impostazione di [MOD. FUNZION.].

6 [SERIAL NUMBER]

Visualizza il numero di serie del proiettore.

7 [OSD]

Visualizza lo stato del display su schermo.

- 8 [VOLUME] Visualizza lo stato del volume.
- 9 [LIGHT OUTPUT]

Visualizza lo stato dell'impostazione di [INTENSITÀ LUMINOSA].

- 10 [INPUT]
- Visualizza lo stato dell'ingresso selezionato.
- 11 [INTAKE AIR TEMPERATURE] Visualizza lo stato della temperatura dell'aria in ingresso del proiettore.
- 12 [OPTICS MODULE TEMPERATURE] Visualizza lo stato della temperatura interna del proiettore.
- **13** [EXHAUST AIR TEMPERATURE] Visualizza lo stato della temperatura dell'aria di scarico del proiettore.
- 14 [LIGHT TEMPERATURE1], [LIGHT TEMPERATURE2] Visualizza lo stato della temperatura della fonte di luce.

#### 15 [LIGHT]

Visualizza lo stato di illuminazione e il tempo di utilizzo della fonte di luce.

#### 16 [SELF TEST] Visualizza le informazioni di autodiagnosi.

17 [PROJECTOR RUNTIME] Visualizza il runtime del proiettore.

## Pagina di informazioni sugli errori

Quando [Error (Detail)] o [Warning (Detail)] è visualizzato nel campo di visualizzazione [SELF TEST] della schermata **[Projector status]**, fare clic su di esso per visualizzare il contenuto dell'errore/avvertenza.

| • | proiettore | potrebbe | entrare i | n stato c | li standby | / per p | proteggere | il proiettore | e in | base | al c | contenuto | dell | 'errore |
|---|------------|----------|-----------|-----------|------------|---------|------------|---------------|------|------|------|-----------|------|---------|
|---|------------|----------|-----------|-----------|------------|---------|------------|---------------|------|------|------|-----------|------|---------|

| Projector Con      | trol Window       |                |                     |                  |
|--------------------|-------------------|----------------|---------------------|------------------|
|                    | Projector status  | Network status | Access error log Ma | il error log     |
| Projector          | PROJECTOR TYPE    | PT-FRZ50       | SERIAL NUMBER       | DE0330010        |
| control            | MAIN VERSION      | 0.11           |                     |                  |
|                    | POWER             |                | OSD                 |                  |
| Detailed<br>set up | SHUTTER           | CLOSE OPEN     |                     |                  |
|                    | OPERATING MODE    | NORMAL         | LIGHT OUTPUT        | 100.0 %          |
|                    | INPUT             | H              | DMI2 (kHz/Hz)       |                  |
| password           | INTAKE AIR TEMPER | RATURE         | 25°C/77°F           |                  |
| Crostrop           | OPTICS MODULE TE  | MPERATURE      | 29°C/84°F           |                  |
| Connected (TM)     | EXHAUST AIR TEMP  | ERATURE        | 25°C/77°F           |                  |
|                    | LIGHT TEMPERATU   | RE1            | 16°C/60°F           |                  |
|                    | LIGHT TEMPERATU   | RE2            | 17°C / 62°F         |                  |
| Japanese           | LIGHT ON          | OFF RUNTIME    | 13 H                |                  |
|                    | PROJECTOR RUNTIN  | IE 23 H        | SELF TEST           | Error ( Detail ) |
|                    |                   |                |                     |                  |
|                    |                   |                |                     |                  |
|                    |                   |                |                     |                  |
|                    |                   |                |                     |                  |
|                    |                   |                |                     |                  |

| Projector Co              | itrol Window                                         | ,                             |    |
|---------------------------|------------------------------------------------------|-------------------------------|----|
|                           | Projector status Network status Acc                  | cess error log Mail error log |    |
| Projector<br>control      | ERROR INFORMATION<br>U21 Intake air temp.error       |                               | —1 |
| Detailed<br>set up        | Error code<br>00 00 00 00 00 00 00 00 00 00 00 00 00 |                               | 2  |
| Change<br>password        |                                                      |                               | -  |
| Crestron<br>Connected(TM) |                                                      |                               |    |
| Japanese                  |                                                      |                               |    |
|                           |                                                      |                               |    |
|                           |                                                      |                               |    |
|                           |                                                      |                               |    |

- Visualizzazione delle informazioni di errore
   Visualizza i simboli alfanumerici e il contenuto degli errori/
   avvertenze che si verificano.
   Consultare "Indicazioni [TEST AUTONOMO]" (→ pagina 168)
   per i dettagli di visualizzazione.
- 2 Codice di errore

#### Pagina [Network status]

Fare clic su [Status]  $\rightarrow$  [Network status]. Viene visualizzato lo stato attuale delle impostazioni di rete.

| Projector Con              | trol Window      |                |                  |          |            |        |             |
|----------------------------|------------------|----------------|------------------|----------|------------|--------|-------------|
| Status                     | Projector status | Network status | Access error log | Mail     | error log  |        |             |
| Projector<br>control       | DHCP             |                |                  | OFF      | IP ADDRESS |        | 192.168.0.8 |
|                            | SUBNET MASK      |                | 255.2            | 55.255.0 | DEFAULT G  | ATEWAY | 192.168.0.1 |
| Detailed<br>set up         | MAC ADDRESS      |                | 4C:36:4E:        | 7:9D:6A  |            |        |             |
|                            |                  |                |                  |          |            |        |             |
| Set up<br>password         |                  |                |                  |          |            |        |             |
| Crestron<br>Connected (TM) |                  |                |                  |          |            |        |             |
| Japanese                   |                  |                |                  |          |            |        |             |
|                            |                  |                |                  |          |            |        |             |

#### Pagina [Access error log]

Fare clic su [Status]  $\rightarrow$  [Access error log].

Viene visualizzato il registro degli errori sul server web, come l'accesso a pagine inesistenti o l'accesso con nomi utente o password non autorizzati.

| Projector Con              | trol Window                                                                              |                                                                                             |                                                                                         |                                                                                                    |  |
|----------------------------|------------------------------------------------------------------------------------------|---------------------------------------------------------------------------------------------|-----------------------------------------------------------------------------------------|----------------------------------------------------------------------------------------------------|--|
| Status                     | Projector status                                                                         | Network status                                                                              | Access error log                                                                        | Mail error log                                                                                                    |  |
| Projector<br>control       |                                                                                          |                                                                                             |                                                                                         | Web server error log                                                                                                    |  |
| Detailed<br>set up         | [Thu Jan 30 09:55:1<br>[Thu Jan 30 10:56:4<br>[Thu Jan 30 10:57:5<br>[Thu Jan 30 11:02:0 | 5 2020][error][clie<br>45 2020][error][clie<br>88 2020][error][clie<br>11 2020][error][clie | ant 2.168.0.4]File<br>ant 192.168.0.4]Fil<br>ant 192.168.0.4]Fil<br>ant 192.168.0.4]Fil | e does not exist: '/cgi-bin/erojector status.cgi<br>ile does not exist: '/cgi-bin/netcompTete.cgi<br>ile does not exist: '/cgi-bin/netsctmg2:cgi<br>ile does not exist: '/cgi-bin/netcomplete.cgi |  |
| Set up<br>password         |                                                                                          |                                                                                             |                                                                                         |                                                                                                    |  |
| Crestron<br>Connected (TM) |                                                                                          |                                                                                             |                                                                                         |                                                                                                    |  |
| Japanese                   |                                                                                          |                                                                                             |                                                                                         |                                                                                                    |  |

#### Pagina [Mail error log]

Fare clic su [Status]  $\rightarrow$  [Mail error log].

Il registro degli errori e-mail viene visualizzato se non è riuscito l'invio di e-mail periodiche.

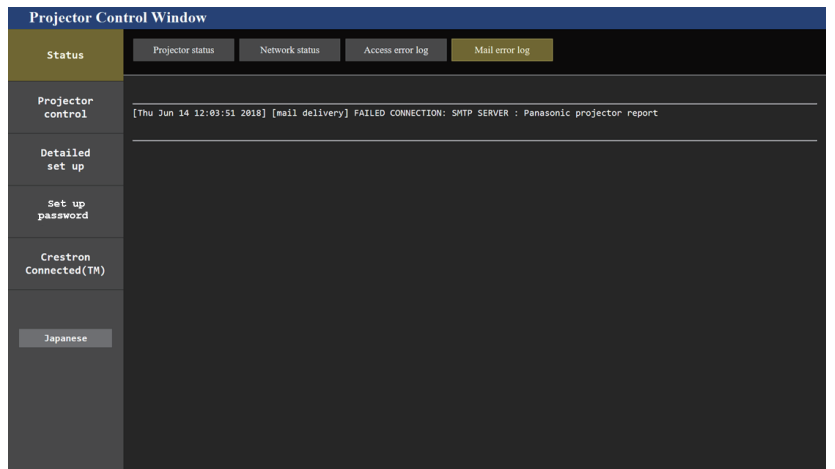

#### Nota

- [Access error log] e [Mail error log] visualizzano qualche migliaia di accessi/richieste più recenti. Tutte le informazioni potrebbero non essere visualizzate quando vengono effettuati molti accessi/richieste in contemporanea.
- I registri in [Access error log] e [Mail error log] vengono cancellati a partire dal più vecchio quando si supera una certa quantità.
- Controllare [Access error log] e [Mail error log] periodicamente.

#### Pagina [Basic control]

Fare clic su [Projector control] → [Basic control].

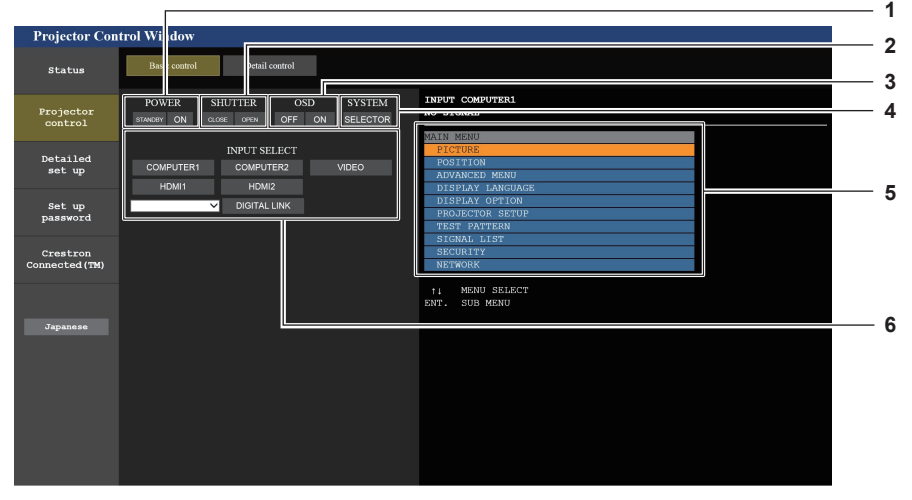

#### 1 [POWER]

Spegne/accende l'alimentazione.

#### 2 [SHUTTER]

Commuta se utilizzare o meno la funzione otturatore (abilitata (otturatore: chiuso)/disabilitata (otturatore: aperto)).

#### 3 [OSD]

Spegne (nasconde)/accende (visualizza) la funzione di display su schermo.

4 [SYSTEM]

Commuta il modo di sistema

5 Display su schermo del proiettore

Visualizza le stesse voci indicate sul display su schermo del proiettore. È possibile controllare o modificare le impostazioni dei menu. Viene visualizzato anche se la funzione del display su schermo è disattivata (nascondi).

#### 6 [INPUT SELECT]

Attiva/disattiva il segnale di ingresso.

## Pagina [Detail control]

Fare clic su [Projector control]  $\rightarrow$  [Detail control].

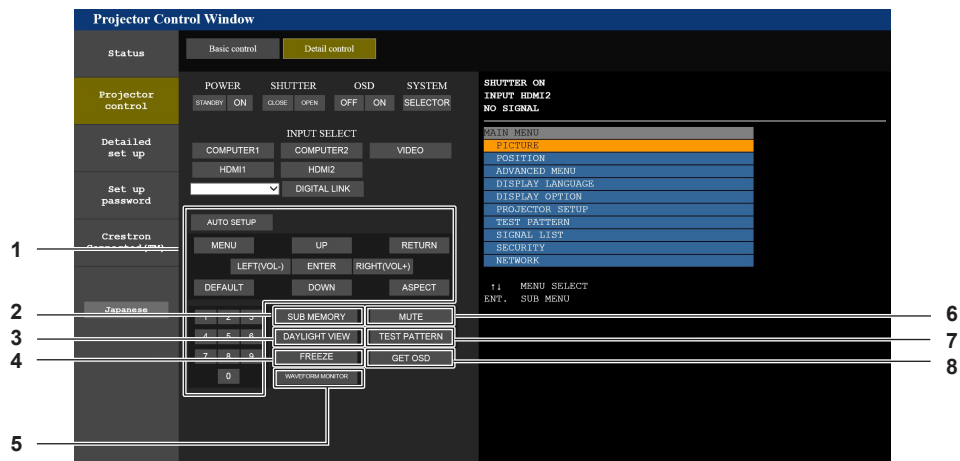

#### 1 Controllo del proiettore

Il proiettore viene controllato premendo i pulsanti così come quelli del telecomando. Dopo il controllo, il display su schermo del proiettore sulla destra della pagina di controllo viene aggiornato.

#### 2 [SUB MEMORY]

Commuta la sottomemoria.

#### 3 [DAYLIGHT VIEW]

Commuta l'impostazione di visualizzazione in luce diurna.

#### 4 [FREEZE]

Mette temporaneamente in pausa l'immagine.

## 5 [WAVEFORM MONITOR]

Visualizza la forma d'onda del segnale di ingresso.

#### 6 [MUTE]

Commuta se utilizzare o meno la funzione silenziamento.

7 [TEST PATTERN] Visualizza la schermata di test.

#### 8 [GET OSD]

Aggiorna il display su schermo del proiettore sulla destra della pagina di controllo.

#### Pagina [Network config]

Fare clic su [Detailed set up]  $\rightarrow$  [Network config].

- Fare clic su [Network config] per visualizzare la schermata [CAUTION!].
- Fare clic sul pulsante [Next] per visualizzare le impostazioni correnti.
- Fare clic sul pulsante [Change] per visualizzare la schermata per il cambio di impostazione.

| Status     E-mill st up     Auflanticuliou st up     ECO mmagenerit et up     Oreston bods       Network codig     Adjust clock     Ping tot     Network codig       roj cic cic     PROJECTOR NAME     NAME5000       PROJECTOR NAME     NAME5000       restand     ODECP OFF       IP     ODECP OFF       IP ADDRESS     162 466 0.5       IP ADDRESS     162 466 0.00       DEFAULT GATEWAY     125 52 52 6.0       IP BONE     DEFAULT GATEWAY       IP BONE     IP ADDRESS                                                                                                    | Status     E-mile stop     Aufkentication stop     ECO management stop     Constructions       robjector     Network codig     Adjust clack     Ping tot     Network codig       robjector     PROFECTOR NAME     NAME09000     Network codig     ODICP ONF       robjector     IP     ODICP OFF     IP     ODICP OFF       IP     ADDINENT MASK     12 106 0.0     Example: 192 106 0.100       restrom     DNS     DNS 1     Example: 192 106 0.100       DNS     DNS 2     Example: 192 106 0.100                                                                                                    | Status     E-mill stip     Anhanication stip     ECO numgeneral stip     Greator hods.       Noticettor     Network couly     Adjust clock     Ping test     Network county       PROJECTOR NAME     NAMES000     Image test     Noticet acounty       Set up<br>assaver     Image test     Image test     Noticet of pF       If     Image test     Image test     Image test       Image test     Image test     Image test     Image test       Image test     Image test     Image test     Image test       Image test     Image test     Image test     Image test       Image test     Image test     Image test     Image test       Image test     Image test     Image test     Image test       Image test     Image test     Image test     Image test       Image test     Image test     Image test     Image test       Image test     Image test     Image test     Image test       Image test     Image test     Image test     Image test       Image test     Image test     Image test     Image test       Image test     Image test     Image test     Image test       Image test     Image test     Image test     Image test       Image test     Image test     Image test                                                                                                    | ojector Conti       | rol Window     |                       |                       |                            |  |
|----------------------------------------------------------------------------------------------------|----------------------------------------------------------------------------------------------------|----------------------------------------------------------------------------------------------------|---------------------|----------------|-----------------------|-----------------------|----------------------------|--|
| Nerwick codig     Adjuit Clock     Ping fast     Network socially       PROJECTOR NAME     MAME@000     Image: Clock of the social social soci                                                                                                    | Newwick codig     Adjuit clock     Piag text     Network security       Installad<br>ele up<br>associal     PROJECTOR NAME     Adjuit clock     Piag text     Network security       PROJECTOR NAME     InduE 2000     Indue 2000     Indue 2000     Indue 2000       Projector NAME     InduE 2000     Indue 2000     Indue 2000     Indue 2000       Projector NAME     Indue 2000     Indue 2000     Indue 2000     Indue 2000       Projector Name     Indue 2000     Indue 2000     Indue 2000     Indue 2000       Projector Name     Indue 2000     Indue 2000     Indue 2000     Indue 2000       Projector Name     Indue 2000     Indue 2000     Indue 2000     Indue 2000       Projector Name     Indue 2000     Indue 2000     Indue 2000     Indue 2000       Projector Name     Indue 2000     Indue 2000     Indue 2000     Indue 2000       Projector Name     Indue 2000     Indue 2000     Indue 2000     Indue 2000       Projector Name     Indue 2000     Indue 2000     Indue 2000     Indue 2000       Projector Name     Indue 2000     Indue 2000     Indue 2000     Indue 2000       Projector Name     Indue 2000     Indue 2000     Indue 2000     Indue 2000       Projector Name     Indue 2000     Indue 2000     Ind | Newok codig     Adjust clock     Piag tost     Neucod socurity       PROJECTOR NAME     MAME9900       International socurity     International socurity       PROJECTOR NAME     MAME9900       International socurity     International socurity       International socurity     International socurity       Internating socurity     Interna                                                                                                    | tatus               | E-mail set up  | Authentication set up | ECO management set up | Crestron tools             |  |
| PROJECTOR NAME         NAME2020           Defailed<br>set up<br>parts or d<br>parts or d<br>parts | PROJECTOR NAME         NAME\$900           Detailed<br>set up         • DECTOR NAME         NAME\$900           Set up<br>parsword         • DECTOR NAME         • DECTOR ON<br>ODECTOR OFF         • DECTOR ON<br>ODECTOR OFF           IP         • DECTOR OFF         • DECTOR OFF         • DECTOR OFF           DEFAULT GATEWAY:         122 108 0.0 0         • Example: 192 108 0.25 255 255 0.0           Creation<br>nected (700)         DNS         • DECTURE OFF           DNS         • DNS1:         • (Example: 192 108 0.100)           Typanese         • Back         • Next                                                                                                    | PROJECTOR NAME         NAME9480           potalled<br>act up              • DICTOR NAME              • DICTOR NAME            Bet up<br>paseword              • DICTOR NAME               • DICTOR NAME            Bet up<br>paseword              • DICTOR NAME               • DICTOR NAME            Creation              • DICTOR NAME               • DICTOR NAME            DATE              • DICTOR NAME               • DICTOR NAME            • DICTOR NAME              • DICTOR NAME               • DICTOR NAME            • DICTOR NAME              • DICTOR NAME               • DICTOR NAME            • DICTOR NAME              • DICTOR NAME               • DICTOR NAME            • DICTOR NAME              • DICTOR NAME               • DICTOR NAME            • DICTOR NAME              • DICTOR NAME               • DICTOR NAME            • DECTOR NAME              • DICTOR NAME       • DICTOR NAME               • DICTOR NAME            • DICTOR NAME              • DICTOR NAME       • DICTOR NAME               • DICTOR NAME          DICTOR            DNN              •                                                                                                    |                     | Network config | Adjust clock          | Ping test             | Network security           |  |
| PROJECTOR NAME         MadeSee           Detailed<br>set up<br>password              • DICF ON<br>• DICF OFF               • DICF OFF               • DEFAULT CATEWAY: 1252525250.0             [Example: 192.168.0.100 ]               • DICF OFF               • DICF OFF             • DIS:             • DIS: •             • DIS: • ( Example: 192.168.0.100 ]             • DIS:             • DIS: • ( Example: 192.168.0.100 ]             • DIS:             • DIS: • ( Example: 192.168.0.100 ]             • DIS:             • DIS: • ( Example: 192.168.0.100 ]             • DIS:             • DIS: • ( Example: 192.168.0.100 ]             • DIS:             • DIS: • ( Example: 192.168.0.100 ]             • DIS:             • DIS: • ( DEFAULT CATEWAY: 10000 ]             • DIS: • ( DEFAULT CATEWAY: 10000 ]             • DIS: • ( DEFAULT CATEWAY: 10000 ]             • DIS: • ( DEFAULT CATEWAY: 10000 ]             • DIS: • ( DEFAULT CATEWAY: 10000 ]             • DIS: • ( DEFAULT CATEWAY: 10000 ]            • DIS: •                                                                                                    | PROJECTOR NAME         Made 6960           Beta Led<br>as type         • DIC P ON<br>• DIC P OF<br>• P ADDRESS : 192408.0 8         • Example 192164.0.100           Set up<br>pasesord         • DIC P OF<br>• DFAULT GATEWAY : 192408.0 1         [Example 1253 253 253 0]           Creation<br>needed (7M)         DNS         • DNS : • • • • • • • • • • • • • • • • • •                                                                                                    | PROJECTOR NAME         Made@ddd           Petal led<br>ast up<br>password              • DHCP OFF               • DHCP OFF               • DHCP OFF               • DHCP OFF               • DHCP OFF               • DHCP OFF               • DHCP OFF               • DEFAULT CATEWAY: 192.168.0.100 ]               • DEFAULT CATEWAY: 192.108.0.1               • DEFAULT CATEWAY: 192.108.0.1               • DEFAULT CATEWAY: 192.108.0.10               • DEFAULT CATEWAY: 192.108.0.100               • DNS : : [Example: 192.108.0.100]               • DNS : : [Example: 192.108.0.100]                                                                                                    | rojector<br>control |                |                       |                       |                            |  |
| Detailed<br>leet up<br>Set up<br>password         IP         DICP ON<br>ODICP OFF         ODICP OFF           Set up<br>password         IP         DIDESS : 122165.0.5 [Example 192165.0100]         IE           Creatron<br>nnmerted (TM)         USS         DIS1 : [Example 192165.0100]         IE           Jaganese         Back Nent         IE         IE                                                                                                    | Detailed<br>set up<br>password         IP         IP         DICO ON<br>O DHC OFP           IP         IP         PADDE52S         192.168.0.100         IE           Set up<br>password         SUBKET MASK         252.525.55.0         Example 192.168.0.100         IE           Occession         DEXAIL CATEWAY         192.168.0.100         IE         IE           DNS         DNS1:         [Example 192.168.0.100]         IE         IE           Obs2:         [Example 192.168.0.100]         IE         IE         IE           Japanese         Back         Net         IE         IE                                                    | Detailed<br>ek up<br>password          IP              DIRCP ON<br>OBRCP OFF               ODRCP OFF               Constant State State Sta |                     | PROJECTOR NAM  | NAME9980              |                       |                            |  |
| Set: up<br>password         P         IP ADDRISS : 1/22/05/0 0 [Example: 1/22/05/0 100]           UPADDRISS : 1/22/05/0 0 [Example: 1/22/05/0 100]         IP ADDRISS : 1/22/05/0 0 [Example: 1/22/05/0 100]           Creastron<br>connected (TM)         DNS         DNS : [Example: 1/22/05/0 100]           Jaganese         Back Net                                                                                                    | Bet:         DEP           FP ADDRESS         : 122 168 0.8           FP ADDRESS         : 122 168 0.8           Creatron         DEFAULT GATEWAY:           DNS         DEFAULT GATEWAY:           DNS         DSS1:           Back         Net                                                                                                    | Bet up<br>passord         0         DHCP OFF           Bet up<br>passord         IP         DDESS         122/08/0.8         [Example: 192.168/0.100]           Creatron<br>connected (TM)         DNS         DEFAULT GATEWAY:         102/08/0.10         [Example: 192.168/0.254]           DNS         DNS1:         [Example: 192.168/0.100]         DNS1:         [Example: 192.168/0.100]           Japaneses         Back         Not         [Example: 192.168/0.100]         [Example: 192.168/0.100]                                                                                                    | Detailed            |                | ODHCP ON              |                       |                            |  |
| set, up<br>password         IP         IP 2000Ers         F20:66.3         [Example:102:168.0.00]         F           password         SUBNET MASK         205:555.0         [Example:25:25:25:30]         E           Creation<br>Connected (TH)         DNS         DNS1:         [Example:192:168.0.100]         E           Japanese         Back         Next         Next         E         E                                                                                                    | Set. up<br>password         IP         IP DODE:ss         [Example:05:255:0]           SUBNET MASK         225:555:0         [Example:25:25:25:0]           Creation<br>connected (70)         DNS         DEFAULT GATEWAY: 102:168:0:100         Image: 102:168:0:100           Japaneses         Back         Net                                                                                                    | set. up<br>password         IP         IP 2000Exs         [Example: 25:25:25:0]           Stilber Mask         225:55:25:25:0]         [Example: 25:25:25:0]           DEFAULT GATEWAY         12:16:0:1         [Example: 12:16:0:254]           DNS         DNS         DNS         [Example: 19:2:16:0:10]           Japanese         Back         Nort                                                                                                    | acc up              |                | O DHCP OFF            |                       |                            |  |
| password         SUBSC KNSK         : 250,550,250         [Example: 23,135,25,01]         intermined intermined inter                                                                                                    | passord         SUBSCI XXXX         ::::::::::::::::::::::::::::::::::::                                                                                                    | parsord         SUBSCI XXXX         225 25 25 25 20 00         [Fauijiji 23 33 35 25 70]           Creation         DEFAULT GATEWAY         12 108 0.10         [Example 192 168 0.24]           Connected (TN)         DNS         [Example 192 168 0.100]         [DNS1 :           Japanese         Back         Next                                                                                                    | Set up              | IP             | IP ADDRESS            | : 192.168.0.8         | [ Example: 192.168.0.100 ] |  |
| Connected (TM)         DNS         Example: 192.168.0.100           Japanese         Back         Nort                                                                                                    | Consisted (TM)         DNS         [Example: 192.168.010]           DNS         DNS:         [Example: 192.168.0.100]           Japanese         Back         Net                                                                                                    | Consetton<br>Connected (194)<br>DNS DNS [DNS: [Example: 192.168.0.100]<br>DNS: [Example: 192.168.0.100]<br>DNS: [Example: 192.168.0.100]                                                                                                    | password            |                | DEFAULT G             | ATEWAY : 192.168.0.1  | [Example: 255.255.255.0]   |  |
| Donnected (%)         DNS         DSS1:         Example: 192.168.0.100 ]         mmm           Japanese         Back         Nort         Image: Sand Sand Sand Sand Sand Sand Sand Sand                                                                                                    | Japanese     Back     Nort                                                                                                    | Japanese     DNS     DSS:     Example 192.168.0.100       Japanese     Back     Not                                                                                                    | Crestron            |                |                       | ( P.                  | -1                         |  |
| Japanese Back Next                                                                                                    | Zapasiese Back Next                                                                                                    | Japanese Back Next                                                                                                    | onnected (TM)       | DNS            | DNS1 :                | Exam                  | ple: 192.168.0.100 ]       |  |
| Japanese Back Next                                                                                                    | Japanese Back Next                                                                                                    | Japanese Back Next                                                                                                    |                     |                | DN32 .                | [ L.Aan               | pre. 192.100.0.100 j       |  |
|                                                                                                    |                                                                                                    |                                                                                                    |                     | Back           | Next                  |                       |                            |  |
|                                                                                                    |                                                                                                    |                                                                                                    |                     |                |                       |                       |                            |  |
|                                                                                                    |                                                                                                    |                                                                                                    |                     |                |                       |                       |                            |  |
|                                                                                                    |                                                                                                    |                                                                                                    |                     |                |                       |                       |                            |  |
|                                                                                                    |                                                                                                    |                                                                                                    |                     |                |                       |                       |                            |  |

#### 1 [PROJECTOR NAME]

Immettere il nome del proiettore. Immettere il nome host se è richiesto quando si usa un server DHCP, ecc.

2 [DHCP ON], [DHCP OFF]

Per abilitare la funzione client DHCP, impostare su [DHCP ON].

3 [IP ADDRESS] Immettere l'indirizzo IP quando non si usa un server DHCP.

4 [SUBNET MASK] Immettere la subnet mask guando non si usa un server DHCP.

5 [DEFAULT GATEWAY] Immettere l'indirizzo gateway default guando non si usa un

Immettere l'indirizzo gateway default quando non si usa un server DHCP.

6 [DNS1]

Immettere l'indirizzo del server DNS1. Caratteri permessi per l'inserimento dell'indirizzo di un server DNS1 (primario): Numeri (da 0 a 9), punto (.) (Esempio: 192.168.0.253)

- 7 [DNS2]
- Immettere l'indirizzo del server DNS2. Caratteri disponibili per l'inserimento dell'indirizzo del server DNS2 (secondario): Numeri (da 0 a 9), punto (.) (Esempio: 192.168.0.254) 8 [Back], [Next]

Fare clic sul pulsante [Back] per tornare alla schermata iniziale. Fare clic sul pulsante [Next] per visualizzare la schermata di conferma dell'impostazione. Fare clic sul pulsante [Submit] per aggiornare le impostazioni.

#### Nota

- Quando si usano le funzioni "Avanti" e "Indietro" del browser, potrebbe apparire un messaggio di avvertenza "La pagina è scaduta". In questo caso, fare di nuovo clic su [Network config] perché l'operazione seguente non sarà garantita.
- Il collegamento potrebbe scollegarsi quando l'impostazione LAN viene cambiata durante il collegamento con la LAN.

## Pagina [Adjust clock]

Fare clic su [Detailed set up]  $\rightarrow$  [Adjust clock].

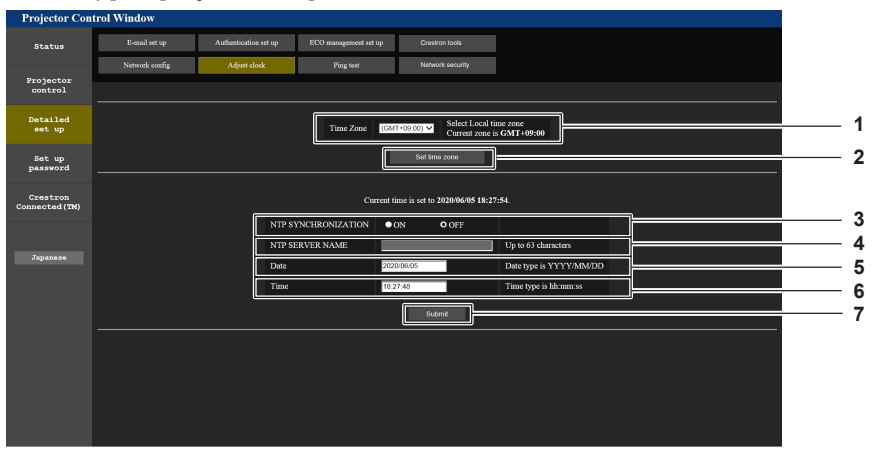

- 1 [Time Zone]
- Seleziona il fuso orario.
- 2 [Set time zone]
- Aggiorna l'impostazione del fuso orario.
- 3 [NTP SYNCHRONIZATION]

Imposta [ON] quando regolare la data e l'ora automaticamente.
 [NTP SERVER NAME]
 Inserire l'indirizzo IP o il nome server del server NTP quando si

imposta la regolazione manuale di data e ora. (Per immettere il nome del server, è necessario impostare il server DNS.)

- 5 [Date]
  - Immettere la data da modificare.
- 6 [Time]
- Immettere l'orario da modificare. 7 [Submit]

Aggiorna la data e l'orario.
#### Nota

• La sostituzione della batteria all'interno del proiettore è necessaria quando l'orario risulta errato subito dopo averlo corretto. Consultare il rivenditore.

#### Pagina [Ping test]

Controlla se la rete è collegata al server e-mail, al server POP, al server DNS e così via. Fare clic su [Detailed set up]  $\rightarrow$  [Ping test].

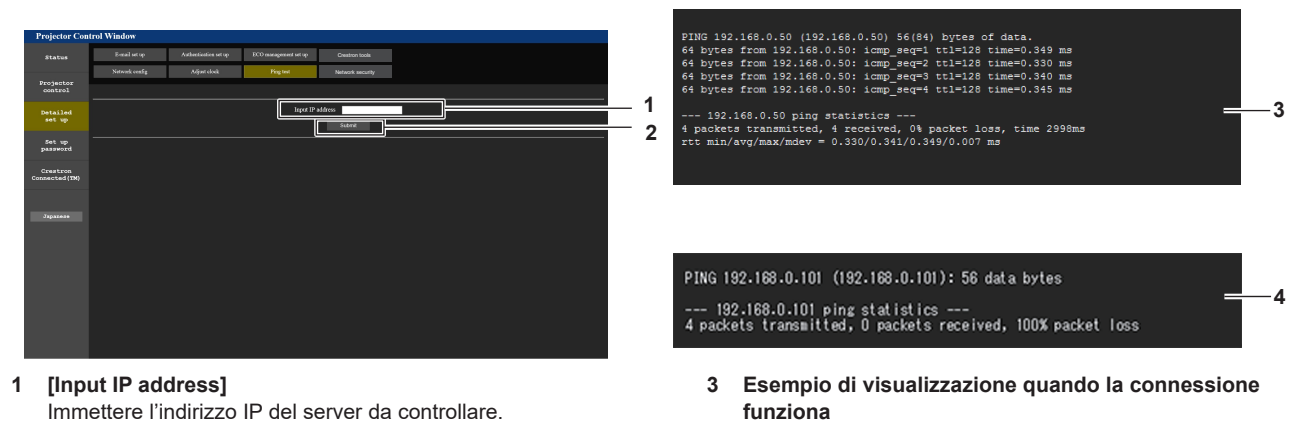

2 [Submit] Esegue il test di collegamento.

#### \_ . . . . . . .

 Pagina [Network security]

 Regolare le impostazioni per proteggere il proiettore da attacchi esterni via LAN e uso non autorizzato.

4

funziona

Fare clic su [Detailed set up]  $\rightarrow$  [Network security].

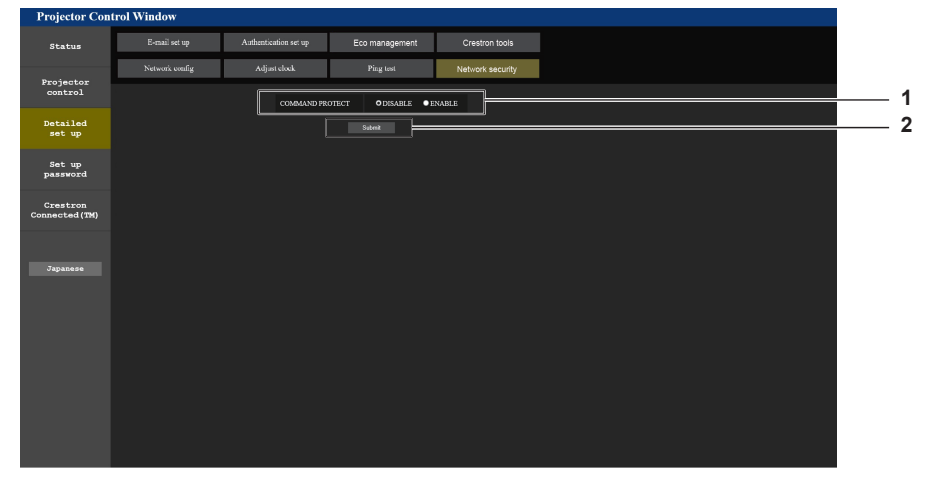

#### 1 [COMMAND PROTECT]

Regolare le impostazioni per l'autenticazione della connessione tramite la funzione di controllo comandi. [DISABLE]: Per connettere al proiettore in modalità non protetta. Non viene eseguita l'autenticazione della connessione. [ENABLE]: Per connettere al proiettore in modalità protetta. Per autenticare la connessione, sono necessari nome utente e password dell'account amministratore.

#### 2 [Submit]

Aggiorna le impostazioni. Facendo clic su [Submit] con [DISABLE] selezionata in [COMMAND PROTECT], apparirà una schermata di conferma. Per aggiornare le impostazioni, fare clic su [OK] nella schermata di conferma.

Esempio di visualizzazione quando la connessione non

#### Nota

- Quando [COMMAND PROTECT] è impostata su [DISABLE], non viene eseguita l'autenticazione della connessione, rendendo il sistema vulnerabile alle minacce di rete. Essere consci dei rischi prima di regolare le impostazioni.
- Per dettagli su come utilizzare la funzione di controllo comandi, consultare "Comandi di controllo mediante LAN". (+ pagina 175)

#### Pagina [E-mail set up]

Invia un'e-mail agli indirizzi e-mail preimpostati (fino a due indirizzi) periodicamente o quando si è verificato un problema.

Fare clic su [Detailed set up]  $\rightarrow$  [E-mail set up].

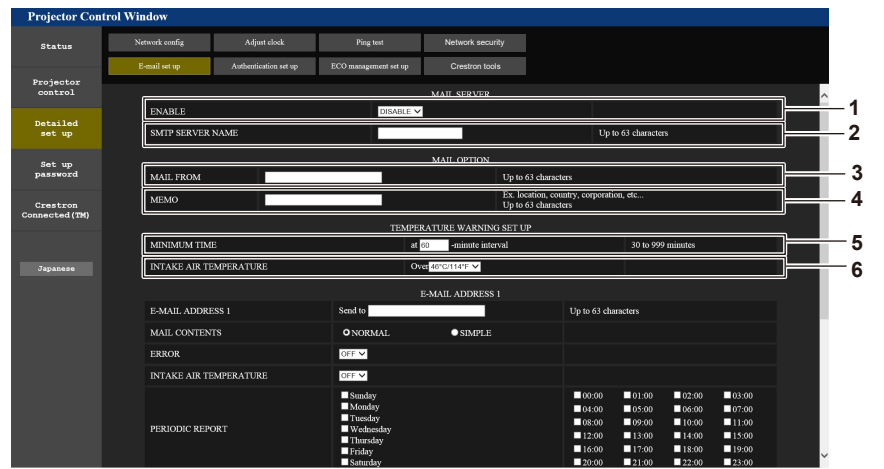

#### 1 [ENABLE]

Selezionare [ENABLE] per usare la funzione e-mail.

#### 2 [SMTP SERVER NAME]

Immettere l'indirizzo IP o il nome del server e-mail (SMTP). Per immettere il nome del server, è necessario impostare il server DNS.

#### 3 [MAIL FROM]

Immettere l'indirizzo e-mail del proiettore (fino a 63 caratteri in un singolo byte).

#### 4 [MEMO]

Immettere informazioni come il luogo in cui si trova il proiettore della persona che sta inviando l'e-mail (fino a 63 caratteri in un singolo byte).

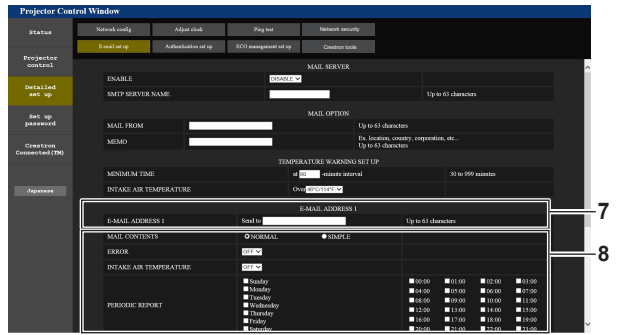

#### 7 [E-MAIL ADDRESS 1], [E-MAIL ADDRESS 2]

Immettere l'indirizzo e-mail a cui si intende spedire. Lasciare vuoto [E-MAIL ADDRESS 2] quando non vengono utilizzati due indirizzi e-mail.

8 Impostazioni delle condizioni per l'invio dell'e-mail Selezionare le condizioni per l'invio dell'e-mail. [MAIL CONTENTS]:

Selezionare [NORMAL] o [SIMPLE].

#### [ERROR]:

Invia un'e-mail quando si è verificato un errore durante l'autodiagnosi.

#### [INTAKE AIR TEMPERATURE]:

Invia un'e-mail quando la temperatura dell'aria in ingresso ha raggiunto il valore impostato nel campo in alto.

#### [PERIODIC REPORT]:

Porre un segno di spunta su questa casella per inviare un'email periodicamente.

Essa sarà inviata nei giorni e agli orari con il segno di spunta.

#### 5 [MINIMUM TIME]

Cambiare l'intervallo minimo per l'e-mail di avvertenza relativa alla temperatura. Il valore default è 60 minuti. In tal caso, un'altra e-mail non verrà inviata prima di 60 minuti dopo l'invio dell'e-mail di avvertenza relativa alla temperatura, anche se viene raggiunta la temperatura di avviso.

#### 6 [INTAKE AIR TEMPERATURE]

Cambiare l'impostazione della temperatura per l'e-mail di avvertenza relativa alla temperatura. Un'e-mail di avvertenza relativa alla temperatura viene inviata quando la temperatura supera tale valore.

| Status                     | Network couring  | Adjust elook         | Pieg tot              | Network security |                    |                |                    |                |   |
|----------------------------|------------------|----------------------|-----------------------|------------------|--------------------|----------------|--------------------|----------------|---|
|                            | E-mail set op    | Authorization set up | ECO management out up | Creatron tools   |                    |                |                    |                |   |
| Projector                  |                  |                      |                       |                  |                    |                |                    |                |   |
|                            | MAIL CONTEN      |                      | O NORMAL              | • SIMPLE         |                    |                |                    |                | ^ |
| Detailed                   | ERROR            |                      | arr v                 |                  |                    |                |                    |                |   |
|                            | INTAKE AIR T     | EMPERATURE           | OFF V                 |                  |                    |                |                    |                |   |
| Set up<br>password         |                  |                      | Standary<br>Mondary   |                  | ■00:00<br>■04:00   | 01:00<br>05:00 | ■ 02:00<br>■ 06:00 | 03:00<br>07:00 |   |
| Crestron<br>Connected (TN) | PERIODIC REP     | ORT                  | Wednessky<br>Thursday |                  | ■ 06:00<br>■ 12:00 | 13:00          | 10:00              | 11:00          |   |
|                            |                  |                      | Seturday              |                  | 20:00              | 21.00          | 22.00              | 23.00          |   |
|                            |                  |                      | Б                     | -MAIL ADDRESS 2  |                    |                |                    |                |   |
| Japazene                   | E-MAIL ADDRESS 2 |                      | Send to               |                  | Up 10 63 ch        | aracters       |                    |                |   |
|                            | MAIL CONTEN      | πs                   | O NORMAL              | ● SIMPLE         |                    |                |                    |                |   |
|                            | ERROR            |                      | OFF V                 |                  |                    |                |                    |                |   |
|                            | INTAKE AIR T     | EMPERATURE           | OFF M                 |                  |                    |                |                    |                |   |
|                            |                  |                      | Staday                |                  | 00:00              | 01:00          | 02:00              | 03:00          |   |
|                            |                  |                      | Turnelay              |                  | 04:00              | 05:00          | 06.00              | 07:00          |   |
|                            | PERJODIC REP     | ORT                  | Wedneskiy             |                  | 12:00              | 13.00          | 14:00              | 15:00          |   |
|                            |                  |                      | Friday                |                  | 16:00              | 17:00          | 18:00              | 19:00          |   |
|                            |                  |                      | Saturday              |                  | 20:00              | 21:00          | 22:00              | 23:00          |   |

9 [Submit] Aggiornare le impostazioni.

#### Pagina [Authentication set up]

Imposta le voci dell'autenticazione quando è necessaria l'autenticazione POP o l'autenticazione SMTP per inviare un'e-mail.

Fare clic su [Detailed set up]  $\rightarrow$  [Authentication set up].

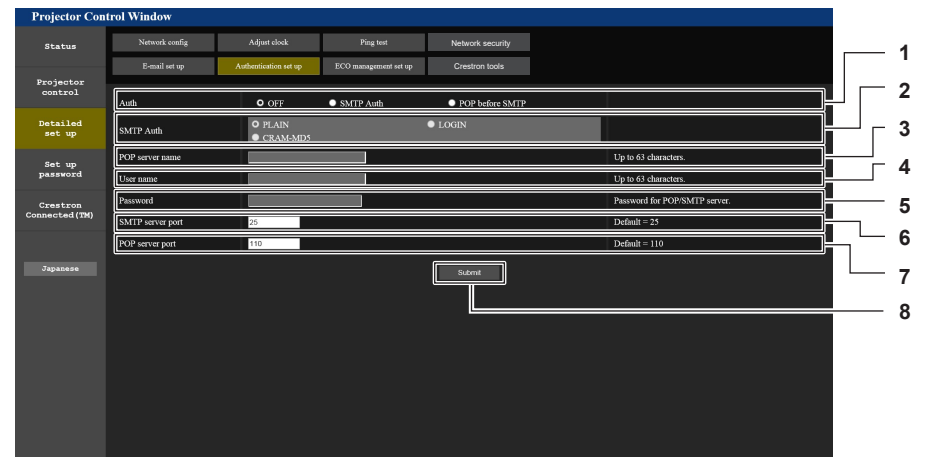

#### 1 [Auth]

Selezionare il modo di autenticazione specificato dal vostro fornitore del servizio Internet.

2 [SMTP Auth]

Impostare quando è selezionata l'autenticazione SMTP.

3 [POP server name]

Immettere il nome del server POP. Caratteri permessi: Alfanumerici(A - Z, a - z, 0 - 9) Segno meno (-) e punto (.)

4 [User name]

Immettere il nome utente per il server POP o per il server SMTP.

5 [Password]

Immettere la password per il server POP o per il server SMTP.

- 6 [SMTP server port] Immettere il numero porta per il server SMTP. (normalmente 25)
- 7 [POP server port] Immettere il numero porta per il server POP. (normalmente 110)
- 8 [Submit] Aggiornare le impostazioni.

#### Pagina [ECO management set up]

È possibile effettuare le impostazioni relative alla funzione della gestione ECO del proiettore. Fare clic su [Detailed set up]  $\rightarrow$  [ECO management set up].

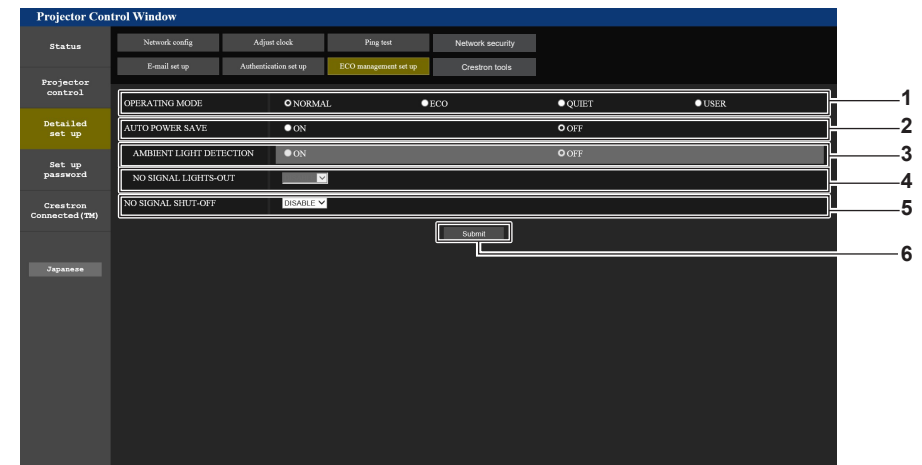

1 [OPERATING MODE] Seleziona l'impostazione [MOD. FUNZION.].

2 [AUTO POWER SAVE]

Imposta [ON] quando si impostano [AMBIENT LIGHT DETECTION] e [NO SIGNAL LIGHT-OUT].

- 3 [AMBIENT LIGHT DETECTION] Abilita ([ON])/disabilita ([OFF]) la funzione rileva luce ambiente.
- 4 [NO SIGNAL LIGHT-OUT]

Seleziona la durata fino alla disattivazione della fonte di luce quando viene utilizzata la funzione luci spente senza segnale.

- 5 [NO SIGNAL SHUT-OFF] Seleziona la durata fino all'inserimento della modalità standby quando viene utilizzata la funzione spegni per no segnale.
- 6 [Submit]

Aggiorna le impostazioni.

#### Nota

Per i dettagli di ogni voce di impostazione, consultare il menu [IMPOSTAZIONI PROIETTORE] del proiettore → [GESTIONE ECO].

#### Contenuto dell'e-mail inviata

#### Esempio dell'e-mail inviata quando è impostata la funzione e-mail

La seguente e-mail viene inviata quando le impostazioni e-mail sono state stabilite.

=== Panasonic projector report(CONFIGURE) === Projector Type : PT-FRZ50 Projector Type : SW1234567 Serial No - E-mail setup data -TEMPERATURE WARNING SETUP MINIMUM TIME at [ 60] minutes interval INTAKE AIR TEMPERATURE Over [ 46 degC / 114 degF ] ERROR [ON] INTAKE AIR TEMPERATURE [OFF] PERIODIC REPORT Sunday [OFF] Monday [OFF] Tuesday [OFF] Wednesday [OFF] Thursday [OFF] Friday [OFF] Saturday [OFF] 
 00:00
 [OFF]
 01:00
 [OFF]
 02:00
 [OFF]
 03:00
 [OFF]

 04:00
 [OFF]
 05:00
 [OFF]
 06:00
 [OFF]
 07:00
 [OFF]

 08:00
 [OFF]
 09:00
 [OFF]
 10:00
 [OFF]
 11:00
 [OFF]

 12:00
 [OFF]
 14:00
 [OFF]
 15:00
 [OFF]
 15:00
 [OFF]

 16:00
 [OFF]
 17:00
 [OFF]
 18:00
 [OFF]
 19:00
 [OFF]

 20:00
 [OFF]
 21:00
 [OFF]
 22:00
 [OFF]
 23:00
 [OFF]
 Error information -----U84 DC OUT error Error code 

 Intake air temperature
 : 29 degC / 84 degF

 Optics module temperature
 : 39 degC / 102 degF

 Exhaust air temperature
 : 36 degC / 96 degF

 Light temperature1
 : --- degC / --- degF

 Light temperature2
 : --- degC / --- degF

 PROJECTOR RUNTIME
 1 H

 POWER ON
 4 times

 LIGHT RUNTIME
 1 H

 LIGHT RUNTIME LIGHT ON 1 H 4 times -- Current status ---MAIN VERSION 0.13 SUB VERSION 0.10 LIGHT STATUS LIGH LIGHT=OFF INPUT COMPUTER1 ----- Wired Network configuration -----DHCP Client ON IP address 192.168.0.100 MAC address 4C:36:4E:77:9D:CA Wed Jan 01 00:00:24 2020 ----- Memo -----

#### Esempio di e-mail inviata per notificare un errore

La seguente e-mail viene inviata se si è verificato un errore.

| Projector Type : PT-F<br>Serial No : SW123                                                                                                    | =RZ50<br>34567                                                                                                    |  |
|----------------------------------------------------------------------------------------------------|----------------------------------------------------------------------------------------------------|--|
| Error information<br>H11 Intake air temp. sensor<br>U84 DC OUT error                                                                                                    | - error                                                                                                    |  |
| Error code :<br>00 00 00 00 00 00 00 00 20 00                                                                                                    | 00 00 01 00 00 00 00                                                                                                    |  |
| Intake air temperature :-1<br>Optics module temperature<br>Exhaust air temperature :<br>Light temperature1 :<br>Uight temperature2 :<br>PROJECTOR RUNTIME<br>POWER ON 5 t<br>LIGHT RUNTIME 1<br>LIGHT ON 5 tin | 00 degC / -148 degF<br>: 40 degC / 104 degF<br>36 degC / 96 degF<br>- degC / degF<br>- degC / degF<br>1 H<br>imes<br>H<br>nes |  |
| Current status<br>MAIN VERSION 0.13<br>SUB VERSION 0.10<br>LIGHT STATUS LIGH<br>INPUT COMPUT                                                                                                    | -<br>HT=OFF<br>FER1                                                                                                    |  |
| Wired Network configura<br>DHCP Client ON<br>IP address 192.168.0.100<br>MAC address 4C:36:4E:77:9                                                                                                    | ition<br>9D:CA                                                                                                    |  |
| Wed Jan 01 00:01:09 2020                                                                                                    |                                                                                                    |  |
| Memo                                                                                                    |                                                                                                    |  |
|                                                                                                    |                                                                                                    |  |

#### Pagina [Crestron tools]

Impostare le informazioni necessarie per connettere il sistema di controllo Crestron al proiettore. Se sul computer non è installato Adobe® Flash® Player o se il browser non supporta Flash, non apparirà la pagina [Crestron Connected (TM)]. In tal caso, impostare [Control System] su questa pagina.

Fare clic su [Detailed set up]  $\rightarrow$  [Crestron tools].

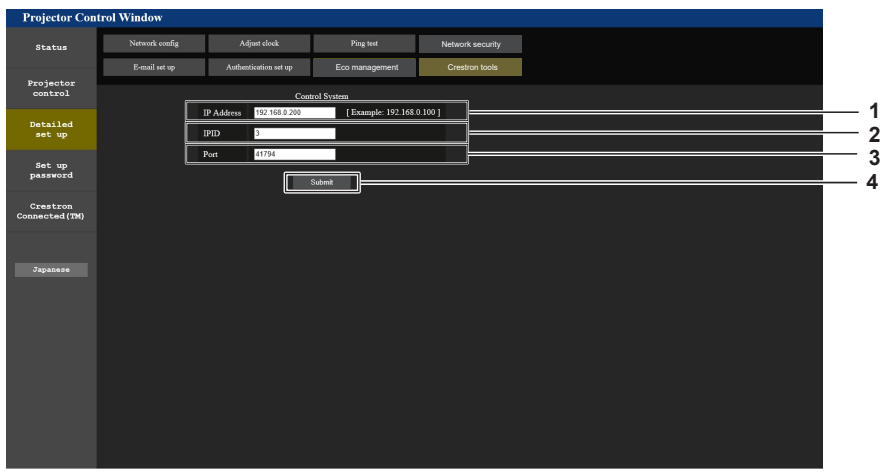

#### [IP Address] 1

Impostare l'indirizzo IP del sistema di controllo.

[IPID] 2

Impostare l'IPID del sistema di controllo.

[Port] 3

Impostare il numero della porta del sistema di controllo.

[Submit] 4 Aggiorna le impostazioni.

#### Pagina [Set up password] (Per l'account amministratore)

Fare clic su [Set up password]

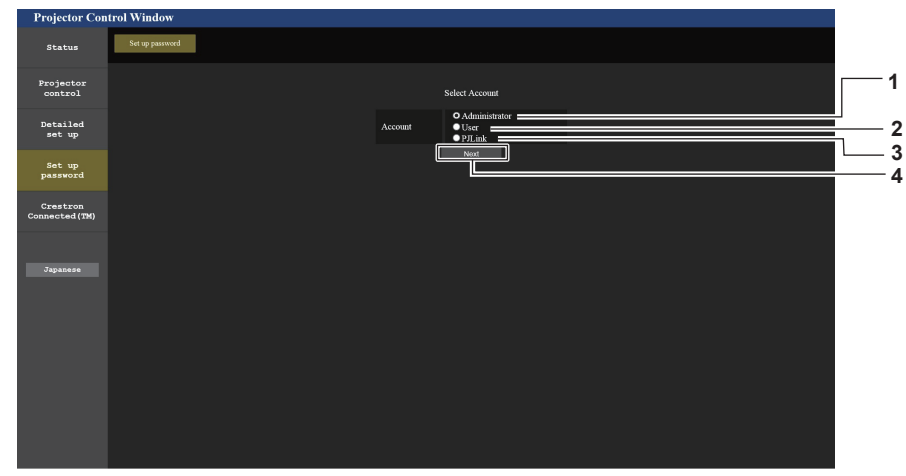

#### 1 [Administrator]

Usato per cambiare l'impostazione dell'account amministratore. 2 [User]

Usato per cambiare l'impostazione dell'account utente standard.

#### 3 [PJLink]

Usato per cambiare l'impostazione dell'account PJLink.

#### 4 [Next]

Usato per cambiare l'impostazione della password.

#### [Administrator]

È possibile impostare il nome utente e la password dell'account amministratore.

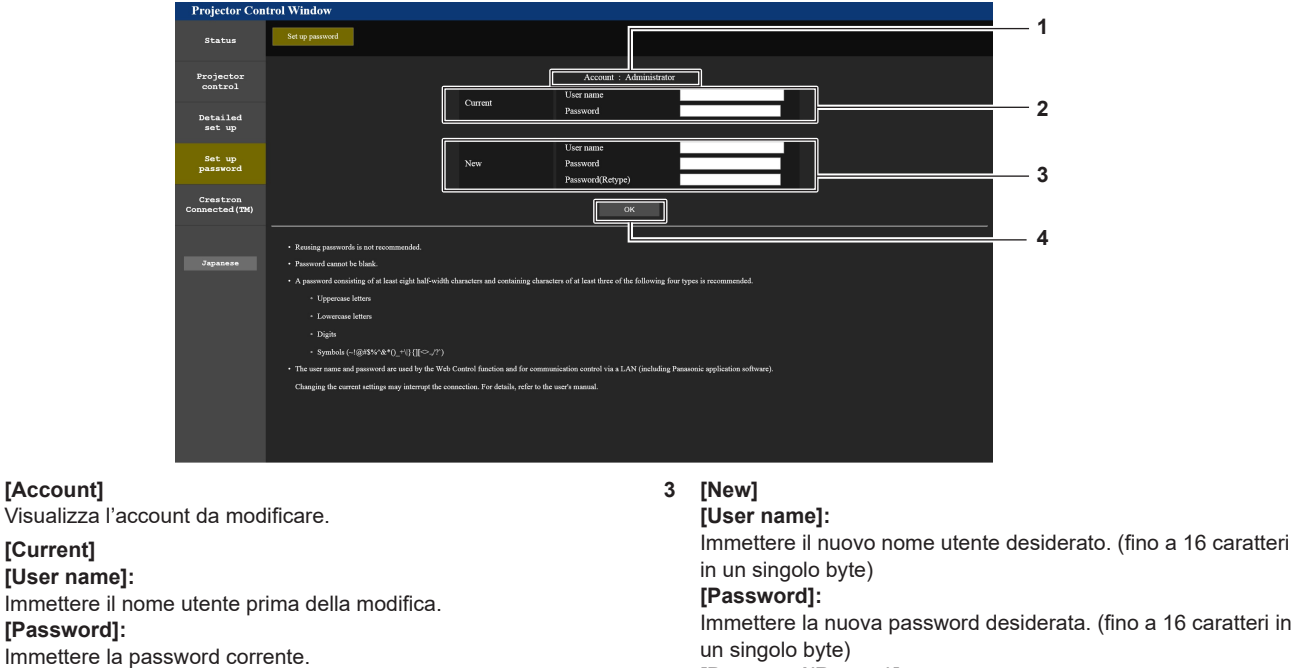

#### [Password(Retype)]:

Immettere di nuovo la nuova password desiderata.

#### 4 [OK]

Determina la modifica della password.

#### Nota

[Account]

[Current]

[User name]:

[Password]:

1

2

• Quando il proiettore già è registrato nel software applicativo (guale "Multi Monitoring & Control Software" e "Smart Projector Control") che utilizza il controllo delle comunicazioni via LAN, la comunicazione con il proiettore diventerà impossibile se si cambia un nome utente o una password per [Administrator]. Se si cambia un nome utente o una password per [Administrator], aggiornare le informazioni di registrazione del software applicativo in uso.

#### [User]

È possibile impostare il nome utente e la password dell'account utente standard.

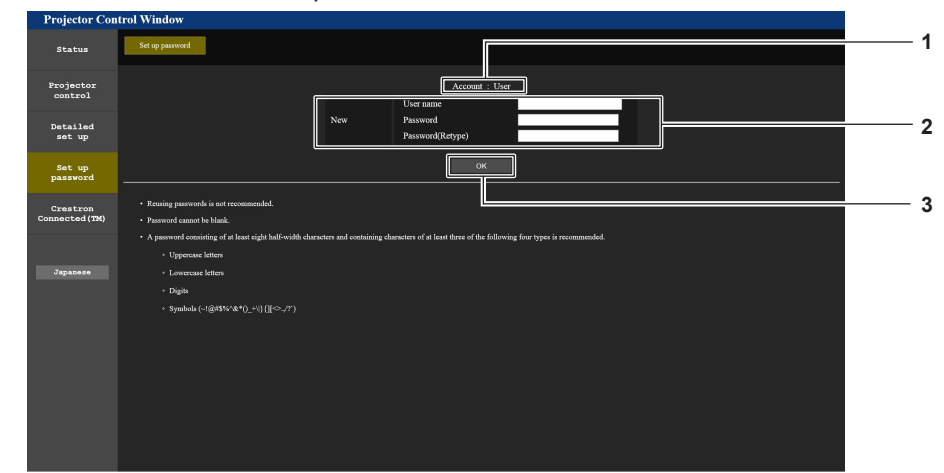

#### 1 [Account]

Visualizza l'account da modificare.

#### 3 [OK]

Determina la modifica della password.

#### 2 [New]

#### **[User name]:** Immettere il nuovo nome utente desiderato. (fino a 16 caratteri

in un singolo byte) [Password]: Immettere la nuova password desiderata. (fino a 16 caratteri in un singolo byte)

#### [Password(Retype)]:

Immettere di nuovo la nuova password desiderata.

#### [PJLink]

È possibile modificare la password dell'account PJLink.

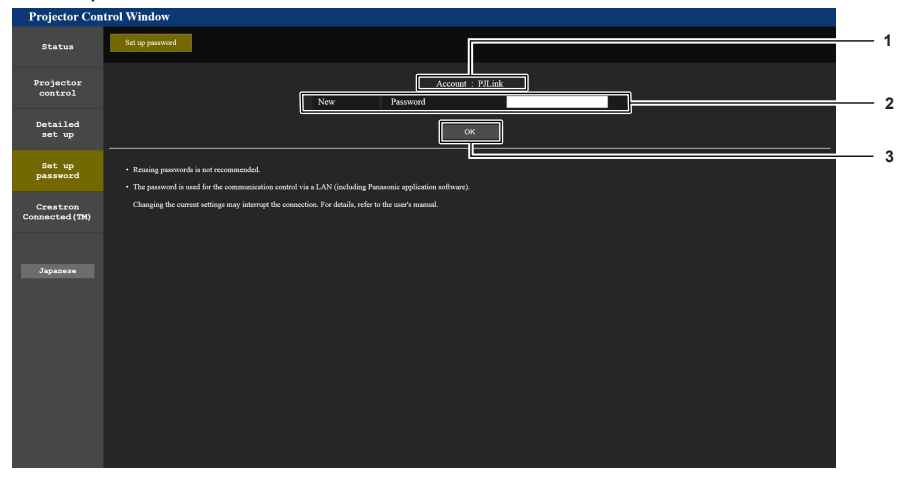

#### 1 [Account]

Visualizza l'account da modificare.

#### 2 [New]

**[Password]:** Immettere la nuova password desiderata. (fino a 32 caratteri in un singolo byte) 3 [OK]

Determina la modifica della password.

#### Pagina [Set up password] (Per l'account utente standard)

È possibile modificare la password dell'account utente standard.

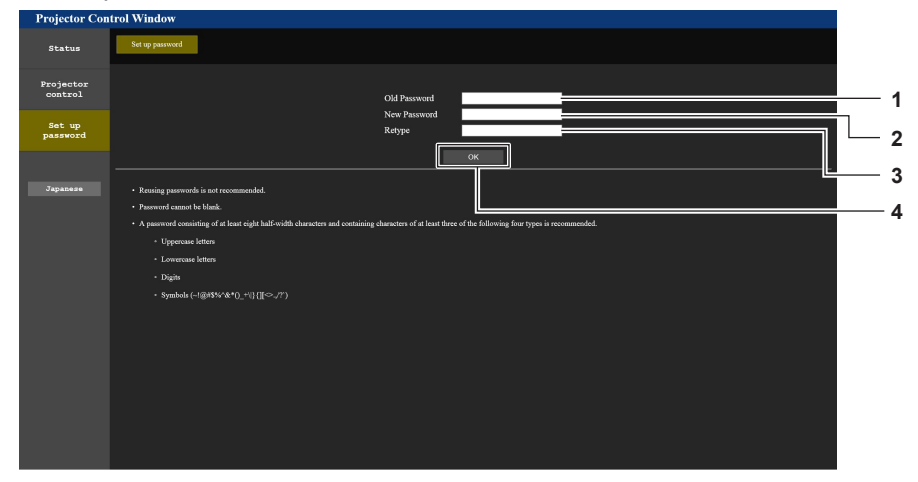

1 [Old Password] Immettere la password corrente.

#### 2 [New Password]

Immettere la nuova password desiderata. (fino a 16 caratteri in un singolo byte)

#### Pagina [Crestron Connected(TM)]

Il proiettore può essere monitorato/controllato con Crestron Connected.

Per avviare la schermata operativa Creston Connected dalla schermata di controllo web, è necessario accedere con l'account amministratore. (Il pulsante [Creston Connected(TM)] non è visualizzato nella schermata di controllo web con l'account utente standard.)

3

4 [OK]

[Retype]

Immettere di nuovo la nuova password desiderata.

Determina la modifica della password.

Facendo clic su [Crestron Connected(TM)] viene visualizzata la pagina operativa di Crestron Connected. Non è visualizzata se Adobe<sup>®</sup> Flash<sup>®</sup> Player non è installato sul proprio computer, o se il browser utilizzato non supporta Flash. In tal caso, fare clic su [Back] nella pagina operativa per tornare alla pagina precedente.

#### Nota

 Quando Microsoft Edge è utilizzato per un browser web, il funzionamento della pagina [Crestron Connected(TM)] potrebbe non essere possibile a seconda della sua versione. Se un browser web si blocca quando viene premuto il pulsante [Crestron Connected(TM)], utilizzare "Windows Update" per installare il programma di aggiornamento.

#### Pagina operativa

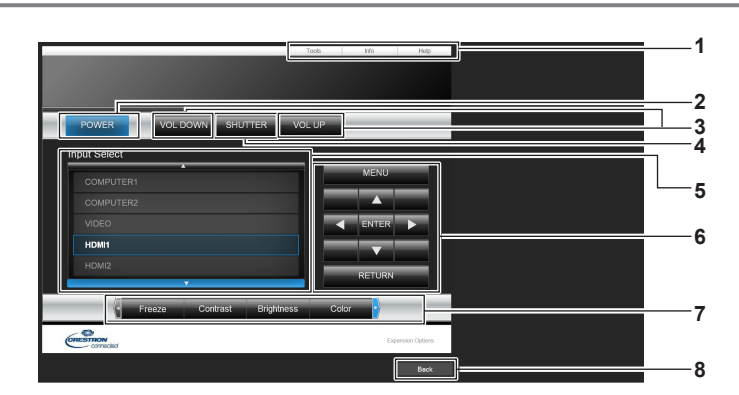

#### 1 [Tools], [Info], [Help]

Schede per la selezione dell'impostazione, delle informazioni o della pagina di guida del proiettore.

#### 2 [POWER]

Accende/spegne l'alimentazione.

#### 3 [VOL DOWN], [VOL UP]

- Regola il volume.
- 4 [SHUTTER]

Commuta se utilizzare o meno la funzione otturatore (abilitata (otturatore: chiuso)/disabilitata (otturatore: aperto)).

#### 5 [Input Select]

Controlla la selezione dell'ingresso. Non disponibile quando viene spenta l'alimentazione del proiettore.

- 6 Pulsanti di controllo della schermata di menu Per spostarsi nella schermata dei menu.
- 7 Regolazione blocco/qualità dell'immagine Controlla le voci relative al blocco/qualità dell'immagine.
- 8 [Back] Ritorna alla pagina precedente.

### 152 - ITALIANO

#### Pagina [Tools]

Fare clic su [Tools] nella pagina operativa.

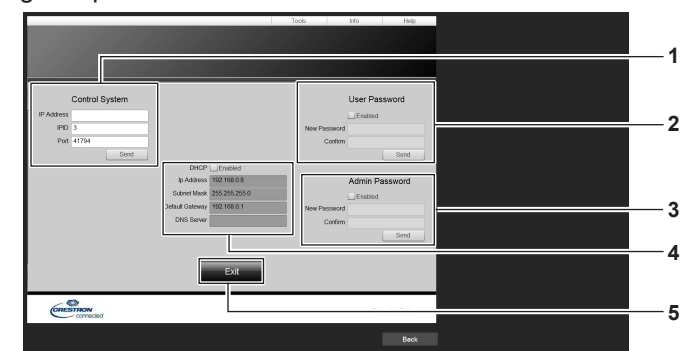

#### 1 [Control System]

Impostare le informazioni necessarie per la comunicazione con il dispositivo di controllo da collegare al proiettore.

#### 2 [User Password]

Imposta la password per i diritti utente per la pagina operativa di Crestron Connected.

#### 3 [Admin Password]

Imposta la password per i diritti amministratore per la pagina operativa di Crestron Connected.

- 4 Stato della rete Visualizza l'impostazione della LAN cablata.
  [DHCP] Visualizza l'impostazione corrente.
  [Ip Address] Visualizza l'impostazione corrente.
  [Subnet Mask] Visualizza l'impostazione corrente.
  [Default Gateway] Visualizza l'impostazione corrente.
  [DNS Server] Visualizza l'impostazione corrente.
- 5 [Exit] Ritorna alla pagina operativa.

#### Pagina [Info]

Fare clic su [Info] nella pagina operativa.

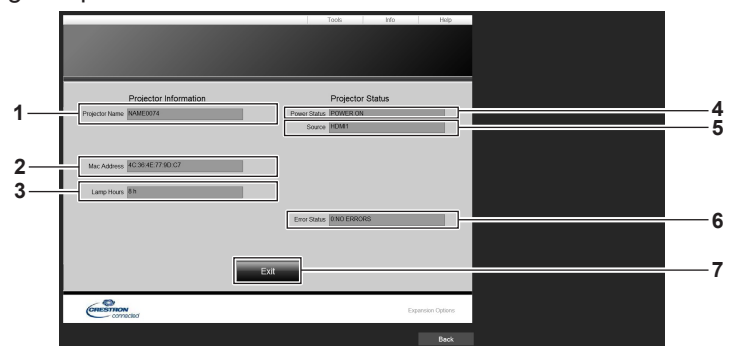

#### 1 [Projector Name]

4

Visualizza il nome del proiettore.

- 2 [Mac Address] Visualizza l'indirizzo MAC.
- 3 [Lamp Hours] Consente di visualizzare il tempo di util

Consente di visualizzare il tempo di utilizzo della fonte di luce. [Power Status]

Visualizza lo stato dell'alimentazione.

5 [Source]

6

Visualizza l'ingresso selezionato.

[Error Status] Visualizza lo stato di errore.

7 [Exit] Ritorna alla pagina operativa.

#### Pagina [Help]

Fare clic su [Help] nella pagina operativa. Viene visualizzata la finestra [Help Desk].

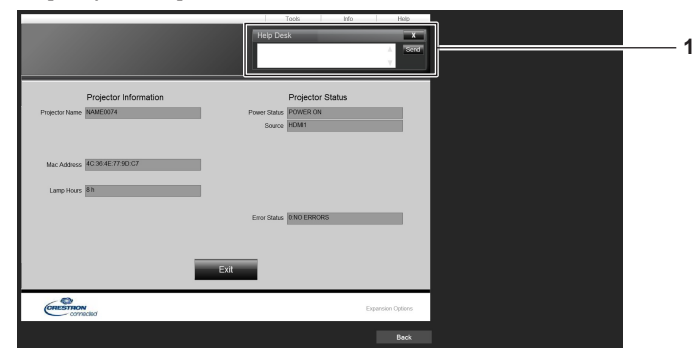

#### 1 [Help Desk]

È possibile inviare/ricevere un messaggio con l'amministratore tramite il Crestron Connected.

## Utilizzo della funzione HDMI CEC

La funzione HDMI CEC consente il funzionamento base del dispositivo compatibile CEC con il telecomando del proiettore o il controllo link tra il proiettore e il dispositivo compatibile CEC.

### Connessione di un dispositivo compatibile CEC

Connettere il dispositivo compatibile CEC connesso al terminale <HDMI 1 IN> o <HDMI 2 IN>.

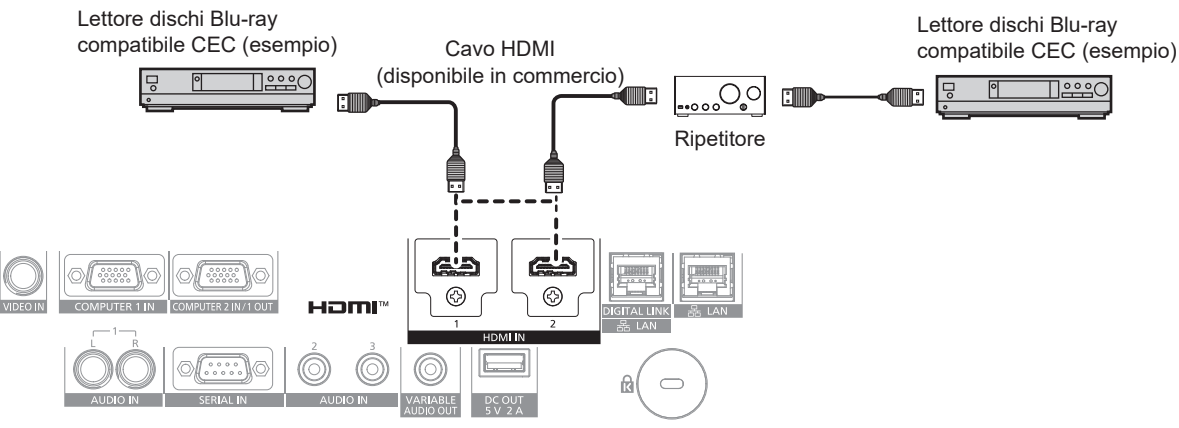

Esempio di connessione con dispositivo compatibile CEC

#### Impostazione del proiettore e del dispositivo compatibile CEC

Prima di utilizzare la funzione HDMI CEC, è necessario configurare le impostazioni sul proiettore e sul dispositivo compatibile CEC.

Dispositivo compatibile CEC: abilitare la funzione HDMI CEC.

Proiettore: Impostare i[HDMI CEC] su [ON] nel menu [IMPOSTAZIONI PROIETTORE]. (> pagina 111)

#### Nota

• Dopo aver acceso il dispositivo compatibile CEC, accendere il proiettore e selezionare l'ingresso HDMI 1 o HDMI 2, verificare quindi che l'immagine dal dispositivo compatibile CEC sia proiettata correttamente.

#### Utilizzo del dispositivo compatibile CEC con il telecomando del proiettore

È possibile utilizzare il dispositivo tramite il telecomando richiamando il menu operativo del dispositivo compatibile CEC dalla schermata FUNZIONAMENTO HDMI-CEC. Utilizzare i pulsanti numerici (<2>, <5>, <8>) sul telecomando per selezionare la voce operativa nella schermata FUNZIONAMENTO HDMI-CEC.

Per informazioni sulla schermata FUNZIONAMENTO HDMI-CEC, consultare "Utilizzo di un dispositivo compatibile CEC" (> pagina 112).

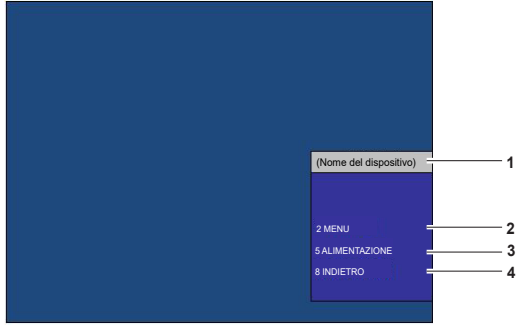

Schermata Funzionamento HDMI-CEC

1 Visualizza il nome del dispositivo da utilizzare.

#### 2 [MENU]

Richiamare il menu operativo del dispositivo compatibile CEC.

- 3 [ALIMENTAZIONE]
- Accendere/spegnere il dispositivo.
- 4 [INDIETRO]

Riporta il menu del dispositivo compatibile CEC alla schermata precedente.

#### Nota

- Se non è possibile richiamare il menu operativo del dispositivo compatibile CEC dalla schermata funzionamento HDMI-CEC, modificare il codice menu. Per i dettagli operativi, consultare "Modifica del codice menu" (
  pagina 112).
- Se non è possibile utilizzare il menu operativo di un dispositivo compatibile CEC, provare a impostare nuovamente [HDMI CEC] su [OFF] e [ON] nel menu [IMPOSTAZIONI PROIETTORE]. Potrebbe migliorare la situazione.

#### Funzionamento del menu del dispositivo compatibile HDMI CEC

Quando viene visualizzato il menu d'impostazione del dispositivo compatibile CEC, è possibile utilizzare i pulsanti ▲▼◀▶ e il pulsante <ENTER> sul telecomando per utilizzare il menu.

#### Il controllo link

Impostando il menu [IMPOSTAZIONI PROIETTORE]  $\rightarrow$  [HDMI CEC]  $\rightarrow$  [PROIETTORE -> DISPOSITIVO]/ [DISPOSITIVO -> PROIETTORE] su un'impostazione diversa da [DISABILITA], si possono ottenere le seguenti operazioni di collegamento.

#### Impostazione controllo link [PROIETTORE -> DISPOSITIVO]

#### ■ In caso d'impostazione [SPENTO] o [ACCESO/SPENTO]

• Se il proiettore è spento, tutti i dispositivi compatibili CEC connessi sono spenti.

#### In caso d'impostazione o [ACCESO/SPENTO]

- Se il canale d'ingresso è HDMI 1 o HDMI 2 quando il proiettore è acceso e inizia la proiezione, i dispositivi compatibili CEC connessi al terminale <HDMI 1 IN> o <HDMI 2 IN> sono accesi all'avvio del proiettore.
- Quando si commuta l'ingresso su HDMI 1 o HDMI 2, i dispositivi compatibili CEC connessi al terminale <HDMI 1 IN> o <HDMI 2 IN> sono accesi.

#### Impostazione controllo link [DISPOSITIVO -> PROIETTORE]

#### In caso d'impostazione [ACCENSIONE] o [ACCESO/SPENTO]

- Quando il dispositivo compatibile CEC si accende, il proiettore si accende e commuta sull'ingresso a cui è connesso il dispositivo compatibile CEC.
- Quando il dispositivo compatibile CEC inizia la riproduzione, il proiettore si accende e commuta sull'ingresso a cui è connesso il dispositivo compatibile CEC.
- Quando il dispositivo compatibile CEC inizia la riproduzione, il proiettore commuta sull'ingresso a cui è connesso il dispositivo compatibile CEC.

#### In caso d'impostazione o [ACCESO/SPENTO]

 Quando il dispositivo compatibile CEC connesso all'ingresso selezionato (HDMI 1 o HDMI 2), il proiettore entra in modalità standby.

#### Nota

<sup>•</sup> A seconda dello stato del dispositivo, come per esempio quando il proiettore o il dispositivo compatibile CEC si sta avviando, il controllo link potrebbe non funzionare normalmente.

<sup>•</sup> Se il dispositivo compatibile CEC non supporta CEC 1.4, potrebbe non supportare il controllo link descritto nel manuale.

### Aggiornamento del firmware

Il firmware del proiettore è aggiornabile via LAN.

Controllare il sito web (https://docs.connect.panasonic.com/projector/pass) per la disponibilità del firmware aggiornabile. Il cliente può aggiornare il firmware se viene pubblicata una versione firmware più recente rispetto a quella corrente.

È necessario registrarsi e accedere a PASS<sup>\*1</sup> per confermare la disponibilità del firmware che è possibile aggiornare o per scaricare il firmware.

\*1 PASS: Panasonic Professional Display and Projector Technical Support Website

Per dettagli, visitare il sito web (https://docs.connect.panasonic.com/projector/pass).

#### Firmware aggiornabile

Versione principale

#### Come confermare la versione firmware

È possibile confermare la versione firmware corrente premendo il pulsante <STATUS> sul telecomando e visualizzando la schermata **[STATO]**.

È possibile confermare la versione firmware nel menu [IMPOSTAZIONI PROIETTORE]  $\rightarrow$  [STATO].

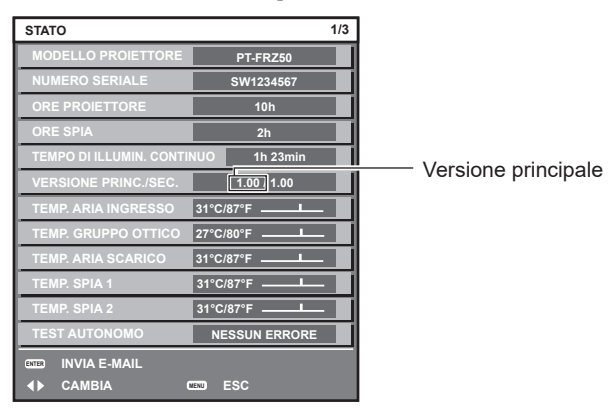

#### Nota

• È necessario un cavo LAN per il collegamento alla rete via LAN cablata.

### Aggiornamento del firmware via LAN

#### Esempio di collegamento in rete

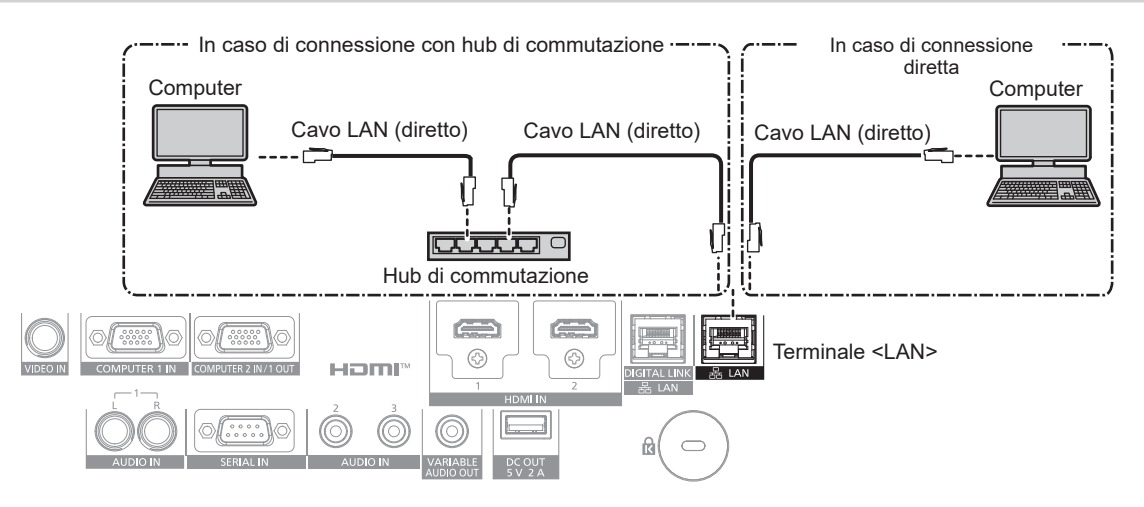

#### Attenzione

• Quando un cavo LAN è direttamente collegato al proiettore, la connessione di rete deve essere effettuata all'interno di un edificio.

#### Note

- È necessario un cavo LAN per il collegamento alla rete via LAN cablata.
- Collegare un cavo LAN al terminale <LAN> o al terminale <DIGITAL LINK/LAN> del proiettore.
- Per il collegamento alla rete con il terminale <LAN>, impostare il menu [RETE] → [MODELLO ETHERNET] su [LAN] o [LAN & DIGITAL LINK].

- Per il collegamento alla rete con il terminale <DIGITAL LINK/LAN>, impostare il menu [RETE] → [MODELLO ETHERNET] su [DIGITAL LINK] o [LAN & DIGITAL LINK].
- II terminale <DIGITAL LINK/LAN> e il terminale <LAN> sono collegati all'interno del proiettore quando il menu [RETE] → [MODELLO ETHERNET] è impostato su [LAN & DIGITAL LINK]. Non collegare direttamente il terminale <DIGITAL LINK/LAN> e il terminale <LAN> mediante un cavo LAN. Realizzare il sistema in modo che non sia connesso alla stessa rete tramite periferiche come hub di commutazione o trasmettitore con cavo a doppino ritorto.
- Utilizzare un cavo LAN diretto o incrociato che sia compatibile con CAT5 o superiore per il cavo LAN da collegare al terminale <LAN>.
   Il cavo diretto o il cavo incrociato, o entrambi i cavi sono utilizzabili a seconda della configurazione di sistema. Consultar il proprio amministratore di rete. Il proiettore determinerà automaticamente il tipo di cavo (diretto o incrociato).
- Utilizzare un cavo LAN di 100 m (328'1") o più corto come cavo LAN da collegare al terminale <LAN>.
- Come cavo LAN tra trasmettitore cavo incrociato e proiettore, utilizzare un cavo che soddisfi i seguenti criteri:
- Conforme agli standard CAT5e o superiori
- Tipo schermato (inclusi i connettori)
- Cavo diretto
- Filo singolo
- Il diametro dell'anima del cavo è pari o superiore a AWG24 (AWG24, AWG23, ecc.)
- La distanza di trasmissione massima tra il trasmettitore cavo incrociato e il proiettore è di 100 m (328'1"). È possibile trasmettere fino a 150 m (492'2") se il trasmettitore cavo incrociato supporta il metodo di comunicazione a lunga portata.
- Non utilizzare un hub tra il trasmettitore cavo incrociato e il proiettore.

#### Computer utilizzato per l'aggiornamento del firmware

Preparare un computer compatibile con il seguente sistema operativo dotato di un terminale LAN.

Microsoft Windows 10

Windows 10 Pro 32 bit/64 bit, Windows 10 32 bit/64 bit

Microsoft Windows 8.1
 Windows 8.1 Pro 32 bit/64 bit, Windows 8.1 32 bit/64 bit

#### Note

- Il funzionamento non è garantito quando utilizzato in un ambiente che non presenta le condizioni descritte in questa sezione, o quando viene utilizzato un computer fatto in casa.
- Questo non garantisce il funzionamento su tutti i computer anche se viene utilizzato nell'ambiente che soddisfa pienamente le condizioni descritte in questa sezione.
- Il collegamento con il proiettore o il trasferimento dati del firmware potrebbe non riuscire nei seguenti casi. Se non è riuscito, modificare l'impostazione del software oppure modificare l'impostazione [Opzioni risparmio energia] in Windows OS, quindi provare nuovamente l'aggiornamento.
  - Quando è installato un software di sicurezza quale un firewall o il software di utilità per l'adattatore LAN
  - Quando è stato avviato o è operativo un altro software
  - Quando il computer è entrato in stato di sospensione/pausa

#### Acquisizione del firmware

Scaricare lo strumento di aggiornamento del firmware per questo proiettore (file compresso in formato zip) dal sito web (https://docs.connect.panasonic.com/projector/pass).

Nome file (esempio): FirmUpdateTool\_FRZ50\_101.zip

(Strumento di aggiornamento per PT-FRZ60/PT-FRZ50 con versione principale 1.01)

#### Conferma dell'impostazione del proiettore

Confermare prima l'impostazione del proiettore da aggiornare.

- Se menu [MODALITA' STANDBY] → [GESTIONE ECO] → [IMPOSTAZIONI PROIETTORE] è già impostata su [NORMALE]
- II menu [RETE] → [CONTROLLO RETE] → [COMANDO PORTA]
- II menu [RETE]  $\rightarrow$  [STATO RETE]
  - [DHCP]
  - [INDIRIZZO IP]
  - [SUBNET MASK]
  - [GATEWAY PREDEFINITO]
- Nome utente e password dell'account amministratore

#### Conferma dell'impostazione del computer

Confermare l'impostazione di rete del computer da utilizzare per l'aggiornamento e consentire il collegamento con il proiettore da aggiornare tramite la rete.

### 158 - ITALIANO

#### Aggiornamento del firmware

#### 1) Estrarre il file compresso scaricato dal sito web.

• Lo strumento di aggiornamento del firmware (file eseguibile in formato exe) viene generato. Nome file (esempio): FirmUpdateTool\_FRZ50\_101.exe

#### 2) Fare doppio clic sul file eseguibile generato mediante estrazione.

• Lo strumento di aggiornamento viene avviato, quindi viene visualizzata la schermata di conferma..

| Firmware Update Software                                              | ×     |
|-----------------------------------------------------------------------|-------|
| This application updates the firmware of the PT-FRZ60 / FRZ50 / FRZ55 |       |
| 1. Set the projector to STAND-BY mode.                                |       |
| 2. Connect the Projector and PC with DAW table.                       |       |
|                                                                       |       |
| To continue, dick [NEXT] button.                                      |       |
| Next                                                                  | Close |

#### 3) Confermare lo stato del proiettore.

• Confermare che il proiettore da aggiornare si trovi nella modalità di standby.

#### 4) Confermare lo stato di collegamento.

• Confermare che il proiettore da aggiornare e il computer da utilizzare per l'aggiornamento siano collegati correttamente alla LAN.

#### 5) Fare clic su [Next].

- Viene visualizzata la schermata dell'accordo di licenza.
- Confermare il contenuto dell'accordo di licenza.

| Firmware Update Software                                                                                                    | :                                                                                           | × |
|----------------------------------------------------------------------------------------------------|---------------------------------------------------------------------------------------------|---|
| << Software License Agreement >><br>Read the License Agreement below.<br>To continue, you need to agree with the License Agreement.                                                                                                    |                                                                                             |   |
| Software Licensing Agreement<br>Use of this Software is governed by the terms defined in this Software<br>Article 1 License<br>Licensee is granted the right to use this software, including the inform<br>Article 2 Use by a Third Party<br>Licensee may not transfer or allow any third party, to use or copy the | e Licensing Agreement. hation recorded or described on the Software, whether free of charge |   |
| Article 2 Destrictions on Convine the Software                                                                                                    | >                                                                                           |   |
| O I accept                                                                                                    | ept                                                                                         |   |
|                                                                                                    | Next Close                                                                                  |   |

• Lo strumento di aggiornamento terminerà facendo clic su [Close].

#### 6) Selezionare [l accept].

| Firmware Update Software                                                                                                    | ×   |
|----------------------------------------------------------------------------------------------------|-----|
|                                                                                                    |     |
| << Software License Agreement >>                                                                                                    |     |
| Read the License Agreement below.<br>To continue, you need to agree with the License Agreement.                                          |     |
| Software Licensing Agreement                                                                                                    | ^   |
| Use of this Software is governed by the terms defined in this Software Licensing Agreement.                                              |     |
| Article 1 License<br>Licensee is granted the right to use this software, including the information recorded or described on the          | n   |
| Article 2 Use by a Third Party<br>Licensee may not transfer or allow any third party, to use or copy the Software, whether free of charg | 9   |
| Article 2 Destrictions on Convine the Software                                                                                           | > ` |
| I accept     O I do not accept                                                                                                    |     |
| Next Close                                                                                                    |     |

#### 7) Fare clic su [Next].

• Viene visualizzata la schermata di impostazione del collegamento.

| rojector                                     |                       | PT-FRZ60 / FRZ50 / FRZ55        |  |
|----------------------------------------------|-----------------------|---------------------------------|--|
| Firmware Version                             |                       | 1.01                            |  |
| elect the connection<br>hen dick [NEXT] butt | and input the setting | g information of the projector. |  |
| Connection                                   |                       |                                 |  |
| ● LAN                                        |                       |                                 |  |
| IP Address                                   | 192 . 168             | . 0 . 8                         |  |
| Command Port                                 | 1024                  |                                 |  |
| User Name                                    |                       |                                 |  |
|                                              |                       |                                 |  |
|                                              |                       |                                 |  |
| Password                                     |                       |                                 |  |

#### 8) Immettere i dettagli di impostazione del proiettore.

• Immettere i dettagli impostati nel proiettore da aggiornare.

| Voce           | Dettagli                                                                                           |
|----------------|----------------------------------------------------------------------------------------------------|
| [IP Address]   | II menu [RETE] $\rightarrow$ [STATO RETE] $\rightarrow$ [LAN CABLATA] $\rightarrow$ [INDIRIZZO IP] |
| [Command Port] | II menu [RETE] $\rightarrow$ [CONTROLLO RETE] $\rightarrow$ [COMANDO PORTA]                        |
| [User Name]    | II nome utente dell'account amministratore                                                         |
| [Password]     | La password dell'account amministratore                                                            |

#### 9) Fare clic su [Next].

• Viene visualizzata la schermata di conferma dell'aggiornamento.

| Firmware Upo | Jate Software                                                                                                    |
|--------------|----------------------------------------------------------------------------------------------------|
| ?            | Updating of the firmware will start.<br>1.00 -> 1.01<br>Do not shut off the power or do not disconnect any cable during the update.<br>*Once update is started, it can not be aborted.<br>*In case the firmware update failed during the data transfer, re-start the main<br>power of projector and retry the update from the beginning.<br>*During the update, the indicator of projector flashes. |
|              | Start Cancel                                                                                                    |

160 - ITALIANO

#### 10) Fare clic su [Start].

- L'aggiornamento viene avviato.
- L'indicatore della fonte di luce <TEMP> e l'indicatore della fonte di luce <LIGHT> sul proiettore lampeggiano in rosso alternativamente durante l'aggiornamento.
- Il tempo trascorso e la percentuale di avanzamento possono essere confermati nella schermata di visualizzazione dello stato di aggiornamento. Il tempo richiesto è di circa 15 minuti.

| Firmware Update Softw                                                                                | vare                                                                                                    |  |              |      |  |  |
|----------------------------------------------------------------------------------------------------|----------------------------------------------------------------------------------------------------|--|--------------|------|--|--|
| Firmware is being upd                                                                                | ated.                                                                                                    |  |              |      |  |  |
| - Do not any disconne<br>- Do not shut off the p<br>- In case the firmware<br>the projector and retr | <ul> <li>Do not any disconnect any cable nor shut off the power during the firmware updating.</li> <li>Do not shut off the power during the firmware updating.</li> <li>In case the firmware update does not finish after 60 minutes, re-start the main power of the projector and retry the update from beginning.</li> </ul> |  |              |      |  |  |
| Progress Situation                                                                                   | 10 %                                                                                                    |  | Elapsed time | 0:07 |  |  |

#### 11) Confermare il completamento dell'aggiornamento.

• Una volta completato l'aggiornamento, viene visualizzata la schermata di conferma completamento.

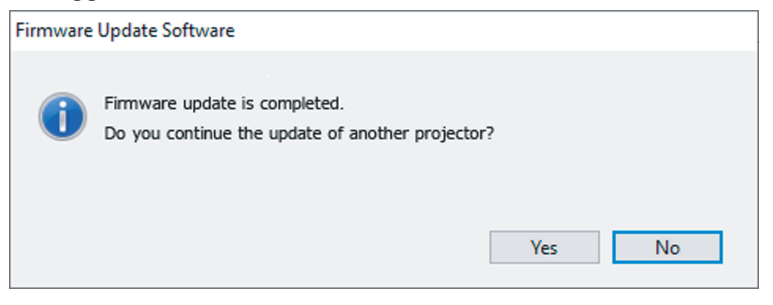

- Per continuare l'aggiornamento del firmware di un altro proiettore, fare clic su [Yes]. Viene visualizzata la schermata di impostazione del collegamento nel Punto 7).
- Per terminare lo strumento di aggiornamento, fare clic su [No].

#### 12) Confermare la versione firmware.

• Accendere il proiettore e confermare la versione firmware nella schermata [STATO].

#### Attention

#### Nota

- Nei seguenti casi, spegnere e riaccendere il proiettore ed eseguire l'aggiornamento dall'inizio.
  - Quando l'aggiornamento non si completa dopo che sono trascorsi 60 minuti o più
  - Quando l'alimentazione del proiettore o del computer si è spenta a causa di una interruzione di corrente, ecc., durante l'aggiornamento

<sup>•</sup> Non scollegare l'alimentazione di rete del proiettore o il cavo LAN durante l'aggiornamento.

# Capitolo 6 Manutenzione

Questo capitolo descrive i metodi di ispezione in presenza di problemi e i metodi di manutenzione.

### Indicatori fonte di luce/temperatura

#### Quando un indicatore si accende

Se si verifica un problema nel proiettore, l'indicatore della fonte di luce <LIGHT> o l'indicatore temperatura <TEMP> ne daranno notifica accendendosi o lampeggiando. Controllare lo stato degli indicatori e approntare le seguenti misure.

#### Attenzione

• Quando si spegne il proiettore per gestire i problemi, accertarsi di seguire la procedura in "Spegnimento del proiettore" (+ pagina 46).

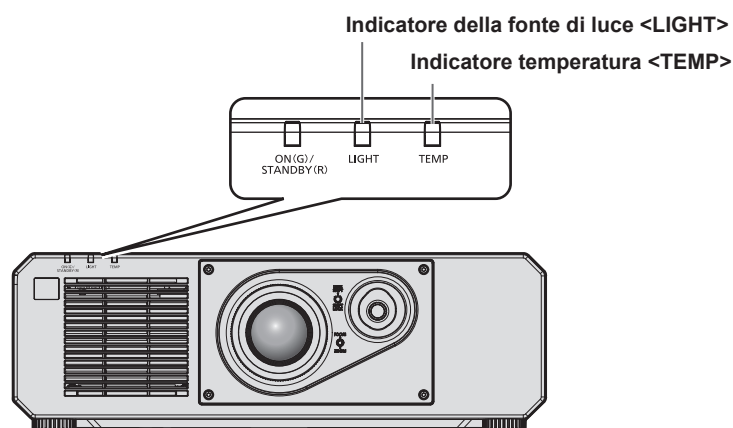

#### Indicatore della fonte di luce <LIGHT>

| Stato<br>dell'indicatore | Acceso in rosso                                                                                                    | Lampeggiante in rosso<br>(3 volte)                                                                |  |
|--------------------------|----------------------------------------------------------------------------------------------------|---------------------------------------------------------------------------------------------------|--|
| Stato                    | Alcuni degli elementi della fonte di<br>luce sono difettosi e l'emissione di<br>luce è diminuita.                     | La fonte di luce non si accende, oppure la fonte di luce si spegne mentre il proiettore è in uso. |  |
| Causa                    |                                                                                                    | _                                                                                                 |  |
| Soluzione                | • Ruotare l'interruttore <main power=""> su <off> (&gt; pagina 46) e quindi riaccendere l'alimentazione.</off></main> |                                                                                                   |  |

#### Nota

• Se l'indicatore della fonte di luce <LIGHT> continua ad accendersi o a lampeggiare anche dopo che la misura è stata presa, impostare l'interruttore <MAIN POWER> su <OFF> e contattare il proprio rivenditore per la riparazione.

• L'indicatore della fonte di luce <LIGHT> si accende in verde quando il proiettore si trova nella modalità di proiezione in assenza di notifiche che si accendono o lampeggiano in rosso.

#### Indicatore temperatura <TEMP>

| Stato<br>dell'indicatore | Acceso in rosso                                                                                                    |                                                                                                    | Lampeggiante in rosso<br>(2 volte)                     | Lampeggiante in rosso<br>(3 volte)                                                                                                    |
|--------------------------|----------------------------------------------------------------------------------------------------|----------------------------------------------------------------------------------------------------|--------------------------------------------------------|----------------------------------------------------------------------------------------------------|
| Stato                    | Stato di riscaldamento                                                                                                    | La temperatura interna è<br>eccessiva (avvertenza).                                                                                                    | La temperatura interna è<br>eccessiva (stato standby). | La ventola di raffreddamento<br>è stata arrestata.                                                                                               |
| Causa                    | <ul> <li>Il proiettore è stato acceso<br/>a una temperatura bassa<br/>(intorno a 0 °C (32 °F))?</li> </ul>                                                                   | <ul> <li>Le griglie di aerazione/scarico sono bloccate?</li> <li>La temperatura della stanza è troppo alta?</li> </ul>                                                                                                    |                                                        | _                                                                                                    |
| Soluzione                | <ul> <li>Attendere almeno cinque<br/>minuti nello stato corrente.</li> <li>Utilizzare il proiettore in<br/>una temperatura ambiente<br/>operativo appropriata''1.</li> </ul> | <ul> <li>Rimuovere qualsiasi oggetto che stia ostruendo le griglie<br/>di aerazione/scarico.</li> <li>Utilizzare il proiettore in una temperatura ambiente<br/>operativo appropriata<sup>*1</sup>.</li> <li>Non utilizzare il proiettore a un'altitudine di 4 200 m<br/>(13 780') o superiore sul livello del mare<sup>*2</sup></li> </ul> |                                                        | <ul> <li>Ruotare l'interruttore</li> <li><main power=""> su</main></li> <li><off> (&gt; pagina 46) e consultare il rivenditore.</off></li> </ul> |

\*1

La temperatura ambiente operativo del proiettore varia a seconda dell'altitudine o dell'impostazione del menu [IMPOSTAZIONI PROIETTORE]  $\rightarrow$  [GESTIONE ECO]  $\rightarrow$  [MOD. FUNZION.]. Consultare "Temperatura ambiente operativo" ( $\blacklozenge$  pagina 186) per i dettagli. Quando il menu [IMPOSTAZIONI PROIETTORE]  $\rightarrow$  [GESTIONE ECO]  $\rightarrow$  [MOD. FUNZION.] è impostato su [ECO] o [SILENZIO], non è possibile utilizzare il proiettore a un'altitudine di 2 700 m (8 858') o superiore sul livello del mare. \*2

Nota

• Se l'indicatore della temperatura < TEMP> è ancora acceso o lampeggiante dopo avere applicato i rimedi, contattare il rivenditore per la riparazione.

### Manutenzione

#### Prima di effettuare la manutenzione del proiettore

- Accertarsi di spegnere l'alimentazione prima di eseguire la manutenzione del proiettore. (
  pagine 38, 46)
- Allo spegnimento del proiettore, accertarsi di seguire le procedure indicate in "Spegnimento del proiettore" (
   pagina 46).

#### Manutenzione

#### Involucro esterno

Eliminare lo sporco e la polvere con un panno morbido e asciutto.

- Se lo sporco è persistente, bagnare il panno con acqua e strizzarlo completamente prima di procedere alla pulizia. Asciugare il proiettore con un panno asciutto.
- Non usare benzene, diluente, alcol denaturato, altri solventi o prodotti per la pulizia della casa. Ciò potrebbe provocare un deterioramento dell'involucro esterno.
- Quando si usano panni anti-polvere trattati chimicamente, seguire le istruzioni scritte sulle confezioni.

#### Superficie frontale dell'obiettivo

Rimuovere lo sporco e la polvere dalla superficie frontale dell'obiettivo con un panno morbido e asciutto.

- Non usare panni pelosi, impolverati o inumiditi con olio/acqua.
- Poiché l'obiettivo è fragile, non usare forza eccessiva quando lo si pulisce.

#### Attenzione

• L'obiettivo è realizzato in vetro. Impatti o una forza eccessiva durante la pulizia possono raschiare la superficie. Maneggiare con cura.

#### Nota

La polvere potrebbe accumularsi intorno alla presa d'aria/porta di scarico a seconda dell'ambiente e delle condizione operative in caso di uso in un ambiente con eccesso di polvere. Ciò può influenzare negativamente la ventilazione, il raffreddamento e la dissipazione di calore all'interno del proiettore, provocando così una ridotta luminosità.

# Risoluzione dei problemi

Rivedere i seguenti punti. Per dettagli, vedere le pagine corrispondenti.

| Problemi                   | Punti da controllare                                                                                                    | Pagina   |
|----------------------------|----------------------------------------------------------------------------------------------------|----------|
|                            | La spina di alimentazione è inserita saldamente nella presa?                                                                                                    | —        |
|                            | <ul> <li>Il commutatore <main power=""> è impostato su <off>?</off></main></li> </ul>                                                                                     | 46       |
|                            | <ul> <li>La presa elettrica sta fornendo corrente?</li> </ul>                                                                                                    | _        |
| L'unita non si accende.    | <ul> <li>Sono scattati gli interruttori di protezione?</li> </ul>                                                                                                    | _        |
|                            | <ul> <li>L'indicatore della fonte di luce <light> sta lampeggiando?</light></li> </ul>                                                                                    | 163      |
|                            | <ul> <li>L'indicatore temperatura <temp> è acceso o sta lampeggiando?</temp></li> </ul>                                                                                   | 164      |
|                            | Le connessioni ai dispositivi esterni sono effettuate correttamente?                                                                                                    | 33       |
|                            | <ul> <li>L'impostazione di selezione dell'ingresso è corretta?</li> </ul>                                                                                                 | 47       |
|                            | <ul> <li>L'impostazione della regolazione [LUMINOSITÀ] è al minimo?</li> </ul>                                                                                            | 62       |
| immagine                   | Il dispositivo esterno collegato al proiettore sta funzionando correttamente?                                                                                             | —        |
|                            | • È in uso la funzione shutter?                                                                                                    | 50, 91   |
|                            | • Se l'indicatore di alimentazione <on (g)="" (r)="" standby=""> lampeggia in rosso,</on>                                                                                 | _        |
|                            | consultare il proprio rivenditore.                                                                                                    | 49       |
|                            | La dietenza di prejezione è entrepriete?                                                                                                    | 40       |
| L'immagine è sfocata.      | La distanza di profezione e appropriata?                                                                                                    | 30       |
|                            | L'oblettivo e sporco ?                                                                                                    | 20       |
|                            | In protectore e installato perpendicolarmente rispetto allo schermo?                                                                                                    |          |
| Il colore è pallido o      | COLOREJ e [TINTA] sono regolati correttamente?                                                                                                    | 00       |
| grigiastro.                | Il dispositivo esterno conegato al protettore e regolato correttamente :                                                                                                  | 33       |
|                            | <ul> <li>Il dispositivo esterno è collegate correttamente al terminale di ingresso audio?</li> </ul>                                                                      |          |
| Audio assento              | Il dispositivo esterno e conegato conettamente al terminale di ingresso addio:     È utilizzata la funzione cilonziamente?                                                | 50 108   |
| Audio assente.             | E dulizzata la fullzione silenziamento:     ISEL EZIONE ALIDIO INI in ISETTACCIO ALIDIOI è correttamente impostato?                                                       | 108      |
|                            | Le batterie sono scariche?                                                                                                    |          |
|                            | <ul> <li>La polarità delle batterie è impostata correttamente?</li> </ul>                                                                                                 | 27       |
|                            | È presente qualche ostacolo tra il telecomando e il ricevitore di segnale del                                                                                             | 21       |
| Il telesemendo non         | telecomando nel proiettore?                                                                                                    | 23       |
| risponde.                  | • Si sta usando il telecomando al di fuori del suo campo operativo di efficacia?                                                                                          | 23       |
|                            | • Altre forme di illuminazione, come luci fluorescenti, influiscono sulla proiezione?                                                                                     | 23       |
|                            | L'impostazione [TELECOMANDO] in [IMPOSTAZIONE DISPOSITIVO DI                                                                                                    | 121      |
|                            | CONTROLLOJ é impostata su [DISABILITA]?                                                                                                    | - 4      |
| La acharmata manu nan      | L'operazione di impostazione dei numero ID e corretta?                                                                                                    | 54       |
| appare.                    | • La funzione di visualizzazione del menu su schermo è stata disattivata (nascosta)?                                                                                      | 51       |
| I pulsanti sul pannello di | L'impostazione [PANNELLO DI CONTROLLO] in [IMPOSTAZIONE DISPOSITIVO<br>DI CONTROLLO] è impostata cui [DISABILITA]?                                                        | 121      |
|                            | ISELETTORE SISTEMALÀ impostato in maniera appropriata?                                                                                                    | 67       |
| L'immagina non viene       | ICOMPLITER IN/OUTI è impostato correttamente?                                                                                                    | 82       |
| visualizzata correttamente | <ul> <li>Vi è un problema con il videoregistratore o con altre sorgenti di immagine?</li> </ul>                                                                           |          |
|                            | C'è in ingresso un segnale non compatibile con il projettore?                                                                                                    | 182      |
|                            | Il cavo è troppo lungo? (Per i cavi D-Sub la lunghezza del cavo dovrebbe essere                                                                                           | 102      |
| l 'immagine da un          | non superiore a 10 m (32'10").)                                                                                                    | —        |
| computer non viene         | • L'uscita video esterna sul computer portatile è impostata correttamente? (Es.: le                                                                                       |          |
| visualizzata.              | Impostazioni dell'uscita esterna possono essere commutate premendo i tasti "Fn" +<br>"F3" o i tasti "Fn" + "F10" simultaneamente. Ciò differirà a seconda del modello del | —        |
|                            | computer. Consultare il manuale dell'utente in dotazione con il proprio computer.)                                                                                        |          |
|                            | • La situazione può essere migliorata sostituendo il cavo di conversione HDMI/DVI-D.                                                                                      | _        |
| l'output di immagina dal   | Potrebbe migliorare aggiornando il driver dell'acceleratore grafico del computer                                                                                          | _        |
| DVI-D del computer non     | all'ultima versione.                                                                                                    | —        |
| compare.                   | La situazione può essere migliorata riavviando il computer dopo aver impostato                                                                                            | <u>.</u> |
|                            | II menu [OPZIONI VISUALIZZAZIONE] → [HDMI IN] → [HDMI 1] / [HDMI 2] → [SELEZIONE EDID] su [2K].                                                                           | 84       |
| Il video proveniente       | Il cavo HDMI è collegato saldamente?                                                                                                    | 33       |
| da un dispositivo          | • Spegnere e riaccendere l'alimentazione del proiettore e del dispositivo esterno.                                                                                        | _        |
| compatibile HDMI non       |                                                                                                    | 400      |
| confuso.                   | • C'e in ingresso un segnale non compatibile con il proiettore?                                                                                                    | 182      |

#### Capitolo 6 Manutenzione — Risoluzione dei problemi

| Problemi                                                        | Punti da controllare                                                                                                    | Pagina |
|-----------------------------------------------------------------|----------------------------------------------------------------------------------------------------|--------|
|                                                                 | <ul> <li>I collegamenti tra il trasmettitore cavo incrociato e un dispositivo esterno e tra il<br/>trasmettitore cavo incrociato e il proiettore sono stati eseguiti correttamente?</li> </ul> | _      |
| Impossibile controllare il<br>projettore con Art-Net            | <ul> <li>[IMPOSTAZIONE Art-Net] è impostato non su [OFF]?</li> </ul>                                                                                                    | 132    |
| prolettore con Art-Net.                                         | <ul> <li>[NET], [SUB NET], [UNIVERSE] e [INDIRIZZO AVVIO] sono impostati<br/>correttamente?</li> </ul>                                                                                         | 132    |
| L'immagine dell'ingresso<br>DIGITAL LINK non è<br>visualizzata. | Il cavo è compatibile alla condizione del proiettore utilizzato?                                                                                                    | 35     |
|                                                                 | <ul> <li>I collegamenti tra il trasmettitore cavo incrociato e un dispositivo esterno e tra il<br/>trasmettitore cavo incrociato e il proiettore sono stati eseguiti correttamente?</li> </ul> | _      |
|                                                                 | <ul> <li>[MODO DIGITAL LINK] è impostato su [AUTO], [DIGITAL LINK] o [LUNGA<br/>PORTATA]? È impostato su [ETHERNET]?</li> </ul>                                                                | 124    |
|                                                                 | • È in ingresso un segnale non compatibile con un trasmettitore cavo incrociato?                                                                                                    | —      |

#### Attenzione

• Se i problemi persistono anche dopo aver controllato i suddetti punti, consultare il rivenditore.

# Indicazioni [TEST AUTONOMO]

[TEST AUTONOMO] può essere controllato nel menu [IMPOSTAZIONI PROIETTORE]  $\rightarrow$  [STATO]  $\rightarrow$  [TEST AUTONOMO].

Il seguente elenco mostra il simbolo alfanumerico che viene visualizzato quando si è verificato un errore o un'avvertenza e i suoi dettagli. Confermare "Numero azione" e seguire il rimedio indicato in "Rimedio per errore e avvertenza" (→ pagina 169). La tensione di alimentazione in ingresso viene visualizzata solo con il valore numerico.

| Visualizzazione errore/<br>avvertenza | Dettagli                                                                                                | Numero azione |
|---------------------------------------|----------------------------------------------------------------------------------------------------|---------------|
| U11                                   | Avvertenza temperatura in ingresso                                                                      | 1             |
| U12                                   | Avvertenza temperatura modulo ottico                                                                    | 1             |
| U13                                   | Avvertenza temperatura aria di scarico                                                                  | 1             |
| U14                                   | Avvertenza temperatura bassa                                                                            | 2             |
| U16                                   | Avvertenza di temperatura per il blocco anteriore della fonte di luce (dal lato dell'obiettivo)         | 1             |
| U18                                   | Avvertenza di temperatura per il blocco posteriore della fonte di luce (dal lato dell'scarico)          | 1             |
| U21                                   | Errore temperatura in ingresso                                                                          | 1             |
| U22                                   | Errore temperatura modulo ottico                                                                        | 1             |
| U23                                   | Errore temperatura aria di scarico                                                                      | 1             |
| U24                                   | Errore temperatura bassa                                                                                | 2             |
| U25                                   | Errore di temperatura per il blocco anteriore della fonte di luce (dal lato dell'obiettivo)             | 1             |
| U27                                   | Errore di temperatura per il blocco posteriore della fonte di luce (dal lato dell'scarico)              | 1             |
| H01                                   | Sostituzione della batteria per l'orologio interno                                                      | 3             |
| H11                                   | Errore del sensore di temperatura dell'aria in ingresso                                                 | 4             |
| H12                                   | Errore del sensore di temperatura del modulo ottico                                                     | 4             |
| H13                                   | Errore del sensore di temperatura aria di scarico                                                       | 4             |
| H14                                   | Errore del sensore di temperatura per il blocco anteriore della fonte di luce (dal lato dell'obiettivo) | 4             |
| H16                                   | Errore del sensore di temperatura per il blocco posteriore della fonte di luce (dal lato dell'scarico)  | 4             |
| F15                                   | Avvertenza sensore di luminanza                                                                         | 4             |
| F16                                   | Errore sensore di angolo                                                                                | 4             |
| F18                                   | Errore sensore di pressione dell'aria                                                                   | 4             |
| F50                                   | Avvertenza ventola condotto termico 1                                                                   | 4             |
| F51                                   | Avvertenza ventola condotto termico 2                                                                   | 4             |
| F52                                   | Avvertenza ventola DMD                                                                                  | 4             |
| F53                                   | Avvertenza ventola ammissione circuito                                                                  | 4             |
| F54                                   | Avvertenza ventola scarico 1                                                                            | 4             |
| F55                                   | Avvertenza ventola scarico 2                                                                            | 4             |
| F56                                   | Avvertenza ventola centro                                                                               | 4             |
| F61                                   | Errore di comunicazione del driver della fonte di luce                                                  | 4             |
| F85                                   | Errore della ruota colore (FM)                                                                          | 4             |
| F86                                   | Errore della ruota colore (FPGA)                                                                        | 4             |
| F90                                   | Errore di configurazione FPGA                                                                           | 4             |
| F99                                   | Errore interno                                                                                          | 4             |
| FE1                                   | Errore ventola condotto termico 1                                                                       | 4             |
| FE2                                   | Errore ventola condotto termico 2                                                                       | 4             |
| FE3                                   | Errore ventola DMD                                                                                      | 4             |
| FE4                                   | Errore ventola ammissione circuito                                                                      | 4             |
| FE5                                   | Errore ventola scarico 1                                                                                | 4             |
| FE6                                   | Errore ventola scarico 2                                                                                | 4             |
| FE7                                   | Errore ventola centrale                                                                                 | 4             |
| FH0                                   | PW ERROR (FM/SUB)                                                                                       | 4             |
| FL1                                   | Errore unità fonte di luce                                                                              | 5             |
| FL5                                   | Avvertenza banco di fonte di luce 1                                                                     | 4             |
| FL6                                   | Avvertenza banco di fonte di luce 2                                                                     | 4             |
| FL7                                   | Avvertenza banco di fonte di luce 3                                                                     | 4             |

#### Capitolo 6 Manutenzione — Indicazioni [TEST AUTONOMO]

| Visualizzazione errore/<br>avvertenza | Dettagli                            | Numero azione |
|---------------------------------------|-------------------------------------|---------------|
| FL8                                   | Avvertenza banco di fonte di luce 4 | 4             |

#### Nota

- Il display di autodiagnosi e i dettagli del malfunzionamento potrebbero variare.
- Per gli errori e le avvertenze che non sono descritti nella tabella, consultare il rivenditore.

#### Rimedio per errore e avvertenza

| Numero<br>azione | Rimedio                                                                                                    |
|------------------|----------------------------------------------------------------------------------------------------|
| 1                | La temperatura dell'ambiente operativo è troppo alta. Utilizzare il proiettore in una temperatura ambiente operativo appropriata*1.                       |
| 2                | La temperatura dell'ambiente operativo è troppo bassa. Utilizzare il proiettore in una temperatura ambiente operativo appropriata*1.                      |
| 3                | È necessario sostituire la batteria. Consultare il rivenditore.                                                                                           |
| 4                | Se il display non si azzera dopo lo spegnimento e la riaccensione dell'alimentazione di rete, consultare il proprio rivenditore.                          |
| 5                | La fonte di luce non si è accesa. Se la fonte di luce non si accende dopo lo spegnimento e la riaccensione dell'alimentazione, consultare il rivenditore. |

\*1 La temperatura ambiente operativo del proiettore varia a seconda dell'altitudine o dell'impostazione del menu [IMPOSTAZIONI PROIETTORE] → [GESTIONE ECO] → [MOD. FUNZION.]. Consultare "Temperatura ambiente operativo" (→ pagina 186) per i dettagli.

# Capitolo 7 Appendice

Questo capitolo descrive le specifiche e il servizio post-vendita per il proiettore.

## Informazioni tecniche

#### Uso della funzione PJLink

La funzione di rete di questo proiettore supporta PJLink classe 1 e classe 2 ed è possibile eseguire l'impostazione del proiettore o l'interrogazione dello stato del proiettore dal computer mediante il protocollo PJLink.

#### Nota

• Per utilizzare la funzione PJLink del proiettore, è necessario impostare la password dell'account amministratore (> pagina 127).

#### Comandi PJLink

La tabella seguente elenca i comandi PJLink supportati dal proiettore.

• I caratteri x nelle tabelle sono caratteri non specifici.

| Classe | Comando  | Dettagli sul controllo                               | Parametro/stringa<br>risposta | Osservazione                                                                                         |                                                                                                    |                                                 |
|--------|----------|------------------------------------------------------|-------------------------------|----------------------------------------------------------------------------------------------------|----------------------------------------------------------------------------------------------------|-------------------------------------------------|
|        | DOWD     | Controllo di                                         | 0                             | Standby                                                                                              |                                                                                                    |                                                 |
| 1      | POWR     | alimentazione                                        | 1                             | Accensione                                                                                           |                                                                                                    |                                                 |
| 4      |          | Interrogazione sullo                                 | 0                             | Standby                                                                                              |                                                                                                    |                                                 |
|        | POWR?    | stato di alimentazione                               | 1                             | Accensione                                                                                           |                                                                                                    |                                                 |
|        |          |                                                      | 11                            | COMPUTER1                                                                                            |                                                                                                    |                                                 |
|        | INPT     | Selezione ingresso                                   | 12                            | COMPUTER2                                                                                            |                                                                                                    |                                                 |
| 1.0    |          |                                                      | 21                            | VIDEO                                                                                                |                                                                                                    |                                                 |
| I, Z   | INPT?    | Interrogazione su                                    | 32                            | HDMI1                                                                                                |                                                                                                    |                                                 |
|        |          | selezione ingresso                                   | 33                            | DIGITAL LINK                                                                                         |                                                                                                    |                                                 |
|        |          |                                                      | 36                            | HDMI2                                                                                                |                                                                                                    |                                                 |
|        |          |                                                      | 10                            | Funzione ottura<br>silenziamento o                                                                   | atore disabilitata (otturatore: aperto), fu<br>disabilitata                                          | unzione                                         |
|        |          |                                                      | 11                            | Funzione ottura<br>silenziamento o                                                                   | atore abilitata (otturatore: chiuso), funz<br>disabilitata                                           | zione                                           |
|        |          | Comando otturatore/                                  | 20                            | Funzione ottura<br>silenziamento o                                                                   | atore disabilitata (otturatore: aperto), fu<br>disabilitata                                          | unzione                                         |
|        | AVIVIT   | comando uscita audio                                 | 21                            | Funzione ottura<br>silenziamento a                                                                   | Funzione otturatore disabilitata (otturatore: aperto), funzione silenziamento abilitata (silenziato) |                                                 |
| 1      |          |                                                      | 30                            | Funzione otturatore disabilitata (otturatore: aperto), funzione silenziamento disabilitata           |                                                                                                    | unzione                                         |
|        |          |                                                      | 31                            | Funzione ottura<br>silenziamento a                                                                   | ratore abilitata (otturatore: chiuso), funzione<br>abilitata (silenziata)                            |                                                 |
|        |          |                                                      | 11                            | Funzione otturatore abilitata (otturatore: chiuso), funzione silenziamento disabilitata              |                                                                                                    |                                                 |
|        |          | Query stato                                          | 21                            | Funzione otturatore disabilitata (otturatore: aperto), funzione silenziamento abilitata (silenziato) |                                                                                                    | unzione                                         |
|        | AVIVIT ! | uscita audio                                         | 30                            | Funzione otturatore disabilitata (otturatore: aperto), funzione silenziamento disabilitata           |                                                                                                    |                                                 |
|        |          |                                                      | 31                            | Funzione ottura<br>silenziamento a                                                                   | atore abilitata (otturatore: chiuso), funz<br>abilitata (silenziata)                                 | zione                                           |
|        |          |                                                      |                               | 1° byte                                                                                              | Indica errori della ventola e restituisce i valori 0 o 2.                                            | • 0 = Nessun<br>errore                          |
|        |          |                                                      |                               | 2° byte                                                                                              | Indica errori della fonte di luce e restituisce valori compresi tra 0 e 2.                           | rilevato <ul> <li>1 =</li> </ul>                |
| 1      | ERST?    | Interrogazione su<br>stato di errore                 | xxxxxx                        | 3° byte                                                                                              | Indica errori di temperatura e restituisce valori compresi tra 0 e 2.                                | <ul><li>Avvertenza</li><li>2 = Errore</li></ul> |
|        |          |                                                      |                               | 4° byte                                                                                              | Restituisce 0.                                                                                       |                                                 |
|        |          |                                                      |                               | 5° byte                                                                                              | Restituisce 0.                                                                                       |                                                 |
|        |          |                                                      |                               | 6° byte                                                                                              | Indica altri errori e restituisce valori compresi tra 0 e 2.                                         |                                                 |
| 1      | LAMP?    | Interrogazione stato<br>fonte di luce                | хххххх                        | 1° numero (cifr<br>2° numero: 0 =                                                                    | e da 1 a 5): tempo di utilizzo fonte di lu<br>fonte di luce spenta, 1 = fonte di luce                | uce<br>accesa                                   |
| 1, 2   | INST?    | Interrogazione su<br>elenco di selezione<br>ingresso | 11 12 21 32 33 36             | _                                                                                                    |                                                                                                    |                                                 |
| 1      | NAME?    | Interrogazione su<br>nome proiettore                 | ххххх                         | Restituisce il nome impostato nel menu [RETE] $\rightarrow$ [NOME PROIETTORE].                       |                                                                                                    |                                                 |

| Classe | Comando | Dettagli sul controllo                               | Parametro/stringa<br>risposta                                                                   | Osservazione                                                                                                   |
|--------|---------|------------------------------------------------------|-------------------------------------------------------------------------------------------------|----------------------------------------------------------------------------------------------------|
| 1      | INF1?   | Interrogazione su<br>nome fabbricante                | Panasonic                                                                                       | Restituisce il nome fabbricante.                                                                               |
| 1      | INF2?   | Interrogazione su<br>nome modello                    | PT-FRZ60<br>PT-FRZ50                                                                            | Restituisce il nome modello.                                                                                   |
| 1      | INF0?   | Interrogazioni per<br>altre informazioni             | xxxxx                                                                                           | Restituisce la versione principale dei firmware.                                                               |
| 1      | CLSS?   | Interrogazione per<br>informazioni classe            | 2                                                                                               | Restituisce la classe per PJLink.                                                                              |
| 2      | SNUM?   | Interrogazione su<br>numero di serie                 | xxxxxxxx                                                                                        | Restituisce il numero di serie.                                                                                |
| 2      | SVER?   | Interrogazione su<br>versione software               | xxxxxxxx                                                                                        | Restituisce il numero di versione.                                                                             |
| 2      | INNM?   | Interrogazione su<br>nome terminale<br>ingresso      | 11 / COMPUTER1<br>12 / COMPUTER2<br>21 / VIDEO<br>32 / HDMI1<br>33 / DIGITAL LINK<br>36 / HDMI2 | Restituisce il nome del terminale di ingresso.                                                                 |
| 2      | IRES?   | Interrogazione su<br>risoluzione segnale<br>ingresso | AAAAxBBBB                                                                                       | AAAA: risoluzione orizzontale<br>BBBB: risoluzione verticale                                                   |
| 2      | IRES?   | Interrogazione<br>su risoluzione<br>raccomandata     | 1920 x 1200                                                                                     | Restituisce la risoluzione del display.                                                                        |
|        | FREZ    | Controllo blocco                                     | 0                                                                                               | Azzeramento blocco                                                                                             |
| 2      | FREZ?   | Interrogazione su<br>stato blocco                    | 1                                                                                               | Blocco (arresto)                                                                                               |
| 2      | POWR    | Notifica<br>raffreddamento                           | 0                                                                                               | Informa quando l'alimentazione è disattivata.                                                                  |
|        |         | Notifica riscaldamento                               | 1                                                                                               | Informa quando l'alimentazione è attivata.                                                                     |
| 2      | ERST    | Notifica errore                                      | XXXXXX                                                                                          | Informa quando si verifica un errore.                                                                          |
| 2      | LKUP    | Notifica collegamento                                | xx:xx:xx:xx:xx:xx                                                                               | Notifica l'indirizzo MAC quando la comunicazione PJLink diventa possibile.                                     |
|        |         |                                                      | 11                                                                                              | COMPUTER1                                                                                                    |
|        |         |                                                      | 12                                                                                              | COMPUTER2                                                                                                    |
| 2      |         | Notifica                                             | 21                                                                                              | VIDEO                                                                                                    |
| 2      |         | interruttore ingresso                                | 32                                                                                              | HDMI1                                                                                                    |
|        |         |                                                      | 33                                                                                              | DIGITAL LINK                                                                                                   |
|        |         |                                                      | 36                                                                                              | HDMI2                                                                                                    |
| 2      | SRCH    | Ricerca proiettore                                   | ACKN=xx:xx:xx:xx:xx:xx                                                                          | Il proiettore collegato alla stessa rete che può comunicare con<br>PJLink risponderà con il suo indirizzo MAC. |

#### Autenticazione di sicurezza PJLink

Per la comunicazione dei comandi PJLink, è necessaria una password PJLink per l'autenticazione di sicurezza. È possibile impostare la password PJLink dal menu [RETE]  $\rightarrow$  [PJLink]  $\rightarrow$  [PASSWORD PJLink] ( $\Rightarrow$  pagina 130) o dalla pagina [Set up password] ( $\Rightarrow$  pagina 150) della schermata di controllo web.

Per utilizzare i comandi PJLink senza autenticazione di sicurezza, impostare la password PJLink come vuota. La password PJLink predefinita di fabbrica è vuota.

• Per le specifiche relative a PJLink, visitare il sito web di "Japan Business Machine and Information System Industries Association".

URL http://pjlink.jbmia.or.jp/english/

#### **Uso della funzione Art-Net**

Poiché la funzione di rete del proiettore supporta la funzione Art-Net, è possibile controllare le impostazioni del proiettore con il controller DMX e il software applicativo utilizzando il protocollo Art-Net.

#### Nota

• Per utilizzare la funzione Art-Net del proiettore, è necessario impostare la password dell'account amministratore (+ pagina 127).

#### **Definizione canale**

La seguente tabella elenca le definizioni di canale utilizzate per il controllo del proiettore con la funzione Art-Net. Le impostazioni del canale possono essere commutate tramite il menu [RETE]  $\rightarrow$  [Art-Net]  $\rightarrow$  [IMPOST. CANALE Art-Net] ( $\blacklozenge$  pagina 133).

I dettagli sul controllo assegnati a ogni canale sono elencati nella seguente tabella.

• L'assegnazione del canale per [UTENTE] si trova nell'impostazione predefinita di fabbrica. L'assegnazione può essere modificata.

| Canala   | Dettagli sul controllo |                      |                      |  |
|----------|------------------------|----------------------|----------------------|--|
| Canale   | [2]                    | [UTENTE]             | [1]                  |  |
| CANALE1  | INTENSITÀ LUMINOSA     | INTENSITÀ LUMINOSA   | OTTURATORE           |  |
| CANALE2  | SELEZIONE INGRESSO     | SELEZIONE INGRESSO   | SELEZIONE INGRESSO   |  |
| CANALE3  | NESSUNO                | NESSUNO              | NESSUNO              |  |
| CANALE4  | NESSUNO                | NESSUNO              | NESSUNO              |  |
| CANALE5  | NESSUNO                | NESSUNO              | ALIMENTAZIONE        |  |
| CANALE6  | NESSUNO                | NESSUNO              | INTENSITÀ LUMINOSA   |  |
| CANALE7  | NESSUNO                | NESSUNO              | ABILITA / DISABILITA |  |
| CANALE8  | ALIMENTAZIONE          | ALIMENTAZIONE        | DISSOLV. IN INGRESSO |  |
| CANALE9  | REGOLAZ SCHERMO        | REGOLAZ SCHERMO      | DISSOLV. IN USCITA   |  |
| CANALE10 | NESSUNO                | NESSUNO              | NESSUNO              |  |
| CANALE11 | ABILITA / DISABILITA   | ABILITA / DISABILITA | REGOLAZ SCHERMO      |  |
| CANALE12 | NESSUNO                | NESSUNO              | NESSUNO              |  |

Dettagli sul controllo

#### INTENSITÀ LUMINOSA

Impostabile in 256 passaggi tra 100 % e 0 %.

| Prestazioni | Parametro | Valore di default |
|-------------|-----------|-------------------|
| 100 %       | 0         |                   |
|             |           | 0                 |
| 0 %         | 255       |                   |

#### SELEZIONE INGRESSO (quando [IMPOST. CANALE Art-Net] è impostato su [1])

| Prestazioni          | Parametro | Valore di default |
|----------------------|-----------|-------------------|
| Nessun funzionamento | 0-7       |                   |
| COMPUTER1            | 8-15      |                   |
| COMPUTER2            | 16-23     |                   |
| VIDEO                | 24-31     | 0                 |
| Nessun funzionamento | 32-39     | 0                 |
| HDMI1                | 40-47     |                   |
| DIGITAL LINK         | 48-55     |                   |
| Nessun funzionamento | 56-255    |                   |

#### SELEZIONE INGRESSO (quando [IMPOST. CANALE Art-Net] è impostato su [2] o [UTENTE])

| Prestazioni          | Parametro | Valore di default |
|----------------------|-----------|-------------------|
| Nessun funzionamento | 0-7       |                   |
| COMPUTER1            | 8-15      |                   |
| COMPUTER2            | 16-23     |                   |
| Nessun funzionamento | 24-31     |                   |
| HDMI1                | 32-39     |                   |
| DIGITAL LINK         | 40-47     | 0                 |
| Nessun funzionamento | 48-63     |                   |
| VIDEO                | 64-71     |                   |
| HDMI2                | 72-79     |                   |
| Nessun funzionamento | 80-255    |                   |

#### ■ ALIMENTAZIONE

| Prestazioni          | Parametro | Valore di default |
|----------------------|-----------|-------------------|
| Standby              | 0-63      |                   |
| Nessun funzionamento | 64-191    | 128               |
| Accensione           | 192-255   |                   |

#### OTTURATORE

| Prestazioni                               | Parametro | Valore di default |
|-------------------------------------------|-----------|-------------------|
| OTTURATORE: Aperto, silenziamento escluso | 0-63      |                   |
| Nessun funzionamento                      | 64-191    | 128               |
| OTTURATORE: Chiuso, silenziamento         | 192-255   |                   |

# DISSOLVENZA IN INGRESSO, DISSOLVENZA IN USCITA (quando [IMPOST. CANALE Art-Net] è impostato su [1])

Funziona insieme a OTTURATORE.

| Prestazioni          | Parametro | Valore di default |
|----------------------|-----------|-------------------|
| OFF                  | 0-15      |                   |
| 0.5s                 | 16-31     |                   |
| 1.0s                 | 32-47     |                   |
| 1.5s                 | 48-63     |                   |
| 2.0s                 | 64-79     |                   |
| 2.5s                 | 80-95     |                   |
| 3.0s                 | 96-111    | 255               |
| 3.5s                 | 112-127   |                   |
| 4.0s                 | 128-143   |                   |
| 5.0s                 | 144-159   |                   |
| 7.0s                 | 160-175   |                   |
| 10.0s                | 176-191   |                   |
| Nessun funzionamento | 192-255   |                   |

#### REGOLAZ SCHERMO

| Prestazioni          | Parametro | Valore di default |
|----------------------|-----------|-------------------|
| OFF                  | 0-15      |                   |
| KEYSTONE             | 16-31     |                   |
| CORREZIONE CURVATA   | 32-47     | 055               |
| Nessun funzionamento | 48-95     | 255               |
| CORREZIONE ANGOLI    | 96-111    |                   |
| Nessun funzionamento | 112-255   |                   |

#### FERMO IMMAGINE

| Prestazioni          | Parametro | Valore di default |
|----------------------|-----------|-------------------|
| Nessun funzionamento | 0-31      |                   |
| OFF                  | 32-95     |                   |
| Nessun funzionamento | 96-159    | 128               |
| ON                   | 160-223   |                   |
| Nessun funzionamento | 224-255   |                   |

#### COLORE, TINTA

| Prestazioni                          | Parametro | Valore di default |
|--------------------------------------|-----------|-------------------|
| Nessun funzionamento                 | 0-31      |                   |
| Impostazione default del fabbricante | 32-63     |                   |
| -31                                  | 64        |                   |
|                                      |           |                   |
| 0                                    | 128-129   | 0                 |
|                                      |           |                   |
| +31                                  | 191       |                   |
| Nessun funzionamento                 | 192-255   |                   |

#### PATTERN RASTER

| Prestazioni          | Parametro | Valore di default |
|----------------------|-----------|-------------------|
| Nessun funzionamento | 0-15      |                   |
| OFF                  | 16-31     |                   |
| BIANCO               | 32-47     |                   |
| GIALLO               | 48-63     |                   |
| CIANO                | 64-79     |                   |
| VERDE                | 80-95     |                   |
| MAGENTA              | 96-111    | 0                 |
| ROSSO                | 112-127   |                   |
| BLU                  | 128-143   |                   |
| NERO                 | 144-159   |                   |
| LOGO UTENTE          | 160-175   |                   |
| Nessun funzionamento | 176-255   |                   |

#### [VOLUME AUDIO]

| Prestazioni                          | Parametro | Valore di default |
|--------------------------------------|-----------|-------------------|
| Nessun funzionamento                 | 0-31      |                   |
| Impostazione default del fabbricante | 32-63     |                   |
| 0                                    | 64-65     | 0                 |
|                                      |           | 0                 |
| 63                                   | 190-191   |                   |
| Nessun funzionamento                 | 192-255   |                   |

#### ABILITA / DISABILITA

Il funzionamento per tutti i canali non è accettato se impostato su "Disabilita".

| Prestazioni | Parametro | Valore di default |
|-------------|-----------|-------------------|
| Disabilita  | 0-127     | 0                 |
| Abilita     | 128-255   | 0                 |

#### Nota

- Se il proiettore è azionato con il telecomando o dal pannello di controllo, o con il comando di controllo mentre si controlla il proiettore mediante la funzione Art-Net, l'impostazione del controller DMX o l'applicazione del computer potrebbero essere diverse dallo stato del proiettore. Per riflettere i controlli di tutti i canali al proiettore, impostare "ABILITA / DISABILITA" del canale 11 su "Disabilita" e quindi reimpostare su "Abilita".
- Per creare e registrare l'immagine LOGO UTENTE, utilizzare "Logo Transfer Software". Il software è scaricabile dal sito web (https://docs.connect.panasonic.com/projector).

#### Comandi di controllo mediante LAN

È possibile controllare il proiettore attraverso il terminale <DIGITAL LINK/LAN> o il terminale <LAN> utilizzando il formato di controllo attraverso il terminale <SERIAL IN>.

Per alcuni esempi dei comandi disponibili, consultare "Comando di controllo" (> pagina 180).

Nota

<sup>•</sup> Per inviare e ricevere i comandi via LAN, è necessario impostare la password dell'account amministratore (+ pagina 127).

#### In caso di connessione in modalità protetta

#### Collegamento

Questo è il metodo di connessione quando nel menu [RETE], [SICUREZZA DI RETE]  $\rightarrow$  [PROTEZIONE COMANDO] è impostata su [ABILITA].

1) Ottenere indirizzo IP e numero porta (valore iniziale impostato = 1024) del proiettore e richiedere una connessione al proiettore.

• È possibile ottenere l'indirizzo IP e il numero porta dalla schermata menu del proiettore.

| Indirizzo IP | Si ottiene dal menu [RETE] $\rightarrow$ [STATO RETE].                                   |
|--------------|------------------------------------------------------------------------------------------|
| Numero porta | Si ottiene dal menu [RETE] $\rightarrow$ [CONTROLLO RETE] $\rightarrow$ [COMANDO PORTA]. |

#### 2) Controllare la risposta dal proiettore.

|                       | Sezione dati                   | Vuoto  | Modalità    | Vuoto      | Sezione numero casuale                             | Simbolo<br>terminazione |
|-----------------------|--------------------------------|--------|-------------|------------|----------------------------------------------------|-------------------------|
| Esempio di<br>comando | "NTCONTROL"<br>(stringa ASCII) | 0x20   | '1'<br>0x31 | ,,<br>0x20 | "zzzzzzzz"<br>(numero esadecimale codice<br>ASCII) | (CR)<br>0x0d            |
| Lunghezza<br>dati     | 9 byte                         | 1 byte | 1 byte      | 1 byte     | 8 byte                                             | 1 byte                  |

• Modo: 1 = Modo protetto

 Esempio: risposta durante il modo protetto (sezione numero casuale è il valore non definito) "NTCONTROL 1 23181e1e" (CR)

#### 3) Generare una valore hash di 32-byte dai dati che seguono usando un algoritmo MD5.

"xxxxxx:yyyyy:zzzzzzz"

| XXXXXX  | Nome utente dell'account amministratore               |  |
|---------|-------------------------------------------------------|--|
| ууууу   | Password dell'account amministratore                  |  |
| 2222222 | zzzzzzz Numero casuale di 8 byte ottenuto al punto 2) |  |

#### Metodo di trasmissione del comando

Trasmettere usando i seguenti formati di comando.

#### Dati trasmessi

|                       | Intestazione                                    |             |             | Sezione dati                            | Simbolo<br>terminazione |
|-----------------------|-------------------------------------------------|-------------|-------------|-----------------------------------------|-------------------------|
| Esempio di<br>comando | Valore hash<br>"Collegamento"<br>(➡ pagina 176) | '0'<br>0x30 | '0'<br>0x30 | Comando di controllo<br>(stringa ASCII) | (CR)<br>0x0d            |
| Lunghezza<br>dati     | 32 byte                                         | 1 byte      | 1 byte      | Lunghezza indefinita                    | 1 byte                  |

• Esempio: trasmissione del comando di acquisizione stato alimentazione (il valore dell'hash è calcolato per il nome utente e la password dell'account amministratore e il numero casuale acquisito) "dbdd2dabd3d4d68c5dd970ec0c29fa6400QPW" (CR)

#### Dati ricevuti

|                       | Intesta     | azione      | Sezione dati                            | Simbolo<br>terminazione |
|-----------------------|-------------|-------------|-----------------------------------------|-------------------------|
| Esempio di<br>comando | '0'<br>0x30 | '0'<br>0x30 | Comando di controllo<br>(stringa ASCII) | (CR)<br>0x0d            |
| Lunghezza<br>dati     | 1 byte      | 1 byte      | Lunghezza indefinita                    | 1 byte                  |

 Esempio: l'alimentazione del proiettore è in stato standby "00001" (CR)

### 176 - ITALIANO

#### Risposta errore

|                   | Stringa | Dettagli                                 | Simbolo<br>terminazione |
|-------------------|---------|------------------------------------------|-------------------------|
|                   | "ERR1"  | Comando di controllo indefinito          | (CR)<br>0x0d            |
|                   | "ERR2"  | Fuori dall'intervallo dei parametri      |                         |
| Messaggio         | "ERR3"  | Stato occupato o periodo non accettabile |                         |
|                   | "ERR4"  | Timeout o periodo non accettabile        |                         |
|                   | "ERR5"  | Lunghezza dati errata                    |                         |
|                   | "ERRA"  | Password non corrispondente              |                         |
| Lunghezza<br>dati | 4 byte  | _                                        | 1 byte                  |

#### Nota

Il proiettore disconnetterà automaticamente la connessione con la rete subito dopo l'invio del comando. Questa è la specifica basata sul
punto di vista della sicurezza per impedire il funzionamento non autorizzato di questo prodotto da terze parti che agiscono in malafede. Per
inviare continuamente i comandi, eseguire la richiesta di connessione di rete ogni volta che il comando deve essere inviato. Per i dettagli,
consultare "Communication flow between server and client" (
pagina 178).

#### In caso di connessione in modalità non protetta

#### Collegamento

Questo è il metodo di connessione quando nel menu [RETE], [SICUREZZA DI RETE]  $\rightarrow$  [PROTEZIONE COMANDO] è impostata su [DISABILITA].

1) Ottenere indirizzo IP e numero porta (valore iniziale impostato = 1024) del proiettore e richiedere una connessione al proiettore.

• È possibile ottenere l'indirizzo IP e il numero porta dalla schermata menu del proiettore.

| Indirizzo IP Si ottiene dal menu [RETE] $\rightarrow$ [STATO RETE]. |                                                                                          |
|---------------------------------------------------------------------|------------------------------------------------------------------------------------------|
| Numero porta                                                        | Si ottiene dal menu [RETE] $\rightarrow$ [CONTROLLO RETE] $\rightarrow$ [COMANDO PORTA]. |

#### 2) Controllare la risposta dal proiettore.

|                       | Sezione dati                   | Vuoto      | Modalità    | Simbolo<br>terminazione |
|-----------------------|--------------------------------|------------|-------------|-------------------------|
| Esempio di<br>comando | "NTCONTROL"<br>(stringa ASCII) | ,,<br>0x20 | ʻ0'<br>0x30 | (CR)<br>0x0d            |
| Lunghezza<br>dati     | 9 byte                         | 1 byte     | 1 byte      | 1 byte                  |

- Modo: 0 = Modo non protetto
- Esempio: risposta durante il modo non protetto "NTCONTROL 0" (CR)

#### Metodo di trasmissione del comando

Trasmettere usando i seguenti formati di comando.

#### Dati trasmessi

|                       | Intesta     | azione      | Sezione dati                            | Simbolo<br>terminazione |
|-----------------------|-------------|-------------|-----------------------------------------|-------------------------|
| Esempio di<br>comando | '0'<br>0x30 | '0'<br>0x30 | Comando di controllo<br>(stringa ASCII) | (CR)<br>0x0d            |
| Lunghezza<br>dati     | 1 byte      | 1 byte      | Lunghezza indefinita                    | 1 byte                  |

• Esempio: trasmissione del comando di acquisizione stato alimentazione "00QPW" (CR)

#### Dati ricevuti

|                       | Intestazione |             | Sezione dati                            | Simbolo<br>terminazione |
|-----------------------|--------------|-------------|-----------------------------------------|-------------------------|
| Esempio di<br>comando | '0'<br>0x30  | '0'<br>0x30 | Comando di controllo<br>(stringa ASCII) | (CR)<br>0x0d            |
| Lunghezza<br>dati     | 1 byte       | 1 byte      | Lunghezza indefinita                    | 1 byte                  |

 Esempio: l'alimentazione del proiettore è in stato standby "00000" (CR)

#### Risposta errore

|                   | Stringa | Dettagli                                 | Simbolo<br>terminazione |
|-------------------|---------|------------------------------------------|-------------------------|
|                   | "ERR1"  | Comando di controllo indefinito          | (CR)<br>0x0d            |
| Messaggio         | "ERR2"  | Fuori dall'intervallo dei parametri      |                         |
|                   | "ERR3"  | Stato occupato o periodo non accettabile |                         |
|                   | "ERR4"  | Timeout o periodo non accettabile        |                         |
|                   | "ERR5"  | Lunghezza dati errata                    |                         |
| Lunghezza<br>dati | 4 byte  | _                                        | 1 byte                  |

#### Nota

Il proiettore disconnetterà automaticamente la connessione con la rete subito dopo l'invio del comando. Questa è la specifica basata sul
punto di vista della sicurezza per impedire il funzionamento non autorizzato di questo prodotto da terze parti che agiscono in malafede. Per
inviare continuamente i comandi, eseguire la richiesta di connessione di rete ogni volta che il comando deve essere inviato. Per i dettagli,
consultare "Communication flow between server and client" (
pagina 178).

#### Communication flow between server and client

Per inviare/ricevere un comando via LAN, consultare il flusso di comunicazione indicato di seguito. **Server:** Proiettore

Client: Dispositivo di controllo quale un computer

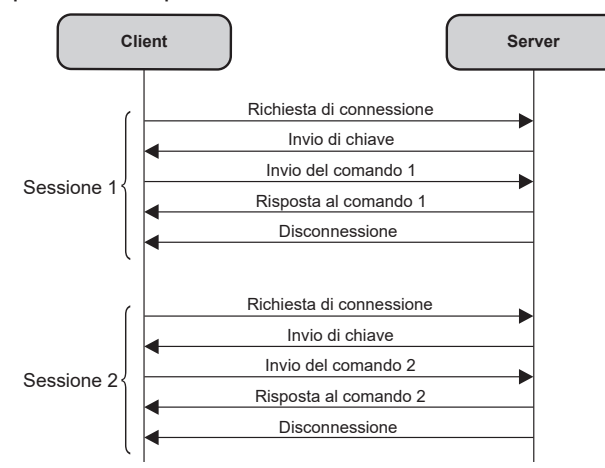

#### Terminale <SERIAL IN>

Il terminale <SERIAL IN> del proiettore è conforme a RS-232C in modo da poter collegare il proiettore a un computer per il controllo.

#### Collegamento

#### Collegamento diretto

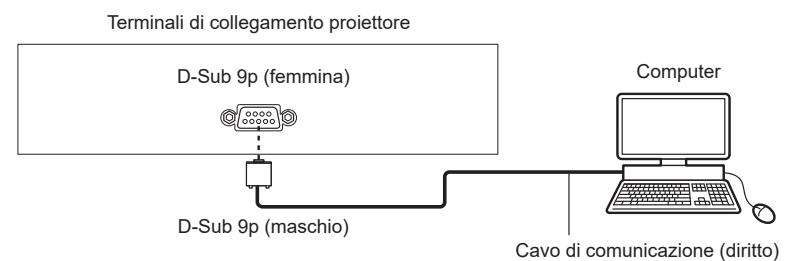

### 178 - ITALIANO

#### Collegamento con dispositivo DIGITAL LINK compatibile

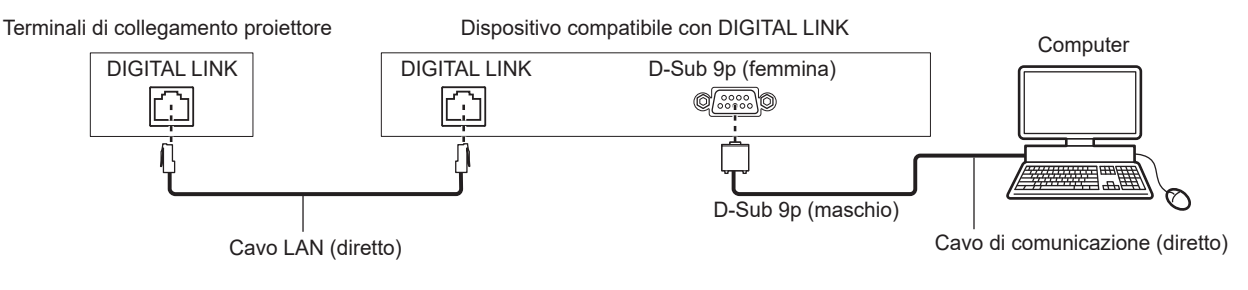

#### Nota

- La destinazione di [RS-232C] (
  pagina 106) deve essere impostata secondo il metodo di connessione.
- Nel collegamento con un dispositivo DIGITAL LINK compatibile, impostare il menu [IMPOSTAZIONI PROIETTORE] → [GESTIONE ECO] → [MODALITA' STANDBY] su [NORMALE] per controllare il proiettore nella modalità standby.

Quando [MODALITA' STANDBY] è impostato su [ECO], il proiettore non risulta più controllabile durante lo standby.

#### Assegnazioni pin e nomi segnale

| D-Sub 9-pin (femmina)<br>Vista esterna | N. pin | Nome segnale | Dettagli         |
|----------------------------------------|--------|--------------|------------------|
|                                        | (1)    | —            | NC               |
| (6) → (9)                              | (2)    | TXD          | Dati trasmessi   |
|                                        | (3)    | RXD          | Dati ricevuti    |
|                                        | (4)    | —            | NC               |
|                                        | (5)    | GND          | Terra            |
|                                        | (6)    | —            | NC               |
|                                        | (7)    | CTS          | Company internet |
| (1) → (5)                              | (8)    | RTS          |                  |
|                                        | (9)    | _            | NC               |

#### Condizioni di comunicazione (di default del fabbricante)

| Livello del segnale           | RS-232C-compatibile |
|-------------------------------|---------------------|
| Metodo di sincronizzazione    | Asincrono           |
| Velocità di trasmissione dati | 9 600 bps           |
| Parità                        | Nessuno             |
| Lunghezza caratteri           | 8 bit               |
| Bit di stop                   | 1 bit               |
| Parametro X                   | Nessuno             |
| Parametro S                   | Nessuno             |

#### Formato base

La trasmissione dal computer parte con STX, quindi ID, comando, parametro, ed ETX vengono inviati in questo ordine. Aggiungere parametri in base ai dettagli del controllo.

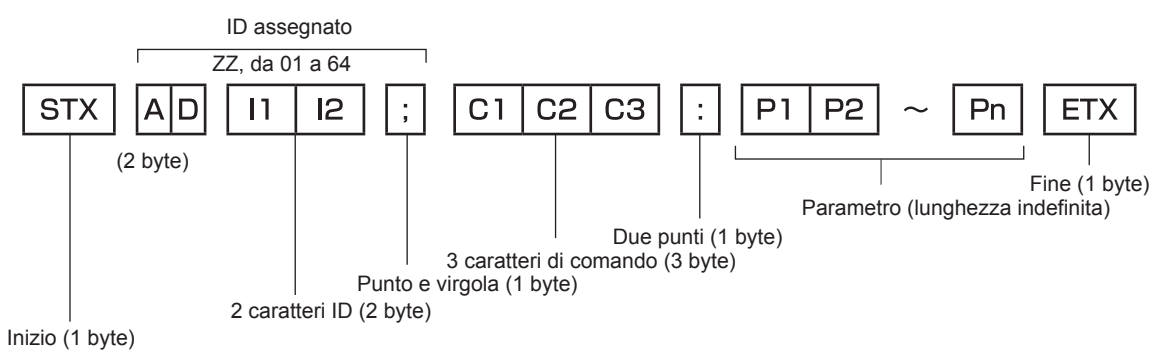

#### Formato base (con sottocomandi)

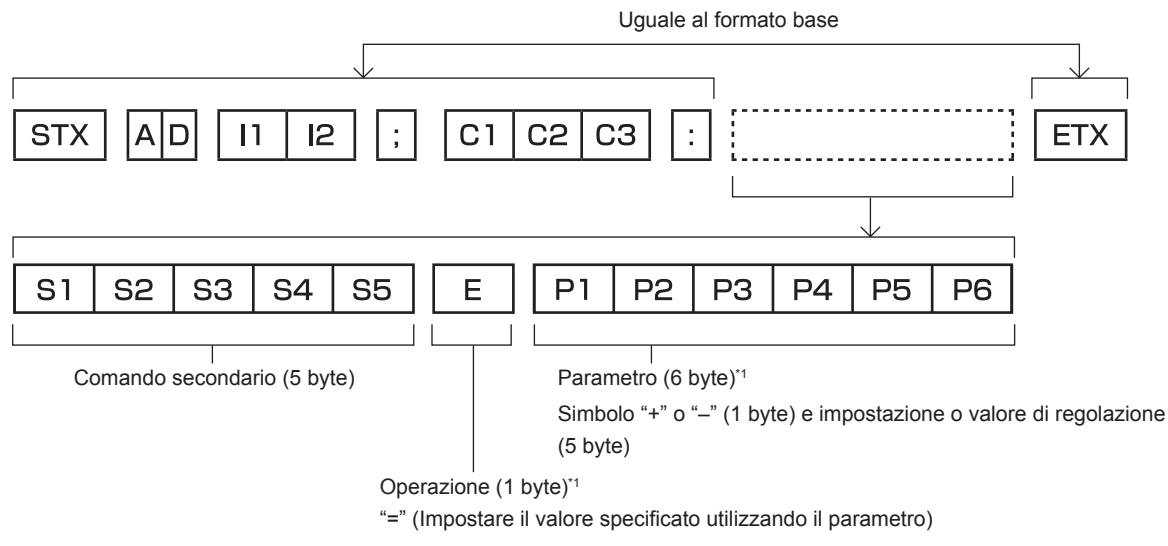

\*1 Quando si trasmette un comando che non ha bisogno di un parametro, l'operatore (E) e il parametro non sono necessari.

#### Attenzione

- Se un comando viene inviato dopo l'accensione della fonte di luce, ci potrebbe essere un ritardo nella risposta o il comando potrebbe non essere eseguito. Provare a inviare o a ricevere un comando dopo 60 secondi.
- Quando si trasmettono comandi multipli, assicurarsi di attendere almeno 0,5 secondi dalla ricezione della risposta dal proiettore prima di inviare il comando seguente. Quando si trasmette un comando che non ha bisogno di un parametro, i due punti (:) non sono necessari.

#### Nota

- Se non è possibile eseguire un comando, il proiettore invia la risposta "ER401" al computer.
- Se viene inviato un parametro non valido, il proiettore invia la risposta "ER402" al computer.
- La trasmissione ID in RS-232C supporta ZZ (TUTTI) e da 01 a 64.
- Se viene inviato un comando con un ID designato, verrà inviata una risposta al computer solo nei seguenti casi.
- Se corrisponde all'ID del proiettore
- L'ID è designato come TUTTI e [RISPOSTA (TUTTI ID)] è impostato su [ON]
- STX e ETX sono i codici carattere. STX visualizzato in esadecimale è 02 e ETX visualizzato in esadecimale è 03.

#### Specifiche del cavo

#### Quando il proiettore è connesso a un computer

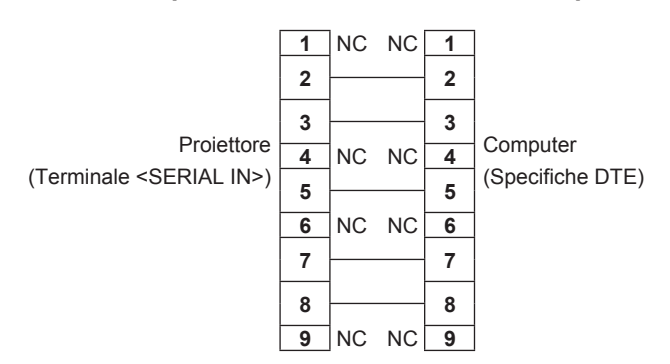

#### Comando di controllo

La tabella che segue elenca i comandi che possono essere usati per controllare il proiettore mediante un computer.

#### Comando di controllo proiettore

| Comando | Dettagli            | Parametro/stringa<br>risposta | Osservazioni (parametro)                                           |  |
|---------|---------------------|-------------------------------|--------------------------------------------------------------------|--|
| PON     | Accensione          |                               | Per controllare se l'alimentazione è attiva, usare il comando "Que |  |
| POF     | Standby             | _                             | alimentazione".                                                    |  |
| QPW     | Query alimentazione | 000                           | STANDBY                                                            |  |
|         |                     | 001                           | Accensione                                                         |  |
| Comando | Dettagli                           | Parametro/stringa<br>risposta | Osservazioni (parametro)     |
|---------|------------------------------------|-------------------------------|------------------------------|
|         |                                    | VID                           | VIDEO                        |
|         |                                    | RG1                           | COMPUTER1                    |
| 110     | Commutazione del                   | RG2                           | COMPUTER2                    |
| 115     | segnale di ingresso                | HD1                           | HDMI1                        |
|         |                                    | HD2                           | HDMI2                        |
|         |                                    | DL1                           | DIGITAL LINK                 |
| OSH     | Comando otturatore                 | 0                             | APERTO                       |
| QSH     | Query stato otturatore             | 1                             | CHIUSO                       |
|         |                                    | 0                             | DEFAULT/VID AUTO/AUTO        |
| VSE     | Interruttore rapporto di           | 1                             | 4:3                          |
| VSE     | aspetto                            | 2                             | 16:9                         |
|         |                                    | 5                             | ATTRAVERSO                   |
|         |                                    | 6                             | ADATTA OV.                   |
| QSE     | Query Impostazioni                 | 9                             | RIEMP. ORIZZ.                |
|         |                                    | 10                            | ADATTA VERT.                 |
| ocs     | Interruttore memoria<br>secondaria | 01 06                         | Numero di momorio eccondorio |
| QSB     | Query stato memoria<br>secondaria  | 01-90                         |                              |

#### Capitolo 7 Appendice — Informazioni tecniche

#### Comando di controllo proiettore (con comando secondario)

| Comando | Comando secondario | Dettagli                           | Osservazione                                               |
|---------|--------------------|------------------------------------|------------------------------------------------------------|
| VXX     | RYCI1              | Impostazione ingresso<br>COMPUTER1 | +00000 = RGB/YP <sub>B</sub> P <sub>R</sub> , +00001 = Y/C |

#### Assegnazioni pin del terminale <COMPUTER 1 IN>/terminale <COMPUTER 2 IN/1 OUT> e nomi dei segnali

| Vista esterna                                                            | N. pin | Nome segnale        | N. pin | Nome segnale |
|--------------------------------------------------------------------------|--------|---------------------|--------|--------------|
|                                                                          | (1)    | R/P <sub>R</sub> /C | (9)    | +5 V         |
| $(11) \rightarrow (15)$                                                  | (2)    | G/Y/Y               | (10)   | GND          |
|                                                                          | (3)    | B/P <sub>B</sub>    | (11)   | GND          |
| $\left(\begin{array}{c} 0 \\ 0 \\ 0 \\ 0 \\ 0 \\ 0 \\ 0 \\ 0 \\ 0 \\ 0 $ | (4)    |                     | (12)   | DDC dati     |
|                                                                          | (5)    | GND                 | (13)   | HD/SYNC      |
|                                                                          | (6)    | GND                 | (14)   | VD           |
| (1) → (5)                                                                | (7)    | GND                 | (15)   | DDC clock    |
|                                                                          | (8)    | GND                 |        |              |

#### Elenco segnali compatibili

La seguente tabella specifica i segnali video compatibili con il proiettore.

• I simboli che indicano i formati sono i seguenti.

- V: VIDEO, Y/C
- R: RGB (analogico)
- Y:  $YC_BC_R/YP_BP_R$  (analogico)
- H: HDMI
- DL: DIGITAL LINK
- L'ingresso corrispondente a ogni voce nella colonna plug-and-play è come segue.
  - COMPUTER: ingresso COMPUTER1/COMPUTER2
  - HDMI: ingresso HDMI1/HDMI2
  - DIGITAL LINK: ingresso DIGITAL LINK

| Nome segnale                  | Risoluzione                  | Freq<br>scans | , di<br>ione          | Freq, dot | _            | Plug-and-play*1 |              |        |    |        |          |                                                                                                    |
|-------------------------------|------------------------------|---------------|-----------------------|-----------|--------------|-----------------|--------------|--------|----|--------|----------|----------------------------------------------------------------------------------------------------|
| (FORMATO                      | (FORMATO<br>SEGNALE) (Punti) |               | Orizzontale Verticale |           | Formato      | COMPLITER       | HDMI         |        |    | DIGI   | TAL LINK |                                                                                                    |
| SEGNALE)                      |                              | (kHz)         | (Hz)                  | (11172)   |              | COMPUTER        | 4K/60P       | 4K/30P | 2K | 4K/60P | 4K/30P   | 2K                                                                                                    |
| NTSC/NTSC4,43/<br>PAL-M/PAL60 | 720 x 480i                   | 15,7          | 59,9                  | —         | V            | —               | _            | —      | _  | —      | _        | —                                                                                                    |
| PAL/PAL-N/SECAM               | 720 x 576i                   | 15,6          | 50,0                  | _         | V            | _               | —            | _      | —  | —      | _        | _                                                                                                    |
| 480/60i                       | 720x480i                     | 15,7          | 59,9                  | 13,5      | R/Y          | _               | —            | —      | —  | —      | —        | —                                                                                                    |
| 576/50i                       | 720 x 576i                   | 15,6          | 50,0                  | 13,5      | R/Y          | _               | _            | _      | _  | —      | _        | —                                                                                                    |
| 480/60i                       | 720<br>(1 440) x 480i*2      | 15,7          | 59,9                  | 27,0      | H/DL         | _               | _            | _      | —  | _      | _        | _                                                                                                    |
| 576/50i                       | 720<br>(1 440) x 576i*2      | 15,6          | 50,0                  | 27,0      | H/DL         | _               | _            |        | _  |        |          | _                                                                                                    |
| 480/60p                       | 720 x 480                    | 31,5          | 59,9                  | 27,0      | R/Y/H/<br>DL | _               | 1            | 1      | 1  | 1      | 1        | 1                                                                                                    |
| 576/50p                       | 720 x 576                    | 31,3          | 50,0                  | 27,0      | R/Y/H/<br>DL | _               | 1            | 1      | 1  | 1      | 1        | 1                                                                                                    |
| 720/60p                       | 1 280 x 720                  | 45,0          | 60,0                  | 74,3      | R/Y/H/<br>DL | _               | 1            | 1      | 1  | 1      | 1        | 1                                                                                                    |
| 720/50p                       | 1 280 x 720                  | 37,5          | 50,0                  | 74,3      | R/Y/H/<br>DL | —               | 1            | ~      | 1  | 1      | 1        | 1                                                                                                    |
| 1080/60i                      | 1 920 x 1 080i               | 33,8          | 60,0                  | 74,3      | R/Y/H/<br>DL | _               | 1            | 1      | 1  | 1      | 1        | 1                                                                                                    |
| 1080/50i                      | 1 920 x 1 080i               | 28,1          | 50,0                  | 74,3      | R/Y/H/<br>DL | _               | 1            | 1      | 1  | 1      | 1        | 1                                                                                                    |
| 1080/24p                      | 1 920 x 1 080                | 27,0          | 24,0                  | 74,3      | R/Y/H/<br>DL | _               | 1            | 1      | 1  | 1      | 1        | 1                                                                                                    |
| 1080/24sF                     | 1 920 x 1 080i               | 27,0          | 48,0                  | 74,3      | R/Y/H/<br>DL | _               | _            |        | _  | _      |          | _                                                                                                    |
| 1080/25p                      | 1 920 x 1 080                | 28,1          | 25,0                  | 74,3      | R/Y/H/<br>DL | _               | _            | _      | _  | _      |          | _                                                                                                    |
| 1080/30p                      | 1 920 x 1 080                | 33,8          | 30,0                  | 74,3      | R/Y/H/<br>DL | _               | _            | _      | —  | _      | _        | _                                                                                                    |
| 1080/60p                      | 1 920 x 1 080                | 67,5          | 60,0                  | 148,5     | R/Y/H/<br>DL | _               | _            | _      | —  | _      | _        | _                                                                                                    |
| 1080/50p                      | 1 920 x 1 080                | 56,3          | 50,0                  | 148,5     | R/Y/H/<br>DL | —               | —            | _      | _  | —      | —        | _                                                                                                    |
| 3840 x 2160/24p               | 3 840 x 2 160                | 54,0          | 24,0*5                | 297,0     | H/DL         | —               | $\checkmark$ | 1      | 1  | 1      | 1        | 1                                                                                                    |
| 3840 x 2160/25p               | 3 840 x 2 160                | 56,3          | 25,0                  | 297,0     | H/DL         | —               | 1            | 1      | 1  | 1      | 1        | 1                                                                                                    |
| 3840 x 2160/30p               | 3 840 x 2 160                | 67,5          | 30,0*5                | 297,0     | H/DL         |                 | 1            | 1      | 1  | 1      | 1        | <ul> <li>Image: A start of the start of the start of</li></ul> |
| 0040 0400/00                  | 3 840 x 2 160*6              | 135,0         | 60,0* <sup>5</sup>    | 297,0     | H/DL         | _               | 1            | _      | _  | 1      |          | —                                                                                                    |
| 3840 X 2 160/60p              | 3 840 x 2 160                | 135,0         | 60,0* <sup>5</sup>    | 594,0     | Н            | _               | 1            | _      | —  | —      | _        | —                                                                                                    |
| 0040 0400/50                  | 3 840 x 2 160*6              | 112,5         | 50,0                  | 297,0     | H/DL         | _               | 1            | _      | _  | 1      |          | —                                                                                                    |
| 3840 X 2160/50p               | 3 840 x 2 160                | 112,5         | 50,0                  | 594,0     | Н            | _               | 1            | _      | _  | _      | _        | —                                                                                                    |
| 4096 x 2160/24p               | 4 096 x 2 160                | 54,0          | 24,0*5                | 297,0     | H/DL         | _               | 1            | 1      | 1  | 1      | 1        | 1                                                                                                    |
| 4096 x 2160/25p               | 4 096 x 2 160                | 56,3          | 25,0                  | 297,0     | H/DL         | _               | 1            | 1      | 1  | 1      | 1        | 1                                                                                                    |
| 4096 x 2160/30p               | 4 096 x 2 160                | 67,5          | 30,0*5                | 297,0     | H/DL         | _               | 1            | 1      | 1  | 1      | 1        | 1                                                                                                    |
| 1000 × 0100/00                | 4 096 x 2 160 <sup>∗6</sup>  | 135,0         | 60,0*5                | 297,0     | H/DL         | _               | 1            | _      | _  | 1      | _        | _                                                                                                    |
| 4096 x 2160/60p               | 4 096 x 2 160                | 135,0         | 60,0* <sup>5</sup>    | 594,0     | Н            | _               | 1            | _      | _  | _      | _        |                                                                                                    |

| Nome segnale                    | Risoluzione                 | Freq         | l, di<br>sione | Freq, dot    |         | Plug-and-play*1 |        |          |          |        |          |             |
|---------------------------------|-----------------------------|--------------|----------------|--------------|---------|-----------------|--------|----------|----------|--------|----------|-------------|
| (FORMATO                        | (Punti)                     | Orizzontale  | Verticale      |              | Formato | COMPLITER       | I      | HDMI     |          | DIG    | TAL LINK |             |
| SEGNALE)                        |                             | (kHz)        | (Hz)           |              |         | COMPUTER        | 4K/60P | 4K/30P   | 2K       | 4K/60P | 4K/30P   | 2K          |
| 4006 x 2160/50p                 | 4 096 x 2 160 <sup>∗6</sup> | 112,5        | 50,0           | 297,0        | H/DL    |                 | 1      |          |          | 1      |          |             |
| 4090 X 2100/30p                 | 4 096 x 2 160               | 112,5        | 50,0           | 594,0        | Н       | —               | 1      | —        | —        | —      | —        | —           |
| 640 x 400/70                    | 640 x 400                   | 31,5         | 70,1           | 25,2         | R/H/DL  | _               |        |          |          | _      |          | <u>  — </u> |
| 640 x 400/85                    | 640 x 400                   | 37,9         | 85,1           | 31,5         | R/H/DL  |                 |        |          |          |        |          |             |
| 640 x 480/60                    | 640 x 480                   | 31,5         | 59,9           | 25,2         | R/H/DL  | 1               | 1      | 1        | 1        | 1      | 1        | 1           |
| 640 x 480/67                    | 640 x 480                   | 35,0         | 66,7           | 30,2         | R/H/DL  | _               | _      | _        |          | _      |          | —           |
| 640 x 480/73                    | 640 x 480                   | 37,9         | 72,8           | 31,5         | R/H/DL  | 1               | 1      | 1        | 1        | 1      | 1        | 1           |
| 640 x 480/75                    | 640 x 480                   | 37,5         | 75,0           | 31,5         | R/H/DL  | 1               | 1      | 1        | 1        | 1      | 1        | 1           |
| 640 x 480/85                    | 640 x 480                   | 43,3         | 85,0           | 36,0         | R/H/DL  | _               | _      | _        | —        | _      | _        | 1_          |
| 800 x 600/56                    | 800 x 600                   | 35,2         | 56,3           | 36,0         | R/H/DL  | 1               | 1      | 1        | 1        | 1      | 1        | 1           |
| 800 x 600/60                    | 800 x 600                   | 37,9         | 60,3           | 40,0         | R/H/DL  | 1               | 1      | 1        | 1        | 1      | 1        | 1           |
| 800 x 600/72                    | 800 x 600                   | 48,1         | 72,2           | 50,0         | R/H/DL  | 1               | 1      | 1        | 1        | 1      | 1        |             |
| 800 x 600/75                    | 800 x 600                   | 46.9         | 75.0           | 49.5         | R/H/DL  | 1               | 1      | 1        | 1        | 1      | 1        |             |
| 800 x 600/85                    | 800 x 600                   | 53.7         | 85.1           | 56.3         | R/H/DL  | _               | _      | _        | _        | _      |          | <u> </u>    |
| 832 x 624/75                    | 832 x 624                   | 49.7         | 74.6           | 57.3         | R/H/DI  | 1               | 1      | 1        | 1        | 1      | 1        |             |
| 1024 x 768/50                   | 1 024 x 768                 | 39.6         | 50.0           | 51.9         | R/H/DI  | _               | _      | •<br>—   | -        | _      |          | <u> </u>    |
| 1024 x 768/60                   | 1 024 x 768                 | 48.4         | 60.0           | 65.0         | R/H/DI  |                 | ./     | ./       |          |        |          |             |
| 1024 x 768/70                   | 1 024 x 768                 | 56.5         | 70.1           | 75.0         | R/H/DI  |                 | •      | •        | •        | •      |          |             |
| 1024 x 768/75                   | 1 024 x 768                 | 60.0         | 75.0           | 78.8         | R/H/DI  | v<br>/          | V (    | V (      | V<br>/   | v<br>( | v<br>/   |             |
| 1024 × 768/82                   | 1 024 x 768                 | 65.5         | 91.6           | 86.0         |         | v               | ~      | ~        | ~        | ~      | ~        | <b>·</b>    |
| 1024 x 768/85                   | 1 024 x 768                 | 68.7         | 85.0           | 04.5         |         |                 |        |          | -        |        |          | ├──         |
| 1024 x 700/03                   | 1 024 x 768                 | 91 /         | 100.0          | 112.2        |         |                 |        |          |          |        |          | ┼──         |
| 1024 x 768/120                  | 1 024 x 768                 | 09.7         | 120.0          | 120.1        |         |                 |        |          |          |        |          |             |
| 1152 x 964/60                   | 1 152 x 964                 | 50,7         | 60.0           | 01.6         |         | V               | ~      | V        | ✓        | ~      | ~        | <b>·</b>    |
| 1152 x 004/00                   | 1 152 X 004                 | 53,7         | 70.0           | 01,0         |         |                 |        |          | -        |        |          | ┼──         |
| 1152 X 004/70                   | 1 152 X 004                 | 04,0<br>67.5 | 70,0           | 94,2         |         |                 |        | -        | -        |        |          | ┼──         |
| 1152 X 004/75                   | 1 152 X 004                 | 07,3<br>77.1 | 75,0           | 110,0        |         |                 |        |          | -        |        |          | ┼──         |
| 1152 x 004/05                   | 1 152 x 004                 | 69.7         | 75 1           | 100.0        |         |                 |        |          | -        |        |          |             |
| 1152 x 870/75                   | 1 102 x 070                 | 00,7         | 10,1           | 100,0        |         | <b>v</b>        | ~      | ✓        | <b>✓</b> | ✓      | ~        | <b>·</b>    |
| 1280 x 720/50                   | 1 280 x 720                 | 37,1         | 49,8           | 00,5<br>74,5 |         |                 |        |          | -        |        |          | ├──         |
| 1200 X 720/00                   | 1 200 x 720                 | 44,0         | 59,9<br>100.0  | 121.0        |         |                 |        |          |          |        |          | ┼──         |
| 1280 x 720/100                  | 1 280 x 720                 | 76,3         | 100,0          | 131,8        |         |                 |        |          | -        |        |          | –           |
| 1280 x 720/120                  | 1 280 x 720                 | 92,0         | 120,0          | 101,0        |         |                 |        | -        | -        |        |          |             |
| 1200 X 700/30                   | 1 200 x 700                 | 39,0         | 49,9           | 70.5         |         |                 |        | -        | -        |        |          | ├──         |
| 1280 x 768/60                   | 1 280 X 768*2               | 47,8         | 59,9           | 79,5         |         |                 |        |          | -        |        |          | ├──         |
| 4000 x 700/75                   | 1 280 X 768 3               | 47,4         | 50,0           | 08,3         |         |                 |        |          | -        |        |          | +           |
| 1280 X 768/75                   | 1 280 X 768                 | 60,3         | 74,9           | 102,3        |         |                 |        |          | -        |        |          | ├──         |
| 1200 X /00/60                   | 1 200 X /00                 | 00,0<br>41.2 | 04,0<br>50.0   | 60 C         |         |                 |        |          | -        |        |          | +           |
| 1280 X 800/50                   | 1 280 x 800                 | 41,3         | 50,0           | 08,0         |         |                 |        |          | -        |        |          | ├──         |
| 1280 x 800/60                   | 1 200 X 800                 | 49,7         | 50.0           | 03,3<br>71.0 |         |                 |        | <u> </u> | -        |        |          | +           |
| 1280 x 800/75                   | 1 280 x 000 3               | 49,0         | 74.0           | 1065         |         |                 |        |          |          |        |          | +           |
| 1200 X 000/75                   | 1 200 X 000                 | 02,0         | 74,9           | 100,5        |         |                 |        |          | -        |        |          | ┼──         |
| 1200 x 000/00                   | 1 280 x 000                 | 60.0         | 60.0           | 102,0        |         |                 |        |          |          |        |          | +           |
| 1280 x 900/00                   | 1 280 x 1 024               | 52.4         | 50.0           | 88.0         |         |                 |        |          | -        |        |          | ┼──         |
| 1280 x 1024/30                  | 1 280 x 1 024               | 64.0         | 60.0           | 108.0        |         |                 |        |          |          |        |          | +           |
| 1200 x 1024/00                  | 1 280 x 1 024               | 72.2         | 66.3           | 125.0        |         |                 |        |          | -        |        |          | -           |
| 1280 x 1024/00                  | 1 280 x 1 024               | 78.2         | 72 0           | 135.1        |         |                 |        |          | _        |        |          | +           |
| 1280 × 1024/12                  | 1 280 x 1 024               | 80.0         | 75.0           | 125.0        |         |                 |        |          | -        |        |          | -           |
| 1200 x 1024/73                  | 1 280 x 1 024               | 01.1         | 85.0           | 157.5        |         | <b>v</b>        | V      | V        | <b>v</b> | V      | ~        | <b>·</b>    |
| 1200 X 1024/00<br>1366 v 769/60 | 1 266 v 760                 | 30.6         | 40.0           | 60.0         |         |                 |        | -        |          |        |          |             |
| 1366 v 760/60                   | 1 366 v 760                 | 177          | -+3,3<br>50.0  | 09,0<br>85 F |         |                 |        |          | -        |        |          | <u> </u>    |
| 1400 × 1050/50                  | 1 400 v 1 050               | 5/ 1         | 50.0           | 00,0         |         |                 |        |          | _        |        |          | +           |
| 1400 × 1050/50                  | 1 400 x 1 050               | 64.0         | 60.0           | 102.0        |         |                 |        | <u> </u> | -        |        |          | <u> </u>    |
|                                 | 1 400 x 1 050               | 65.2         | 60.0           | 100,0        |         |                 |        |          | _        |        |          | +           |
| 1400 X 1000/00                  | 1 400 x 1 050               | 65.2         | 60.0           | 122,0        | R/H/DI  |                 |        |          |          |        |          |             |

#### Capitolo 7 Appendice — Informazioni tecniche

| Nome segnale   | Risoluzione     | Frec<br>scans | l, di<br>sione | Freq, dot       |         | Plug-and-play* |        | ay*1   |    |              |        |    |
|----------------|-----------------|---------------|----------------|-----------------|---------|----------------|--------|--------|----|--------------|--------|----|
| (FORMATO       | (Punti)         | Orizzontale   | Verticale      | Verticale clock | Formato | COMPLITER      | HDMI   |        |    | DIGITAL LINK |        |    |
| SEGNALE)       |                 | (kHz)         | (Hz)           | (11112)         |         | COMPUTER       | 4K/60P | 4K/30P | 2K | 4K/60P       | 4K/30P | 2K |
| 1400 x 1050/72 | 1 400 x 1 050   | 78,8          | 72,0           | 149,3           | R/H/DL  |                | _      |        | —  | _            | _      | _  |
| 1400 x 1050/75 | 1 400 x 1 050   | 82,2          | 75,0           | 155,9           | R/H/DL  |                | —      | _      | —  | _            | _      | _  |
| 1440 x 900/50  | 1 440 x 900     | 46,3          | 49,9           | 86,8            | R/H/DL  | _              | _      | _      | _  | _            | _      | —  |
| 1440 x 900/60  | 1 440 x 900     | 55,9          | 59,9           | 106,5           | R/H/DL  | _              | _      | _      | —  | _            | _      | —  |
| 1600 x 900/50  | 1 600 x 900     | 46,4          | 49,9           | 96,5            | R/H/DL  | _              | _      | _      | _  | _            | _      | _  |
| 1600 x 900/60  | 1 600 x 900     | 55,9          | 60,0           | 119,0           | R/H/DL  | 1              | 1      | 1      | 1  | 1            | 1      | 1  |
| 1600 x 1200/50 | 1 600 x 1 200   | 61,8          | 49,9           | 131,5           | R/H/DL  |                | —      | _      | —  | _            | _      | —  |
| 1600 x 1200/60 | 1 600 x 1 200   | 75,0          | 60,0           | 162,0           | R/H/DL  | 1              | 1      | 1      | 1  | 1            | 1      | 1  |
| 1680 x 1050/50 | 1 680 x 1 050   | 54,1          | 50,0           | 119,5           | R/H/DL  | _              | _      | _      | _  | _            | _      | _  |
| 1680 x 1050/60 | 1 680 x 1 050   | 65,3          | 60,0           | 146,3           | R/H/DL  |                | —      | _      | —  | _            | _      | —  |
| 1920 x 1080/50 | 1 920 x 1 080   | 55,6          | 49,9           | 141,5           | R/H/DL  | _              | —      | _      | _  | _            | _      | _  |
| 1000 × 1080/60 | 1 920 x 1 080*3 | 66,6          | 59,9           | 138,5           | R/H/DL  |                | _      | _      | —  | _            | _      |    |
| 1920 X 1060/60 | 1 920 x 1 080*4 | 67,2          | 60,0           | 173,0           | R       | _              | —      | _      | -  | _            | _      | _  |
| 1920 x 1200/50 | 1 920 x 1 200   | 61,8          | 49,9           | 158,3           | R/H/DL  |                | _      | _      | —  | _            | _      | _  |
| 1000 × 1000/00 | 1 920 x 1 200*4 | 74,6          | 59,9           | 193,3           | R       |                | _      | _      | _  | _            | _      | _  |
| 1920 x 1200/60 | 1 920 x 1 200*3 | 74,0          | 60,0           | 154,0           | R/H/DL  | 1              | 1      | 1      | 1  | 1            | 1      | 1  |

#### Capitolo 7 Appendice — Informazioni tecniche

\*1 Il segnale indicato con 🗸 nella colonna plug-and-play è un segnale descritto nell'EDID (dati di identificazione estesi della visualizzazione) del proiettore. Il segnale che non ha 🗸 nella colonna plug-and-play può anche essere immesso se è descritto nella colonna di formato. La risoluzione potrebbe non essere stata selezionata nel computer anche se il proiettore è compatibile per il segnale che non ha 🗸 nella colonna plug-and-play.

\*2 Solo segnale Pixel-Repetition (frequenza dot clock 27,0 MHz)

\*3 VESA CVT-RB (Reduced Blanking)-compatibile

\*4 Campiona i pixel tramite il circuito di elaborazione dell'immagine e li proietta.

\*5 Anche il segnale con frequenza di scansione verticale 1/1,001x è supportato.

\*6 Solo formato YP<sub>B</sub>P<sub>R</sub> 4:2:0

#### Nota

Un segnale con una risoluzione differente viene convertito al numero di punti visualizzati. Il numero di punti visualizzati è come segue.
 1 920 x 1 200

• La "i" dopo la risoluzione indica un segnale interlacciato.

• Quando vengono collegati dei segnali interlacciati, potrebbero verificarsi sfarfallii nell'immagine proiettata.

Anche se è il segnale elencato nell'elenco dei segnali compatibili, potrebbe non essere visualizzato dal proiettore se il segnale video è
registrato in un formato speciale.

## Specifiche

Le specifiche del proiettore sono le seguenti.

| Alimentazione             |                               | PT-FRZ60W, PT-FRZ60B,<br>PT-FRZ60BD, PT-FRZ50W,                                                                                                    | 100 V - 240 V $\sim$ (100 V - 240 V corrente alternata), 50 Hz/60 Hz                                                                            |  |  |  |  |
|---------------------------|-------------------------------|----------------------------------------------------------------------------------------------------|----------------------------------------------------------------------------------------------------|--|--|--|--|
|                           |                               | PT-FRZ50B, PT-FRZ50BD                                                                                                    |                                                                                                    |  |  |  |  |
|                           |                               | PT-FRZ60BT,PT-FRZ50BT                                                                                                    | 110 V $\sim$ (110 V corrente alternata), 60 Hz                                                                                                  |  |  |  |  |
|                           |                               | PT-FRZ60W, PT-FRZ60B,<br>PT-FRZ60BD                                                                                                    | 540 W (5,8 A - 2,3 A)                                                                                                    |  |  |  |  |
| Consumo os                | rranta                        | PT-FRZ60BT                                                                                                    | 540 W (5,5 A)                                                                                                    |  |  |  |  |
| Consumo corrente          |                               | PT-FRZ50W, PT-FRZ50B,<br>PT-FRZ50BD                                                                                                    | 465 W (5,0 A - 2,0 A)                                                                                                    |  |  |  |  |
|                           |                               | PT-FRZ50BT                                                                                                    | 465 W (4,7 A)                                                                                                    |  |  |  |  |
|                           |                               | Quando [MODALITA' STANDBY] è                                                                                                    | impostato su [ECO]: circa 0,5 W                                                                                                    |  |  |  |  |
|                           |                               | Quando [MODALITA' STANDBY] è impostata su [NORMALE] , [REGOLAZIONE IN STANDBY] di<br>[SETTAGGIO AUDIO] è impostata su [OFF], [AVVIO RAPIDO] è impostato su [OFF] e il terminale <dc<br>OUT&gt; fornisce alimentazione (2 A) a circa 25 W</dc<br> |                                                                                                    |  |  |  |  |
| Consumo co<br>standby)    | rrente (durante lo            | Quando [MODALITA' STANDBY] è impostata su [NORMALE], [REGOLAZIONE IN STANDBY] di<br>[SETTAGGIO AUDIO] è impostata su [ON], [AVVIO RAPIDO] è impostato su [OFF] e il terminale <dc<br>OUT&gt; fornisce alimentazione (2 A) a circa 35 W</dc<br>   |                                                                                                    |  |  |  |  |
|                           |                               | Quando [MODALITA' STANDBY] è<br>[SETTAGGIO AUDIO] è impostata<br>OUT> fornisce alimentazione (2 A)                                                                                                    | impostata su [NORMALE] , [REGOLAZIONE IN STANDBY] di<br>su [ON] , [AVVIO RAPIDO] è impostato su [ON] e il terminale <dc<br>a circa 65 W</dc<br> |  |  |  |  |
|                           | Dimensioni                    | 17 mm (0,67") (rapporto aspetto 16                                                                                                    | :10)                                                                                                    |  |  |  |  |
| Chip DLP                  | Sistema di<br>visualizzazione | Chip DLP x 1, sistema di proiezione                                                                                                    | e DLP                                                                                                    |  |  |  |  |
|                           | Numero di pixel               | 2 304 000 pixel (1 920 x 1 200 punt                                                                                                    | ti)                                                                                                    |  |  |  |  |
|                           | Zoom                          | da 1,5 a 2,9:1                                                                                                    |                                                                                                    |  |  |  |  |
| Obiettivo                 | Messa a fuoco                 | F = da 2,0 a 3,4                                                                                                    |                                                                                                    |  |  |  |  |
|                           |                               | t = da 21,5 mm a 43,0 mm                                                                                                    |                                                                                                    |  |  |  |  |
| Fonte di luce             | •                             |                                                                                                    |                                                                                                    |  |  |  |  |
|                           |                               | PT-FRZ60W, PT-FRZ60B,<br>PT-FRZ60BD, PT-FRZ60BT                                                                                                    | 6 000 lm                                                                                                    |  |  |  |  |
| Emissione d               | i luce*1                      | PT-FRZ50BD, PT-FRZ50BT 5 200 lm                                                                                                    |                                                                                                    |  |  |  |  |
|                           |                               | (Quando [MODO IMMAGINE] è impostata su [DINAMICO], [DAYLIGHT VIEW] è impostata su [OFF],<br>[CONTRASTO DINAMICO] è impostato su [OFF], [INTENSITÀ LUMINOSA] è impostata su [100%], e<br>[ATTIVA RISPARMIO ENERGIA] è impostato su [OFF])         |                                                                                                    |  |  |  |  |
| Rapporto zo<br>angolo*1   | na da centro ad               | 90 %                                                                                                    |                                                                                                    |  |  |  |  |
| Rapporto co               | ntrasto*1                     | 20 000:1 (quando [MODO IMMAGINE] è impostata su [DINAMICO], [MOD. FUNZION.] è impostata su [NORMALE] e [CONTRASTO DINAMICO] è impostato su [1])                                                                                                  |                                                                                                    |  |  |  |  |
| Sistema a co              | lori                          | 7 standard (NTSC/NTSC4.43/PAL/PAL-N/PAL-M/SECAM/PAL60)                                                                                                    |                                                                                                    |  |  |  |  |
| Grandezza d<br>proiettata | ell'immagine                  | 1,02 m (40") a 7,62 m (300")                                                                                                    |                                                                                                    |  |  |  |  |
| Rapporto as               | petto immagine                | 16:10                                                                                                    |                                                                                                    |  |  |  |  |
| Modo di proi              | ezione                        | [FRONTE/RETRO]/[TAVOLO/SOFF                                                                                                    | -]                                                                                                    |  |  |  |  |
| Lunghezza c               | avo di                        | 2,0 m (78-3/4") (per Taiwan)                                                                                                    |                                                                                                    |  |  |  |  |
| alimentazion              | e                             | 3,0 m (118-1/8") (per gli altri Paesi o regioni)                                                                                                    |                                                                                                    |  |  |  |  |
| Involucro es              | terno                         | Plastica modellata                                                                                                    |                                                                                                    |  |  |  |  |
| Colore ester              | no                            | Modello nero                                                                                                    | Nero                                                                                                    |  |  |  |  |
|                           |                               | Modello bianco                                                                                                    | Bianco                                                                                                    |  |  |  |  |
|                           | Larghezza                     | 498 mm (19-5/8")                                                                                                    |                                                                                                    |  |  |  |  |
| Dimensioni                | Altezza                       | 168 mm (6-5/8") (con i piedini alla p                                                                                                    | posizione più corta)                                                                                                    |  |  |  |  |
|                           | Profondità                    | 492 mm (19-3/8") (obiettivo compre                                                                                                    | 980)                                                                                                    |  |  |  |  |
|                           |                               | PI-FRZ60W, PT-FRZ60B,<br>PT-FRZ60BD, PT-FRZ60BT                                                                                                    | Circa 16,1 kg (35,5 lbs.)*2                                                                                                    |  |  |  |  |
| Peso                      |                               | PT-FRZ50W, PT-FRZ50B,<br>PT-FRZ50BD, PT-FRZ50BT                                                                                                    | Circa 16,0 kg (35,3 lbs.)*²                                                                                                    |  |  |  |  |
|                           |                               | PT-FRZ60W. PT-FRZ60B.                                                                                                    | 35 dB (Quando [MOD. FUNZION.] è impostata su [NORMALE])                                                                                         |  |  |  |  |
| Livelle music             | ro*1                          | PT-FRZ60BD, PT-FRZ60BT                                                                                                    | 30 dB (Quando [MOD. FUNZION.] è impostata su [SILENZIO])                                                                                        |  |  |  |  |
| Livello rumo              |                               | PT-FRZ50W, PT-FRZ50B,                                                                                                    | 32 dB (Quando [MOD. FUNZION.] è impostata su [NORMALE])                                                                                         |  |  |  |  |
|                           |                               | PT-FRZ50BD, PT-FRZ50BT                                                                                                    | 27 dB (Quando [MOD. FUNZION.] è impostata su [SILENZIO])                                                                                        |  |  |  |  |

#### Capitolo 7 Appendice — Specifiche

| Classifications | Classe laser                         | Classe 1 (IEC/EN 60825-1:2014)                                                         |
|-----------------|--------------------------------------|----------------------------------------------------------------------------------------|
| laser           | Gruppo di<br>rischio                 | Gruppo di rischio 2 (IEC 62471-5:2015)                                                 |
| Ambiente        | Temperatura<br>ambiente<br>operativo | 0 °C (32 °F) a 45 °C (113 °F)*3                                                        |
| operativo       | Umidità<br>ambiente<br>operativo     | 10 % a 80 % (senza condensa)                                                           |
|                 | Alimentazione                        | CC 3 V (batteria AAA/R03/LR03 x 2)                                                     |
| Telecomando     | Raggio<br>operativo                  | Entro circa 30 m (98'5") (se azionato direttamente di fronte al ricevitore di segnale) |
|                 | Peso                                 | 102 g (3,6 oncie) (batterie incluse)                                                   |
|                 | Dimensioni                           | Larghezza: 48 mm (1-29/32"), Altezza: 145 mm (5-23/32"), Profondità: 27 mm (1-1/16")   |

\*1 Le condizioni di misurazione e il metodo di annotazione soddisfano gli standard internazionali ISO/IEC 21118:2020.

\*2 Valore medio. Il peso varia per ciascun prodotto.

\*3 La temperatura dell'ambiente operativo deve essere tra 0 °C (32 °F) e 40 °C (104 °F) se il proiettore è utilizzato a un'altitudine compresa tra 1 400 m (4 593') e 4 200 m (13 780') sul livello del mare. Quando il menu [IMPOSTAZIONI PROIETTORE] → [GESTIONE ECO] → [MOD. FUNZION.] è impostato su [ECO] o [SILENZIO], non è possibile utilizzare il proiettore a un'altitudine di 2 700 m (8 858') o superiore sul livello del mare.

In caso di utilizzo del proiettore ad altitudini inferiori a 2 700 m (8 858') sopra il livello del mare e con una temperatura dell'ambiente operativo di 30 °C (86 °F) o superiore, l'emissione di luce potrebbe essere ridotta per proteggere il proiettore. In caso di utilizzo del proiettore a un'altitudine compresa tra 2 700 m (8 858') e 4 200 m (13 780') e con una temperatura dell'ambiente operativo di 25 °C (77 °F) o superiore, l'emissione di luce potrebbe essere ridotta per proteggere il proiettore.

#### Nota

• I numeri di modello degli accessori ordinari e degli accessori opzionali sono soggetti a modifiche senza preavviso.

#### Terminale di collegamento

|                                                                                                    | 1 set, alta-densità D-Sub 15 p (femmina)                |                                                                                                    |                                                                                   |  |  |  |  |
|----------------------------------------------------------------------------------------------------|---------------------------------------------------------|----------------------------------------------------------------------------------------------------|-----------------------------------------------------------------------------------|--|--|--|--|
|                                                                                                    | Segnale RGB                                             | 0,7 V [p-p] 75 Ω (SYNC O                                                                                  | N GREEN: 1,0 V [p-p] 75 Ω)                                                        |  |  |  |  |
| Torminalo COMPLITER 1 INS                                                                                                    |                                                         | SYNC/HD                                                                                                   | TTL ad alta impedenza, compatibile con polarità positiva/negativa automatica      |  |  |  |  |
|                                                                                                    |                                                         | VD                                                                                                    | TTL ad alta impedenza, compatibile con polarità positiva/negativa automatica      |  |  |  |  |
|                                                                                                    | Segnale YP <sub>B</sub> P <sub>R</sub>                  | Y: 1,0 V [p-p] incluso segnale di sincronizzazione, P <sub>B</sub> P <sub>R</sub> : 0,7 V [p-p] 75 S      |                                                                                   |  |  |  |  |
|                                                                                                    | Segnale Y/C                                             | Y: 1,0 V [p-p], C: 0,286 V [                                                                              | [p-p] 75 Ω                                                                        |  |  |  |  |
|                                                                                                    | 1 set, alta-densità D-Sub                               | ub 15 p (femmina)                                                                                         |                                                                                   |  |  |  |  |
|                                                                                                    | Segnale RGB                                             | 0,7 V [p-p] 75 Ω (SYNC ON GREEN: 1,0 V [p-p] 75 Ω)                                                        |                                                                                   |  |  |  |  |
| Terminale <computer 1<="" 2="" in="" th=""><td></td><td>SYNC/HD</td><td>TTL ad alta impedenza, compatibile con polarità positiva/negativa automatica</td></computer> |                                                         | SYNC/HD                                                                                                   | TTL ad alta impedenza, compatibile con polarità positiva/negativa automatica      |  |  |  |  |
|                                                                                                    |                                                         | VD                                                                                                    | TTL ad alta impedenza, compatibile con polarità positiva/negativa automatica      |  |  |  |  |
|                                                                                                    | Segnale YP <sub>B</sub> P <sub>R</sub>                  | Y: 1,0 V [p-p] incluso segn                                                                               | ale di sincronizzazione, $P_BP_R$ : 0,7 V [p-p] 75 $\Omega$                       |  |  |  |  |
| Terminale <hdmi 1="" in=""></hdmi>                                                                                                    | Totale 2 set, HDMI 19 p, H                              | IDCP 2.3 compatibile, Deep                                                                                | o Color compatibile                                                               |  |  |  |  |
| Terminale <hdmi 2="" in=""></hdmi>                                                                                                    | Segnale audio                                           | Lineare PCM (frequenza di campionamento: 48 kHz/44,1 kHz/32 kHz)                                          |                                                                                   |  |  |  |  |
| Terminale <video in=""></video>                                                                                                    | 1 set, jack pin, 1,0 V [p-p]                            | 75 Ω                                                                                                    |                                                                                   |  |  |  |  |
| Terminale <audio 1="" in=""></audio>                                                                                                    | 1 set, jack pin x 2 (S-D), 0                            | ,5 V [rms], impedenza di ing                                                                              | gresso non inferiore a 22 k $\Omega$                                              |  |  |  |  |
| Terminale <audio 2="" in=""><br/>Terminale <audio 3="" in=""></audio></audio>                                                                                        | Totale 2 set, mini jack ster                            | eo M3, 0,5 V [rms], impede                                                                                | nza di ingresso non inferiore a 22 k $\Omega$                                     |  |  |  |  |
| Terminale <variable audio<br="">OUT&gt;</variable>                                                                                                    | 1 set, mini jack stereo M3<br>impedenza uscita 2,2 kΩ o | preo M3 (uscita monitor, compatibile stereo), da 0 V [rms] a 1,80 V [rms] (variabile), 2,2 kΩ o inferiore |                                                                                   |  |  |  |  |
| Terminale <serial in=""></serial>                                                                                                    | D-Sub 9 p, 1 set, RS-2320                               | C conforme, per controllo tra                                                                             | amite computer                                                                    |  |  |  |  |
| Terminale <digital <br="" link="">LAN&gt;</digital>                                                                                                    | 1 set, RJ-45, per rete e co<br>100Base-TX, Art-Net com  | nnessioni DIGITAL LINK (H<br>patibile, HDCP 2.3 compatil                                                  | IDBaseT™ conforme), PJLink (class 2) compatibile,<br>bile, Deep Color compatibile |  |  |  |  |
| Terminale <lan></lan>                                                                                                    | 1 set, RJ-45, per conness compatibile                   | ione di rete, PJLink (class 2                                                                             | ?) compatibile, 10Base-T/100Base-TX, Art-Net                                      |  |  |  |  |
| Terminale <dc out=""></dc>                                                                                                    | Connettore USB (tipo A) x                               | 1, per alimentazione solo (                                                                               | CC 5 V, massimo 2 A)                                                              |  |  |  |  |

#### Segnale compatibile

Per i dettagli dei tipi di segnali video utilizzabili con il proiettore, consultare "Elenco segnali compatibili" (➡ pagina 182).

| Ingresso video, ingresso Y/C                                                                              |
|----------------------------------------------------------------------------------------------------|
| Orizzontale: 15,73 kHz, Verticale: 59,94 Hz; Orizzontale: 15,63 kHz, Verticale: 50 Hz                     |
| Ingresso RGB                                                                                              |
| • Risoluzione: da 640 x 400 a 1 920 x 1 200                                                               |
| Frequenza dot clock: 162 MHz o meno                                                                       |
| Sistema PIAS (Panasonic Intelligent Auto Scanning)                                                        |
| Ingresso YC <sub>B</sub> C <sub>R</sub> /YP <sub>B</sub> P <sub>R</sub>                                   |
| • Risoluzione: da 480i/576i a 1 920 x 1 080                                                               |
| Frequenza dot clock: 148,5 MHz o meno                                                                     |
| I terminali HD/SYNC e VD non supportano SYNC a 3 valori.                                                  |
| Ingresso HDMI                                                                                             |
| <ul> <li>Risoluzione segnale basato su immagini in movimento: da 480i*1/576i*1 a 4 096 x 2 160</li> </ul> |
| Risoluzione del segnale basato su immagini statiche: da 640 x 400 a 1 920 x 1 200 (non intrecciare)       |
| Frequenza dot clock: da 25 MHz a 594 MHz                                                                  |
| Ingresso DIGITAL LINK                                                                                     |
| <ul> <li>Risoluzione segnale basato su immagini in movimento: da 480i*1/576i*1 a 4 096 x 2 160</li> </ul> |
| Risoluzione del segnale basato su immagini statiche: da 640 x 400 a 1 920 x 1 200 (non intrecciare)       |
| Frequenza dot clock: da 25 MHz a 297 MHz                                                                  |

\*1 Solo segnale Pixel-Repetition (frequenza dot clock 27,0 MHz)

### Dimensioni

Unità: mm (pollici)

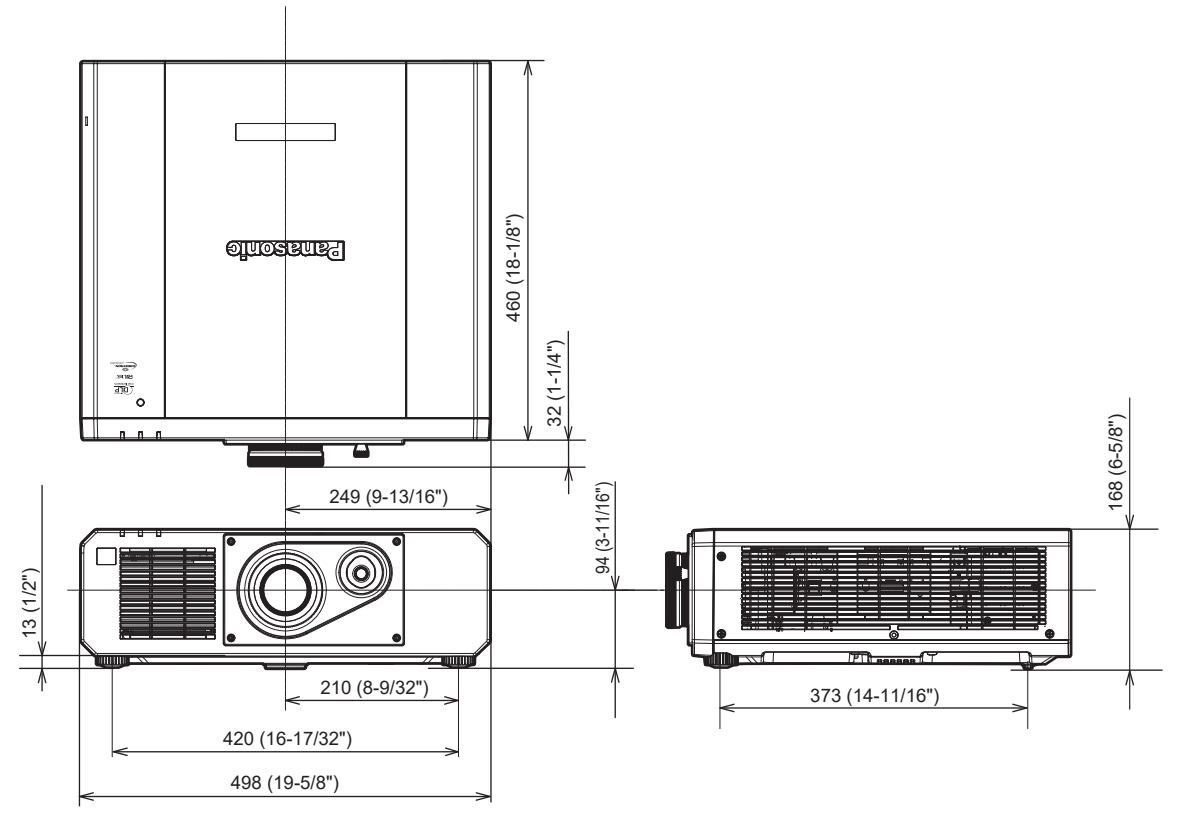

\* La dimensione effettiva potrebbe variare in base al prodotto.

# Precauzioni per il collegamento del Supporto di montaggio a soffitto

- Quando si installa il proiettore a soffitto, accertarsi di utilizzare l'apposito Supporto di montaggio a soffitto opzionale (Modello n.: ET-PKD120H (per soffitti alti), ET-PKD120S (per soffitti bassi), ET-PKD130B (Staffa di montaggio del proiettore)). Il Supporto di montaggio a soffitto (Modello n.: ET-PKD120H (per soffitti alti), ET-PKD120S (per soffitti bassi)) è utilizzato congiuntamente al Supporto di montaggio a soffitto (Modello n.: ET-PKD130B (Staffa di montaggio del proiettore)).
- Collegare il set di prevenzione della caduta fornito con il Supporto di montaggio a soffitto al proiettore. In caso di necessità del set di prevenzione dalla caduta (Modello di servizio n.: TTRA0214), consultare il proprio rivenditore.
- Chiedere a un tecnico qualificato di eseguire il lavoro di installazione, tipo nei casi di montaggio del proiettore a soffitto.
- Panasonic Projector & Display Corporation non si assume alcuna responsabilità per eventuali danni al proiettore derivanti dall'uso di un Supporto di montaggio a soffitto non fabbricato da Panasonic Projector & Display Corporation o dalla scelta di un luogo di installazione non adatto per l'installazione del Supporto di montaggio a soffitto, anche nel caso in cui il proiettore sia ancora coperto da garanzia.
- I prodotti non utilizzati devono essere prontamente rimossi da un tecnico qualificato.
- Usare un cacciavite torsiometrico o una chiave torsiometrica Allen per serrare i bulloni alle coppie di serraggio specificate. Non utilizzare cacciaviti elettrici o avvitatrici a impulso.
- (Coppia di serraggio della vite: 4 ± 0,5 N⋅m)
- Leggere le Istruzioni per l'uso del Supporto di montaggio a soffitto per i dettagli.
- I numeri di modello degli accessori ordinari e opzionali sono soggetti a modifiche senza preavviso.

#### Specifiche per i fori per le viti per fissare il proiettore (proiettore visto dal basso)

Unità: mm (pollici)

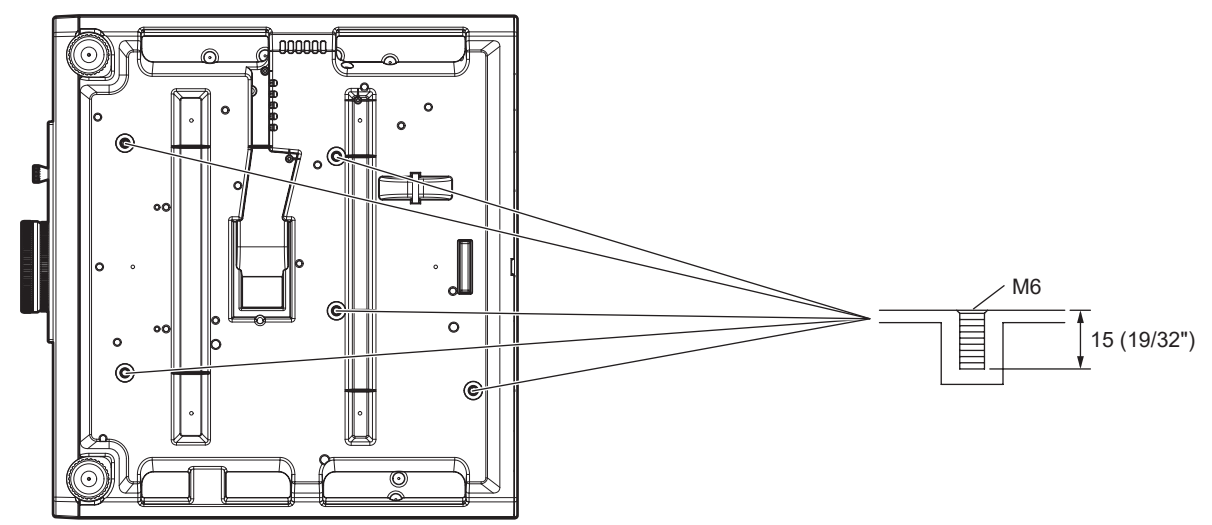

Dimensioni per i fori per le viti per fissare il proiettore (proiettore visto dal basso) Unità: mm (pollici)

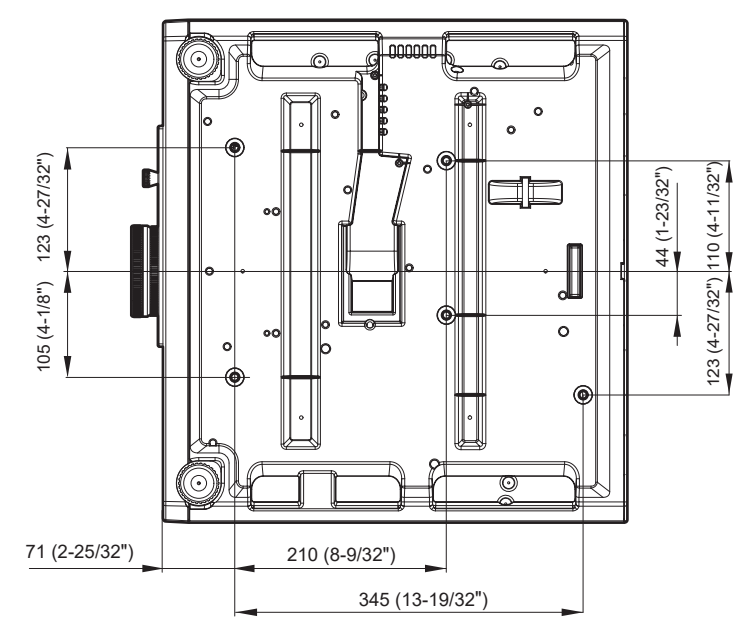

## Indice

| A                                                                                                    |                                                                                                    |
|----------------------------------------------------------------------------------------------------|----------------------------------------------------------------------------------------------------|
| Accensione del proiettore                                                                                                    | 39                                                                                                    |
|                                                                                                    | 21                                                                                                    |
| ACCOUNT AMMINISTRATORE]                                                                                                    | 127                                                                                                    |
|                                                                                                    |                                                                                                    |
| Aggiornamento del firmware                                                                                                    | 157                                                                                                    |
|                                                                                                    | 93                                                                                                    |
| Art Not 10                                                                                                    | 132                                                                                                    |
|                                                                                                    | 68                                                                                                    |
| [A3FETTO]<br>[Δ\/\/[Ο INII7IA] E1                                                                                                    | 105                                                                                                    |
| Avviso importante per la sicurezza                                                                                                    | 105                                                                                                    |
|                                                                                                    | 0                                                                                                    |
| C                                                                                                    |                                                                                                    |
| CAMBIO PASSWORD IMPOSTAZIONI                                                                                                    |                                                                                                    |
| DISPOSITIVO1                                                                                                    | 122                                                                                                    |
| CANCELLA]                                                                                                    |                                                                                                    |
| CARICARE TUTTI I DATI UTENTE1                                                                                                    | 111                                                                                                    |
| Cavo di alimentazione                                                                                                    | 38                                                                                                    |
| CHANGEMENT DE TEXTE]                                                                                                    | 121                                                                                                    |
| Collegamento                                                                                                    | 33                                                                                                    |
| Collegamento del cavo di alimentazione                                                                                                    | 38                                                                                                    |
| Collegamento di rete                                                                                                    | 135                                                                                                    |
| [COLORE]                                                                                                    | 63                                                                                                    |
| [COLORE SFONDO]                                                                                                    | 90                                                                                                    |
| COMPUTER IN/OUT]                                                                                                    | 82                                                                                                    |
| Conservazione                                                                                                    | 20                                                                                                    |
| [CONTRASTO]                                                                                                    | 62                                                                                                    |
| [CONTRASTO DINAMICO]                                                                                                    | 66                                                                                                    |
| [CONTROLLO LUMINOSITA']                                                                                                    | 99                                                                                                    |
| [CONTROLLO RETE]                                                                                                    | 130                                                                                                    |
| Controllo Web                                                                                                    | 138                                                                                                    |
| [CORREZIONE COLORE]                                                                                                    | 80                                                                                                    |
| [CUT OFF]                                                                                                    | 94                                                                                                    |
| п                                                                                                    |                                                                                                    |
|                                                                                                    | 44.0                                                                                                    |
|                                                                                                    | 110                                                                                                    |
|                                                                                                    | 100                                                                                                    |
|                                                                                                    | 109                                                                                                    |
|                                                                                                    | 00                                                                                                    |
|                                                                                                    | 124                                                                                                    |
|                                                                                                    | 10                                                                                                    |
|                                                                                                    | 86                                                                                                    |
|                                                                                                    |                                                                                                    |
| limensioni                                                                                                    | 188                                                                                                    |
| Dimensioni                                                                                                    | 188                                                                                                    |
| Dimensioni                                                                                                    | 188                                                                                                    |
| Dimensioni<br>E<br>[EDGE BLENDING]                                                                                                    | 188                                                                                                    |
| Dimensioni<br>E<br>[EDGE BLENDING]<br>Elenco segnali compatibili                                                                                                    | 188<br>74<br>182                                                                                                    |
| Dimensioni<br>E<br>[EDGE BLENDING]<br>Elenco segnali compatibili<br>Eliminazione del segnale registrato                                                                                                    | 188<br>74<br>182<br>117                                                                                                    |
| Dimensioni<br>E<br>[EDGE BLENDING]<br>Elenco segnali compatibili<br>Eliminazione del segnale registrato<br>Espansione dell'intervallo di blocco del segnal                                                                                                    | 188<br>74<br>182<br>117<br>le                                                                                                   |
| Dimensioni<br>E<br>[EDGE BLENDING]<br>Elenco segnali compatibili<br>Eliminazione del segnale registrato<br>Espansione dell'intervallo di blocco del segna                                                                                                    | 188<br>74<br>182<br>117<br>le<br>117                                                                                            |
| Dimensioni<br>E<br>[EDGE BLENDING]<br>Elenco segnali compatibili<br>Eliminazione del segnale registrato<br>Espansione dell'intervallo di blocco del segnal                                                                                                    | 188<br>74<br>182<br>117<br>le<br>117                                                                                            |
| Dimensioni<br>E<br>[EDGE BLENDING]<br>Elenco segnali compatibili<br>Eliminazione del segnale registrato<br>Espansione dell'intervallo di blocco del segnal<br>F                                                                                                    | 74<br>74<br>182<br>117<br>le<br>117                                                                                             |
| Dimensioni<br>E<br>[EDGE BLENDING]<br>Elenco segnali compatibili<br>Eliminazione del segnale registrato<br>Espansione dell'intervallo di blocco del segna<br>F<br>[FERMO IMMAGINE]                                                                                                    | 188<br>74<br>182<br>117<br>le<br>117<br>92                                                                                      |
| Dimensioni<br>E<br>[EDGE BLENDING]<br>Elenco segnali compatibili<br>Eliminazione del segnale registrato<br>Espansione dell'intervallo di blocco del segna<br>F<br>[FERMO IMMAGINE]<br>Funzione aspetto                                                                                                    |                                                                                                    |
| Dimensioni<br>E<br>[EDGE BLENDING]<br>Elenco segnali compatibili<br>Eliminazione del segnale registrato<br>Espansione dell'intervallo di blocco del segna<br><b>F</b><br>[FERMO IMMAGINE]<br>Funzione aspetto<br>Funzione di blocco                                                                                                    | 188<br>74<br>182<br>117<br>le<br>117<br>92<br>53<br>51                                                                          |
| Dimensioni<br>E<br>[EDGE BLENDING]<br>Elenco segnali compatibili<br>Eliminazione del segnale registrato<br>Espansione dell'intervallo di blocco del segna<br>F<br>[FERMO IMMAGINE]<br>Funzione aspetto<br>Funzione di blocco<br>Funzione di blocco                                                                                                    | 188<br>74<br>182<br>117<br>le<br>92<br>53<br>51<br>52                                                                           |
| Dimensioni<br>E<br>[EDGE BLENDING]<br>Elenco segnali compatibili<br>Eliminazione del segnale registrato<br>Espansione dell'intervallo di blocco del segnal<br>F<br>[FERMO IMMAGINE]<br>Funzione aspetto<br>Funzione di blocco.<br>Funzione di impostazione automatica                                                                                                    | 188<br>74<br>182<br>117<br>le<br>117<br>92<br>53<br>51<br>52                                                                    |
| Dimensioni<br>E<br>EDGE BLENDING]<br>Elenco segnali compatibili<br>Eliminazione del segnale registrato<br>Espansione dell'intervallo di blocco del segnal<br>F<br>F<br>Intrione di Segnale registrato<br>F<br>Punzione di blocco<br>Funzione di blocco<br>Funzione di impostazione automatica<br>G<br>CALLE DIANCO I                                                                                                    | 188<br>74<br>182<br>117<br>le<br>92<br>53<br>51<br>52                                                                           |
| Dimensioni<br>E<br>EDGE BLENDING]<br>Elenco segnali compatibili<br>Eliminazione del segnale registrato<br>Espansione dell'intervallo di blocco del segna<br>F<br>F<br>FE<br>FERMO IMMAGINE]<br>Funzione aspetto<br>Funzione di blocco.<br>Funzione di blocco.<br>Funzione di blocco.<br>GAIN BIANCO]<br>CAMMA                                                                                                    | 188<br>74<br>182<br>117<br>le<br>92<br>53<br>51<br>52                                                                           |
| Dimensioni<br>E<br>EDGE BLENDING]<br>Elenco segnali compatibili<br>Eliminazione del segnale registrato<br>Espansione dell'intervallo di blocco del segnal<br>F<br>F<br>F<br>F<br>F<br>F<br>F<br>F<br>E<br>F<br>E<br>T<br>E<br>T<br>S<br>C<br>M<br>M<br>A<br>S<br>M<br>M<br>A<br>M<br>M<br>A<br>M<br>M<br>A<br>M<br>A<br>M<br>A<br>M<br>A<br>M<br>A<br>M<br>A<br>M<br>A<br>M<br>A<br>M<br>A<br>M<br>A<br>M<br>A<br>A<br>M<br>A<br>A<br>A<br>A<br>A<br>A<br>A<br>A<br>A<br>A<br>A<br>A<br>A                                                                                                    | 188<br>74<br>74<br>74<br>74<br>74<br>74<br>74<br>74<br>74<br>74<br>74<br>74<br>74<br>74<br>74<br>74<br>74<br>                   |
| Dimensioni<br>E<br>EDGE BLENDING]<br>Elenco segnali compatibili<br>Eliminazione del segnale registrato<br>Espansione dell'intervallo di blocco del segna<br>F<br>F<br>FE<br>FERMO IMMAGINE]<br>Funzione aspetto<br>Funzione di blocco<br>Funzione di blocco<br>Funzione di impostazione automatica<br>G<br>G<br>GAIN BIANCO]<br>GASTIONE ECO]                                                                                                    | 188<br>74<br>74<br>74<br>74<br>74<br>74<br>74<br>74<br>74<br>74<br>74<br>74<br>74<br>74<br>74<br>74<br>74<br>74<br>74<br>74<br> |
| Dimensioni<br>E<br>[EDGE BLENDING]<br>Elenco segnali compatibili<br>Eliminazione del segnale registrato<br>Espansione dell'intervallo di blocco del segnal<br>F<br>[FERMO IMMAGINE]<br>Funzione aspetto<br>Funzione di blocco<br>Funzione di blocco<br>Funzione di blocco<br>G<br>[GAIN BIANCO]<br>[GAMMA]<br>[GESTIONE ECO]<br>H                                                                                                    | 188<br>74<br>182<br>117<br>le<br>92<br>53<br>51<br>52<br>64<br>65<br>96                                                         |
| Dimensioni<br>E<br>[EDGE BLENDING]<br>Elenco segnali compatibili<br>Eliminazione del segnale registrato<br>Espansione dell'intervallo di blocco del segnal<br>F<br>[FERMO IMMAGINE]<br>Funzione aspetto<br>Funzione di blocco<br>Funzione di blocco<br>Funzione<br>Funzione .                                                                                                    | 188<br>74<br>182<br>117<br>le<br>92<br>53<br>51<br>52<br>64<br>65<br>96                                                         |
| Dimensioni<br>E<br>EDGE BLENDING]<br>Elenco segnali compatibili<br>Eliminazione del segnale registrato<br>Espansione dell'intervallo di blocco del segna<br>F<br>F<br>FE<br>[FERMO IMMAGINE]<br>Funzione aspetto<br>Funzione di blocco<br>Funzione di blocco<br>Funzione di blocco<br>Gain BIANCO]<br>[GAIN BIANCO]<br>[GAIN BIANCO]<br>[GESTIONE ECO]<br>H<br>HDMI CEC]                                                                                                    | 188<br>74<br>182<br>117<br>le<br>117<br>92<br>                                                                                  |
| Dimensioni<br>E<br>E<br>EDGE BLENDING]<br>Elenco segnali compatibili.<br>Eliminazione del segnale registrato<br>Espansione dell'intervallo di blocco del segnal<br>F<br>F<br>F<br>F<br>F<br>F<br>F<br>FUNZIONE ASPETO<br>F<br>UNZIONE di blocco<br>F<br>UNZIONE di blocco<br>G<br>G<br>A<br>H<br>D<br>M<br>D<br>M | 188<br>74<br>182<br>117<br>le                                                                                                   |
| Dimensioni<br>E<br>E<br>EDGE BLENDING]<br>Elenco segnali compatibili<br>Eliminazione del segnale registrato<br>Espansione dell'intervallo di blocco del segna<br>F<br>F<br>F<br>F<br>FERMO IMMAGINE]<br>Funzione aspetto<br>Funzione di blocco<br>Funzione di blocco<br>Funzione di blocco<br>Funzione di blocco<br>Funzione di impostazione automatica<br>G<br>G<br>GAIN BIANCO]<br>(GANNA].<br>GESTIONE ECO]<br>H<br>HDMI CEC]<br>HDMI IN]                                                                                                    | 188<br>74<br>182<br>117<br>le                                                                                                   |
| Dimensioni<br>E<br>EDGE BLENDING]<br>Elenco segnali compatibili<br>Eliminazione del segnale registrato<br>Espansione dell'intervallo di blocco del segnal<br>F<br>F<br>F<br>FERMO IMMAGINE]<br>Funzione aspetto<br>Funzione di blocco<br>Funzione di blocco<br>Funzione di blocco<br>Funzione di blocco<br>Funzione di impostazione automatica<br>G<br>G<br>GAIN BIANCO]<br>GAMMA]<br>[GESTIONE ECO]<br>H<br>H<br>HDMI CEC]<br>HDMI IN]<br>I<br>D PROIETTORE]                                                                                                    |                                                                                                    |
| Dimensioni                                                                                                    | 188<br>74<br>182<br>117<br>le117<br>92<br>51<br>51<br>96<br>96<br>96<br>96<br>96<br>95<br>96<br>                                |
| Dimensioni<br>E<br>E<br>EDGE BLENDING]<br>Elenco segnali compatibili<br>Eliminazione del segnale registrato<br>Espansione dell'intervallo di blocco del segna<br>F<br>F<br>F<br>FE<br>FERMO IMMAGINE]<br>Funzione aspetto<br>Funzione di blocco.<br>Funzione di blocco.<br>Funzione di blocco.<br>Funzione di blocco.<br>Funzione di blocco.<br>Funzione di blocco.<br>Funzione di blocco.<br>Funzione di blocco.<br>Funzione di blocco.<br>G<br>GAIN BIANCO]<br>GAIN BIANCO]<br>GAIN BIANCO]<br>GESTIONE ECO]<br>H<br>H<br>HDMI CEC]<br>I<br>ID PROIETTORE]                                                                                                    | 188<br>74<br>182<br>117<br>le117<br>92<br>51<br>52<br>96<br>96<br>96<br>96<br>84<br>95<br>                                      |
| Dimensioni                                                                                                    |                                                                                                    |
| Dimensioni                                                                                                    |                                                                                                    |
| Dimensioni                                                                                                    |                                                                                                    |
| Dimensioni                                                                                                    | 188741827492117925152961118495 59, 62745454                                                                                     |
| Dimensioni<br>E<br>E<br>EDGE BLENDING]<br>Elenco segnali compatibili<br>Eliminazione del segnale registrato<br>Espansione dell'intervallo di blocco del segna<br>F<br>F<br>FE<br>[FERMO IMMAGINE]<br>Funzione aspetto<br>Funzione di blocco.<br>Funzione di blocco.<br>Funzione di blocco.<br>Funzione di blocco.<br>Funzione di blocco.<br>Funzione di blocco.<br>GAIN BIANCO]<br>(GAIN BIANCO]<br>(GAIN BIANCO]<br>(GAIN BIANCO]<br>(GAIN BIANCO]<br>(GESTIONE ECO]<br>H<br>H<br>HDMI CEC]<br>[ID PROIETTORE]<br>ID PROIETTORE]<br>[IMMAGINE]                                                                                                    | 188<br>74<br>182<br>117<br>le117<br>92<br>                                                                                      |
| Dimensioni                                                                                                    | 188<br>74<br>182<br>117<br>le<br>92<br>53<br>51<br>52<br>64<br>52<br>64<br>96<br>96<br>111<br>                                  |
| Dimensioni<br>E<br>E<br>E<br>EDGE BLENDING]<br>Elenco segnali compatibili.<br>Eliminazione del segnale registrato<br>Espansione dell'intervallo di blocco del segnal<br>F<br>F<br>F<br>F<br>F<br>FERMO IMMAGINE]<br>Funzione aspetto<br>Funzione di blocco<br>Funzione di blocco<br>Funzione di blocco<br>Funzione di blocco<br>Funzione di blocco<br>Funzione di blocco<br>Funzione di blocco<br>GAIN BIANCO]<br>GAIN BIANCO]<br>GAMMA].<br>GESTIONE ECO]<br>H<br>H<br>HDMI CEC]<br>HDMI IN]<br>I<br>ID PROIETTORE]<br>IMMETTI RISOLUZIONE]                                                                                                    |                                                                                                    |
| Dimensioni                                                                                                    | 188<br>74<br>182<br>117<br>le<br>117<br>92<br>53<br>51<br>52<br>64<br>96<br>96<br>111<br>84<br>95<br>59, 62<br>74<br>254<br>    |
| Dimensioni                                                                                                    | 188<br>74<br>182<br>117<br>le<br>117<br>92<br>51<br>51<br>52<br>64<br>55<br>96<br>111<br>84<br>95<br>59, 62<br>91<br>           |
| Dimensioni<br>E<br>E<br>E<br>EDGE BLENDING]<br>Elenco segnali compatibili.<br>Eliminazione del segnale registrato<br>Espansione dell'intervallo di blocco del segna<br>F<br>F<br>F<br>F<br>FE<br>FL<br>FUNZIONE aspetto<br>Funzione di blocco.<br>Funzione di blocco.<br>Funzione di blocco.<br>Funzione di blocco.<br>Funzione di blocco.<br>Funzione di blocco.<br>Funzione di blocco.<br>G<br>GAIN BIANCO].<br>GAMMA]<br>GESTIONE ECO]<br>H<br>H<br>HDMI CEC]<br>HDMI CEC]<br>ID PROIETTORE]                                                                                                    | 188<br>74<br>182<br>117<br>le<br>117<br>92<br>51<br>51<br>52<br>64<br>51<br>96<br>111<br>96<br>96<br>96<br>95<br>96<br>         |
| Dimensioni E E [EDGE BLENDING] Elenco segnali compatibili. Eliminazione del segnale registrato Espansione dell'intervallo di blocco del segna F [FERMO IMMAGINE] Funzione aspetto Funzione di blocco Funzione di blocco Funzione di blocco Funzione di blocco G [GAIN BIANCO] [GAIN BIANCO] [GAMMA] [GESTIONE ECO] H [HDMI CEC] [HDMI IN] [ID PROIETTORE] [IMMAGINE] [IMMAGINE] [IMMAGINE]                                                                                                    |                                                                                                    |
| Dimensioni E E [EDGE BLENDING] Elenco segnali compatibili. Eliminazione del segnale registrato Espansione dell'intervallo di blocco del segnal F [FERMO IMMAGINE] Funzione aspetto Funzione di blocco Funzione di blocco Funzione di blocco Funzione di blocco Funzione di blocco G [GAIN BIANCO] GAMMA]. [GESTIONE ECO] H [HDMI CEC] [ID PROIETTORE] [ID PROIETTORE]                                                                                                    |                                                                                                    |
| Dimensioni E E [EDGE BLENDING] Elenco segnali compatibili. Eliminazione del segnale registrato Espansione dell'intervallo di blocco del segnal Espansione dell'intervallo di blocco del segnal F F [FERMO IMMAGINE] Funzione ai blocco Funzione di impostazione automatica G [GAIN BIANCO] [GAMMA]. [GESTIONE ECO] H H [HDMI CEC] [HDMI CEC] [HDMI IN] I ID PROIETTORE] IMMAGINE] [IMMAGINE] [IMMAGINE] [IMMAGINE] [IMMAGINE] [IMMAGINE] [IMMAGINE] [IMMAGINE] [IMMAGINE] [IMMOSTAZIONE DISPOSITIVO DI CONTROLLO] [IMPOSTAZIONI PROIETTORE] [IMPOSTAZIONI SCHERMO] [IMPOSTAZIONI SCHERMO] [IMPOSTAZIONI SCHERMO] [IMICATORE di alimentazione                                                                                                    |                                                                                                    |
| Dimensioni                                                                                                    |                                                                                                    |

[LAN CABLATA] ......126

| Lingua display78<br>[LISTA SEGNALI REGISTRATI]61, 116<br>[LUMINOSITÀ]62                                                                                                    |
|----------------------------------------------------------------------------------------------------|
| M         165           MANUTANIA         165           [MENU AVANZATO]         60, 73           [MENU DIGITAL LINK]         125           Menu principale         58           Menu sullo schermo         57           Modalità di installazione         29           [MODELLO ETHERNET]         124           [MODIFICA PASSWORD SICUREZZA]         120           [MODO DI PROIEZIONE]         95           [MODO IIGITAL LINK]         124           [MODO IIGITAL LINK]         62 |
| N<br>Navigazione tra i menu                                                                                                    |
| O<br>[ON-SCREEN DISPLAY]                                                                                                    |
| P [PASSWORD DI SERVIZIO]114 [PASSWORD DI SERVIZIO]114 [PASSWORD SICUREZZA]120 [PHASE CLOCK]70 [PIANIFICAZIONE]130 [POSIZIONE]                                                                                                    |
| Pulsante <aspect><br/>Telecomando</aspect>                                                                                                    |
| Pulsante <cec> 23<br/>Pulsante <computer 1=""><br/>Telecomando 23, 47<br/>Pulsante <computer 2=""></computer></computer></cec>                                                                                                    |
| Telecomando                                                                                                    |
| Pulsante di alimentazione<br>Corpo del proiettore                                                                                                    |
| Telecomando23, 47<br>Pulsante <eco><br/>Telecomando23, 54</eco>                                                                                                    |
| Pulsante <enter><br/>Corpo del proiettore</enter>                                                                                                    |
| Telecomando                                                                                                    |
| Pulsante <hdmi 1=""> / <hdmi 2=""><br/>Telecomando23, 47<br/>Pulsante <id all=""></id></hdmi></hdmi>                                                                                                    |
| Telecomando23, 54<br>Pulsante <id set=""><br/>Telecomando23, 54</id>                                                                                                    |
| Pulsante <input select=""/><br>Corpo del proiettore                                                                                                    |
| Corpo del proiettore                                                                                                    |
| Pulsante <mute><br/>Telecomando23, 50<br/>Pulsante <on screen=""></on></mute>                                                                                                    |
| Telecomando23, 51<br>Pulsante <return></return>                                                                                                    |
| Corpo del prolettore                                                                                                    |
| Telecomando                                                                                                    |

| Pulsante <status></status>                    | 5/         |
|-----------------------------------------------|------------|
| Pulsante <test pattern=""></test>             | 74         |
| Telecomando                                   | 53         |
| Pulsante <video><br/>Telecomando 23 4</video> | 17         |
| Pulsante <vol->/<vol+></vol+></vol->          |            |
| Telecomando23, 5                              | 51         |
| R                                             |            |
| Registrazione di nuovi segnali11              | 16         |
| [REGOLAZ SCHERMO]                             | 70         |
| Regolazione del volume                        | +9<br>51   |
| [RETE]                                        | 24         |
| Ridenominazione di segnali registrati11       | 16         |
| [RIDUZIONE RUMORE]                            | 36         |
| fabbricante5                                  | 58         |
| Risoluzione dei problemi16                    | 66         |
| [RISPOSTA FRAME]                              | 76         |
| [RS-2320]                                     | 90         |
| S                                             |            |
| [SALVARE TUTTI I DATI UTENTE]                 | 11<br>15   |
| [SEGNALE AUTOMATICO]                          | 15<br>31   |
| [SELETTORE SISTEMA]                           | 37         |
| Selezione del segnale di ingresso             | 17         |
| [SET IAGGIO "CLOSED CAP HON"]                 | 39<br>17   |
| [SETTAGGIO SCHERMO]                           | 21         |
| [SETUP AUTOMATICO]                            | 31         |
| Sicurezza 1                                   | 19         |
| [SICUREZZA]                                   | 20<br>29   |
| Smaltimento                                   | 20         |
| Software applicativo                          | 19         |
| Souomemoria                                   | 18         |
| Spegnimento del proiettore                    | 46         |
| [SPOSTAMENTO]                                 | 38         |
| [STARTUP INPUT VIDEO]10                       | )6<br>20   |
| [STATO]                                       | )9         |
| [STATO DIGITAL LINK]12                        | 25         |
| [STATO RETE]                                  | 27         |
| Supporto di montaggio a sonitto               | 29         |
| Т                                             |            |
| [TASTO FUNZIONE]10                            | )7<br>22   |
| ITEMPERATURA COLOREI                          | 20<br>33   |
| Terminale <ac in="">25, 3</ac>                | 38         |
| [TINTA]6                                      | 33         |
| U                                             |            |
| [UNIFORMITÀ]                                  | <b>)</b> 1 |
| V                                             |            |
| -<br>Video compatibile a sRGB6                | 37         |
| Voce di menu                                  | 59         |
| Z                                             |            |
| <br>[ZOOM]6                                   | 39         |
| -                                             |            |

#### Smaltimento di vecchie apparecchiature e batterie usate Solo per Unione Europea e Nazioni con sistemi di raccolta e smaltimento

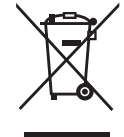

Questi simboli sui prodotti, sull'imballaggio e/o sulle documentazioni o manuali accompagnanti i prodotti indicano che i prodotti elettrici, elettronici e le batterie usate non devono essere smaltiti come rifiuti urbani ma deve essere effettuata una raccolta separata.

Per un trattamento adeguato, recupero e riciclaggio di vecchi prodotti e batterie usate vi invitiamo a consegnarli agli appositi punti di raccolta secondo la legislazione vigente nel vostro paese.

Con uno smaltimento corretto, contribuirete a salvare importanti risorse e ad evitare i potenziali effetti negativi sulla salute umana e sull'ambiente.

Per ulteriori informazioni su raccolta e riciclaggio, vi invitiamo a contattare il vostro comune. Lo smaltimento non corretto di questi rifiuti potrebbe comportare sanzioni in accordo con la legislazione nazionale.

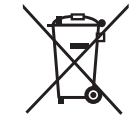

#### Note per il simbolo batterie (simbolo sotto)

Questo simbolo può essere usato in combinazione con un simbolo chimico. In questo caso è conforme ai requisiti indicati dalla Direttiva per il prodotto chimico in questione.

## Panasonic Projector & Display Corporation

Web Site : https://docs.connect.panasonic.com/projector © Panasonic Projector & Display Corporation 2025